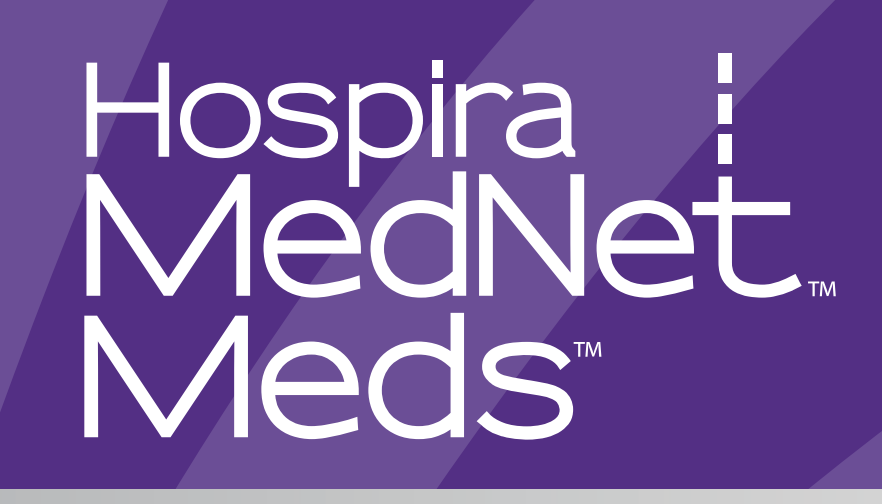

# Manuale dell'utente

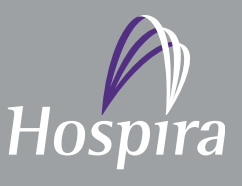

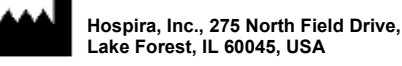

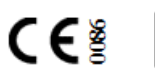

EC REP

Hospira UK Limited Horizon, Honey Lane, Hurley, Maidenhead, SL6 6RJ, UK

430-98311-001 (A, 2016-06)

Note:

# Hospira MedNet<sup>™</sup> Meds<sup>™</sup> Manuale d'uso del software

REF 16037-75-02 RxOnly IMPORTANTE

Questo Manuale d'uso contiene istruzioni complete, avvertenze e precauzioni riguardanti l'uso del software Hospira MedNet<sup>™</sup> Meds<sup>™</sup> dopo la corretta installazione. Fare riferimento al Manuale di installazione e configurazione per indicazioni d'uso, avvertenze e precauzioni associate con l'installazione e la configurazione del software Hospira MedNet<sup>™</sup> Meds<sup>™</sup>. I file della guida inclusi con il software Hospira MedNet<sup>™</sup> Meds<sup>™</sup> sono forniti solo per scopi di riferimento.

#### Uso previsto

La suite Hospira MedNet<sup>™</sup> Medication Management (MMS) è concepita per agevolare la comunicazione in rete tra sistemi di computer compatibili con la suite MMS stessa e le pompe di infusione Hospira. La suite MMS permette agli operatori sanitari addestrati di inviare, ricevere, segnalare e archiviare informazioni provenienti da sistemi esterni interfacciati, e di configurare e modificare i parametri di programmazione dell'infusione.

La suite MMS è concepita per permettere di automatizzare la programmazione dei parametri di infusione, diminuendo così la quantità di operazioni manuali necessarie per inserire i dati di infusione. L'inserimento di tutti i dati e la convalida dei parametri di infusione vengono eseguiti da un operatore sanitario qualificato in base agli ordini del medico.

Prima di utilizzare il software Hospira MedNet<sup>™</sup> Meds<sup>™</sup>, si prega di leggere interamente il manuale.

Hospira Advanced Knowledge Centre 1-800-241-4002 Disponibile 24 ore al giorno (negli USA)

Per assistenza al di fuori dagli Stati Uniti, contattare il rappresentante Hospira locale.

Per informazioni sulla compatibilità funzionale dei dispositivi con Hospira MedNet™ e/o per ottenere una copia della presente guida, contattare l'Hospira Advanced Knowledge Centre oppure, al di fuori degli Stati Uniti, chiamare il proprio rappresentante Hospira locale.

È possibile accedere ai manuali d'uso del sistema e a questa guida dal sito web Hospira tramite Pompe per infusione + Software clinico nel Centro assistenza.

Manuale d'uso del software Hospira MedNet Meds

Nota: Per l'elenco dei dispositivi compatibili Hospira MedNet approvati per ciascuna nazione, fare riferimento alla matrice di compatibilità dei dispositivi Hospira MedNet disponibile presso il Centro assistenza Hospira di zona.

## Cronologia delle modifiche

**Codice prodotto** 430-98311-001 (A, 2016-06) **Descrizione della modifica** Rilascio iniziale Pagine modificate

Manuale d'uso del software Hospira MedNet Meds

ii

Nota: Per l'elenco dei dispositivi compatibili Hospira MedNet approvati per ciascuna nazione, fare riferimento alla matrice di compatibilità dei dispositivi Hospira MedNet disponibile presso il Centro assistenza Hospira di zona.

| Simboli                                                             | Descrizione                                                                                                    |
|---------------------------------------------------------------------|----------------------------------------------------------------------------------------------------|
| $\triangle$                                                         | Attenzione                                                                                                    |
|                                                                     | Avvertenza                                                                                                    |
| CE                                                                  | Marchio CE                                                                                                    |
| REF                                                                 | Numero di catalogo                                                                                                    |
| Hospira, Inc., 275 North Field Drive,<br>Lake Forest, IL 60045, USA | Fabbricante                                                                                                    |
| EC REP                                                              | Rappresentante autorizzato nell'Unione europea                                                                                                    |
| RxOnly                                                              | ATTENZIONE: La legge (USA) federale limita<br>questo dispositivo alla vendita da parte di o su<br>ordine di un medico o altro operatore qualificato |
| Ĩ                                                                   | Consultare le istruzioni per l'uso                                                                                                    |
|                                                                     | Data di fabbricazione                                                                                                    |

Manuale d'uso del software Hospira MedNet Meds

iii

Nota: Per l'elenco dei dispositivi compatibili Hospira MedNet approvati per ciascuna nazione, fare riferimento alla matrice di compatibilità dei dispositivi Hospira MedNet disponibile presso il Centro assistenza Hospira di zona.

Note:

iv

Nota: Per l'elenco dei dispositivi compatibili Hospira MedNet approvati per ciascuna nazione, fare riferimento alla matrice di compatibilità dei dispositivi Hospira MedNet disponibile presso il Centro assistenza Hospira di zona.

# INDICE

| Capitolo 1: Introduzione                                   | 1    |
|------------------------------------------------------------|------|
| Terminologia                                               | 2    |
| Avvertenze generali e precauzioni                          | 2    |
| Gestione del computer e sicurezza                          | 3    |
| Manipolazione degli infusori                               | 3    |
| Trasferimento di dati                                      | 3    |
| Capitolo 2: Accesso e disconnessione                       | 5    |
| Accesso                                                    | 5    |
| Disconnessione e uscita                                    | 6    |
| Capitolo 3: Configurazione e gestione certificati          | 9    |
| Panoramica                                                 | 9    |
| Gestione certificati                                       | . 10 |
| Capitolo 4: Elenco farmaci                                 | . 11 |
| Panoramica                                                 | 11   |
| Importazione di un elenco farmaci                          | 12   |
| Schermata Elenco farmaci                                   | . 17 |
| Aggiunta di un farmaco                                     | . 18 |
| Modifica di un farmaco                                     | . 20 |
| Eliminazione di un farmaco                                 | . 21 |
| Esportazione di un elenco farmaci                          | . 23 |
| Report elenco farmaci                                      | . 26 |
| Capitolo 5: La Directory libreria                          | . 27 |
| Panoramica                                                 | . 27 |
| Convenzioni della Directory libreria                       | . 28 |
| Procedure passo-passo                                      | . 29 |
| Capitolo 6: Gestione libreria farmaci                      | . 41 |
| Panoramica                                                 | . 41 |
| Convenzioni per la gestione dell'archivio farmaci          | 43   |
| Gestione degli archivi farmaci                             | . 43 |
| Capitolo 7: Report Hospira MedNet Meds                     | . 59 |
| Panoramica                                                 | . 59 |
| Plum A+ Report archivio farmaci                            | . 61 |
| Stampa dei report                                          | . 70 |
| Capitolo 8: Impostazione delle ACC                         | . 73 |
| Panoramica                                                 | . 73 |
| Linee di servizio                                          | . 74 |
| Creazione di una nuova ACC                                 | . 75 |
| Modifica di una ACC                                        | . 76 |
| Visualizzazione di una ACC                                 | . 77 |
| Eliminazione di una ACC                                    | . 78 |
| Modifica dell'ordine di visualizzazione dei nomi delle ACC | . 79 |
| Impostazione di un Plum 360                                | . 80 |
| Impostazione di una ACC Plum A+                            | 84   |

| Capitolo 9: Voci farmaco Plum A+ e Plum 360         | 87 |
|-----------------------------------------------------|----|
| Panoramica                                          | 87 |
| Parte 1: Plum 360                                   | 88 |
| Definizione dei set di regole                       | 88 |
| Impostazione dei limiti della velocità di dosaggio  | 90 |
| Regole e convenzioni di inserimento dei farmaci     | 92 |
| Set di regole farmaci Plum 360                      | 93 |
| Procedure passo-passo                               | 96 |
| Utilizzo di voci farmaco ACC                        | 97 |
| Utilizzo del Formulario farmaci principale 1        | 10 |
| Parte 2: Plum A+ 1                                  | 21 |
| Definizione dei set di regole 1                     | 21 |
| Impostazione dei limiti della velocità di dosaggio1 | 23 |
| Regole e convenzioni di inserimento dei farmaci 1   | 24 |
| Set di regole farmaci Plum A+ 1                     | 25 |
| Procedure passo-passo 1                             | 27 |
| Utilizzo di voci farmaco ACC 1                      | 28 |
| Utilizzo del Formulario farmaci principale 1        | 37 |
| Capitolo 10: Impostazione infusore principale14     | 47 |
| Impostazioni infusore principale Plum 3601          | 47 |
| Impostazioni infusore principale Plum A+ 1          | 50 |
| Appendice A: Hospira MedNet Integrator1             | 53 |
| Panoramica1                                         | 53 |
| Glossario                                           | 55 |

1

# **Capitolo 1: Introduzione**

Hospira MedNet<sup>™</sup> è un prodotto software per la sicurezza basato su server destinato all'uso nelle strutture di assistenza sanitaria da parte di professionisti del settore sanitario, al fine di fornire indicazioni importanti presso il letto del paziente grazie alle gestione di informazioni sull'infusione endovenosa con sistemi di infusione Hospira compatibili. La suite di software Hospira MedNet<sup>™</sup> comprende anche un'applicazione separata, Hospira MedNet<sup>™</sup> Meds<sup>™</sup>.

Il software Hospira MedNet<sup>™</sup> migliora la sicurezza presso il punto di assistenza grazie a librerie di farmaci personalizzabili che guidano gli utenti e aiutano a tutelare i pazienti avvisando circa i limiti di dosaggio flessibili e rigidi, superiori e inferiori destinati a contribuire a evitare errori di infusione. Questi limiti si basano sulle pratiche di somministrazione endovenosa specifiche di un ospedale.

Il software Hospira MedNet<sup>™</sup> riduce le fasi di programmazione manuale consentendo di applicare direttamente le impostazioni della farmacia alle pompe di infusione compatibili attraverso la soluzione IVCI (IV Clinical Integration, Integrazione clinica delle terapie infusionali). Il software Hospira MedNet<sup>™</sup> connette l'ordine dei farmaci convalidato dalla farmacia alla pompa di infusione e alle cartelle mediche elettroniche (Electronic Medical Record, EMR) del paziente, offrendo l'opportunità di una programmazione automatica della pompa di infusione.

Il software Hospira MedNet<sup>™</sup>genera più di 20 differenti report basati su dati, impostazioni e modifiche acquisiti in modo automatico e in modalità wireless dalle pompe di infusione compatibili. I report generali aiutano a trasformare i dati in informazioni utilizzabili per fornire visibilità alla pratica clinica. A seconda della capacità del sistema EMR, anche la documentazione automatica nell'EMR è supportata da Hospira MedNet<sup>™</sup>.

I pacchetti software Hospira MedNet<sup>™</sup> sono costituiti dai componenti elencati qui di seguito. I componenti specifici disponibili dipenderanno dalla licenza del proprio istituto.

**Hospira MedNet<sup>™</sup> Administrator<sup>™</sup>** consente di gestire utenti di sistema, infusori, download degli archivi farmaci, aggiornamenti dei software degli infusori, access point e altre configurazioni.

**Hospira MedNet**<sup>TM</sup> **Connect**<sup>TM</sup> stabilisce la connettività tra il server Hospira MedNet<sup>TM</sup> e gli infusori. Integra componenti Ethernet e wireless consentendo a Hospira MedNet<sup>TM</sup> Meds<sup>TM</sup> e Hospira MedNet<sup>TM</sup> Administrator<sup>TM</sup> di scambiare informazioni con gli infusori.

**Hospira MedNet**<sup>TM</sup> **Integrator**<sup>TM</sup> offre interfacce per le applicazioni utilizzate in tutto l'ospedale e funge da condotto per lo scambio di dati tra infusori, il server Hospira MedNet<sup>TM</sup> e una varietà di sistemi informatici ospedalieri.

**Hospira MedNet**<sup>TM</sup> **Meds**<sup>TM</sup> offre alla farmacia funzionalità per la definizione e gestione di farmaci, archivi farmaci, area di assistenza clinica e configurazioni di infusori.

**Hospira MedNet**<sup>TM</sup> **Performance**<sup>TM</sup> offre dati dal server Hospira MedNet<sup>TM</sup> a report atti alla gestione delle risorse e alla valutazione clinica dell'uso di Hospira MedNet<sup>TM</sup> con opzioni selezionabili per soddisfare al meglio le esigenze dell'utente.

**Hospira MedNet**<sup>TM</sup> **Programmer**<sup>TM</sup> riceve gli ordini di erogazione dei medicinali dal sistema BCMA (Bar Code Medication Administration) e li traduce in comandi operativi che popolano automaticamente le impostazioni dell'infusore.

Manuale d'uso del software Hospira MedNet Meds

Nota: Per l'elenco dei dispositivi compatibili Hospira MedNet approvati per ciascuna nazione, fare riferimento alla matrice di compatibilità dei dispositivi Hospira MedNet disponibile presso il Centro assistenza Hospira di zona.

## Terminologia

Il presente documento utilizza le seguenti convenzioni:

- Riferimenti a valori specifici sono solo approssimazioni, a meno che non sia indicato diversamente.
- I termini "Hospira MedNet<sup>™</sup> Software" e "il Software" sono utilizzati in modo intercambiabile in tutto il manuale.
  - Nota: le illustrazioni e le rappresentazioni delle schermate sono puramente illustrative e possono variare dal software effettivo. Le impostazioni del display del computer possono influire sulle rappresentazioni delle schermate.

## Avvertenze generali e precauzioni

Le seguenti convenzioni sono utilizzate in questo manuale dell'utente per denotare avvertenze o precauzioni:

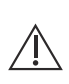

Attenzione: contiene informazioni che possono impedire danni al prodotto o guasti all'hardware. La mancata osservazione di una precauzione può dar luogo a lesioni del paziente o dell'utente.

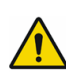

AVVERTENZA: i messaggi di avvertenze contengono un'enfasi speciale sulla L sicurezza e devono essere sempre osservati. Il mancato rispetto di un messaggio di avvertenza rappresenta una minaccia potenziale per la vita.

Attenzione: la legge federale (USA) limita questo dispositivo alla vendita da parte  $\angle !$  di o su ordine di un medico o di un altro operatore qualificato.

## Gestione del computer e sicurezza

- Fatto salvo per i file dati sui virus (denominati in genere file "dat"), non installare upgrade, service pack o patch per software non Hospira su computer in cui è installato il software Hospira MedNet<sup>™</sup>, a meno che non si sia autorizzati da Hospira.
- Non attivare gli aggiornamenti automatici dei sistemi operativi nei computer in cui è installato il software Hospira MedNet<sup>™</sup>.
- Assicurarsi che siano state eseguite procedure per il backup e il ripristino dei dati e che gli amministratori siano in grado di ripristinare i dati dai backup precedenti.
- Assicurarsi che la rete in cui viene utilizzato il software Hospira MedNet<sup>™</sup> disponga di procedure di sicurezza efficaci, tra cui il controllo dell'accesso fisico e alla rete.
- Assicurarsi che le password utente siano protette.
- Assicurarsi che sia disponibile un alimentatore di backup (gruppo di continuità) per evitare un'eventuale perdita di dati critici.
- **Importante:** Consigliamo vivamente di eseguire regolarmente il backup e ripulire il database. Un database può assumere grandi dimensioni che influiranno sulle prestazioni del sistema Hospira MedNet<sup>™</sup>.

Anche se si suggerisce di ripulire il database almeno ogni quattro anni, se si hanno più di 2.000 infusori, sarebbe opportuno prendere in considerazione l'eventualità di farlo più spesso. Istruzioni di backup complete sono disponibili nella Guida di installazione e configurazione oppure è possibile consultare l'Advanced Knowledge Center.

## Manipolazione degli infusori

- Fare riferimento al *Manuale operativo del sistema* relativo all'infusore pertinente per le avvertenze e le precauzioni prima di manipolare gli infusori.
- Fare attenzione quando si manipolano connettori e cavi.
- Evitare di torcere o piegare cavi e connettori.
- Assicurare la Conformità a IEC 60601-1-1 per il collegamento degli accessori ai dispositivi medici.

## Trasferimento di dati

- Assicurarsi che una sola istanza alla volta del software Hospira MedNet<sup>™</sup> Meds<sup>™</sup> sia in esecuzione in un computer.
- Per evitare incoerenze tra archivi farmaci e report, assicurarsi che tutti gli infusori utilizzino la stessa versione di archivi farmaci.

**Nota:** i dispositivi di infusione compatibili con Hospira MedNet visualizzeranno le opzioni selezionabili basate sulla licenza in uso presso l'istituto sanitario e sulla matrice di compatibilità di Hospira.

Manuale d'uso del software Hospira MedNet Meds

Nota: Per l'elenco dei dispositivi compatibili Hospira MedNet approvati per ciascuna nazione, fare riferimento alla matrice di compatibilità dei dispositivi Hospira MedNet disponibile presso il Centro assistenza Hospira di zona.

#### Note:

Manuale d'uso del software Hospira MedNet Meds

Nota: Per l'elenco dei dispositivi compatibili Hospira MedNet approvati per ciascuna nazione, fare riferimento alla matrice di compatibilità dei dispositivi Hospira MedNet disponibile presso il Centro assistenza Hospira di zona.

5

## Capitolo 2: Accesso e disconnessione

## Accesso

Per accedere al Software Hospira MedNet Meds:

1. Fare doppio clic sull'icona di Hospira MedNet Meds 6.2 sul desktop di Windows.

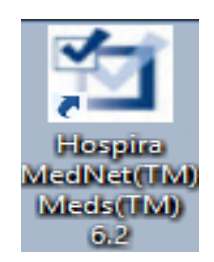

2. Inserire il proprio ID utente e la propria password nei campi appropriati. Ogni campo deve contenere tra 8 e 20 caratteri.

| M  |                                                                                          | Hospira MedNet Meds                                                          |                                                                        | _ <b>D</b> X |
|----|------------------------------------------------------------------------------------------|------------------------------------------------------------------------------|------------------------------------------------------------------------|--------------|
|    | PER L'USO                                                                                | <b>Spira MedNet<sup>™</sup>N</b><br>D CON INFUSORI COMPATIBILI HOSI          | <b>leds</b> ™<br><sub>PIRA</sub>                                       |              |
|    |                                                                                          | Clinica Generale                                                             |                                                                        |              |
|    |                                                                                          | ID utente: Password:                                                         |                                                                        |              |
|    |                                                                                          | Hospira MedNet™ Meds™ 06.20.02.009                                           |                                                                        |              |
|    | Hospira M                                                                                | 4edNet™ Identificativo unico del dispositivo: 111.111.111.111<br>Esci        |                                                                        |              |
| CE | EC REP<br>Hospira UK Limited<br>Horizon, Honey Lane<br>Hurley, Maidenhead<br>SLG GRJ, UK | Le istruzioni per l'uso sono<br>fornite esclusivamente in forma elettronica. | Hospira, Inc.<br>275 North Field Drive<br>Lake Forest, IL 60045<br>USA | @m.date      |

3. Fare clic su Accedi.

Manuale d'uso del software Hospira MedNet Meds

Nota: Per l'elenco dei dispositivi compatibili Hospira MedNet approvati per ciascuna nazione, fare riferimento alla matrice di compatibilità dei dispositivi Hospira MedNet disponibile presso il Centro assistenza Hospira di zona.

### Disconnessione e uscita

#### Per uscire da Software Hospira MedNet Meds:

1. Fare clic su Logout.

|                         | _ <b>D</b> X  |
|-------------------------|---------------|
| Enade                   |               |
| Esporta                 |               |
| ersione libreria dell'i | Note libreria |
|                         |               |
|                         |               |

2. Fare clic su Sì.

| _ | Logout X                                                    |
|---|-------------------------------------------------------------|
|   | Questa azione eseguirà il logout da Hospira MedNet<br>Meds. |
|   | Confermare il logout?                                       |
|   |                                                             |
|   |                                                             |
|   | Sì No                                                       |

7

3. Fare clic su **Esci**.

| M  | Hospira MedNet Meds                                                                                                    |         |  |  |  |
|----|----------------------------------------------------------------------------------------------------|---------|--|--|--|
|    | Hospira MedNet™Meds™<br>PER L'USO CON INFUSORI COMPATIBILI HOSPIRA                                                                                                    |         |  |  |  |
|    | Clinica Generale                                                                                                    |         |  |  |  |
|    | ID utente:  <br>Password:                                                                                                    |         |  |  |  |
|    | Hospira MedNet™ Meds™ 06.20.02.009                                                                                                    |         |  |  |  |
|    | Hospira MedNet™ Identificativo unico del dispositivo: 111.111.111.111                                                                                                    |         |  |  |  |
|    | Esci                                                                                                    |         |  |  |  |
| ٤٤ | EC       REP         Hospira UK Limited       Le istruzioni per l'uso sono         Horizon, Honey Lane       Le istruzioni per l'uso sono         Hurley, Maidenhead       fornite esclusivamente in forma elettronica.         SL6 GRJ, UK       USA | @m.date |  |  |  |

4. Fare clic su Sì.

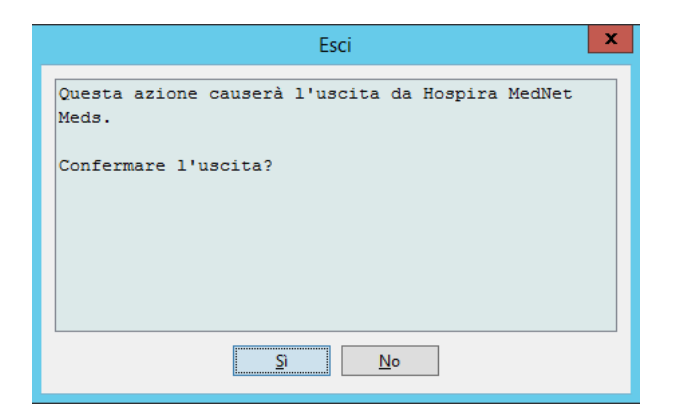

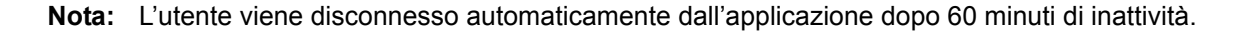

Manuale d'uso del software Hospira MedNet Meds

Nota: Per l'elenco dei dispositivi compatibili Hospira MedNet approvati per ciascuna nazione, fare riferimento alla matrice di compatibilità dei dispositivi Hospira MedNet disponibile presso il Centro assistenza Hospira di zona.

#### Note:

Manuale d'uso del software Hospira MedNet Meds

Nota: Per l'elenco dei dispositivi compatibili Hospira MedNet approvati per ciascuna nazione, fare riferimento alla matrice di compatibilità dei dispositivi Hospira MedNet disponibile presso il Centro assistenza Hospira di zona.

# Capitolo 3: Configurazione e gestione certificati

## Panoramica

La schermata configurazione consente di impostare inglese (Stati Uniti) o francese (Canada). Una volta effettuata la selezione desiderata, il software mostrerà tutte le informazioni in tale lingua.

Gli archivi associati alla lingua saranno visualizzati, modificati, importati o finalizzati nella lingua prescelta.

Per l'inglese (Stati Uniti), il formato della data è visualizzato come mmggaaaa e l'unità della pressione distale è psi.

Per il francese (Canada), il formato della data può essere visualizzato come segue:

- gg/mm/aa
- gg/mm/aaaa
- gg/mmm/aa
- gg/mmm/aaaa

e l'unità della pressione distale è mmHg.

Accedere alla scheda Configurazione e selezionare le opzioni desiderate.

| Directory libreria                                                    | Elenco farmaci      | Configurazione      | Gestione certificati |  |
|-----------------------------------------------------------------------|---------------------|---------------------|----------------------|--|
|                                                                       |                     |                     |                      |  |
|                                                                       |                     |                     |                      |  |
| Hospira MedNe                                                         | t™ Versione —       |                     |                      |  |
|                                                                       | Hospira MedNet      | ™ Versione: 06.20   | 0.02.009             |  |
| -Hospira MedNe                                                        | t IM Identificative | unico del disposi   | tivo                 |  |
| riospira Medive                                                       | it fuerturicative   | o unico del disposi | 400                  |  |
| Hospira MedNet™ Identificativo unico del dispositivo: 111.111.111.111 |                     |                     |                      |  |
| Lineur                                                                |                     |                     |                      |  |
| Lingua                                                                |                     |                     |                      |  |
| 🔿 Inglese (ir                                                         | iternazionale)      |                     |                      |  |
|                                                                       |                     |                     |                      |  |
| <ul> <li>Spagnolo</li> </ul>                                          | (Spagna)            |                     |                      |  |
| O Theliner                                                            |                     |                     |                      |  |
|                                                                       |                     |                     |                      |  |
| Erancoro                                                              | (Francia)           |                     |                      |  |

Fare clic su Salva per applicare immediatamente la lingua desiderata.

**Nota:** La lingua selezionata in Hospira MedNet Meds viene applicata automaticamente al software Hospira MedNet.

Manuale d'uso del software Hospira MedNet Meds

Nota: Per l'elenco dei dispositivi compatibili Hospira MedNet approvati per ciascuna nazione, fare riferimento alla matrice di compatibilità dei dispositivi Hospira MedNet disponibile presso il Centro assistenza Hospira di zona.

## **Gestione certificati**

**Importante:** I certificati sono necessari per finalizzare gli archivi farmaci e scaricare un archivio farmaci in Plum 360.

Istruzioni dettagliate sull'installazione dei certificati sono disponibili presso l'Advanced Knowledge Center o il proprio rappresentante Hospira locale.

| Library Directory | / Medications Config | guration Certificate Management      |                |                  |                  |                       |                       |
|-------------------|----------------------|--------------------------------------|----------------|------------------|------------------|-----------------------|-----------------------|
|                   | Save Log Out Help    |                                      |                |                  |                  |                       |                       |
| - Assign Certifi  | Active Certif        | icate 🗸                              |                |                  |                  |                       |                       |
| In Use            | Description          | Subject Name                         | Issuer Name    | Valid From       | Valid To         | Algorithm/Key<br>Size | Private Key           |
| No                | mmu                  | CN=Hospira  Inc.,OU=MedNet,O=Hospira | CN=Hospira Inc | 08/19/2004 05:16 | 08/22/2054 05:16 | RSA 1024 bits         | No                    |
| No                | foo                  | CN=Cornas.MedNet.Test                | CN=MedNet-THRE | 12/04/2015 03:01 | 12/03/2016 03:01 | RSA 2048 bits         | No                    |
|                   |                      |                                      |                |                  |                  | Import                | ixport <u>D</u> elete |

I seguenti formati di certificato sono supportati da Hospira MedNet: Idonei per l'importazione:

| Formato  | Codifica               |            | Sommario                                               |  |
|----------|------------------------|------------|--------------------------------------------------------|--|
| Tormato  | Binario codificato DER | PEM Base64 | Sommario                                               |  |
| X.509    | Sì                     | Sì         | Solo il certificato (non la chiave privata)            |  |
| PKCS #7  | Sì                     | Sì         | Solo la catena dei certificati (non la chiave privata) |  |
| PKCS #8  | Sì                     | Sì         | Solo la chiave privata (non il certificato)            |  |
| PKCS #12 | Sì                     | N/A        | Certificato e chiave privata                           |  |

PKCS #8 consente diversi algoritmi di crittografia basati su password. Gli algoritmi supportati sono:

- nessuna password
- PBE con MD5 e DES
- PBE con SHA1 e 3KEYDESede
- PBE con SHA1 e 40BITRC2

Nota: Non è possibile importare chiavi private con PKCS #8

#### Idonei per l'esportazione:

| Formato  | Codifica<br>Binario codificato DER | Sommario                                               |  |
|----------|------------------------------------|--------------------------------------------------------|--|
| X.509    | Sì                                 | Solo il certificato (non la chiave privata)            |  |
| PKCS #7  | Sì                                 | Solo la catena dei certificati (non la chiave privata) |  |
| PKCS #12 | Sì                                 | Certificato e chiave privata                           |  |

Manuale d'uso del software Hospira MedNet Meds

Nota: Per l'elenco dei dispositivi compatibili Hospira MedNet approvati per ciascuna nazione, fare riferimento alla matrice di compatibilità dei dispositivi Hospira MedNet disponibile presso il Centro assistenza Hospira di zona.

## Capitolo 4: Elenco farmaci

## Panoramica

L'**elenco farmaci** indica i farmaci utilizzati dall'ospedale e contiene dati importanti usati nello sviluppo di archivi di farmaci per gli infusori impiegati presso l'ospedale.

Questo capitolo illustra come creare, importare e gestire l'elenco farmaci. I capitoli che seguono contengono informazioni dettagliate sullo sviluppo di un archivio farmaci.

#### Identificazione dei farmaci nell'elenco farmaci

L'elenco farmaci richiede che ogni farmaco disponga di un identificativo (ID) esterno. L'ID esterno è particolarmente importante quando il sistema Hospira MedNet è integrato con un altro sistema che invia informazioni di programmazione all'infusore. L'ID esterno è utilizzato per garantire la corrispondenza tra il farmaco inviato dal sistema di invio e il set di regole farmaci usato dal software Hospira MedNet.

#### Considerazioni sull'assegnazione degli ID esterni

Se Hospira MedNet deve essere integrato con un altro sistema (ad esempio un sistema BCMA) che invia informazioni di programmazione all'infusore (farmaco, concentrazione, velocità, ecc.), ogni nome generico presente nell'elenco farmaci deve avere un ID esterno univoco. Questo ID esterno deve essere utilizzato anche dal sistema di invio (in questo caso il sistema BCMA). Ciò permette, ad esempio, di rappresentare tutti i prodotti per dopamina (come ampolle, fiale e siringhe) come un'unica voce nell'elenco farmaci facendo riferimento al nome generico "dopamina". Il numero di livello generico corrispondente all'ID esterno varia a seconda del sistema BCMA integrato con Hospira MedNet, ad esempio codice di catalogo o Multum ID per Cerner Millennium, ecc. Il Consulente farmaceutico può aiutare a creare il file corretto per la propria implementazione.

Se Hospira MedNet non deve essere integrato con altri sistemi ospedalieri che inviano informazioni di programmazione all'infusore, è necessario solo fare in modo che ogni voce dell'elenco farmaci disponga di un ID esterno corrispondente. In questo caso, è possibile decidere di inserire nell'elenco farmaci più produttori o dimensioni di imballaggio per uno stesso farmaco. Ogni nome generico può apparire più volte, a condizione che ciascuno disponga di un proprio ID esterno univoco. Per questo scopo possono essere usati sequenze numeriche o identificativi principali di carico.

#### Utilizzo degli ID esterni negli archivi farmaci

Durante lo sviluppo di un archivio farmaci vengono applicate alcune regole (elencate di seguito) che riguardano l'ID esterno.

All'interno di un archivio farmaci, per le voci farmaco in una ACC (Area di cura clinica, settore di assistenza clinica):

- Può esservi un solo set di regole per ogni combinazione di ID esterno e Concentrazione.
- Può esservi un solo set di regole per ogni combinazione di Nome visualizzato e Concentrazione.

Queste regole consentono al software di Hospira MedNet e al software dell'infusore di identificare positivamente lo specifico set di regole farmaci nell'archivio farmaci.

**Nota:** Quando un utente opera all'interno dell'elenco farmaci, nessun altro utente può accedere all'elenco farmaci o ad altri archivi. Ogni archivio consente l'accesso a un solo utente alla volta.

Manuale d'uso del software Hospira MedNet Meds

Nota: Per l'elenco dei dispositivi compatibili Hospira MedNet approvati per ciascuna nazione, fare riferimento alla matrice di compatibilità dei dispositivi Hospira MedNet disponibile presso il Centro assistenza Hospira di zona.

## Importazione di un elenco farmaci

Il file di un elenco farmaci può essere importato più volte in Hospira MedNet Meds. Ogni file di importazione deve contenere tutti i farmaci che possono essere infusi, anche se già importati in precedenza.

#### Formattazione del file CSV

L'importazione di un elenco farmaci comporta la creazione di un file CSV (Comma Separated Value) contenente le informazioni sui farmaci. Il sistema di gestione dei farmaci può consentire la creazione di un file in questo formato, o in un formato simile, che può essere quindi manipolato in Excel. In caso di importazione di un intero elenco farmaci, il file può contenere 12 colonne come specificato di seguito. Tuttavia, se si desidera modificare solo ID esterni e Nomi generici, è possibile procedere attraverso la funzione di esportazione, come descritto in Esportazione di un elenco farmaci a pagina 23.

- a. La prima riga del file viene ignorata dalla funzione di importazione dell'elenco farmaci. Essa deve contenere i nomi di campo indicati nella tabella che segue.
- b. Ogni riga successiva del file deve includere una singola voce farmaco.
- c. Ogni riga successiva del file deve contenere i dati nei campi ID esterno e Nome generico.

| Nome del campo                                                                                                    | Tipo del<br>campo | Numero di caratteri<br>consentiti <sup>1</sup> |  |  |
|----------------------------------------------------------------------------------------------------|-------------------|------------------------------------------------|--|--|
| ID esterno                                                                                                    | Stringa           | 20                                             |  |  |
| NDC                                                                                                    | Stringa           | 20                                             |  |  |
| Nome generico                                                                                                    | Stringa           | 100                                            |  |  |
| Nome cormmerciale                                                                                                    | Stringa           | 100                                            |  |  |
| Concentrazione                                                                                                    | Numerica          | 20                                             |  |  |
| Unità concentrazione                                                                                                    | Stringa           | 25                                             |  |  |
| Volume                                                                                                    | Numerica          | 20                                             |  |  |
| Unità di volume                                                                                                    | Stringa           | 25                                             |  |  |
| ID classe terapeutica                                                                                                    | Stringa           | 20                                             |  |  |
| Descrizione classe terapeutica                                                                                                    | Stringa           | 200                                            |  |  |
| ID forma di dosaggio                                                                                                    | Stringa           | 20                                             |  |  |
| Descrizione forma di dosaggio                                                                                                    | Stringa           | 200                                            |  |  |
| $^{1}$ I caratteri virgola (,), parentesi angolari ( $>$ ) e doppio apice (") non sono consentiti all'interno dei campi del file di importazione. |                   |                                                |  |  |

Nota: ID esterno e Nome generico sono gli unici campi i cui dati sono obbligatori.

Manuale d'uso del software Hospira MedNet Meds

Nota: Per l'elenco dei dispositivi compatibili Hospira MedNet approvati per ciascuna nazione, fare riferimento alla matrice di compatibilità dei dispositivi Hospira MedNet disponibile presso il Centro assistenza Hospira di zona.

L'elenco farmaci può essere creato come foglio elettronico e salvato in formato .csv per essere importato. Il seguente è un esempio di foglio elettronico con 12 colonne contenente i dati dell'elenco farmaci:

| External |               |                                |                           |          | Strength |        | Volume | Therapeutic |                                 | Dosage | Dos. Form    |
|----------|---------------|--------------------------------|---------------------------|----------|----------|--------|--------|-------------|---------------------------------|--------|--------------|
| ID       | NDC           | Generic Name                   | Brand Name                | Strength | Unit     | Volume | Units  | Class ID    | Therapeutic Class Description   | Form   | D escription |
| 1738     | 00173-0362-38 | RANITIDINE                     | ZANTAC                    | 50       | MG       | 2      | ML     | 56.28.12    | HISTAMINE H2-ANTAGONISTS1       | VL     | VIAL         |
| 2823     | 67286-0040-02 | RETEPLASE                      | RETAVASE                  | 10       | UNITS    | 10     | ML     | 28.12.20    | THROMBOLYTIC AGENTS\1           | VL     | VIAL         |
| 2790     | 00944-2967-05 | RHO(D) IMMUNE GLOBULIN(WINRHO) | WINRHO                    | 1000     | MCG      | 4.4    | ML     | 80.04.00    | SERUMS                          | VL     | VIAL         |
| 2665     | 55390-0123-01 | RIFAMPIN                       | RIFADIN (EQ)              | 600      | MG       | 1      | VIAL   | 08.16.00    | ANTIMYCOBACTERIALS 1            | VL     | VIAL         |
| 412      | 00052-0450-15 | ROCURONIUM                     | ZEMURON                   | 50       | MG       | 5      | ML     | 12 20.20    | NEUROMUSCULAR BLOCKING AGENTS 1 | VL     | VIAL         |
| 2412     | 00186-0863-77 | ROPIVACAINE 0.5%               | NAROPIN                   |          |          | 30     | ML     | 72 00.00    | LOCAL ANESTHETICS (PARENTERAL)  | VL     | VIAL         |
| 32       | 00270-0556-15 | SINCALIDE                      | KINEVAC                   | 5        | MCG      | 1      | VIAL   | 36:34.00    | GALLBLADDER FUNCTION            | VL     | VIAL         |
| 610      | 00409-6609-02 | SODIUM BICARBONATE 4%          | SODIUM BICARBONATE 4%     |          |          | 5      | ML     | 40.08.00    | ALKALINIZING AGENTS             | VL     | VIAL         |
| 1918     | 00409-6625-02 | SODIUM BICARBONATE 8.4%        | SODIUM BICARBONATE 8.4%   | 50       | MEQ      | 50     | ML     | 40.08.00    | ALKALINIZING AGENTS             | VL     | VIAL         |
| 555      | 00409-1966-14 | SODIUM CHLORIDE 0.9% BACT      | SODIUM CHLORIDE 0.9% BACT |          |          | 30     | ML     | 40.12.00    | REPLACEMENT PREPARATIONS        | VL     | VIAL         |
| 579      | 00409-4888-12 | SODIUM CHLORIDE PF 0.9%        | SODIUM CHLORIDE PF 0.9%   |          |          | 10     | ML     | 40.12.00    | REPLACEMENT PREPARATIONS        | VL     | VIAL         |
| 580      | 00409-4888-50 | SODIUM CHLORIDE PF 0.9%        | SODIUM CHLORIDE PF 0.9%   |          |          | 50     | ML     | 40.12.00    | REPLACEMENT PREPARATIONS        | VL     | VIAL         |
| 612      | 00409-6629-02 | SUCCINYLCHOLINE                | SUCCINYLCHOLINE           | 200      | MG       | 10     | ML     | 12 20.20    | NEUROMUSCULAR BLOCKING AGENTS 1 | VL     | VIAL         |
| 1662     | 00703-9514-03 | SULFAMETH/TRIMETH              | BACTRIM (EQ.)             |          |          | 10     | ML     | 08.12.20    | SULFONAMIDES (SYSTEMIC)         | VL     | VIAL         |
| 2329     | 00029-6571-26 | TICARCILLIN/CLAVULANATE        | TIMENTIN                  | 3.1      | GM       | 1      | VIAL   | 08.12.16    | PENICILLINS                     | VL     | VIAL         |
| 10       | 63323-0303-55 | TOBRAMYCIN                     | TOBRAMYCIN                | 1.2      | GM       | 1      | VIAL   | 08.12.02    | AMINOGLYCOSIDES                 | VL     | VIAL         |
| 1461     | 63323-0306-55 | TOBRAMYCIN                     | TOBRAMYCIN                | 80       | MG       | 2      | ML     | 08 12.02    | AMINOGLYCOSIDES                 | VL     | VIAL         |

# Considerazioni sul file di importazione dell'elenco farmaci in formato CSV

Salvare il file in formato .csv. In genere, dai sistemi informazioni vengono estratti file di Excel, file separati con tabulazioni o file separati con il segno "pipe" (|). In Excel ognuno di questi può essere salvato come file CSV.

Nel file CSV, rimuovere eventuali righe o colonne che non contengono dati necessari. Assicurarsi che vi siano 12 colonne.

Valutare le informazioni fornite per stabilire il modo in cui i campi presenti possono essere mappati nelle specifiche del file di importazione.

- a. È presente un identificativo per ciascun farmaco utilizzabile per l'ID esterno?
- b. I farmaci dispongono di un Nome generico contenente solo il nome generico (senza concentrazione, volume o forma di dosaggio)?
- c. Sono presenti ID e Descrizione della classe terapeutica?

La classe terapeutica DEVE avere un ID. La descrizione è opzionale. (Se è presente solo la Descrizione, utilizzare le stesse informazioni per l'ID. Copiare la colonna Descrizione nella colonna ID.)

d. Sono presenti dati per ID e Descrizione della forma di dosaggio?

La forma di dosaggio DEVE avere un ID. La descrizione è opzionale. (Se è presente solo la Descrizione, utilizzare le stesse informazioni per l'ID. Copiare la colonna Descrizione nella colonna ID.)

Rimuovere dall'elenco i farmaci che non possono essere infusi tramite una pompa.

Formattare le colonne presenti nel file in modo da farle corrispondere alle specifiche del file di importazione.

- a. Verificare che tutte le colonne siano presenti e denominate correttamente (anche se non contengono dati).
- b. Verificare che le colonne siano nell'ordine corretto.
- c. Rimuovere eventuali caratteri speciali (virgole, parentesi angolari aperte/chiuse e doppi apici).

In Excel, è possibile utilizzare l'opzione Cerca/Sostituisci del menu Modifica.

Manuale d'uso del software Hospira MedNet Meds

Nota: Per l'elenco dei dispositivi compatibili Hospira MedNet approvati per ciascuna nazione, fare riferimento alla matrice di compatibilità dei dispositivi Hospira MedNet disponibile presso il Centro assistenza Hospira di zona.

- Cercare le virgole e sostituirle con uno spazio.
- Cercare le parentesi angolari aperte e sostituirle con normali parentesi aperte.
- Cercare le parentesi angolari chiuse e sostituirle con normali parentesi chiuse.
- Cercare i doppi apici e sostituirli con apici singoli.

Controllo finale:

- a. Ordinare il file in base all'ID esterno.
- b. Un particolare ID esterno deve apparire in una sola riga del file.
- c. Verificare che ogni farmaco disponga di dati nelle colonne ID esterno e Nome generico.
- d. Un Nome generico può apparire più volte nel file con ID esterni differenti.

#### Importazione dell'elenco farmaci

**Importante:** L'importazione dell'elenco farmaci sostituisce eventuali farmaci già presenti nell'elenco. Istruzioni complete sono presenti nella sezione che segue, Utilizzo dell'elenco farmaci a pagina 16.

Una volta formattato il file come descritto sopra:

| Ľ                         |                             |                    |          | Hosp   | ira MedNet  | Meds             |          |               | _ [    |           | x                       |
|---------------------------|-----------------------------|--------------------|----------|--------|-------------|------------------|----------|---------------|--------|-----------|-------------------------|
| Directory libreria Elence | o farmaci Configurazione Ge | stione certificati |          |        |             |                  |          |               |        |           |                         |
| Mostra farmaci attivi     | v con qualsiasi nom         | e generico o ID es | sterno 🗸 |        | Applica     |                  | Aggiorna |               | Farmad | i attivi: | 395                     |
| Nome generico             | Nome cormmerciale           | ID esterno         | Concen   | Volume | Forma di do | Ricevuto/aggio   | Stato    |               |        |           |                         |
| Ambisome                  |                             | Auto-12502         |          |        |             | 21/03/2016 23:40 | attivo   |               |        |           |                         |
| Amifostine                |                             | 8                  |          |        |             | 21/03/2016 23:40 | attivo   |               |        |           |                         |
| Amikacin                  |                             | Auto-12503         |          |        |             | 21/03/2016 23:40 | attivo   |               |        |           |                         |
| Amikacin                  |                             | 6004               |          |        |             | 21/03/2016 23:40 | attivo   |               |        |           | =                       |
| Amikacin (PEDI)           |                             | 10                 |          |        |             | 21/03/2016 23:40 | attivo   |               |        |           |                         |
| Aminocaproic acid Drip    |                             | 11                 |          |        |             | 21/03/2016 23:40 | attivo   |               |        |           |                         |
| Aminocaproic acid LD      |                             | 12                 |          |        |             | 21/03/2016 23:40 | attivo   |               |        |           |                         |
| Aminophylline             |                             | 300                |          |        |             | 21/03/2016 23:40 | attivo   |               |        |           |                         |
| Amiodarone (PEDI)         |                             | 13                 |          |        |             | 21/03/2016 23:40 | attivo   |               |        |           |                         |
| Amiodarone Drip           |                             | 14                 | 150 MG   | 3 ML   |             | 22/03/2016 19:50 | attivo   |               |        |           |                         |
| Amiodarone Max Con        |                             | 15                 |          |        |             | 21/03/2016 23:40 | attivo   |               |        |           |                         |
| Amiodarone Rapid LD       |                             | 16                 |          |        |             | 21/03/2016 23:40 | attivo   |               |        |           |                         |
| AmphB Lipo (AmBisome)     |                             | 17                 |          |        |             | 21/03/2016 23:40 | attivo   |               |        |           |                         |
| Amphotericin B            |                             | 18                 |          |        |             | 21/03/2016 23:40 | attivo   |               |        |           |                         |
| Amphotericin B (PEDI)     |                             | 19                 |          |        |             | 21/03/2016 23:40 | attivo   |               |        |           |                         |
| Ampicillin                |                             | Auto-12504         |          |        |             | 21/03/2016 23:40 | attivo   |               |        |           |                         |
| Ampicillin (PEDI)         |                             | 20                 |          |        |             | 21/03/2016 23:40 | attivo   |               |        |           |                         |
| Ampicillin - Sulbactam    |                             | Auto-12505         |          |        |             | 21/03/2016 23:40 | attivo   |               |        |           |                         |
| Anti-thymocyte            |                             | 21                 |          |        |             | 21/03/2016 23:40 | attivo   |               |        |           |                         |
| Antibiotic IVPB           | Antibiotic IVPB             | 1002               |          |        |             | 21/03/2016 23:40 | attivo   |               |        |           |                         |
| Aprotinin                 |                             | 22                 |          |        |             | 21/03/2016 23:40 | attivo   |               |        |           |                         |
| Aprotinin LD              |                             | 23                 |          |        |             | 21/03/2016 23:40 | attivo   |               |        |           |                         |
| Argatroban                |                             | 24                 |          |        |             | 21/03/2016 23:40 | attivo   |               |        |           |                         |
| Arsenic Trioxide          | Arsenic Trioxide            | onc 1              |          |        |             | 21/03/2016 23:40 | attivo   |               |        |           |                         |
| Arterial NICU IVF         | Arterial NICU IVF           | 707                |          |        |             | 21/03/2016 23:40 | attivo   |               |        |           |                         |
| Asparginase               | Asparginase                 | onc 2              |          |        |             | 21/03/2016 23:40 | attivo   |               |        |           |                         |
| ATG                       | ·····                       | 5006               |          |        |             | 21/03/2016 23:40 | attivo   |               |        |           |                         |
| Atracurium                |                             | 25                 |          |        |             | 21/03/2016 23:40 | attivo   |               |        |           |                         |
| Atracurium (PEDI)         |                             | 26                 |          |        |             | 21/03/2016 23:40 | attivo   |               |        |           |                         |
| Azacitidine               | Azacitidine                 | onc 3              |          |        |             | 21/03/2016 23:40 | attivo   |               |        |           |                         |
| Azathioprine              |                             | 27                 |          |        |             | 21/03/2016 23:40 | attivo   |               |        |           |                         |
| Azithromycin              |                             | Auto-12506         |          |        |             | 21/03/2016 23:40 | attivo   |               |        |           |                         |
| Aztreonam                 |                             | 28                 |          |        |             | 21/03/2016 23:40 | attivo   |               |        |           |                         |
| Basiliximab               |                             | 29                 |          |        |             | 21/03/2016 23:40 | attivo   |               |        |           |                         |
| BCNU                      |                             | 6006               |          |        |             | 21/03/2016 23:40 | attivo   |               |        |           | $\overline{\mathbf{v}}$ |
| Aggiungi Modific          | Elimina Revision            | e Preferen:        | ze       | E      | sporta Im   | porta            | Stampa   | Salva su file | jout   | Guida     |                         |

1. Nella vista Elenco farmaci, selezionare Importa.

Appare la vista File da importare.

Nota: Per l'elenco dei dispositivi compatibili Hospira MedNet approvati per ciascuna nazione, fare riferimento alla matrice di compatibilità dei dispositivi Hospira MedNet disponibile presso il Centro assistenza Hospira di zona.

2. Accedere al percorso dell'elenco farmaci da importare.

| M              |                                          |                  | File da im     | portare      |   |       | x                  |
|----------------|------------------------------------------|------------------|----------------|--------------|---|-------|--------------------|
| Cerca          | in: 📃 Deskto                             | p                |                |              | ~ | 🌶 📂 🛄 | -                  |
| Oggetti receni | B Cécile<br>I Questo<br>Raccol<br>Q Rete | Lax<br>pPC<br>te |                |              |   |       |                    |
| Desktop        | meds                                     | ists.csv         |                |              |   |       |                    |
| Documenti      |                                          |                  |                |              |   |       |                    |
| Questo PC      |                                          |                  |                |              |   |       |                    |
|                | Nome file:                               | meds lists.cs    | /              |              |   |       | S <u>e</u> leziona |
| Rete           | <u>T</u> ipo file:                       | File a valori s  | eparati da vin | gole (*.csv) |   | ~     | Annulla            |

3. Fare clic su **Seleziona**. Appare una finestra pop-up che mostra un'anteprima delle modifiche all'elenco farmaci. I farmaci che vengono aggiunti sono visualizzati in verde. Qualora attualmente l'elenco farmaci contenga dei farmaci, quelli che stanno per essere eliminati appaiono di colore rosso, mentre quelli che stanno per essere aggiornati appaiono di colore blu.

| 4                                                                                                    |                                                                                         |                   |              | Ante         | prima risulta       | ati importazio     | ne       |
|----------------------------------------------------------------------------------------------------|-----------------------------------------------------------------------------------------|-------------------|--------------|--------------|---------------------|--------------------|----------|
| Il formato del file di impo<br>Limportazione del file (0)<br>793 farmaco/i verrann<br>72 farmaco/i verrann<br>323 farmaco/i verrann | rtazione indica che deve e<br>• avrà questi effetti:<br>• aggiornati.<br>• o eliminati. | essere eseguita u | n'importazio | ne di tipo T | utti i campi del fa | irmaco.            |          |
| Nome generico                                                                                                    | Nome cormmerciale                                                                       | ID esterno        | Concen       | Volume       | Forma di do         | Ricevuto/aggio     | Stato    |
| *.Heparin                                                                                                    | Heparin for Additional                                                                  | 818               |              |              |                     | 21/03/2016 23:40   | obsoleto |
| *Heparin                                                                                                    | Heparin for Testing Pu                                                                  | 808               |              |              |                     | 21/03/2016 23:40   | obsoleto |
| ACETAZOLAMIDE                                                                                                    | DIAMOX (EQ)                                                                             | 1384              | 500 MG       | 5 ML         | VIAL                |                    | attivo   |
| ACETYLCYSTEINE                                                                                                    | MUCOMYST (EQ)                                                                           | 2708              | 200 MG       | 1 ML         | **                  |                    | attivo   |
| Acetylcysteine                                                                                                    | Acetylcysteine                                                                          | 7011              |              |              |                     | 21/03/2016 23:40   | obsoleto |
| ACETYLCYSTEINE 36                                                                                                    | ACETYLCYSTEINE 36                                                                       | 2745              | 36 GM        | 180 ML       | VIAL                |                    | attivo   |
| ACYCLOVIR                                                                                                    | ZOVIRAX (EQ)                                                                            | 1701              | 500 MG       | 10 ML        | VIAL                |                    | attivo   |
| ACYCLOVIR                                                                                                    | ZOVIRAX (EQ)                                                                            | 705               | 50 MG        | 1 ML         | **                  |                    | attivo   |
| Acyclovir                                                                                                    | ZOVIRAX                                                                                 | 2                 | 500 MG       | 10 ML        |                     | 22/03/2016 19:49   | obsoleto |
| ACYCLOVIR-D5W                                                                                                    | ACYCLOVIR-D5W                                                                           | 3760              | 7 MG         | 1 ML         | INFSYR              |                    | attivo   |
| ADENOSINE                                                                                                    | ADENOSCAN                                                                               | 3284              | 3 MG         | 1 ML         | **                  |                    | attivo   |
| Alemtuzumab                                                                                                    |                                                                                         | 6005              |              |              |                     | 21/03/2016 23:40   | obsoleto |
|                                                                                                    |                                                                                         |                   |              |              | <u>O</u> K Ann      | ulla <u>G</u> uida |          |

- 4. Una volta soddisfatti dell'anteprima, fare clic su OK.
- 5. Per impedire l'importazione, fare clic su Annulla.
- 6. Facendo clic su **OK**, sullo schermo appare un messaggio che conferma l'importazione.

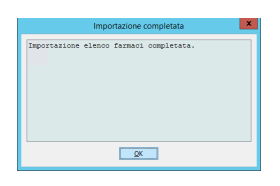

7. Fare clic su OK.

Nota: Una volta completata, l'importazione dell'elenco farmaci non può essere annullata.

Manuale d'uso del software Hospira MedNet Meds

Nota: Per l'elenco dei dispositivi compatibili Hospira MedNet approvati per ciascuna nazione, fare riferimento alla matrice di compatibilità dei dispositivi Hospira MedNet disponibile presso il Centro assistenza Hospira di zona.

#### Utilizzo dell'elenco farmaci

L'importazione del file di un elenco farmaci sostituisce completamente l'elenco esistente. Prima di poter finalizzare il foglio di lavoro, eventuali voci farmaco presenti in un foglio di lavoro e associate a farmaci non più presenti nell'elenco farmaci devono essere eliminate o riassegnate a un nuovo farmaco.

La tabella che segue riassume il comportamento durante l'importazione di un nuovo elenco farmaci quando nell'elenco sono già presenti dei farmaci:

| Farmaco presente<br>nell'elenco farmaci | Farmaco presente nel<br>file di importazione | Azione     |
|-----------------------------------------|----------------------------------------------|------------|
| Y                                       | Ν                                            | Rimosso    |
| Y                                       | Y                                            | Aggiornato |
| Ν                                       | Y                                            | Aggiunto   |

Nota: Per l'elenco dei dispositivi compatibili Hospira MedNet approvati per ciascuna nazione, fare riferimento alla matrice di compatibilità dei dispositivi Hospira MedNet disponibile presso il Centro assistenza Hospira di zona.

## Schermata Elenco farmaci

Appare la schermata Elenco farmaci:

- Nome generico
- Nome commerciale
- ID esterno
- Concentrazione
- Volume
- Forma di dosaggio
- Ricevuto/aggiornato
- Stato

I farmaci visualizzati possono essere filtrati come segue:

- farmaci attivi
- farmaci attivi e in attesa
- farmaci in attesa

con

- qualsiasi nome generico o ID esterno
- nomi generici che iniziano con (qualsiasi carattere)
- ID esterni che iniziano con (qualsiasi carattere)

| Ľ                         |                    |               |                   |         | Hos    | pira MedN  | let Me  | ds           |         |                  |      | - 0       | x         |
|---------------------------|--------------------|---------------|-------------------|---------|--------|------------|---------|--------------|---------|------------------|------|-----------|-----------|
| Directory libreria Elence | o farmaci Configur | azione Ges    | tione certificati |         |        |            |         |              |         |                  |      |           |           |
| Mostra farmaci attivi     | ✓ con qu           | ualsiasi nome | generico o ID es  | terno 🗸 |        | Арр        | lica    |              | Aggiorr | a                |      | Farmaci a | ttivi:395 |
| Nome generico             | Nome cormm         | erciale       | ID esterno        | Concen  | Volume | Forma di d | o Rice  | vuto/aggio   | Stato   |                  |      |           |           |
| Ambisome                  |                    | ŀ             | Auto-12502        |         |        |            | 21/0    | 3/2016 23:40 | attivo  |                  |      |           | ~         |
| Amifostine                |                    | 8             | 3                 |         |        |            | 21/0    | 3/2016 23:40 | attivo  |                  |      |           |           |
| Amikacin                  |                    | f             | Auto-12503        |         |        |            | 21/0    | 3/2016 23:40 | attivo  |                  |      |           |           |
| Amikacin                  |                    | E             | 5004              |         |        |            | 21/0    | 3/2016 23:40 | attivo  |                  |      |           | =         |
| Amikacin (PEDI)           |                    | 1             | 10                |         |        |            | 21/0    | 3/2016 23:40 | attivo  |                  |      |           | -         |
| Aminocaproic acid Drip    |                    | 1             | 11                |         |        |            | 21/0    | 3/2016 23:40 | attivo  |                  |      |           |           |
| Aminocaproic acid LD      |                    | 1             | 12                |         |        |            | 21/0    | 3/2016 23:40 | attivo  |                  |      |           |           |
| Aminophylline             |                    | 3             | 300               |         |        |            | 21/0    | 3/2016 23:40 | attivo  |                  |      |           |           |
| Amiodarone (PEDI)         |                    | 1             | 13                |         |        |            | 21/0    | 3/2016 23:40 | attivo  |                  |      |           |           |
| Amiodarone Drip           |                    | 1             | 14                | 150 MG  | 3 ML   |            | 22/0    | 3/2016 19:50 | attivo  |                  |      |           |           |
| Amiodarone Max Con        |                    | 1             | 15                |         |        |            | 21/0    | 3/2016 23:40 | attivo  |                  |      |           |           |
| Amiodarone Rapid LD       |                    | 1             | 16                |         |        |            | 21/0    | 3/2016 23:40 | attivo  |                  |      |           |           |
| AmphB Lipo (AmBisome)     |                    | 1             | 17                |         |        |            | 21/0    | 3/2016 23:40 | attivo  |                  |      |           |           |
| Amphotericin B            |                    | 1             | 18                |         |        |            | 21/0    | 3/2016 23:40 | attivo  |                  |      |           |           |
| Amphotericin B (PEDI)     |                    | 1             | 19                |         |        |            | 21/0    | 3/2016 23:40 | attivo  |                  |      |           |           |
| Ampicillin                |                    | 4             | Auto-12504        |         |        |            | 21/0    | 3/2016 23:40 | attivo  |                  |      |           |           |
| Ampicillin (PEDI)         |                    | 2             | 20                |         |        |            | 21/0    | 3/2016 23:40 | attivo  |                  |      |           |           |
| Ampicillin - Sulbactam    |                    | 4             | Auto-12505        |         |        |            | 21/0    | 3/2016 23:40 | attivo  |                  |      |           |           |
| Anti-thymocyte            |                    | 2             | 21                |         |        |            | 21/0    | 3/2016 23:40 | attivo  |                  |      |           |           |
| Antibiotic IVPB           | Antibiotic IVPB    | 1             | 1002              |         |        |            | 21/0    | 3/2016 23:40 | attivo  |                  |      |           |           |
| Aprotinin                 |                    | 2             | 22                |         |        |            | 21/0    | 3/2016 23:40 | attivo  |                  |      |           |           |
| Aprotinin LD              |                    | 2             | 23                |         |        |            | 21/0    | 3/2016 23:40 | attivo  |                  |      |           |           |
| Argatroban                |                    | 2             | 24                |         |        |            | 21/0    | 3/2016 23:40 | attivo  |                  |      |           |           |
| Arsenic Trioxide          | Arsenic Trioxide   | 0             | onc 1             |         |        |            | 21/0    | 3/2016 23:40 | attivo  |                  |      |           |           |
| Arterial NICU IVF         | Arterial NICU IVF  | 7             | 707               |         |        |            | 21/0    | 3/2016 23:40 | attivo  |                  |      |           |           |
| Asparginase               | Asparginase        |               | onc 2             |         |        |            | 21/0    | 3/2016 23:40 | attivo  |                  |      |           |           |
| ATG                       |                    | 9             | 5006              |         |        |            | 21/0    | 3/2016 23:40 | attivo  |                  |      |           |           |
| Atracurium                |                    |               | 25                |         |        |            | 21/0    | 3/2016 23:40 | attivo  |                  |      |           |           |
| Atracurium (PEDI)         |                    |               | 26                |         |        |            | 21/0    | 3/2016 23:40 | attivo  |                  |      |           |           |
| Azacitidine               | Azacitidine        |               | onc 3             |         |        |            | 21/0    | 3/2016 23:40 | attivo  |                  |      |           |           |
| Azathionrine              | - Coordonne        |               | 27                |         |        |            | 21/0    | 3/2016 23:40 | attivo  |                  |      |           |           |
| Azithromycin              |                    |               | Auto-12506        |         |        |            | 21/0    | 3/2016 23:40 | attivo  |                  |      |           |           |
| Aztreonam                 |                    |               | 78                |         |        |            | 21/0    | 3/2016 23:40 | attivo  |                  |      |           |           |
| Basiliximab               |                    |               | 29                |         |        |            | 21/0    | 3/2016 23:40 | attivo  |                  |      |           |           |
| BCNU                      |                    |               | 5006              | -       | -      |            | 21/0    | 3/2016 23:40 | attivo  |                  |      |           | $\sim$    |
| Aggiungi Modific          | a Elimina          | Revisione     | Preferenz         | ze      |        | Esporta    | Importa | 1            | Stam    | oa Salva su file | Logo | ut        | Guida     |

Manuale d'uso del software Hospira MedNet Meds

## Aggiunta di un farmaco

1. Fare clic sulla scheda Farmaci.

| E/                        |                             |                    |         | Hosp   | ira MedNet  | Meds             |         |                     | _ □           | x      |
|---------------------------|-----------------------------|--------------------|---------|--------|-------------|------------------|---------|---------------------|---------------|--------|
| Directory libreria Elenco | o farmaci Configurazione Ge | stione certificati |         |        |             |                  |         |                     |               |        |
| Mostra farmaci attivi     | 🗸 con qualsiasi nom         | e generico o ID es | terno 🗸 |        | Applica     |                  | Aggiorr | na                  | Farmaci attiv | vi:865 |
| Nome generico             | Nome cormmerciale           | ID esterno         | Concen  | Volume | Forma di do | Ricevuto/aggio   | Stato   |                     |               |        |
| ALEMTUZUMAB               | CAMPATH                     | 3534               | 30 MG   | 1 ML   | **          | 22/03/2016 20:23 | attivo  |                     |               |        |
| ALPROSTADIL               | PROSTIN VR PED (EQ)         | 194                | 500 MCG | 1 ML   | AMP         | 22/03/2016 20:23 | attivo  |                     |               |        |
| ALPROSTADIL               | PROSTIN VR PED (EQ)         | 3029               | 500 MCG | 1 ML   | **          | 22/03/2016 20:23 | attivo  |                     |               | =      |
| ALTEPLASE                 | ACTIVASE                    | 1259               | 100 MG  | 1 VIAL | VIAL        | 22/03/2016 20:23 | attivo  |                     |               |        |
| ALTEPLASE                 | CATHFLO                     | 3793               | 1 MG    | 1 ML   | **          | 22/03/2016 20:23 | attivo  |                     |               |        |
| ALTEPLASE                 | CATHFLO                     | 2760               | 2 MG    | 1 VIAL | VIAL        | 22/03/2016 20:23 | attivo  |                     |               |        |
| ALTEPLASE                 | ACTIVASE                    | 2768               | 50 MG   | 1 VIAL | VIAL        | 22/03/2016 20:23 | attivo  |                     |               |        |
| ALTEPLASE                 | ACTIVASE                    | 2769               | 1 MG    | 1 ML   | **          | 22/03/2016 20:23 | attivo  |                     |               |        |
| AMIKACIN                  | AMIKACIN                    | 211                | 500 MG  | 2 ML   | VIAL        | 22/03/2016 20:23 | attivo  |                     |               |        |
| AMPICILLIN                | AMPICILLIN                  | 150                | 250 MG  | 5 ML   | VIAL        | 22/03/2016 20:23 | attivo  |                     |               |        |
| AMPICILLIN                | AMPICILLIN                  | 152                | 1 GM    | 1 VIAL | VIAL        | 22/03/2016 20:23 | attivo  |                     |               |        |
| AMPICILLIN                | AMPICILLIN                  | 154                | 1 GM    | 1 ADV  | ADV         | 22/03/2016 20:23 | attivo  |                     |               |        |
| AMPICILLIN                | AMPICILLIN                  | 155                | 2 GM    | 1 ADV  | ADV         | 22/03/2016 20:23 | attivo  |                     |               | ~      |
| Aggiungi Modific          | a Elimina Revision          | e Preferen:        | e       | E      | sporta Im   | porta            | Stam    | pa Salva su file Lo | gout Gui      | da     |

2. Fare clic su Aggiungi. Appare la schermata Aggiungi farmaco.

| M                   | Aggiungi farmaco                         | x   |
|---------------------|------------------------------------------|-----|
| Nome generico:      |                                          |     |
| Nome cormmerciale   | 2:                                       |     |
| ID esterno:         | NDC:                                     |     |
| ib esterno:         | NDC:                                     |     |
|                     | Quantità: dosaggio:                      |     |
| Concentrazione:     |                                          |     |
| Volume:             |                                          |     |
| Classe terapeutica  | ·                                        |     |
| Codice:             |                                          |     |
| Descriziones        |                                          |     |
| Descrizione;        |                                          |     |
| Codice              | Descrizione                              |     |
| 28:04.92            | GENERAL ANESTHETICS MISCELLANEOUS\1      | _   |
| 64:00.00            | HEAVY METAL ANTAGONISTS                  | -   |
| 12:16.00            | SYMPATHOLYTIC ADRENERGIC BLOCKING AGENTS | - 1 |
| 20:12.20            | THROMBOLYTIC AGENTS\1                    | -   |
| 80:04.00            | SERUMS                                   | ~   |
| <                   |                                          |     |
| Forma di dosaggio   | ·                                        |     |
| Codice:             |                                          |     |
| Descrizione:        |                                          |     |
| Descrizione.        |                                          | _   |
| Codice              | Descrizione                              |     |
| ADV                 |                                          | -   |
| ADV                 | ADV                                      |     |
| AMD                 |                                          | - 1 |
|                     |                                          |     |
|                     |                                          | Ť   |
|                     |                                          |     |
| Stato:              |                                          |     |
| Origine:            | Creato il:                               |     |
| Ultima modifica il: | Ultima modifica di:                      |     |
|                     | Salva Annulla Guida                      |     |

- 3. Inserire il nome del farmaco nel campo Nome generico. Questo campo è obbligatorio.
- 4. Inserire il Nome commerciale (campo facoltativo).
- 5. Inserire l'ID esterno. Questo campo è obbligatorio.

- 6. Se necessario, inserire le seguenti informazioni facoltative:
  - NDC (National Drug Code)
  - Concentrazione Quantità e Unità
  - Volume Quantità e Unità
  - Codice e Descrizione della classe terapeutica (fare clic su una riga della tabella per selezionare)
  - Codice e Descrizione della forma di dosaggio (fare clic su una riga della tabella per selezionare)
- **Nota:** Il contenuto delle tabelle Classe terapeutica e Forma di dosaggio viene stabilito in base alle informazioni presenti nel file di importazione dell'elenco farmaci.

Stato, Origine, Creato il, Ultima modifica il e Ultima modifica di sono riempiti automaticamente dopo l'aggiunta del farmaco.

Attenzione: I nomi generici non possono contenere i caratteri speciali maggiore di (>), minore di (<), e commerciale (&), doppio apice (") e apice singolo (').

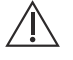

7. Fare clic su Salva.

Manuale d'uso del software Hospira MedNet Meds

## Modifica di un farmaco

1. Nella schermata Elenco farmaci, evidenziare il farmaco che si desidera modificare.

| M                         |                           |                     |          | Hosp   | ira MedNet  | Meds             |          |                        |
|---------------------------|---------------------------|---------------------|----------|--------|-------------|------------------|----------|------------------------|
| Directory libreria Elenco | farmaci Configurazione Ge | stione certificati  |          |        |             |                  |          |                        |
| Mostra farmaci attivi     | v con qualsiasi nome      | e generico o ID es  | terno 🗸  |        | Applica     |                  | Aggiorna | Farmaci attivi:865     |
| Nome generico             | Nome cormmerciale         | ID esterno          | Concen   | Volume | Forma di do | Ricevuto/aggio   | Stato    |                        |
| PHYTONADIONE              | VITAMIN K                 | 1575                | 10 MG    | 1 ML   | **          | 22/03/2016 20:23 | attivo   | ~                      |
| PIPERACILLIN/TAZOB        | ZOSYN 2.25 GM             | 3772                |          | 50 ML  | IV BAG      | 22/03/2016 20:23 | attivo   |                        |
| PIPERACILLIN/TAZOB        | ZOSYN 3.375 GM            | 3773                |          | 50 ML  | IV BAG      | 22/03/2016 20:23 | attivo   |                        |
| PIPERACILLIN/TAZOB        | ZOSYN 4.5 GM              | 3849                |          | 100 ML | IV BAG      | 22/03/2016 20:23 | attivo   |                        |
| PIPERACILLIN/TAZOB        | ZOSYN                     | 2547                | 3,375 GM | 1 VIAL | VIAL        | 22/03/2016 20:23 | attivo   |                        |
| PIPERACILLIN/TAZOB        | ZOSYN                     | 1763                | 225 MG   | 1 ML   | **          | 22/03/2016 20:23 | attivo   |                        |
| PIPERACILLIN/TAZOB        | ZOSYN                     | 2913                | 2,25 GM  | 10 ML  | VIAL        | 22/03/2016 20:23 | attivo   |                        |
| PIPERACILLIN/TAZOB        | ZOSYN-NSS                 | 3802                | 22,5 MG  | 1 ML   | INFSYR      | 22/03/2016 20:23 | attivo   |                        |
| POLYMYXIN B SULFATE       | POLYMYXIN B SULFATE       | 402                 | 500000   | 1 VIAL | VIAL        | 22/03/2016 20:23 | attivo   |                        |
| POTASSIUM ACETATE         | POTASSIUM ACETATE         | 1058                | 4 MEQ    | 1 ML   | **          | 22/03/2016 20:23 | attivo   |                        |
| POTASSIUM CHLORIDE        | POTASSIUM CHLORIDE        | 1443                | 2 MEQ    | 1 ML   | **          | 22/03/2016 20:23 | attivo   |                        |
| POTASSIUM CHLORID         | POTASSIUM CHLORIDE (OR    | 615                 | 20 MEQ   | 10 ML  | VIAL        | 22/03/2016 20:23 | attivo   |                        |
| POTASSIUM CL 10 MEQ       | POTASSIUM CL 10 MEQ       | 1649                |          | 100 ML | IV BAG      | 22/03/2016 20:23 | attivo   |                        |
| PROMETHAZINE              | PHENERGAN (EQ)            | 1143                | 25 MG    | 1 ML   | AMP         | 22/03/2016 20:23 | attivo   |                        |
| PROPOFOL                  | DIPRIVAN                  | 2185                | 1000 MG  | 100 ML | VIAL        | 22/03/2016 20:23 | attivo   |                        |
| PROPOFOL                  | DIPRIVAN                  | 1783                | 500 MG   | 50 ML  | VIAL        | 22/03/2016 20:23 | attivo   |                        |
| PROPOFOL                  | DIPRIVAN                  | 983                 | 200 MG   | 20 ML  | VIAL        | 22/03/2016 20:23 | attivo   |                        |
| PROPOFOL (CATH/EP         | DIPRIVAN (CATH/EP LAB O   | 3888                | 200 MG   | 20 ML  | VIAL        | 22/03/2016 20:23 | attivo   | Ξ.                     |
| PROPOFOL (CATH/EP         | DIPRIVAN (CATH/EP LAB O   | 3889                | 500 MG   | 50 ML  | VIAL        | 22/03/2016 20:23 | attivo   |                        |
| PROPRANOLOL               | INDERAL (EQ)              | 388                 | 1 MG     | 1 ML   | VIAL        | 22/03/2016 20:23 | attivo   |                        |
| PROTAMINE                 | PROTAMINE                 | 3076                | 50 MG    | 5 ML   | VIAL        | 22/03/2016 20:23 | attivo   |                        |
| PROTAMINE (CV OR          | PROTAMINE (CV OR ONLY)    | 5                   | 250 MG   | 25 ML  | VIAL        | 22/03/2016 20:23 | attivo   |                        |
| PROTAMINE SULFATE         | PROTAMINE SULFATE         | 3931                | 10 MG    | 1 ML   | **          | 22/03/2016 20:23 | attivo   |                        |
| PYRIDOSTIGMINE            | PYRIDOSTIGMINE            | 2371                | 10 MG    | 2 ML   | VIAL        | 22/03/2016 20:23 | attivo   | ×                      |
| Aggiungi Modific          | Elimina Revision          | e <u>P</u> referenz | e        | E      | sporta Im   | porta            | Stampa   | Sal <u>v</u> a su file |

- 2. Fare clic su Modifica. Appare la schermata Modifica farmaco.
- 3. Apportare le modifiche necessarie.

| M                   | Modifica farmaco                                  | P |  |  |  |  |  |  |
|---------------------|---------------------------------------------------|---|--|--|--|--|--|--|
| Nome generico:      | PROPOFOL                                          |   |  |  |  |  |  |  |
| Nome cormmercial    | e: DIPRIVAN                                       |   |  |  |  |  |  |  |
| ID esterno:         | 983 NDC: 00310-0300-64                            |   |  |  |  |  |  |  |
|                     | Quantità: dosaggio:                               |   |  |  |  |  |  |  |
| Concentrazione:     | 200 MG                                            |   |  |  |  |  |  |  |
| Volume:             | 20 ML                                             |   |  |  |  |  |  |  |
| Classe terapeutica  | *                                                 |   |  |  |  |  |  |  |
| Codice:             | 28:04.92                                          |   |  |  |  |  |  |  |
| Descrizione:        | GENERAL ANESTHETICS MISCELLANEOUS\1               |   |  |  |  |  |  |  |
| Codice              | Descrizione                                       |   |  |  |  |  |  |  |
| 28:04.92            | GENERAL ANESTHETICS MISCELLANEOUS\1               | ~ |  |  |  |  |  |  |
| 64:00.00            | HEAVY METAL ANTAGONISTS                           | - |  |  |  |  |  |  |
| 12:16.00            | SYMPATHOLYTIC ADRENERGIC BLOCKING AGENTS          |   |  |  |  |  |  |  |
| 20:12.20            | THROMBOLYTIC AGENTS\1                             |   |  |  |  |  |  |  |
| 80:04.00            | SERUMS                                            | / |  |  |  |  |  |  |
| <                   | III >                                             |   |  |  |  |  |  |  |
| Forma di dosaggio   | :                                                 |   |  |  |  |  |  |  |
| Codice:             | VIAL                                              |   |  |  |  |  |  |  |
| Descrizione:        | VIAL                                              |   |  |  |  |  |  |  |
| Codice              | Descrizione                                       |   |  |  |  |  |  |  |
| VIAL                | VIAL                                              | 1 |  |  |  |  |  |  |
| AMP                 | AMP                                               | j |  |  |  |  |  |  |
| 10 ML               | 10 ML                                             | 1 |  |  |  |  |  |  |
| SYR                 | SYR                                               |   |  |  |  |  |  |  |
| IV BAG              | IV BAG                                            | ~ |  |  |  |  |  |  |
| <                   |                                                   |   |  |  |  |  |  |  |
| Stato:              | attivo                                            |   |  |  |  |  |  |  |
| Origine:            | importazione Creato il: 22/03/2016 20:23          |   |  |  |  |  |  |  |
| Ultima modifica il: | 22/03/2016 20:23 Ultima modifica di: mednet_admin |   |  |  |  |  |  |  |
|                     | Salva Annulla Guida                               |   |  |  |  |  |  |  |

4. Fare clic su Salva.

Nota: Per l'elenco dei dispositivi compatibili Hospira MedNet approvati per ciascuna nazione, fare riferimento alla matrice di compatibilità dei dispositivi Hospira MedNet disponibile presso il Centro assistenza Hospira di zona.

## Eliminazione di un farmaco

#### Per eliminare un farmaco non utilizzato in un archivio farmaci:

| 1. Ne                     | ella schermata              | Elenco              | farm     | aci, e | videnzi           | are il fari      | maco    | da eliminare.                   |                  |
|---------------------------|-----------------------------|---------------------|----------|--------|-------------------|------------------|---------|---------------------------------|------------------|
| ⊠í                        |                             |                     |          | Hosp   | ira MedNet        | Meds             |         |                                 | ×                |
| Directory libreria Elence | o farmaci Configurazione Ge | stione certificati  |          |        |                   |                  |         |                                 |                  |
| Mostra farmaci attivi     | ✓ con qualsiasi nom         | e generico o ID es  | terno 🗸  |        | Appli <u>c</u> a  |                  | Aggiorn | a Fa                            | rmaci attivi:865 |
| Nome generico             | Nome commerciale            | ID esterno          | Concen   | Volume | Forma di do       | Ricevuto/aggio   | Stato   |                                 |                  |
| PHYTONADIONE              | VITAMIN K                   | 1575                | 10 MG    | 1 ML   | **                | 22/03/2016 20:23 | attivo  |                                 | ~                |
| PIPERACILLIN/TAZOB        | ZOSYN 2.25 GM               | 3772                |          | 50 ML  | IV BAG            | 22/03/2016 20:23 | attivo  |                                 |                  |
| PIPERACILLIN/TAZOB        | ZOSYN 3.375 GM              | 3773                |          | 50 ML  | IV BAG            | 22/03/2016 20:23 | attivo  |                                 |                  |
| PIPERACILLIN/TAZOB        | ZOSYN 4.5 GM                | 3849                |          | 100 ML | IV BAG            | 22/03/2016 20:23 | attivo  |                                 |                  |
| PIPERACILLIN/TAZOB        | ZOSYN                       | 2547                | 3,375 GM | 1 VIAL | VIAL              | 22/03/2016 20:23 | attivo  |                                 |                  |
| PIPERACILLIN/TAZOB        | ZOSYN                       | 1763                | 225 MG   | 1 ML   | **                | 22/03/2016 20:23 | attivo  |                                 |                  |
| PIPERACILLIN/TAZOB        | ZOSYN                       | 2913                | 2,25 GM  | 10 ML  | VIAL              | 22/03/2016 20:23 | attivo  |                                 |                  |
| PIPERACILLIN/TAZOB        | ZOSYN-NSS                   | 3802                | 22,5 MG  | 1 ML   | INFSYR            | 22/03/2016 20:23 | attivo  |                                 |                  |
| POLYMYXIN B SULFATE       | POLYMYXIN B SULFATE         | 402                 | 500000   | 1 VIAL | VIAL              | 22/03/2016 20:23 | attivo  |                                 |                  |
| POTASSIUM ACETATE         | POTASSIUM ACETATE           | 1058                | 4 MEQ    | 1 ML   | **                | 22/03/2016 20:23 | attivo  |                                 |                  |
| POTASSIUM CHLORIDE        | POTASSIUM CHLORIDE          | 1443                | 2 MEQ    | 1 ML   | **                | 22/03/2016 20:23 | attivo  |                                 |                  |
| POTASSIUM CHLORID         | POTASSIUM CHLORIDE (OR      | 615                 | 20 MEQ   | 10 ML  | VIAL              | 22/03/2016 20:23 | attivo  |                                 |                  |
| POTASSIUM CL 10 MEQ       | POTASSIUM CL 10 MEQ         | 1649                |          | 100 ML | IV BAG            | 22/03/2016 20:23 | attivo  |                                 |                  |
| PROMETHAZINE              | PHENERGAN (EQ)              | 1143                | 25 MG    | 1 ML   | AMP               | 22/03/2016 20:23 | attivo  |                                 |                  |
| PROPOFOL                  | DIPRIVAN                    | 2185                | 1000 MG  | 100 ML | VIAL              | 22/03/2016 20:23 | attivo  |                                 |                  |
| PROPOFOL                  | DIPRIVAN                    | 1783                | 500 MG   | 50 ML  | VIAL              | 22/03/2016 20:23 | attivo  |                                 |                  |
| PROPOFOL                  | DIPRIVAN                    | 983                 | 200 MG   | 20 ML  | VIAL              | 22/03/2016 20:23 | attivo  |                                 |                  |
| PROPOFOL (CATH/EP         | DIPRIVAN (CATH/EP LAB O     | 3888                | 200 MG   | 20 ML  | VIAL              | 22/03/2016 20:23 | attivo  |                                 |                  |
| PROPOFOL (CATH/EP         | DIPRIVAN (CATH/EP LAB O     | 3889                | 500 MG   | 50 ML  | VIAL              | 22/03/2016 20:23 | attivo  |                                 |                  |
| PROPRANOLOL               | INDERAL (EQ)                | 388                 | 1 MG     | 1 ML   | VIAL              | 22/03/2016 20:23 | attivo  |                                 |                  |
| PROTAMINE                 | PROTAMINE                   | 3076                | 50 MG    | 5 ML   | VIAL              | 22/03/2016 20:23 | attivo  |                                 |                  |
| PROTAMINE (CV OR          | PROTAMINE (CV OR ONLY)      | 5                   | 250 MG   | 25 ML  | VIAL              | 22/03/2016 20:23 | attivo  |                                 |                  |
| PROTAMINE SULFATE         | PROTAMINE SULFATE           | 3931                | 10 MG    | 1 ML   | **                | 22/03/2016 20:23 | attivo  |                                 |                  |
| PYRIDOSTIGMINE            | PYRIDOSTIGMINE              | 2371                | 10 MG    | 2 ML   | VIAL              | 22/03/2016 20:23 | attivo  |                                 | ~                |
| Aggiungi Modifie          | ca Elimina Revision         | e <u>P</u> referen: | ze       | E      | sporta <u>I</u> m | porta            | Stamp   | a Sal <u>v</u> a su file Logout | Guida            |

Nella schermata Elenco farmaci, evidenziare il farmaco da eliminare.

#### 2. Fare clic su Elimina. Appare la schermata Elimina farmaco.

| М                   | Elimina                   | a farmac        | 0                       | x |
|---------------------|---------------------------|-----------------|-------------------------|---|
| Nome generico:      | PROPOFOL                  |                 |                         |   |
| Nome cormmerciale   | : DIPRIVAN                |                 |                         |   |
| ID esterno:         | 983                       | NDC:            | 00310-0300-64           |   |
|                     | Quantità:                 |                 | dosaggio:               |   |
| Concentrazione:     | 200                       | MG              |                         |   |
| Volume:             | 20                        | ML              |                         |   |
| Classe terapeutica: |                           |                 |                         |   |
| Codice:             | 28:04.92                  |                 |                         |   |
| Descrizione:        | GENERAL ANESTHETICS MIS   | CELLANEOU       | JS\1                    |   |
| Codice              |                           | Descria         | zione                   |   |
| 28:04.92            | GENERAL ANESTHETICS MISCE | LLANEOUS        | 1                       | ~ |
| 64:00.00            | HEAVY METAL ANTAGONISTS   |                 |                         |   |
| 12:16.00            | SYMPATHOLYTIC ADRENERGIC  | BLOCKING        | AGENTS                  |   |
| 20:12.20            | THROMBOLYTIC AGENTS\1     |                 |                         |   |
| 80:04.00            | SERUMS                    |                 |                         | ~ |
| <                   |                           |                 |                         | > |
| Forma di dosaggio:  |                           |                 |                         |   |
| Codice:             | VIAL                      |                 |                         |   |
| Descrizione:        | VIAL                      |                 |                         |   |
| Codice              |                           | Descria         | zione                   |   |
| VIAL                | VIAL                      |                 |                         | ^ |
| AMP                 | AMP                       |                 |                         |   |
| 10 ML               | 10 ML                     |                 |                         |   |
| SYR                 | SYR                       |                 |                         |   |
| IV BAG              | IV BAG                    |                 |                         | ~ |
| <                   |                           |                 |                         | > |
| Stato:              | attivo                    |                 |                         |   |
| Origine:            | mportazione               | Creato il:      | 22/03/2016 20:23        |   |
| Ultima modifica il: | 22/03/2016 20:23          | Ultima mo       | difica di: mednet_admin |   |
|                     | Elimina                   | nn <u>u</u> lla | Guida                   |   |

Manuale d'uso del software Hospira MedNet Meds

Nota: Per l'elenco dei dispositivi compatibili Hospira MedNet approvati per ciascuna nazione, fare riferimento alla matrice di compatibilità dei dispositivi Hospira MedNet disponibile presso il Centro assistenza Hospira di zona.

3. Fare clic su **Elimina**.

La schermata di conferma indica che il farmaco non è utilizzato in alcun archivio farmaci.

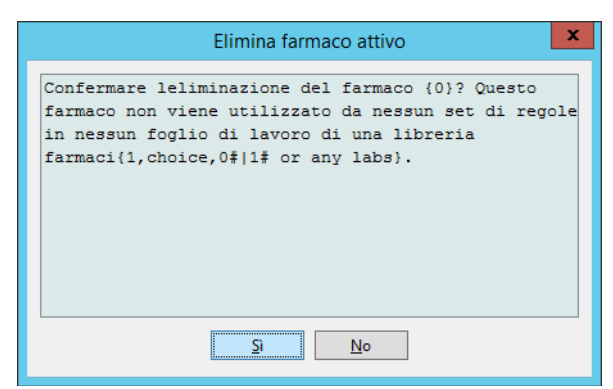

4. Per procedere con l'eliminazione del farmaco, fare clic su Sì.

#### Per eliminare un farmaco utilizzato in un archivio farmaci:

- Nella schermata Elenco farmaci, evidenziare il farmaco da eliminare. Appare la finestra pop-up Elimina farmaco.
- 2. Fare clic su Elimina.

La finestra pop-up indica gli archivi farmaci che contengono il farmaco.

| M                   | Elimina fa                               | rmaco              | × |  |  |  |  |
|---------------------|------------------------------------------|--------------------|---|--|--|--|--|
| Nome generico:      | PROPOFOL                                 |                    |   |  |  |  |  |
| Nome cormmerciale   | DIPRIVAN                                 | DIPRIVAN           |   |  |  |  |  |
| ID esterno:         | 983                                      | NDC: 00310-0300-64 |   |  |  |  |  |
|                     | Quantità:                                | dosaggio:          |   |  |  |  |  |
| Concentrazione:     | 200                                      | MG                 |   |  |  |  |  |
| Volume:             | 20 ML                                    |                    |   |  |  |  |  |
| Classe terapeutica: |                                          |                    |   |  |  |  |  |
| Codice:             | 28:04.92                                 |                    |   |  |  |  |  |
| Descrizione:        | GENERAL ANESTHETICS MISCELL              | ANEOUS\1           |   |  |  |  |  |
| Codice              |                                          | Descrizione        |   |  |  |  |  |
| 28:04.92            | GENERAL ANESTHETICS MISCELLAN            | IEOUS\1            | ~ |  |  |  |  |
| 64:00.00            | EAVY METAL ANTAGONISTS                   |                    |   |  |  |  |  |
| 12:16.00            | SYMPATHOLYTIC ADRENERGIC BLOCKING AGENTS |                    |   |  |  |  |  |
| 20:12.20            | THROMBOLYTIC AGENTS\1                    |                    |   |  |  |  |  |
| 80:04.00            | SERUMS V                                 |                    |   |  |  |  |  |
| <                   | Ш                                        |                    | > |  |  |  |  |

3. Dopo aver letto il messaggio, fare clic su Sì per procedere con l'eliminazione del farmaco.

## Esportazione di un elenco farmaci

Selezionando Esporta, è possibile esportare un file nel percorso desiderato.

1. Nella schermata Elenco farmaci, selezionare Esporta.

| M                         |                                    |                    |          | Hosp   | ira MedNet       | Meds             |        |                  | - 🗆 X              |
|---------------------------|------------------------------------|--------------------|----------|--------|------------------|------------------|--------|------------------|--------------------|
| Directory libreria Elenco | farmaci Configurazione Ge          | stione certificati |          |        |                  |                  |        |                  |                    |
| Mostra farmaci attivi     | ✓ con qualsiasi nome               | e generico o ID es | terno 🗸  |        | Appli <u>c</u> a |                  | Aggior | na               | Farmaci attivi:865 |
| Nome generico             | Nome cormmerciale                  | ID esterno         | Concen   | Volume | Forma di do      | Ricevuto/aggio   | Stato  |                  |                    |
| PHYTONADIONE              | VITAMIN K                          | 1575               | 10 MG    | 1 ML   | **               | 22/03/2016 20:23 | attivo |                  | ~                  |
| PIPERACILLIN/TAZOB        | ZOSYN 2.25 GM                      | 3772               |          | 50 ML  | IV BAG           | 22/03/2016 20:23 | attivo |                  |                    |
| PIPERACILLIN/TAZOB        | ZOSYN 3.375 GM                     | 3773               |          | 50 ML  | IV BAG           | 22/03/2016 20:23 | attivo |                  |                    |
| PIPERACILLIN/TAZOB        | ZOSYN 4.5 GM                       | 3849               |          | 100 ML | IV BAG           | 22/03/2016 20:23 | attivo |                  |                    |
| PIPERACILLIN/TAZOB        | ZOSYN                              | 2547               | 3,375 GM | 1 VIAL | VIAL             | 22/03/2016 20:23 | attivo |                  |                    |
| PIPERACILLIN/TAZOB        | ZOSYN                              | 1763               | 225 MG   | 1 ML   | **               | 22/03/2016 20:23 | attivo |                  |                    |
| PIPERACILLIN/TAZOB        | ZOSYN                              | 2913               | 2,25 GM  | 10 ML  | VIAL             | 22/03/2016 20:23 | attivo |                  |                    |
| PIPERACILLIN/TAZOB        | ZOSYN-NSS                          | 3802               | 22,5 MG  | 1 ML   | INFSYR           | 22/03/2016 20:23 | attivo |                  |                    |
| POLYMYXIN B SULFATE       | POLYMYXIN B SULFATE                | 402                | 500000   | 1 VIAL | VIAL             | 22/03/2016 20:23 | attivo |                  |                    |
| POTASSIUM ACETATE         | POTASSIUM ACETATE                  | 1058               | 4 MEQ    | 1 ML   | **               | 22/03/2016 20:23 | attivo |                  |                    |
| POTASSIUM CHLORIDE        | POTASSIUM CHLORIDE                 | 1443               | 2 MEQ    | 1 ML   | **               | 22/03/2016 20:23 | attivo |                  |                    |
| POTASSIUM CHLORID         | POTASSIUM CHLORIDE (OR             | 615                | 20 MEQ   | 10 ML  | VIAL             | 22/03/2016 20:23 | attivo |                  |                    |
| POTASSIUM CL 10 MEQ       | POTASSIUM CL 10 MEQ                | 1649               |          | 100 ML | IV BAG           | 22/03/2016 20:23 | attivo |                  |                    |
| PROMETHAZINE              | PHENERGAN (EQ)                     | 1143               | 25 MG    | 1 ML   | AMP              | 22/03/2016 20:23 | attivo |                  |                    |
| PROPOFOL                  | DIPRIVAN                           | 2185               | 1000 MG  | 100 ML | VIAL             | 22/03/2016 20:23 | attivo |                  |                    |
| PROPOFOL                  | DIPRIVAN                           | 1783               | 500 MG   | 50 ML  | VIAL             | 22/03/2016 20:23 | attivo |                  |                    |
| PROPOFOL                  | DIPRIVAN                           | 983                | 200 MG   | 20 ML  | VIAL             | 22/03/2016 20:23 | attivo |                  | -                  |
| PROPOFOL (CATH/EP         | DIPRIVAN (CATH/EP LAB O            | 3888               | 200 MG   | 20 ML  | VIAL             | 22/03/2016 20:23 | attivo |                  | =                  |
| PROPOFOL (CATH/EP         | DIPRIVAN (CATH/EP LAB O            | 3889               | 500 MG   | 50 ML  | VIAL             | 22/03/2016 20:23 | attivo |                  |                    |
| PROPRANOLOL               | INDERAL (EQ)                       | 388                | 1 MG     | 1 ML   | VIAL             | 22/03/2016 20:23 | attivo |                  |                    |
| PROTAMINE                 | PROTAMINE                          | 3076               | 50 MG    | 5 ML   | VIAL             | 22/03/2016 20:23 | attivo |                  |                    |
| PROTAMINE (CV OR          | PROTAMINE (CV OR ONLY)             | 5                  | 250 MG   | 25 ML  | VIAL             | 22/03/2016 20:23 | attivo |                  |                    |
| PROTAMINE SULFATE         | PROTAMINE SULFATE                  | 3931               | 10 MG    | 1 ML   | **               | 22/03/2016 20:23 | attivo |                  |                    |
| PYRIDOSTIGMINE            | PYRIDOSTIGMINE                     | 2371               | 10 MG    | 12 ML  | VIAL             | 22/03/2016 20:23 | attivo |                  | ¥                  |
| Aggiungi Modific          | a <u>E</u> limina <u>R</u> evision | e Preferen:        | e        |        | isporta Im       | porta            | Stam   | pa Salva su file | out <u>G</u> uida  |

Appare la schermata Selezionare i contenuti del file di esportazione.

| Selezionare i contenuti del file di esportaz 🗴                                                   |
|--------------------------------------------------------------------------------------------------|
| Tutti i campi del farmaco                                                                        |
| O Solo ID esterno e Nome generico<br>(usato per gli aggiornamenti di massa solo di questi campi) |
| QK Ann <u>ul</u> la <u>G</u> uida                                                                |

- 2. Selezionare Tutti i campi del farmaco o Solo ID esterno e Nome generico.
- **Nota:** Selezionando di esportare solo ID esterno e Nomi generici, è possibile modificare i due campi e quindi reimportarli nell'elenco farmaci.
  - 3. Fare clic su OK. Appare la schermata Esporta su file.

Manuale d'uso del software Hospira MedNet Meds

4. Selezionare il percorso in cui si desidera esportare l'elenco farmaci.

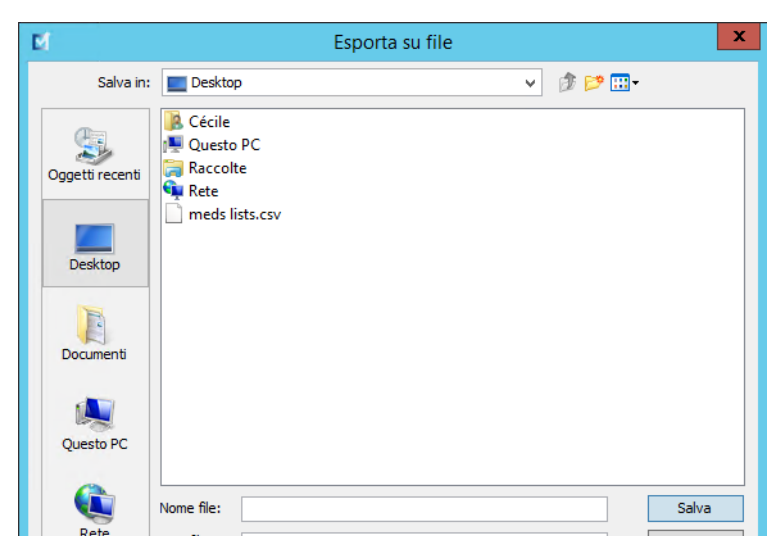

- 5. Inserire il nome del file.
- Nota: L'elenco farmaci può essere esportato solo nei formati .csv (Comma Separated Value) e XML. Selezionando di esportare solo ID esterno e Nome generico, è necessario utilizzare il formato .csv.
  - 6. Fare clic su Salva.

#### Modifica di un file di ID esterni e Nomi generici esportato

1. Selezionare il file .csv esportato, quindi fare clic con il pulsante destro del mouse per accedere al Blocco note o altro programma simile.

| 间   💽 🚺 🖛         |                        | Documenti        |                  | L                  | <b>- -</b> X |
|-------------------|------------------------|------------------|------------------|--------------------|--------------|
| File Home Cond    | ividi Visualizza       |                  |                  |                    | × 🕐          |
| € ⊚ - ↑ 🖡 • 0     | uesto PC 🔸 Documenti 🕨 |                  | ~ ¢              | Cerca in Documenti | Q            |
| 🚖 Preferiti       | Nome                   | Ultima modifica  | Тіро             | Dimensione         |              |
| 📃 Desktop         | 퉬 Visual Studio 2010   | 16/03/2016 16:56 | Cartella di file |                    |              |
| 🐌 Download        | export 2.csv           | 22/03/2016 20:43 | File CSV         | 88 KB              |              |
| 📃 Risorse recenti |                        |                  |                  |                    |              |

Nota: Per l'elenco dei dispositivi compatibili Hospira MedNet approvati per ciascuna nazione, fare riferimento alla matrice di compatibilità dei dispositivi Hospira MedNet disponibile presso il Centro assistenza Hospira di zona.

25

2. Fare clic con il pulsante destro del mouse sul nome del file, quindi utilizzare il Blocco note o un altro programma simile per modificarlo aggiungendo un nuovo ID esterno e un nuovo Nome generico racchiusi tra virgole.

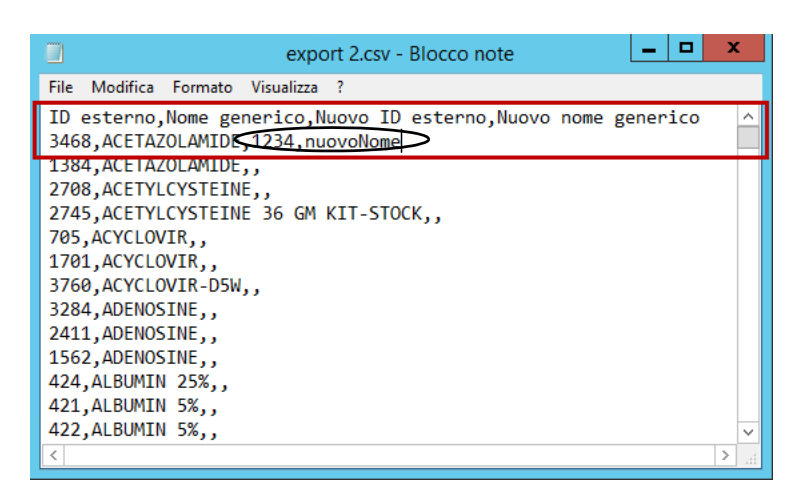

3. Dal menu File, selezionare Salva.

Ora è possibile importare il file modificato nell'elenco farmaci.

Manuale d'uso del software Hospira MedNet Meds

## Report elenco farmaci

- 1. È possibile scegliere tra:
  - a. Fare clic su **Salva su file** per salvare il report in formato .html in un percorso selezionato,
    - 0
  - b. Fare clic su **Stampa** per stampare un report dei dati attualmente presenti nella vista Elenco farmaci.

| M                         |                             |                     |          | Hospi  | ira MedNet  | Meds             |          |                                | - 🗆 X             |
|---------------------------|-----------------------------|---------------------|----------|--------|-------------|------------------|----------|--------------------------------|-------------------|
| Directory libreria Elence | o farmaci Configurazione Ge | stione certificati  |          |        |             |                  |          |                                |                   |
| Mostra farmaci attivi     | ✓ con qualsiasi nom         | e generico o ID es  | terno 🗸  |        | Applica     |                  | Aggiorna | a                              | armaci attivi:865 |
| Nome generico             | Nome commerciale            | ID esterno          | Concen   | Volume | Forma di do | Ricevuto/aggio   | Stato    |                                |                   |
| PHYTONADIONE              | VITAMIN K                   | 1575                | 10 MG    | 1 ML   | **          | 22/03/2016 20:23 | attivo   |                                |                   |
| PIPERACILLIN/TAZOB        | ZOSYN 2.25 GM               | 3772                |          | 50 ML  | IV BAG      | 22/03/2016 20:23 | attivo   |                                |                   |
| PIPERACILLIN/TAZOB        | ZOSYN 3.375 GM              | 3773                |          | 50 ML  | IV BAG      | 22/03/2016 20:23 | attivo   |                                |                   |
| PIPERACILLIN/TAZOB        | ZOSYN 4.5 GM                | 3849                |          | 100 ML | IV BAG      | 22/03/2016 20:23 | attivo   |                                |                   |
| PIPERACILLIN/TAZOB        | ZOSYN                       | 2547                | 3,375 GM | 1 VIAL | VIAL        | 22/03/2016 20:23 | attivo   |                                |                   |
| PIPERACILLIN/TAZOB        | ZOSYN                       | 1763                | 225 MG   | 1 ML   | **          | 22/03/2016 20:23 | attivo   |                                |                   |
| PIPERACILLIN/TAZOB        | ZOSYN                       | 2913                | 2,25 GM  | 10 ML  | VIAL        | 22/03/2016 20:23 | attivo   |                                |                   |
| PIPERACILLIN/TAZOB        | ZOSYN-NSS                   | 3802                | 22,5 MG  | 1 ML   | INFSYR      | 22/03/2016 20:23 | attivo   |                                |                   |
| POLYMYXIN B SULFATE       | POLYMYXIN B SULFATE         | 402                 | 500000   | 1 VIAL | VIAL        | 22/03/2016 20:23 | attivo   |                                |                   |
| POTASSIUM ACETATE         | POTASSIUM ACETATE           | 1058                | 4 MEQ    | 1 ML   | **          | 22/03/2016 20:23 | attivo   |                                |                   |
| POTASSIUM CHLORIDE        | POTASSIUM CHLORIDE          | 1443                | 2 MEQ    | 1 ML   | **          | 22/03/2016 20:23 | attivo   |                                |                   |
| POTASSIUM CHLORID         | POTASSIUM CHLORIDE (OR      | 615                 | 20 MEQ   | 10 ML  | VIAL        | 22/03/2016 20:23 | attivo   |                                |                   |
| POTASSIUM CL 10 MEQ       | POTASSIUM CL 10 MEQ         | 1649                |          | 100 ML | IV BAG      | 22/03/2016 20:23 | attivo   |                                |                   |
| PROMETHAZINE              | PHENERGAN (EQ)              | 1143                | 25 MG    | 1 ML   | AMP         | 22/03/2016 20:23 | attivo   |                                |                   |
| PROPOFOL                  | DIPRIVAN                    | 2185                | 1000 MG  | 100 ML | VIAL        | 22/03/2016 20:23 | attivo   |                                |                   |
| PROPOFOL                  | DIPRIVAN                    | 1783                | 500 MG   | 50 ML  | VIAL        | 22/03/2016 20:23 | attivo   |                                |                   |
| PROPOFOL                  | DIPRIVAN                    | 983                 | 200 MG   | 20 ML  | VIAL        | 22/03/2016 20:23 | attivo   |                                |                   |
| PROPOFOL (CATH/EP         | DIPRIVAN (CATH/EP LAB O     | 3888                | 200 MG   | 20 ML  | VIAL        | 22/03/2016 20:23 | attivo   |                                |                   |
| PROPOFOL (CATH/EP         | DIPRIVAN (CATH/EP LAB O     | 3889                | 500 MG   | 50 ML  | VIAL        | 22/03/2016 20:23 | attivo   |                                |                   |
| PROPRANOLOL               | INDERAL (EQ)                | 388                 | 1 MG     | 1 ML   | VIAL        | 22/03/2016 20:23 | attivo   |                                |                   |
| PROTAMINE                 | PROTAMINE                   | 3076                | 50 MG    | 5 ML   | VIAL        | 22/03/2016 20:23 | attivo   |                                |                   |
| PROTAMINE (CV OR          | PROTAMINE (CV OR ONLY)      | 5                   | 250 MG   | 25 ML  | VIAL        | 22/03/2016 20:23 | attivo   |                                |                   |
| PROTAMINE SULFATE         | PROTAMINE SULFATE           | 3931                | 10 MG    | 1 ML   | **          | 22/03/2016 20:23 | attivo   |                                |                   |
| PYRIDOSTIGMINE            | PYRIDOSTIGMINE              | 2371                | 10 MG    | 2 ML   | VIAL        | 22/03/2016 20:23 | attivo   |                                | Y                 |
| Aggiungi Modifie          | ca Elimina Revision         | e <u>P</u> referenz | e        | E      | sporta Im   | porta            | Stamp    | a Sal <u>v</u> a su file Logou | t <u>G</u> uida   |

#### 2. Appare la finestra appropriata:

| M                |                       | Salva su                            | u file       |         | x             |
|------------------|-----------------------|-------------------------------------|--------------|---------|---------------|
| Cerca <u>i</u> n | : 🚺 Hospira           | a MedNet Meds 6.2                   | ~            | 🏂 📂 🛄 - |               |
| Oggetti recenti  | depen<br>docs<br>Temp | dencies<br>all Hospira MedNet(TM) I | Meds(TM) 6.2 |         |               |
| Desktop          |                       |                                     |              |         |               |
| Documenti        |                       |                                     |              |         |               |
| Questo PC        |                       |                                     |              |         |               |
|                  | Nome file:            |                                     |              |         | <u>S</u> alva |
| Rete             | Tipo file:            | File HTML (*.html)                  |              | ~       | Annulla       |

| 🕌 Stam                                                                                  | pa 🛛 🗙                      |
|-----------------------------------------------------------------------------------------|-----------------------------|
| Generale Imposta pagina Aspetto                                                         |                             |
| Servizio di stampa<br><u>N</u> ome: Microsoft XPS Document V<br>Stato: Accettazione ich | Vriter v P <u>r</u> oprietà |
| Tipo:<br>Informazioni:                                                                  | 🗌 Stampa su <u>fi</u> le    |
| Intervallo di stampa                                                                    | Соріе                       |
| ● Tutto                                                                                 | Numer <u>o</u> di copie: 1  |
| O Paging 1 A 1                                                                          | E Fascicola                 |
| L                                                                                       | Stampa Annulla              |

Operare le proprie scelte.

3. Fare clic su Salva o Stampa.

Nota: Per l'elenco dei dispositivi compatibili Hospira MedNet approvati per ciascuna nazione, fare riferimento alla matrice di compatibilità dei dispositivi Hospira MedNet disponibile presso il Centro assistenza Hospira di zona.

## **Capitolo 5: La Directory libreria**

## Panoramica

Una libreria farmaci è una raccolta di nomi di farmaci, set di regole, ACC (Area di Cura Clinica, ossia settori di assistenza clinica) e impostazioni relative agli infusori. Software Hospira MedNet Meds memorizza gli archivi farmaci in tre modi:

- Fogli di lavoro
- Archivi attivi
- Archivi salvati

Un *foglio di lavoro* è un archivio che è non ancora stato approvato (finalizzato) per il trasferimento agli infusori. È possibile archiviare più fogli di lavoro nel database. Tuttavia, si può modificare un solo foglio di lavoro alla volta.

Un *Archivio attivo* è un foglio di lavoro che è stato finalizzato. (Per saperne di più sulla finalizzazione, vedere Finalizzazione dei fogli di lavoro a pagina 57.) Una volta finalizzato, un foglio di lavoro non può più essere modificato. Agli infusori può essere trasferito solo un Archivio attivo. Nel Software Hospira MedNet Meds database può esistere un solo Archivio attivo per tipo di infusore alla volta.

Un *Archivio salvato* è un archivio in precedenza attivo che è stato disattivato per il trasferimento agli infusori. Gli archivi salvati possono essere copiati, ma non possono essere modificati o scaricati sugli infusori.

Tranne ove diversamente specificato (ad esempio, "Libreria attiva"), il termine *libreria* utilizzato da solo si riferisce ai fogli di lavoro e alle librerie attive e salvate.

La *finalizzazione* è il processo di conversione di un foglio di lavoro in un Archivio attivo.

Durante l'aggiunta di un foglio di lavoro, per creare una libreria completa è necessario definire i nomi delle ACC, le impostazioni dell'infusore e le voci farmaco.

Per creare fogli di lavoro e archivi è possibile procedere come segue:

- Mediante la creazione di nuovi fogli di lavoro vuoti
- Mediante la copia di librerie, librerie salvate o fogli di lavoro esistenti
- Mediante l'importazione di file speciali che Software Hospira MedNet Meds può convertire in un foglio di lavoro

Manuale d'uso del software Hospira MedNet Meds

La schermata Directory libreria mostra l'archivio attivo per ciascun tipo di infusore, tutti gli archivi di fogli di lavoro e tutti gli archivi salvati presenti nel database. Nella schermata Directory libreria appaiono le seguenti informazioni:

| Directory libreria                                                                                                    |                                                                                                    |  |  |  |
|----------------------------------------------------------------------------------------------------|----------------------------------------------------------------------------------------------------|--|--|--|
| Campo                                                                                                    | Risultato                                                                                                    |  |  |  |
| ID archivio farmaci                                                                                                    | Campo assegnato automaticamente dal sistema durante la creazione di un foglio di lavoro                                   |  |  |  |
| Tipo infusore                                                                                                    | L'infusore Plum A+® o Plum360                                                                                             |  |  |  |
| Archivio farmaci <sup>1</sup>                                                                                                    | Nome inserito durante la creazione dell'archivio                                                                          |  |  |  |
| Stato archivio                                                                                                    | Classificato come segue:                                                                                                  |  |  |  |
|                                                                                                    | Foglio di lavoro                                                                                                    |  |  |  |
|                                                                                                    | • Attivo                                                                                                    |  |  |  |
|                                                                                                    | Archivio                                                                                                    |  |  |  |
| Data dell'ultima modifica                                                                                                    | Data e ora dell'ultima modifica apportata all'archivio farmaci                                                            |  |  |  |
| Data della finalizzazione <sup>2</sup>                                                                                                    | Data e ora della finalizzazione dell'archivio farmaci                                                                     |  |  |  |
| Versione dell'archivio<br>dell'infusore <sup>3</sup>                                                                                                    | Data della finalizzazione, versione del software e ID archivio farmaci<br>assegnato all'archivio durante la sua creazione |  |  |  |
| Note sull'archivio                                                                                                    | Informazioni aggiuntive sull'archivio farmaci inserite dall'utente                                                        |  |  |  |
| <sup>1</sup> Il nome dell'archivio non può essere modificato dopo la sua creazione.<br><sup>2</sup> Questo campo è vuoto se l'archivio farmaci è un foglio di lavoro. |                                                                                                    |  |  |  |

<sup>3</sup> La data di finalizzazione è rappresentata secondo l'ora GMT (Greenwich Mean Time), non in base all'ora locale.

## **Convenzioni della Directory libreria**

La Directory libreria impiega le seguenti convenzioni:

- Le colonne della schermata Directory libreria possono essere ordinate in senso ascendente o decrescente facendo clic sull'intestazione della colonna interessata.
- Per passare alla voce desiderata, è possibile utilizzare le barre di scorrimento verticale e orizzontale.
- Quando viene evidenziata una voce nella schermata Directory libreria, pulsanti o funzioni non disponibili appaiono di colore grigio (disattivati).
# Procedure passo-passo

La sezione che segue fornisce procedure passo-passo che consentono di gestire la Directory libreria. Questa sezione illustra come fare quanto segue:

- Accedere alla schermata elenco Directory libreria
- Creare, modificare e aggiungere una nota in/a un foglio di lavoro
- Eliminare fogli di lavoro e archivi salvati di farmaci
- Visualizzare un archivio farmaci
- Copiare un archivio farmaci
- Importare un archivio farmaci
- Esportare un archivio farmaci

#### Per accedere alla schermata elenco Directory libreria, eseguire le seguenti operazioni:

- 1. Fare doppio clic sull'icona Software Hospira MedNet Meds sul desktop di Windows.
- 2. Inserire il proprio ID utente e la propria Password.
- **Nota:** Per accedere all'applicazione ed eseguire le procedure illustrate in questo capitolo è necessario disporre di privilegi di accesso adeguati.
  - 3. Fare clic su Accedi.

Appare la schermata Directory libreria.

| М                                 |                                         | Ho             | ospira MedNet Me   | ds              |                          | _ <b>_</b> X         |
|-----------------------------------|-----------------------------------------|----------------|--------------------|-----------------|--------------------------|----------------------|
| Directory libreria Elenco farmaci | Configurazione Gestione certificati     |                |                    |                 |                          |                      |
| <u>C</u> rea <u>M</u> odifica El  | imina <u>V</u> isualizza Co <u>p</u> ia |                | Note               | ]               | Esporta                  | Importa Logout Guida |
| ID libreria f Tipo di infus       | Libreria farmaci                        | Stato libreria | Modificato in data | Concluso e data | Versione libreria dell'i | Note libreria        |
|                                   |                                         |                |                    |                 |                          |                      |

**Nota:** Il sistema non mostra alcuna voce nell'elenco fino a quando non viene creato un foglio di lavoro o importato un archivio.

# Creazione di un foglio di lavoro

1. Nella schermata Elenco libreria, fare clic su Crea.

| El                                                                    | Hospira MedNet                  | Meds              |                          | _ <b>_</b> ×         |
|-----------------------------------------------------------------------|---------------------------------|-------------------|--------------------------|----------------------|
| Directory libreria Elenco farmaci Configurazione Gestione certificati |                                 |                   |                          |                      |
| Crea Modifica Elmina Visualizza Cogia                                 | N                               | te                | Esporta                  | Importa Logout Guida |
| ID libreria f Tipo di infus Libreria farmaci                          | Stato libreria Modificato in da | a Concluso e data | Versione libreria dell'i | Note libreria        |
|                                                                       |                                 |                   |                          |                      |

Appare la schermata Crea foglio di lavoro.

| РÍ                                | Crea foglio di lavoro | x |
|-----------------------------------|-----------------------|---|
| Tipo infusore<br>Archivio farmaci | : Seleziona V         |   |
| -Note                             |                       |   |
|                                   | QK Annulla Guida      | _ |

- 2. Dall'elenco a discesa Tipo di infusore, selezionare un tipo di infusore.
- 3. Nel campo Archivio farmaci, inserire il nome dell'archivio.
- 4. Se necessario, inserire una nota sull'archivio.
- **Nota:** La nota può contenere informazioni come "Per revisione di P&T" o altri suggerimenti utili per scopi organizzativi durante la creazione dell'archivio.
  - 5. Fare clic su OK.

La schermata Crea foglio di lavoro viene chiusa e la voce appare nella schermata elenco libreria.

30

## Modifica di un foglio di lavoro

- 1. Nella schermata Elenco libreria, evidenziare un foglio di lavoro.
- 2. Fare clic su **Modifica**.
- 3. Apportare le modifiche desiderate.
- 4. Fare clic su Chiudi.

La modifica viene salvata e appare la schermata Elenco libreria.

# Nota: Ulteriori informazioni su come modificare i fogli di lavoro sono disponibili nei capitoli dedicati agli infusori.

## Eliminazione di un foglio di lavoro o un archivio salvato di farmaci

Fogli di lavoro o archivi salvati di farmaci possono essere eliminati nell'Elenco libreria. In caso di eliminazione di un archivio, questo viene rimosso in modo permanente dal sistema.

# Per eliminare un foglio di lavoro o un archivio salvato di farmaci, eseguire le seguenti operazioni:

- 1. Nella schermata Elenco libreria, evidenziare un foglio di lavoro o un archivio salvato di farmaci.
- 2. Fare clic su Elimina.

Appare la schermata Eliminazione libreria.

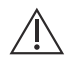

Attenzione: eliminando una libreria, questa viene rimossa dal sistema in modo permanente. Prima di procedere all'eliminazione di un archivio farmaci, è consigliabile verificare che sia disponibile un backup del sistema eseguito recentemente.

| M                 | Elimina libreria | x |
|-------------------|------------------|---|
| Tipo infusore:    | Plum A+ 13.x v   |   |
| Archivio farmaci: | Chirurgia        |   |
| Note              |                  | 7 |
|                   |                  |   |
|                   |                  |   |
|                   |                  |   |
|                   |                  |   |
|                   |                  |   |
|                   | QK Annulla Guida |   |

3. Fare clic su OK.

Il foglio di lavoro o archivio è eliminato in modo permanente e appare la schermata Elenco libreria.

### Visualizzazione di una libreria farmaci

- 1. Nella schermata Elenco libreria, evidenziare un archivio farmaci.
- 2. Fare clic su Visualizza.

Appare la vista Gestione libreria farmaci.

Nota: Durante la visualizzazione di una libreria non è possibile apportare alcuna modifica.

| M                       |                 |                          | Hospir                                   | a MedNet Me         | ds Clinica     |                      |                            |                                | _ [                            | x             |
|-------------------------|-----------------|--------------------------|------------------------------------------|---------------------|----------------|----------------------|----------------------------|--------------------------------|--------------------------------|---------------|
| Gestione libreria farma | ci Report Imp   | oostazione CCA   Imp     | ostazione infusore principale            |                     |                |                      |                            |                                |                                |               |
| <u>F</u> inalizzare     | ,               |                          |                                          |                     |                |                      |                            |                                | Chiudi                         | <u>G</u> uida |
| = Elonco di dostinaz    | iono:           |                          |                                          |                     |                |                      |                            |                                |                                |               |
| Selezionare un CCA      | v ℓ             | Aggiungi <u>M</u> odific | a <u>V</u> isualizza <u>R</u> imuov      | i                   |                | Disponi elenci       | D CCA                      |                                | Voci farmaco:                  |               |
| Limiti di velocità di s | omministrazione | Limiti bolo              |                                          |                     |                |                      |                            |                                |                                |               |
| Nome generico           | ID esterno      | Nome visualizzato        | Concentrazione<br>(o volume contenitore) | Set di regole       | Uso clinico    | Unità<br>di dosaggio | Limite rigido<br>inferiore | Limite flessibile<br>inferiore | Limite flessibile<br>superiore | Lir<br>s      |
|                         |                 |                          |                                          |                     |                |                      |                            |                                |                                | ^             |
|                         |                 |                          |                                          |                     |                |                      |                            |                                |                                |               |
|                         |                 |                          |                                          |                     |                |                      |                            |                                |                                |               |
|                         |                 |                          |                                          |                     |                |                      |                            |                                |                                |               |
|                         |                 |                          |                                          |                     |                |                      |                            |                                |                                |               |
|                         |                 |                          |                                          |                     |                |                      |                            |                                |                                | $\sim$        |
|                         |                 |                          |                                          | <                   |                |                      |                            |                                |                                | >             |
| L                       |                 |                          |                                          |                     |                |                      |                            |                                |                                |               |
| Elenco di origine:      | Formulario far  | maci principale —        |                                          |                     |                |                      |                            |                                |                                |               |
| Formulario farmaci p    | rincipale 🗸     | Aggiungi Mod             | ifica Visuali <u>z</u> za <u>E</u> limir | na                  |                | Cogia su CCA di c    | lestinazione               |                                | Voci farmaco:                  | 8             |
| Limiti di velocità di s | omministrazione | Limiti bolo              |                                          | _                   |                |                      |                            |                                |                                |               |
| Nome generico           | ID esterno      | Nome visualizzato        | Concentrazione<br>(o volume contenitore) | Set di regole       | Uso clinico    | Unità<br>di dosaggio | Limite rigido<br>inferiore | Limite flessibile<br>inferiore | Limite flessibile<br>superiore | Lir<br>s      |
| ACYCLOVIR               | 1701            | ACYCLOVIR                | 500 mg / 10 mL                           | Completo            | NON SPECI      | mL/h                 |                            |                                | 1                              |               |
| ALBUMIN 25%             | 424             | ALBUMIN 25%              |                                          | Solo etichetta      |                |                      |                            |                                |                                | Ξ             |
| CEFAZOLIN 1 GM          | 1857            | CEFAZOLIN 1 GM           | mg /mL                                   | Completo            | NON SPECI      | mL/h                 | 5                          |                                |                                |               |
| DOBUTAMINE 500          | 1645            | DOBUTAMINE 500           | 250 mg / 20 mL                           | Completo            | NON SPECI      | mL/h                 | 1                          |                                |                                |               |
|                         |                 |                          |                                          | <                   |                |                      |                            |                                |                                | >             |
|                         |                 |                          |                                          |                     |                |                      |                            |                                |                                |               |
| Nome archivio: Clinica  |                 | Int                      | fusore: Plum 360 15.1x                   | Stato: Foglio di la | avoro Modifica | ato: 22 mar 2016     | 5 22:01 M                  | Iodalità: Modifica             | Utente: medne                  | et_admin      |

Suggerimento utile: Posizionando il puntatore del mouse su una voce farmaco nel Formulario farmaci principale, sullo schermo appare una nota a comparsa con il nome generico e la concentrazione del farmaco, oltre alla ACC cui questo è stato assegnato (vedere di seguito). La nota scompare dopo 5 secondi.

|   | Felenco di origine: Formulario farmaci principale                                   |                 |                  |      |        |  |  |  |
|---|-------------------------------------------------------------------------------------|-----------------|------------------|------|--------|--|--|--|
|   | Limiti di velocità di s                                                             | omministrazione | Limiti bolo      |      |        |  |  |  |
|   | Nome generico ID esterno Nome visualizzato Concentrazione<br>(o volume contenitore) |                 |                  |      |        |  |  |  |
|   | DOXYCYCLINE                                                                         | 1549            | DOXYCYCLINE      | 5 mL | Limita |  |  |  |
|   | Nessun farmaco s                                                                    |                 | Nessun farmaco s |      | Solo   |  |  |  |
|   | RIFAMPIN                                                                            | 2665            | RIFAMPIN         |      | Solo   |  |  |  |
|   | VANCOMYCIN 50.                                                                      | 3796            | VANCOMYCIN 50    |      | Solo   |  |  |  |
| N | VANCOMYCIN 500 MG-NSS assegnato a CCA:<br>Nome archi nessuno Plum 360 15. 1x St     |                 |                  |      |        |  |  |  |

3. Fare clic su Chiudi per tornare alla schermata Elenco libreria.

Manuale d'uso del software Hospira MedNet Meds

Nota: Per l'elenco dei dispositivi compatibili Hospira MedNet approvati per ciascuna nazione, fare riferimento alla matrice di compatibilità dei dispositivi Hospira MedNet disponibile presso il Centro assistenza Hospira di zona.

## Copia di Archivi salvati, Archivi attivi o fogli di lavoro

Per facilitare la creazione o l'aggiornamento di una libreria farmaci, è possibile copiare le librerie di farmaci attivi o salvati e i fogli di lavoro. Durante la copia di una libreria farmaci, vengono inclusi tutti i set di regole farmaci e le impostazioni di infusori e ACC. La libreria farmaci copiata appare come una nuova voce della schermata Elenco libreria.

- 1. Nella schermata Elenco libreria, evidenziare la voce libreria farmaci desiderata.
- 2. Fare clic su Copia.

Appare la schermata Copia libreria.

| 1x v             | _                                |
|------------------|----------------------------------|
| 1x v             |                                  |
|                  |                                  |
|                  |                                  |
|                  |                                  |
|                  | —                                |
| 1x v             |                                  |
|                  |                                  |
|                  |                                  |
|                  |                                  |
|                  |                                  |
|                  |                                  |
|                  |                                  |
|                  |                                  |
|                  |                                  |
| OK Annulla Guida |                                  |
|                  | Ix v<br>Ix v<br>OK Annulla Guida |

3. Nel campo **Libreria farmaci**, inserire il nome del nuovo archivio farmaci come si desidera che appaia nella schermata Elenco libreria.

4. Fare clic su OK.

La libreria farmaci viene copiata. Il nuovo foglio di lavoro appare nella schermata Elenco libreria.

Nota: La copia è consentita solo tra librerie di uno stesso tipo di infusore.

Nota: Se necessario, è possibile inserire informazioni nel campo Note.

35

### Aggiunta o modifica di note a/in un foglio di lavoro

- 1. Nella schermata Elenco libreria, evidenziare un foglio di lavoro.
- 2. Fare clic su Note.

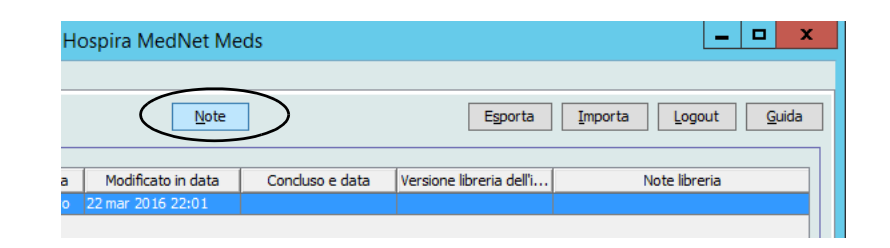

Appare la schermata Note.

Nota: I campi Tipo infusore e Libreria farmaci non possono essere modificati.

| M                 | Note             | x |
|-------------------|------------------|---|
| Tipo infusore:    | Plum 360 15.1x 🗸 |   |
| Archivio farmaci: | Clinica          |   |
| Note              |                  | 1 |
|                   |                  |   |
|                   |                  |   |
|                   |                  |   |
|                   |                  |   |
|                   |                  |   |
|                   |                  | J |
|                   | OK Annulla Guida |   |

- 3. Inserire la nota o modificarne il testo nel campo Note.
- 4. Fare clic su **OK**. La nota viene salvata e appare nel campo **Note sull'archivio** dell'Elenco libreria.
- Nota: Il campo Note non può essere modificato dopo la finalizzazione di una libreria farmaci.

Nota: Per l'elenco dei dispositivi compatibili Hospira MedNet approvati per ciascuna nazione, fare riferimento alla matrice di compatibilità dei dispositivi Hospira MedNet disponibile presso il Centro assistenza Hospira di zona.

#### Esportazione di Librerie salvate, Librerie attive o fogli di lavoro

Nota: Solo gli utenti con privilegi di accesso appropriati sono in grado di esportare file.

Da fogli di lavoro, librerie salvate e librerie attive è possibile esportare il set di regole sotto forma di file formato XML (Extensible Markup Language).

Nota: Se modificato, il file XML esportato non può essere reimportato in Hospira MedNet Meds.

Fogli di lavoro e librerie salvate o attive possono essere esportati anche come file CSV (Comma Separated Value). I file CSV terminano con l'estensione ".csv". Il file può essere utilizzato per visualizzare i set di regole in Microsoft Excel.

**Nota:** I file con valori separati da virgole non possono essere reimportati in Hospira MedNet Meds.

Durante l'esportazione di fogli di lavoro, librerie salvate o librerie attive, vengono esportate solo le voci farmaco assegnate alle ACC, mentre non vengono esportate le voci farmaco elencate solo nel Formulario farmaci principale.

Nei file XML esportati sono incluse le impostazioni relative a Infusore principale e ACC.

È possibile esportare una libreria farmaci in un percorso esterno di rete o sul proprio disco rigido.

- 1. Nella schermata Elenco libreria, evidenziare l'archivio farmaci desiderato.
- 2. Fare clic su Esporta.

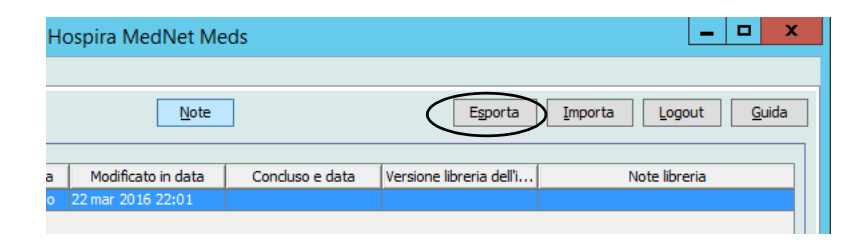

36

Nota: Per l'elenco dei dispositivi compatibili Hospira MedNet approvati per ciascuna nazione, fare riferimento alla matrice di compatibilità dei dispositivi Hospira MedNet disponibile presso il Centro assistenza Hospira di zona.

Appare la schermata Esporta libreria.

| M                 | Esporta Libreria | x               |
|-------------------|------------------|-----------------|
| Esporta in:       |                  |                 |
| Nome file:        | []               | <u>S</u> foglia |
| Esporta da:       |                  |                 |
| Tipo infusore:    | Plum 360 15.1x 🗸 |                 |
| Libreria farmaci: | Clinica          |                 |
| Note              |                  |                 |
|                   |                  |                 |
|                   |                  |                 |
|                   |                  |                 |
|                   |                  |                 |
|                   |                  |                 |
|                   |                  |                 |
|                   | QK Annulla Guida |                 |

3. Fare clic su Sfoglia.

| Ø                                                                                                    | Apri                                                                         | X |
|----------------------------------------------------------------------------------------------------|------------------------------------------------------------------------------|---|
| Cerca in                                                                                                    | n: 🚺 Hospira MedNet Meds 6.2 🗸 🦻 📴 🖬 🗸                                       |   |
| Oggetti recenti                                                                                                    | dependencies     docs     Temp     Uninstall Hospira MedNet(TM) Meds(TM) 6.2 |   |
| Desktop                                                                                                    |                                                                              |   |
| Documenti                                                                                                    |                                                                              |   |
| Questo PC                                                                                                    |                                                                              |   |
| (in the second second s | Nome file: Selezion                                                          | a |
| ĸete                                                                                                    | Tipo file: File XML (*.xml)  Annulla                                         |   |
|                                                                                                    | le a valori separati da virgole (*.csv)                                      |   |

- 4. Nel campo **Nome file**, inserire un percorso e il nome di file da utilizzare per il file esportato.
- 5. Selezionare un'opzione tra File XML o File a valori separati da virgole (CSV) dall'elenco a discesa.
- 6. Fare clic su OK.

La schermata Esporta libreria viene chiusa. La libreria farmaci viene esportata nel percorso desiderato.

Manuale d'uso del software Hospira MedNet Meds

Nota: Per l'elenco dei dispositivi compatibili Hospira MedNet approvati per ciascuna nazione, fare riferimento alla matrice di compatibilità dei dispositivi Hospira MedNet disponibile presso il Centro assistenza Hospira di zona.

## Importazione di una libreria farmaci

È possibile importare una libreria farmaci da un file XML creato mediante Hospira MedNet Meds. In caso di importazione di una libreria farmaci, questo diventa un foglio di lavoro. Prima di aggiungere i dati importati al database, il software esegue la convalida completa degli intervalli di dati, precisione e rapporti.

1. Nella schermata Elenco libreria, fare clic su Importa.

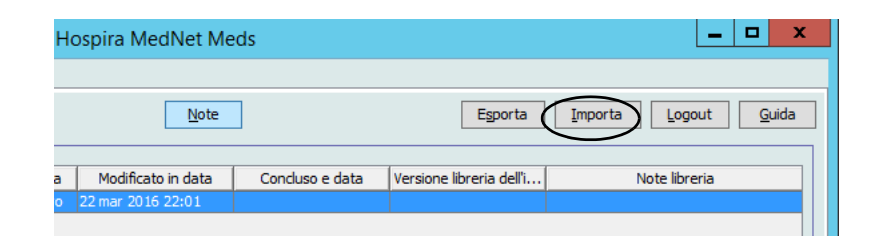

Appare la schermata Importa libreria.

| M                                           | Importa Libreria         |
|---------------------------------------------|--------------------------|
| Importa da:<br>Tipo infusore:<br>Nome file: | Seleziona v              |
| Importa a:<br>Tipo infusore:                | Seleziona                |
| Note                                        |                          |
|                                             |                          |
|                                             |                          |
|                                             | QK Annulla <u>G</u> uida |

- 2. Nella zona dello schermo **Importa da**, selezionare il **Tipo di infusore** che corrisponde alla libreria da importare.
- 3. Nel campo **Nome file**, inserire il percorso e il nome del file della libreria farmaci che si desidera importare.

Suggerimento utile: Per cercare nome del file e percorso, fare clic su Sfoglia e localizzare il file desiderato.

- 4. Nella zona dello schermo **Importa in**, selezionare il **Tipo di infusore** che corrisponde alla libreria da importare.
- 5. Nel campo Libreria farmaci, inserire il nome che si desidera assegnare all'archivio importato nella schermata Elenco libreria.

Nota: Se necessario, è possibile inserire informazioni nel campo Note.

6. Fare clic su **OK**.

38

Manuale d'uso del software Hospira MedNet Meds

Nota: Per l'elenco dei dispositivi compatibili Hospira MedNet approvati per ciascuna nazione, fare riferimento alla matrice di compatibilità dei dispositivi Hospira MedNet disponibile presso il Centro assistenza Hospira di zona.

La schermata Importa archivio si chiude e il nuovo foglio di lavoro importato appare nella schermata Elenco libreria.

**Nota:** Viene importato un archivio farmaci contenente una o più voci farmaco che fanno riferimento a un farmaco non presente nell'elenco farmaci. Per poter finalizzare l'archivio, tutte le voci farmaco devono essere assegnate a un farmaco nell'elenco farmaci.

Se il file di cui si tenta l'importazione contiene dati inutilizzabili, il software visualizza un messaggio di errore e non esegue l'importazione.

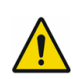

**AVVERTENZA:** In caso di modifiche a un file XML esportato, questo non può essere reimportato.

## Note:

Nota: Per l'elenco dei dispositivi compatibili Hospira MedNet approvati per ciascuna nazione, fare riferimento alla matrice di compatibilità dei dispositivi Hospira MedNet disponibile presso il Centro assistenza Hospira di zona.

# **Capitolo 6: Gestione libreria farmaci**

# Panoramica

La schermata Gestione archivio farmaci consente di creare, modificare ed eliminare i limiti di sicurezza relativi alle voci farmaco usati dagli infusori. I limiti di sicurezza stabiliti vengono quindi incorporati direttamente nel set di regole utilizzato nell'archivio farmaci.

La schermata Gestione archivio farmaci mostra quando viene aperto un foglio di lavoro o un archivio attivo o salvato. Questa schermata è formata da due riquadri che mostrano gli elenchi farmaci destinazione e origine associati alle singole ACC e al Formulario farmaci principale. Quando viene creata una ACC, i farmaci che gli sono stati assegnati appaiono nel riquadro Elenco di destinazione nella parte superiore della vista. L'elenco completo dei farmaci disponibili nel Formulario farmaci principale appare nel riquadro Elenco di origine nella parte inferiore della schermata. Il Formulario farmaci principale è un elenco comprendente farmaci e set di regole definiti per essere usati in un archivio farmaci.

L'elenco a discesa presente in ciascun riquadro mostra le ACC che sono state definite per l'archivio. Le funzioni attive (pulsanti) disponibili nella schermata Gestione archivio farmaci variano a seconda del tipo di archivio aperto e della selezione o meno di una ACC. Le funzioni che non sono disponibili in questa schermata appaiono di colore grigio.

| M                                                | Hosp                                                                                                    | ira MedNet Me       | ds Clinica      |                      |                            |                                |                                | X        |
|--------------------------------------------------|----------------------------------------------------------------------------------------------------|---------------------|-----------------|----------------------|----------------------------|--------------------------------|--------------------------------|----------|
| Gestione libreria farmaci Report Impostazione    | CCA Impostazione infusore principale                                                                           |                     |                 |                      |                            |                                |                                |          |
| Einalizzare                                      |                                                                                                    |                     |                 |                      |                            |                                | Chiudi                         | Guida    |
| - Elenco di destinazione:                        |                                                                                                    |                     |                 |                      |                            |                                |                                |          |
| Selezionare un CCA    Aggiungi                   | Modifica <u>V</u> isualizza <u>R</u> imud                                                                      | ovi                 | [               | Disponi elenco       | CCA                        |                                | Voci farmaco:                  |          |
| Limiti di velocità di somministrazione Limiti bo | o                                                                                                    |                     |                 |                      |                            |                                |                                |          |
| Nome generico ID esterno Nome vi                 | sualizzato Concentrazione<br>(o volume contenitore)                                                            | Set di regole       | Uso clinico     | Unità<br>di dosaggio | Limite rigido<br>inferiore | Limite flessibile<br>inferiore | Limite flessibile<br>superiore | Lir<br>s |
|                                                  |                                                                                                    |                     |                 |                      |                            |                                |                                |          |
|                                                  |                                                                                                    | <                   |                 | III                  |                            |                                |                                | ~        |
| r Elenco di origine: Formulario farmaci prin     | ncipale                                                                                                    |                     |                 |                      |                            |                                |                                |          |
| Formulario farmaci principale 🗸 🛛 Aggiungi       | Modifica Visualizza Elin                                                                                       | nina                | Co              | ogia su CCA di d     | estinazione                |                                | Voci farmaco:                  | 8        |
| Limiti di velocità di somministrazione Limiti bo | o                                                                                                    |                     |                 |                      |                            |                                |                                |          |
| Nome generico ID esterno Nome vi                 | sualizzato Concentrazione<br>(o volume contenitore)                                                            | Set di regole       | Uso clinico     | Unità<br>di dosaggio | Limite rigido<br>inferiore | Limite flessibile<br>inferiore | Limite flessibile<br>superiore | Lir<br>s |
| ACYCLOVIR 1701 ACYCLOV                           | IR 500 mg / 10 mL                                                                                              | Completo            | NON SPECI m     | nL/h                 |                            |                                | 1                              | _        |
| ALBUMIN 25% 424 ALBUMIN                          | 25%                                                                                                    | Solo etichetta      |                 |                      |                            |                                |                                |          |
| CEFAZOLIN 1 GM 1857 CEFAZOL                      | IN 1 GM mg / mL                                                                                                | Completo            | NON SPECI m     | nL/h                 | 5                          |                                |                                |          |
| DOBUTAMINE 500 1645 DOBUTAM                      | 1INE 500 250 mg / 20 mL                                                                                        | Completo            | NON SPECI m     | nL/h                 | 1                          |                                |                                | $\sim$   |
|                                                  | and and a second second second second second second second second second second second second second second se | <                   |                 |                      |                            |                                |                                | >        |
| Nome archivio: Clinica                           | Infusore: Plum 360 15.1x                                                                                       | Stato: Foglio di la | voro Modificato | o: 22 mar 2016       | 22:01 M                    | Iodalità: Modifica             | Utente: medne                  | t_admin  |

Nota: Per l'elenco dei dispositivi compatibili Hospira MedNet approvati per ciascuna nazione, fare riferimento alla matrice di compatibilità dei dispositivi Hospira MedNet disponibile presso il Centro assistenza Hospira di zona.

**Nota:** Il Formulario farmaci principale (Master Drug Formulary, MDF) mostra l'elenco di tutti i farmaci presenti nell'archivio e disponibili all'uso da parte delle ACC. L'elenco MDF opera da "genitore" delle voci farmaco presenti nell'Elenco di destinazione.

Per creare e completare un archivio farmaci adatto a essere trasferito a un infusore, è necessario:

• Definire le ACC desiderate.

Vedere: Capitolo 8: Impostazione delle ACC a pagina 73

• Creare le voci farmaco.

Vedere: Capitolo 9: Voci farmaco Plum A+ e Plum 360 a pagina 87

• Disporre l'elenco farmaci nell'ordine desiderato.

Vedere: Modifica dell'ordine di visualizzazione delle voci farmaco a pagina 46

• Definire l'impostazione Infusore principale.

Vedere: Capitolo 10: Impostazione infusore principale a pagina 147

# Convenzioni per la gestione dell'archivio farmaci

La schermata Gestione archivio farmaci adotta le seguenti convenzioni:

- I campi nei riquadri Elenco di destinazione ed Elenco di origine sono identici.
- La griglia elenco comprende una barra di divisione riposizionabile situata dopo la quarta colonna. Le colonne rimanenti scorrono sotto le prime tre.
- I riquadri Elenco di destinazione ed Elenco di origine comprendono un campo di sola lettura che mostra il numero totale di farmaci presenti nell'elenco selezionato.
- Tutte le colonne sono ridimensionabili e possono essere ordinate in senso ascendente o discendente facendo clic sulla loro intestazione.
- La schermata comprende una barra di stato inferiore di sola lettura che mostra Nome libreria, Infusore, Stato, Modificato in [data], Modalità e Utente.
- I caratteri virgola (,), doppio apice (") e parentesi angolare (<>) sono considerati non validi e non possono essere utilizzati nei nomi.

# Gestione degli archivi farmaci

Le procedure che seguono consentono di gestire gli archivi farmaci per ciascun infusore. I dati che appaiono nei riquadri di destinazione e di origine sono differenti per ciascun infusore e coerenti con la voce farmaco dell'infusore.

#### Procedure dell'Elenco di destinazione

- Visualizzazione delle voci farmaco in una ACC
- Rimozione delle voci farmaco da una ACC
- Modifica dell'ordine di visualizzazione delle voci farmaco

#### Procedure dell'Elenco di origine

- Visualizzazione delle voci farmaco nel Formulario farmaci principale
- Copia delle voci farmaco da una ACC a un'altra
- Eliminazione delle voci farmaco dal Formulario farmaci principale

#### Procedure generali

- Finalizzazione dei fogli di lavoro
- Chiusura dei fogli di lavoro

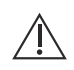

Attenzione: In caso di impiego di un programma automatico, qualora il software Hospira MedNet non sia in grado di trovare un set di regole corrispondente, l'ordine viene inviato all'infusore sotto "Nessun farmaco selezionato" (in base a infusore e ACC) e i dati dell'ordine vengono trasmessi all'infusore. Per questo ordine non è disponibile alcun limite di set di regole. Se l'ordine è un programma automatico parziale, i parametri rimanenti vengono programmati manualmente. Per ulteriori informazioni, vedere il manuale operativo dell'infusore.

Manuale d'uso del software Hospira MedNet Meds

43

Nota: Per l'elenco dei dispositivi compatibili Hospira MedNet approvati per ciascuna nazione, fare riferimento alla matrice di compatibilità dei dispositivi Hospira MedNet disponibile presso il Centro assistenza Hospira di zona.

# Visualizzazione delle voci farmaco in una ACC

- 1. Nella schermata Elenco libreria, evidenziare un foglio di lavoro.
- 2. Fare clic su Modifica o su Visualizza.

Appare la schermata Gestione archivio farmaci.

3. Nell'Elenco di destinazione, selezionare la ACC contenente la voce farmaco che si desidera visualizzare.

|   | M                                             |                 |                    | Hospir                                   | a MedN      |  |  |  |  |
|---|-----------------------------------------------|-----------------|--------------------|------------------------------------------|-------------|--|--|--|--|
|   | Gestione libreria farmad                      | i Report Imp    | oostazione CCA Imp | ostazione infusore principale            |             |  |  |  |  |
| 3 | Finalizzare                                   |                 |                    |                                          |             |  |  |  |  |
|   | [Elenco di destinazi                          | one: 5 West-    |                    |                                          | ;           |  |  |  |  |
|   | 5 West v Aggiungi Modifica Visualizza Rimuovi |                 |                    |                                          |             |  |  |  |  |
|   | Limiti di velocità di se                      | omministrazione | Limiti bolo        |                                          | 4           |  |  |  |  |
|   | Nome generico                                 | ID esterno      | Nome visualizzato  | Concentrazione<br>(o volume contenitore) | Set di      |  |  |  |  |
|   | Nessun farmaco s                              |                 | Nessun farmaco s   |                                          | Solo etick  |  |  |  |  |
|   | ALBUMIN 25%                                   | 424             | ALBUMIN 25%        |                                          | Solo eticle |  |  |  |  |
|   | DOBUTAMINE 500                                | 1645            | DOBUTAMINE 500     | 250 mg / 20 mL                           | Completo    |  |  |  |  |
| 4 | DOPAMINE 400 M                                | 1640            | DOPAMINE 400 M     | 400 mg / 250 mL                          | Completo    |  |  |  |  |
| 4 | HEPARIN 25 000                                | 1642            | HEPARIN 25 000     | 25000 Unità / 500 mL                     | Completo    |  |  |  |  |
|   | INSULIN REGULA                                | 3262            | INSULIN REGULA     | 250 Unità / 250 mL                       | Complete    |  |  |  |  |
|   | VANCOMYCIN 50                                 | 3796            | VANCOMYCIN 50      |                                          | Solo etich  |  |  |  |  |
| Ļ | L.                                            | ~~~_~           | ~~~~~~~·           |                                          | أحييها      |  |  |  |  |

- 4. Selezionare la voce farmaco.
- 5. Nell'Elenco di destinazione, fare clic su Visualizza.
- 6. Una volta ultimata la consultazione della voce farmaco, fare clic su Chiudi.

|                                                                                       |                             | Elenco di destinazione:                 | Visualizza set di reg                                  |
|---------------------------------------------------------------------------------------|-----------------------------|-----------------------------------------|--------------------------------------------------------|
| [Farmaco e concentrazio                                                               | one                         |                                         |                                                        |
|                                                                                       | Non                         | ne generico (ID esterno) (Concent       | trazione / volume) {Forma d                            |
| HEPARIN 25 000 UNITS                                                                  | <b>D5W (1642) ( / 500 M</b> | IL) {IV BAG}                            |                                                        |
| Nome visual                                                                           | lizzato:                    | Classe terapeutica:                     | ID classe:                                             |
| HEPARIN 25 000 UNITS-                                                                 |                             | ANTICOAGULANTS                          | 20:12.04                                               |
| Riepilogo:<br>Set di regole: Completo<br>Concentrazione<br>Quantità farmaco:<br>25000 | Unità farmaco:              | Quantità diluente: mL                   | • uso clinico "" sommi<br>Somministra:<br>Permettere ; |
| Uso dinico (facoltativo)<br>Se il campo Uso dinico è vue<br>Abilita bolo              | oto, sarà aggiornato ci     | on l'Uso clinico predefinito dall'Impos | tazione infusore principale.                           |

Nota: Per l'elenco dei dispositivi compatibili Hospira MedNet approvati per ciascuna nazione, fare riferimento alla matrice di compatibilità dei dispositivi Hospira MedNet disponibile presso il Centro assistenza Hospira di zona.

45

#### Rimozione delle voci farmaco da una ACC

- **Nota:** Le voci farmaco possono essere aggiunte e rimosse a/da una ACC solo da utenti con appropriati privilegi di accesso.
  - 1. Nella schermata Elenco libreria, aprire un foglio di lavoro per la modifica.
  - 2. Nell'Elenco di destinazione, selezionare la ACC contenente la voce farmaco che si desidera rimuovere.

|   | E | ſ                        |                 |                         | Hospi                                    | ra N |
|---|---|--------------------------|-----------------|-------------------------|------------------------------------------|------|
| • | G | Gestione libreria farmad | i Report Imp    | ostazione CCA Impo      | ostazione infusore principale            |      |
| 2 |   | <u>F</u> inalizzare      |                 |                         |                                          |      |
|   | ٦ | Elenco di destinazi      | one: 5 West-    |                         |                                          |      |
| 1 |   | 5 West                   | ✓ A             | ggiungi <u>M</u> odific | a <u>V</u> isualizza <u>R</u> imuo       | vi   |
|   |   | Limiti di velocità di se | omministrazione | Limiti bolo             |                                          |      |
|   |   | Nome generico            | ID esterno      | Nome visualizzato       | Concentrazione<br>(o volume contenitore) |      |
|   |   | Nessun farmaco s         |                 | Nessun farmaco s        |                                          | Sol  |
|   |   | ALBUMIN 25%              | 424             | ALBUMIN 25%             |                                          | Sol  |
|   |   | DOBUTAMINE 500           | 1645            | DOBUTAMINE 500          | 250 mg / 20 mL                           | Cor  |
|   |   | DOPAMINE 400 M           | 1640            | DOPAMINE 400 M          | 400 mg / 250 mL                          | Cor  |
|   |   | HEPARIN 25 000           | 1642            | HEPARIN 25 000          | 25000 Unità / 500 mL                     | Cor  |
|   |   | INSULIN REGULA           | 3262            | INSULIN REGULA          | 250 Unità / 250 mL                       | Cor  |
|   |   | VANCOMYCIN 50            | 3796            | VANCOMYCIN 50           |                                          | Sol  |
| 3 |   | FUROSEMIDE               | 236             | FUROSEMIDE              |                                          | Lim  |

- 3. Selezionare la voce farmaco da rimuovere.
- 4. Nell'Elenco di destinazione, fare clic su Rimuovi.
- 5. Al messaggio Conferma rimozione da ACC, fare clic su Rimuovi.

| Conferma rimozione da CCA |
|---------------------------|
| Rimuovi da: 5 West        |
| _ Voci farmaco            |
| FUROSEMIDEmL              |
| Rimuovi Annulla Guida     |

**Nota:** Nel Formulario farmaci principale è possibile eliminare un solo farmaco alla volta; in alternativa è possibile evidenziare più farmaci selezionandoli tramite i tasti Maiusc o Control per eliminarli contemporaneamente.

Manuale d'uso del software Hospira MedNet Meds

Nota: Per l'elenco dei dispositivi compatibili Hospira MedNet approvati per ciascuna nazione, fare riferimento alla matrice di compatibilità dei dispositivi Hospira MedNet disponibile presso il Centro assistenza Hospira di zona.

### Modifica dell'ordine di visualizzazione delle voci farmaco

**Nota:** L'ordine di visualizzazione delle voci farmaco può essere modificato solo da utenti con appropriati privilegi di accesso.

**Importante:** L'ordine in cui i farmaci appaiono nel riquadro elenco più grande può non corrispondere a quello mostrato sull'infusore.

#### Per modificare o visualizzare l'ordine in cui sono visualizzate le voci farmaco:

- 1. Nell'Elenco di destinazione, selezionare una ACC.
- 2. Fare clic su **Disponi elenco ACC**.

| М                         | Hospira MedNet Meds Clinica                                      |                      |                                          |                |             |                      |                            |  |  |
|---------------------------|------------------------------------------------------------------|----------------------|------------------------------------------|----------------|-------------|----------------------|----------------------------|--|--|
| Gestione libreria farmaci | Report Imp                                                       | ostazione CCA   Impo | ostazione infusore principale            |                |             |                      |                            |  |  |
| Finalizzare               |                                                                  |                      |                                          |                |             |                      |                            |  |  |
| FElenco di destinazio     | ne: 5 West –                                                     |                      |                                          |                |             |                      |                            |  |  |
| 5 West                    | 5 West v Aggiungi Modifica Visualizza Rimuovi Disponi elenco CCA |                      |                                          |                |             |                      |                            |  |  |
| Limiti di velocità di som | mministrazione                                                   | Limiti bolo          |                                          |                |             |                      |                            |  |  |
| Nome generico             | ID esterno                                                       | Nome visualizzato    | Concentrazione<br>(o volume contenitore) | Set di regole  | Uso clinico | Unità<br>di dosaggio | Limite rigido<br>inferiore |  |  |
| Nessun farmaco s          |                                                                  | Nessun farmaco s     |                                          | Solo etichetta |             |                      |                            |  |  |
| ALBUMIN 25% 42            | 24                                                               | ALBUMIN 25%          |                                          | Solo etichetta |             |                      |                            |  |  |
| DOBUTAMINE 500 16         | 250 mg / 20 mL                                                   | Completo             | NON SPECI                                | mL/h           | 1           |                      |                            |  |  |
| DOPAMINE 400 M 16         | 640                                                              | DOPAMINE 400 M       | 400 mg / 250 mL                          | Completo       | RENAL       | mcg/kg/min           |                            |  |  |
|                           | C 40                                                             | UEDADTAL DE 000      | 25000 11-112 / 5001                      | Constate       | NON ODDOT   |                      |                            |  |  |

3. Selezionare la voce farmaco da spostare.

Suggerimento utile: È possibile selezionare più farmaci da postare evidenziandoli.

4. Per riposizionare le voci farmaco selezionate, fare clic su Sposta in alto o su Sposta in basso.

| đ                            |                 |                   | Disponi elen                             | co di voci farm | naco CCA    |                      |                            |                                |                          | X  |
|------------------------------|-----------------|-------------------|------------------------------------------|-----------------|-------------|----------------------|----------------------------|--------------------------------|--------------------------|----|
| CCA: 5 West Ordina per:  CCA |                 |                   |                                          |                 |             |                      | Sp                         | ost <u>a</u> in alto           | Sposta in <u>b</u> as    | so |
| Limiti di velocità di s      | omministrazione | Limiti bolo       |                                          |                 |             |                      |                            |                                |                          |    |
| Nome generico                | ID esterno      | Nome visualizzato | Concentrazione<br>(o volume contenitore) | Set di regole   | Uso clinico | Unità<br>di dosaggio | Limite rigido<br>inferiore | Limite flessibile<br>inferiore | Limite fless<br>superior |    |
| Nessun farmaco s             |                 | Nessun farmaco s  |                                          | Solo etichetta  |             |                      |                            |                                |                          | ~  |
| ALBUMIN 25%                  | 424             | ALBUMIN 25%       |                                          | Solo etichetta  |             |                      |                            |                                |                          |    |
| DOBUTAMINE 500               | 1645            | DOBUTAMINE 500    | 250 mg / 20 mL                           | Completo        | NON SPECI   | mL/h                 | 1                          |                                |                          |    |
| DOPAMINE 400 M               | 1640            | DOPAMINE 400 M    | 400 mg / 250 mL                          | Completo        | RENAL       | mcg/kg/min           |                            | 5                              | 10                       |    |
| HEPARIN 25 000               | 1642            | HEPARIN 25 000    | 25000 Unità / 500 mL                     | Completo        | NON SPECI   | unità/h              |                            | 200                            | 2000                     |    |
| INSULIN REGULA               | 3262            | INSULIN REGULA    | 250 Unità / 250 mL                       | Completo        | NON SPECI   | unità/h              |                            | 1                              |                          |    |
| VANCOMYCIN 50                | 3796            | VANCOMYCIN 50     |                                          | Solo etichetta  |             |                      |                            |                                |                          |    |
| FUROSEMIDE                   | 236             | FUROSEMIDE        | mL                                       | Limitato        | NON SPECI   | mL/h                 |                            | 2                              |                          |    |
|                              |                 |                   |                                          | <               |             |                      |                            |                                | >                        | ~  |

- 5. Ripetere l'operazione come necessario per tutte le voci farmaco.
- 6. Fare clic su Salva.

Le nuove voci farmaco aggiunte a una ACC sono inserite in fondo all'elenco farmaci assegnato.

Manuale d'uso del software Hospira MedNet Meds Nota: Per l'elenco dei dispositivi compatibili Hospira MedNet approvati per ciascuna nazione, fare riferimento alla matrice di compatibilità dei dispositivi Hospira MedNet disponibile presso il Centro assistenza Hospira di zona.

#### Ordinamento delle voci farmaco all'interno di una ACC:

- 1. Nella schermata Elenco libreria, aprire un foglio di lavoro per la modifica.
- 2. Nella schermata Gestione archivio farmaci, selezionare una ACC dall'Elenco di destinazione.
- 3. Fare clic su **Disponi elenco ACC**.

| I | Ø                        |                 |                    | Hospira                                  | a MedNet Med   | ds Clinica  |                      |                            |  |
|---|--------------------------|-----------------|--------------------|------------------------------------------|----------------|-------------|----------------------|----------------------------|--|
|   | Gestione libreria farmad | i Report Imp    | ostazione CCA Impo | ostazione infusore principale            |                |             |                      |                            |  |
|   | Finalizzare              | Finalizzare     |                    |                                          |                |             |                      |                            |  |
|   | FElenco di destinazi     | ione: 5 West-   |                    |                                          |                |             |                      | <u> </u>                   |  |
|   | 5 West                   | ✓ A             | Aggiungi Modific   | a Visualizza Rimuov                      |                | $\langle$   | Disponi elenco       | CCA                        |  |
|   | Limiti di velocità di se | omministrazione | Limiti bolo        |                                          |                |             |                      |                            |  |
|   | Nome generico            | ID esterno      | Nome visualizzato  | Concentrazione<br>(o volume contenitore) | Set di regole  | Uso clinico | Unità<br>di dosaggio | Limite rigido<br>inferiore |  |
|   | Nessun farmaco s         |                 | Nessun farmaco s   |                                          | Solo etichetta |             |                      |                            |  |
|   | ALBUMIN 25%              | 424             | ALBUMIN 25%        |                                          | Solo etichetta |             |                      |                            |  |
|   | DOBUTAMINE 500           | 1645            | DOBUTAMINE 500     | 250 mg / 20 mL                           | Completo       | NON SPECI   | mL/h                 | 1                          |  |
|   | DOPAMINE 400 M           | 1640            | DOPAMINE 400 M     | 400 mg / 250 mL                          | Completo       | RENAL       | mcg/kg/min           |                            |  |
|   | UEDADTAL DE 000          | 1040            | UEDADTAL DE 000    | 25000 Usite / 500 ml                     | Convelato      | NON CODOT   |                      |                            |  |

4. Selezionare i criteri di ordinamento principali dall'elenco **Ordina per** nella finestra pop-up che appare. La selezione varia a seconda dell'infusore.

| ⊠í (        |                                 |   |                  |         | Dis                      | poni elenc           | o di   |
|-------------|---------------------------------|---|------------------|---------|--------------------------|----------------------|--------|
| CCA:        | TEst                            |   |                  |         |                          |                      |        |
| Ordina per: | Nessuno                         | ¥ | Poi per:         | Nessun  | 10                       | ✓ Ordin              | na     |
| 5           | Nessuno                         | ~ |                  |         |                          |                      |        |
| Farmacicc   | Nome generico                   |   |                  |         |                          |                      |        |
| Nome g      | ID esterno<br>Nome visualizzato | ≡ | lome visua       | lizzato | Concentr<br>(o volume co | azione<br>ntenitore) | Se     |
| Nessun fa   | Set di regole                   |   | essun farm       | aco s   |                          |                      | Solo e |
| ALBUMIN     | Unità di dosaggio               |   | BUMIN 5%         |         |                          |                      | Solo e |
| AMPICILL    | Limite rigido inferiore         |   | <b>IPICILLIN</b> | 1 GM    | mL                       |                      | Limita |
| ACYCLOV     | Limite flessibile inferiore     | × | YCLOVIR-         | D5W     | 7 mg / 1 mL              |                      | Comp   |
|             |                                 |   |                  |         |                          |                      |        |

- 5. Se necessario, selezionare i criteri di ordinamento secondari nell'elenco Poi per.
- 6. Fare clic su Ordina per.

Nota: Per l'elenco dei dispositivi compatibili Hospira MedNet approvati per ciascuna nazione, fare riferimento alla matrice di compatibilità dei dispositivi Hospira MedNet disponibile presso il Centro assistenza Hospira di zona.

Per le versioni di Plum che supportano 40 ACC, il pulsante **Ordina per** permette di ordinare in senso ascendente o discendente in base al Nome visualizzato. Le voci farmaco con lo stesso Nome visualizzato rimangono insieme. (Per stabilire la disponibilità delle versioni Plum, vedere la Matrice di compatibilità del dispositivo del software Hospira MedNet. La matrice è disponibile nell'Advanced Knowledge Center.)

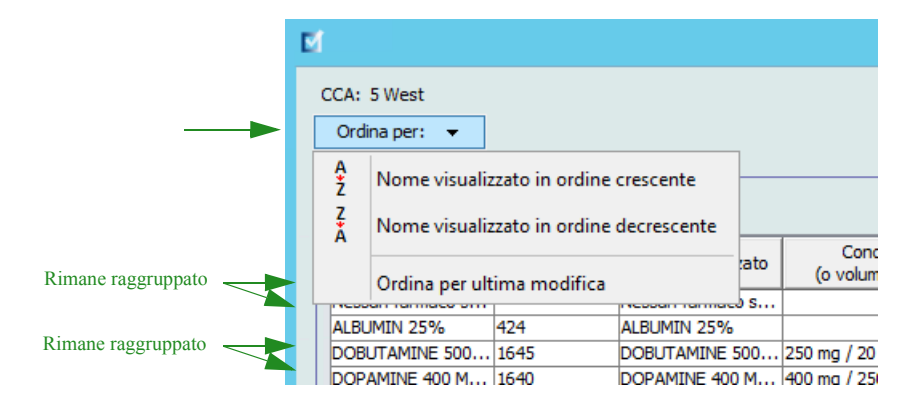

Nota: Per l'elenco dei dispositivi compatibili Hospira MedNet approvati per ciascuna nazione, fare riferimento alla matrice di compatibilità dei dispositivi Hospira MedNet disponibile presso il Centro assistenza Hospira di zona.

## Visualizzazione delle voci farmaco nel Formulario farmaci principale

#### Per visualizzare una voce farmaco nel Formulario farmaci principale:

1. Selezionare il Formulario farmaci principale come posizione di origine.

|   | Elenco di origine: F     |                 | maci principale  | odifica   | Visualizza                      | Flimin     |                      |
|---|--------------------------|-----------------|------------------|-----------|---------------------------------|------------|----------------------|
|   | r ormalario farmaci p    |                 |                  | ouncu     | VISCICITZE                      |            |                      |
|   | Limiti di velocità di s  | omministrazione | Limiti bolo      |           |                                 |            |                      |
|   | Nome generico ID esterno |                 | Nome visualizzat | to (o     | Concentrazion<br>volume conteni | e<br>tore) | Set di regole        |
|   | INSULIN REGULA           | 3262            | INSULIN REGULA   | 250 Ur    | nità / 250 mL                   |            | Completo             |
|   | Nessun farmaco s         |                 | Nessun farmaco s |           |                                 |            | Solo etichetta       |
|   | RIFAMPIN                 | 2665            | RIFAMPIN         |           |                                 |            | Solo etichetta       |
|   | VANCOMYCIN 50            | 3796            | VANCOMYCIN 50    |           |                                 |            | Solo etichetta       |
|   |                          |                 |                  |           |                                 |            | <                    |
|   |                          |                 |                  |           |                                 |            |                      |
| N | lome archivio: Clinica   |                 |                  | Infusore: | Plum 360 15.1                   | х          | Stato: Foglio di lav |

| Elenco di origine: Formulario farmaci principale   |                                        |            |                   |                                          |  |  |  |  |
|----------------------------------------------------|----------------------------------------|------------|-------------------|------------------------------------------|--|--|--|--|
| Formu                                              | Visualizza Elimina                     |            |                   |                                          |  |  |  |  |
| Limiti di velocità di somministrazione Limiti bolo |                                        |            |                   |                                          |  |  |  |  |
| N                                                  | lome generico                          | ID esterno | Nome visualizzato | Concentrazione<br>(o volume contenitore) |  |  |  |  |
| INSULI                                             | IN REGULAR HU                          | 3262       | INSULIN REGULA    | 250 Unità / 250 mL                       |  |  |  |  |
| Nessur                                             | n farmaco selezio                      |            | Nessun farmaco s  |                                          |  |  |  |  |
| RIFAM                                              | PIN                                    | 2665       | RIFAMPIN          |                                          |  |  |  |  |
| VANCO                                              | DMYCIN 500 MG                          | 3796       | VANCOMYCIN 50     |                                          |  |  |  |  |
|                                                    | VANCOMYCIN 500 MG-NSS assegnato a CCA: |            |                   |                                          |  |  |  |  |
| Nome arc                                           | hivio: Clinic 5 Wes                    | it .       |                   | 0 15.1x State                            |  |  |  |  |

- 2. Selezionare la voce farmaco che si desidera visualizzare.
- 3. Nell'Elenco di origine, fare clic su **Visualizza**. Si apre la schermata Elenco di origine: Visualizza set di regole.

|       |                                                | Elenco di origine: Vis                | ualizza set di regole             |                                                   | x      |
|-------|------------------------------------------------|---------------------------------------|-----------------------------------|---------------------------------------------------|--------|
| ſ     | Farmaco e concentrazione                       |                                       |                                   |                                                   |        |
|       | Nome g                                         | <b>generico</b> (ID esterno) (Concent | razione / volume) {Forma di dosag | ggio}:                                            |        |
|       | VANCOMYCIN 500 MG-NSS (3796) ( / 100 ML) {IV 8 | BAG}                                  |                                   | Seleziona                                         |        |
|       | Nome visualizzato:                             | Classe terapeutica:                   | ID dasse:                         |                                                   |        |
|       | VANCOMYCIN 500 MG- AN                          | VTIBACTERIALS MISCELLANEOL            | 08:12.28                          |                                                   |        |
|       | Riepilogo: VANCOMYCIN 500 MG-                  |                                       |                                   |                                                   |        |
|       | Set di regole: Solo etichetta 🗸                |                                       |                                   |                                                   |        |
|       |                                                |                                       | Somministrazione a                | lternata ammessa                                  |        |
|       |                                                |                                       | Permettere alla mo                | dalità alternata di interrompere questa infusione |        |
|       |                                                |                                       | Termettere alla mo                | alita arternata armenompere questa imasone        |        |
| 1     | -                                              |                                       |                                   |                                                   | _      |
|       |                                                |                                       |                                   |                                                   |        |
|       |                                                |                                       |                                   |                                                   |        |
|       |                                                | Chiudi                                | Guida                             |                                                   |        |
| ivio: | : Clinica Infusore:                            | Plum 360 15.1x Stato: F               | Foglio di lavoro Modificato: 22 m | mar 2016 23:32 Modalità: Modifica U               | tente: |

4. Una volta ultimata la consultazione, fare clic su Chiudi.

Suggerimento utile: In caso di visualizzazione di un archivio attivo o salvato, è possibile anche fare doppio clic su una voce farmaco per visualizzarla.

Suggerimento utile: Posizionando il puntatore del mouse su una voce farmaco nel Formulario farmaci principale, sullo schermo appare una nota a comparsa con il nome generico e la concentrazione del farmaco, oltre alla ACC cui questo è stato assegnato. La nota scompare dopo 5 secondi.

Manuale d'uso del software Hospira MedNet Meds

Nota: Per l'elenco dei dispositivi compatibili Hospira MedNet approvati per ciascuna nazione, fare riferimento alla matrice di compatibilità dei dispositivi Hospira MedNet disponibile presso il Centro assistenza Hospira di zona.

#### Conservazione o cancellazione di set di regole per le voci farmaco

- 1. Evidenziare una voce farmaco con un set di regole esistente nell'Elenco di origine o nell'Elenco di destinazione del Formulario farmaci principale.
- 2. Fare clic su **Modifica**.

| el 🛛                                       |                                  |                            | Hospira M                                | edNet Meds          | Clinica       |                      |                            |                                | _ 🗆 X                          |
|--------------------------------------------|----------------------------------|----------------------------|------------------------------------------|---------------------|---------------|----------------------|----------------------------|--------------------------------|--------------------------------|
| Gestione libreria farmaci                  | Report Imposta                   | zione CCA   Impostazi      | one infusore principale                  |                     |               |                      |                            |                                |                                |
| Einalizzare                                |                                  |                            |                                          |                     |               |                      |                            | (                              | hiudi <u>G</u> uida            |
| r Flenco di destinazio                     | no:                              |                            |                                          |                     |               |                      |                            |                                |                                |
| Selezionare un CCA                         |                                  | ngi <u>M</u> odifica       | <u>V</u> isualizza <u>R</u> imuovi       |                     | Dis           | poni elenco CCA      |                            | V                              | oci farmaco:                   |
| Limiti di velocità di son                  | nministrazione Lim               | iti bolo                   |                                          |                     |               |                      |                            |                                |                                |
| Nome generico                              | ID esterno                       | Nome visualizzato          | Concentrazione<br>(o volume contenitore) | Set di regole       | Uso clinico   | Unità<br>di dosaggio | Limite rigido<br>inferiore | Limite flessibile<br>inferiore | Limite flessibile<br>superiore |
| - Etopo di origina Fo                      | multaria farman                  | i principalo               |                                          | 4                   |               | Ш                    |                            |                                | ×<br> >                        |
| Formulario farmaci prin                    | rmulario farmac<br>icipale v Agg | iungi Modifica             | Visualizza                               |                     | Copia s       | su CCA di destina    | azione                     | V                              | oci farmaco: 13                |
| Limiti di velocità di son<br>Nome generico | ID esterno                       | iti bolo Nome visualizzato | Concentrazione                           | Set di regole       | Uso clinico   | Unità<br>di dosaggio | Limite rigido              | Limite flessibile              | Limite flessibile              |
| ACYCLOVIR                                  | 1701                             | ACYCLOVIR                  | 500 mg / 10 mL                           | Completo            | NON SPECI     | mL/h                 | inclore                    | inclore                        | 1                              |
| ALBUMIN 25%                                | 424                              | ALBUMIN 25%                |                                          | Solo etichetta      |               |                      |                            |                                |                                |
| AMIODARONE KIT (ST.                        | 2499                             | AMIODARONE KI              | 450 mg / 250 mL                          | Completo            | NON SPECI     | mL                   |                            |                                | 1                              |
| CEFAZOLIN 1 GM                             | 1857                             | CEFAZOLIN 1 GM             | mg /mL                                   | Completo            | NON SPECI     | mL/h                 | 5                          |                                |                                |
| DOBUTAMINE 500 MG-                         | 1645                             | DOBUTAMINE 500             | 250 mg / 20 mL                           | Completo            | NON SPECI     | mL/h                 | 1                          |                                | · · ·                          |
|                                            |                                  |                            |                                          |                     |               |                      |                            |                                | /                              |
| Nome archivio: Clinica                     |                                  | Infusore                   | : Plum 360 15.1x Stat                    | o: Foglio di lavoro | Modificato: 2 | 2 mar 2016 23:5      | 5 Modalit                  | à: Modifica Ute                | nte: mednet_admin              |

Appare la voce farmaco selezionata con il proprio set di regole.

Nota: Per l'elenco dei dispositivi compatibili Hospira MedNet approvati per ciascuna nazione, fare riferimento alla matrice di compatibilità dei dispositivi Hospira MedNet disponibile presso il Centro assistenza Hospira di zona.

51

#### 3. Fare clic su Seleziona.

| Elenco di origine: Modifica set di regole                                                                       |                                               |                                          |                                     |  |  |  |
|----------------------------------------------------------------------------------------------------|-----------------------------------------------|------------------------------------------|-------------------------------------|--|--|--|
| Farmaco e concentrazione                                                                                        |                                               |                                          |                                     |  |  |  |
|                                                                                                    | ne generico (ID esterno) (Conce               | ntrazione / volume) {Forma di dosaggio}: |                                     |  |  |  |
| Nome visualizzato:                                                                                              | 250 ML) {IV DAG}                              | ID dasses                                | Seleziona                           |  |  |  |
| AMIODARONE KIT (STOC                                                                                            | ANTIARRHYTHMIC AGENTS                         | 24:04.04                                 |                                     |  |  |  |
| Riepilogo: AMIODARONE KIT                                                                                       | (STOC 450 mg / 250 mL per us                  | so clinico "" somministrato in mL        |                                     |  |  |  |
| Set di regole: Completo 🗸                                                                                       |                                               |                                          |                                     |  |  |  |
| Concentrazione<br>Quantità farmaco: Unità farmaco:                                                              | Quantità diluente: mL                         | Somministrazione alternata amm           | essa                                |  |  |  |
| 450 mg                                                                                                    | ∨ 250                                         | Permettere alla modalità alterna         | ta di interrompere questa infusione |  |  |  |
| Se il campo Uso dinico è vuoto, sara aggiornato d     Abilita bolo      Dose limite     Unità di dosaggio: LRI: | un I'Uso dinico predetinito dall'Impo<br>LFI: | LFS; LRS;                                |                                     |  |  |  |
| mL v                                                                                                    | 1                                             |                                          |                                     |  |  |  |
|                                                                                                    | Sal <u>v</u> a e chiudi                       | Annulla                                  |                                     |  |  |  |

A questo punto è possibile applicare il set di regole attuale a un altro farmaco, oppure selezionare il farmaco evidenziato e cancellarne il set di regole esistente.

- 4. Facendo clic su Seleziona farmaco e CANCELLA il set di regole attuale, sullo schermo appare un messaggio di conferma: Il set di regole sarà ripristinato ai valori predefiniti.
- 5. Facendo clic su **OK**, la voce farmaco selezionata viene mostrata con i campi del set di regole vuoti.
- 6. Fatto ciò è possibile inserire un nuovo set di regole e fare clic su **Salva e chiudi** oppure, se il nuovo set non soddisfa, si può fare clic sul pulsante **Annulla**.

| Ľ | ſ                                                                                                    |                        | Selezionare | e un farm | naco   |               |   | x |
|---|----------------------------------------------------------------------------------------------------|------------------------|-------------|-----------|--------|---------------|---|---|
| < | Tutti i farmaci<br>Mostra homi generici che iniziano con V                                                                                                    |                        |             |           |        |               |   |   |
|   | Nome generico                                                                                                    | Nome cormmerciale      | ID esterno  | Concen    | Volume | Forma di dosa |   | 7 |
|   | AMIODARONE KIT (STOCK)                                                                                                    | CORDARONE (EQ) KIT (ST | 2499        | 450 MG    | 250 ML | IV BAG        | ~ |   |
|   | AMPHOTERICIN B                                                                                                    | AMPHOTERICIN B         | 24          | 50 MG     | 1 VIAL | VIAL          |   |   |
|   | AMPHOTERICIN B                                                                                                    | AMPHOTERICIN B         | 1677        | 5 MG      | 1 ML   | **            |   | 4 |
|   | AMPICILLIN/SULBACT 1.5                                                                                                    | UNASYN (EQ) 1.5 GM-NSS | 2921        |           | 50 ML  | IV BAG        |   |   |
|   | Farmaco selezionato Nome generico (ID esterno) (Concentrazione / volume) {Forma di dosaggio}: AMIODARONE KIT (STOCK) (2499) (450 MG / 250 ML) {IV BAG}                                              |                        |             |           |        |               |   |   |
|   | Nome visualizzato:       AMIODARONE KIT (STOC         Seleziona farmaco e MANTIENI il set di regole attuale       Seleziona farmaco e CANCELLA il set di regole attuale         Annulla       Quida |                        |             |           |        |               |   |   |

- 7. Se si desidera conservare il set di regole della voce farmaco evidenziata, applicandolo tuttavia a un altro farmaco:
  - Evidenziare la "nuova" voce farmaco
- Suggerimento utile: Per selezionare il farmaco, è possibile utilizzare la barra di scorrimento o digitare le prime lettere del nome del farmaco o il suo intero nome accanto a **Mostra nomi generici che iniziano con**. È possibile anche trovare il farmaco desiderato in base all'ID esterno servendosi del pulsante a discesa, selezionando di visualizzare il farmaco in base all'**ID esterno** e inserendo quindi l'ID esterno.
  - Fare clic su Seleziona farmaco e MANTIENI il set di regole attuale

Sullo schermo appare un messaggio di conferma: Rivedere i valori del set di regole prima di salvare questo set di regole.

- 8. Fare clic su OK.
- 9. Sullo schermo appare la nuova voce. Se la voce è corretta, fare clic su Salva e chiudi. In caso contrario, fare clic su Annulla.

Nota: Per l'elenco dei dispositivi compatibili Hospira MedNet approvati per ciascuna nazione, fare riferimento alla matrice di compatibilità dei dispositivi Hospira MedNet disponibile presso il Centro assistenza Hospira di zona.

#### Copia di voci farmaco in una o più ACC

1. Selezionare la ACC di destinazione in cui si desidera copiare una voce farmaco.

| ₽ <b>I</b>                |        |            |          |            |                     |
|---------------------------|--------|------------|----------|------------|---------------------|
| Gestione libreria farmaci | Report | Impostaz   | ione CCA | Impostazi  | one infusore pr     |
| Finalizzare               |        |            |          |            |                     |
| [Elenco di destinazio     | ne:    |            |          |            |                     |
| Selezionare un CCA        | ~      | Aggiun     | igi M    | lodifica   | Visualizza          |
| Selezionare un CCA        | _      |            |          |            |                     |
| test                      | Z      | zione Limi | ti bolo  |            |                     |
| 5 West<br>2 West          | 0      | esterno    | Nome vi  | sualizzato | Concer<br>(o volume |

2. Selezionare il Formulario farmaci principale o la ACC di origine da cui si desidera copiare una voce farmaco (ad esempio il Formulario farmaci principale o un'altra ACC).

| Pormulario farmad principale V Aggiungi Moolinica Visualizza Limina Copia su CCA di destinazione |               |                   |                                          |                |             |                      |                 |
|--------------------------------------------------------------------------------------------------|---------------|-------------------|------------------------------------------|----------------|-------------|----------------------|-----------------|
| Limiti di velocità di sommi                                                                      | nistrazione L | imiti bolo        |                                          |                |             |                      |                 |
| Nome generico                                                                                    | ID esterno    | Nome visualizzato | Concentrazione<br>(o volume contenitore) | Set di regole  | Uso clinico | Unità<br>di dosaggio | Limite<br>infer |
| ACYCLOVIR                                                                                        | 1701          | ACYCLOVIR         | 500 mg / 10 mL                           | Completo       | NON SPECI   | mL/h                 |                 |
| ALBUMIN 25%                                                                                      | 424           | ALBUMIN 25%       |                                          | Solo etichetta |             |                      |                 |
| AMIODARONE KIT (ST                                                                               | 2499          | AMIODARONE KI     | 450 mg / 250 mL                          | Completo       | NON SPECI   | mL                   |                 |
| CEFAZOLIN 1 GM                                                                                   | 1857          | CEFAZOLIN 1 GM    | mg /mL                                   | Completo       | NON SPECI   | mL/h                 | 5               |
| DOBUTAMINE 500 MG                                                                                | 1645          | DOBUTAMINE 500    | 250 mg / 20 mL                           | Completo       | NON SPECI   | mL/h                 | 1               |
|                                                                                                  |               |                   |                                          | <              |             |                      |                 |

3. Selezionare le voci farmaco che si desidera copiare dalla ACC di origine.

Suggerimento utile: Per selezionare più voci, fare clic sulla prima voce farmaco che si desidera copiare, quindi tenere premuto il tasto Maiusc e fare clic sull'ultima voce farmaco da copiare. Aggiungere o rimuovere i farmaci dal gruppo selezionato mediante il tasto Control.

4. Fare clic su Copia su ACC di destinazione.

|   | - Elenco di origine: Form                          | ulario farmac | i principalo                      |                            |                  |                 |                   |               |  |
|---|----------------------------------------------------|---------------|-----------------------------------|----------------------------|------------------|-----------------|-------------------|---------------|--|
|   | Lienco ur origine. i orin                          |               | i principale                      |                            |                  |                 |                   | <u> </u>      |  |
|   | Formulario farmaci princip                         | ale 🗸 🛛 Agg   | ji <u>u</u> ngi M <u>o</u> difica | Visualizza <u>E</u> limina |                  | Copia           | su CCA di destina | azione        |  |
|   |                                                    |               |                                   |                            |                  |                 |                   |               |  |
|   | Limiti di velocità di somministrazione Limiti bolo |               |                                   |                            |                  |                 |                   |               |  |
|   | Name assesses                                      | TD esterns    | Name vievelienste                 | Concentrazione             | Cat di manda     | Line dining     | Unità             | Limite rigido |  |
|   | Nome generico                                      | ID esterno    | Nome visualizzato                 | (o volume contenitore)     | Set di regole    | USO CIINICO     | di dosaggio       | inferiore     |  |
|   | ACYCLOVIR                                          | 1701          | ACYCLOVIR                         | 500 mg / 10 mL             | Completo         | NON SPECI       | mL/h              |               |  |
|   | ALBUMIN 25%                                        | 424           | ALBUMIN 25%                       |                            | Solo etichetta   |                 |                   |               |  |
|   | AMIODARONE KIT (ST                                 | 2499          | AMIODARONE KI                     | 450 mg / 250 mL            | Completo         | NON SPECI       | mL                |               |  |
|   | CEFAZOLIN 1 GM                                     | 1857          | CEFAZOLIN 1 GM                    | mg /mL                     | Completo         | NON SPECI       | mL/h              | 5             |  |
|   | DOBUTAMINE 500 MG                                  | 1645          | DOBUTAMINE 500                    | 250 mg / 20 mL             | Completo         | NON SPECI       | mL/h              |               |  |
|   |                                                    |               |                                   |                            | <                |                 | 111               |               |  |
|   |                                                    |               |                                   |                            |                  |                 |                   |               |  |
|   | Nome archivio: Clinica                             |               | Infusore                          | Plum 360 15.1x State       | Eoglio di lavoro | Modificato:     | 2 mar 2016 23:5   | 5 Modalit     |  |
| 1 |                                                    |               | Indoord                           | - Hain 500 13:1X           |                  | Pilodificator 2 | 211101 2010 2010  | - Hoddin      |  |

Manuale d'uso del software Hospira MedNet Meds

53

Nota: Per l'elenco dei dispositivi compatibili Hospira MedNet approvati per ciascuna nazione, fare riferimento alla matrice di compatibilità dei dispositivi Hospira MedNet disponibile presso il Centro assistenza Hospira di zona.

5. Verificare di aver selezionato le voci farmaco corrette.

| M           | Conferma copia a CCA          |
|-------------|-------------------------------|
| Copia da:   | Formulario farmaci principale |
| Copia in:   | 2 West                        |
| _ Voci farı | naco                          |
| DOBUI       | AMINE 500 MG-D 250 mg / 20 mL |
|             | Copia Annulla Guida           |

- 6. Fare clic su Copia per copiare le voci farmaco selezionate nella ACC di destinazione.
- **Nota:** Il numero massimo di voci farmaco in una ACC è 150 per Plum A+. Per alcuni infusori Plum forniti su licenza per Dimensioni archivio farmaci livello 2, ogni ACC può contenere fino a 400 voci farmaco. (Per informazioni sulla disponibilità della versione Plum, vedere la Matrice di compatibilità del dispositivo del software Hospira MedNet. La matrice è disponibile nell'Advanced Knowledge Center.)
- Nota: Eventuali voci farmaco duplicate o in conflitto non possono essere copiate.

# Eliminazione delle voci farmaco dal Formulario farmaci principale

**Nota:** Le voci farmaco eliminate vengono rimosse in modo permanente dal Formulario farmaci principale e da tutte le ACC in cui appaiono.

Le voci farmaco presenti nel Formulario farmaci principale possono essere eliminate solo da utenti con appropriati privilegi di accesso.

1. Selezionare Formulario farmaci principale come Elenco di origine.

|   | Elenco di origine: F    | ormulario far   | maci princi       | pale —        |                                          |                      |  |
|---|-------------------------|-----------------|-------------------|---------------|------------------------------------------|----------------------|--|
|   | Formulario farmaci p    | rincipale 🖌     | Aggi <u>u</u> ngi | M <u>o</u> di | fica Visualizza Elimi                    | na                   |  |
|   | Limiti di velocità di s | omministrazione | Limiti bolo       |               |                                          |                      |  |
|   | Nome generico           | ID esterno      | Nome visua        | alizzato      | Concentrazione<br>(o volume contenitore) | Set di regole        |  |
|   | INSULIN REGULA          | 3262            | INSULIN REC       | GULA          | 250 Unità / 250 mL                       | Completo             |  |
|   | Nessun farmaco s        |                 | Nessun farm       | naco s        |                                          | Solo etichetta       |  |
|   | RIFAMPIN                | 2665            | RIFAMPIN          |               |                                          | Solo etichetta       |  |
|   | VANCOMYCIN 50           | 3796            | VANCOMYCI         | IN 50         |                                          | Solo etichetta       |  |
|   |                         |                 |                   |               |                                          | <                    |  |
|   |                         |                 |                   |               |                                          |                      |  |
| 1 | Nome archivio: Clinica  |                 |                   | Inf           | usore: Plum 360 15.1x                    | Stato: Foglio di lav |  |

- 2. Nell'Elenco di origine, selezionare la voce farmaco che si desidera eliminare.
- 3. Fare clic su Elimina.
- 4. Nella finestra Elenco di origine: Elimina set di regole, fare clic su Elimina.

| Elenco di origine: Elimina set di regole                                  |                             |                                              |                                                                       |  |  |  |  |  |
|---------------------------------------------------------------------------|-----------------------------|----------------------------------------------|-----------------------------------------------------------------------|--|--|--|--|--|
| Farmaco e concentrazione                                                  |                             |                                              |                                                                       |  |  |  |  |  |
| Nome generico (ID esterno) (Concentrazione / volume) {Forma di dosaggio}: |                             |                                              |                                                                       |  |  |  |  |  |
| VANCOMYCIN 500 MG-NSS (3796) ( / 100 ML) {                                | IV BAG}                     |                                              | Seleziona                                                             |  |  |  |  |  |
| Nome visualizzato:                                                        | Classe terapeutica:         | ID classe:                                   |                                                                       |  |  |  |  |  |
| VANCOMYCIN 500 MG-                                                        | ANTIBACTERIALS MISCELLANEOL | 08:12.28                                     |                                                                       |  |  |  |  |  |
| Riepilogo: VANCOMYCIN 500 M<br>Set di regole: Solo etichetta 🗸            | G-                          | ✓ Somministrazione a<br>✓ Permettere alla mo | lternata ammessa<br>dalità alternata di interrompere questa infusione |  |  |  |  |  |
|                                                                           | Elimina                     | ulla Guida                                   |                                                                       |  |  |  |  |  |

5. Sullo schermo appare un messaggio di conferma con l'elenco di tutte le ACC interessate. Fare clic su **OK** per rimuovere in modo permanente la voce farmaco selezionata dal Formulario farmaci principale e da tutte le ACC in cui appare.

| Elimina farmaco 🗙                                                                                             |  |  |  |  |  |
|----------------------------------------------------------------------------------------------------|--|--|--|--|--|
| L'eliminazione di questa voce farmaco la rimuoverà<br>dal formulario principale e dai seguenti CCA:<br>5 West |  |  |  |  |  |
| <u>OK</u> Annulla                                                                                             |  |  |  |  |  |

**Nota:** La voce "Nessun farmaco selezionato" non può essere eliminata da un Plum A+® Formulario farmaci principale né da alcuna ACC.

Nota: Per l'elenco dei dispositivi compatibili Hospira MedNet approvati per ciascuna nazione, fare riferimento alla matrice di compatibilità dei dispositivi Hospira MedNet disponibile presso il Centro assistenza Hospira di zona.

#### Finalizzazione dei fogli di lavoro

**Nota:** Prima di finalizzare un foglio di lavoro, si consiglia di far verificare l'accuratezza dell'archivio farmaci a una persona qualificata come un farmacista dell'ospedale o un comitato medico multidisciplinare, in conformità alla politica dell'ospedale.

I fogli di lavoro possono essere finalizzati solo da utenti con appropriati privilegi di accesso.

I certificati sono necessari per finalizzare gli archivi farmaci.

#### Per finalizzare un foglio di lavoro:

- **Nota:** Nel Formulario farmaci principale del foglio di lavoro da finalizzare devono essere presenti Nome generico e ID esterno di una voce farmaco.
  - 1. Nella schermata Gestione archivio farmaci, fare clic su Finalizza.

| ⊠                                                                                                    |        |          |           |            | Hospira M                                |  |
|----------------------------------------------------------------------------------------------------|--------|----------|-----------|------------|------------------------------------------|--|
| Gestione libreria farmaci R                                                                                                    | eport  | Impostaz | ione CCA  | Impostazi  | one infusore principale                  |  |
| Finalizzare                                                                                                    |        |          |           |            |                                          |  |
| Elenco di destinazione: 2 West       Z West     ✓     Aggiungi     Modifica     Visualizza     Rimuovi       Limiti di velocità di somministrazione     Limiti bolo |        |          |           |            |                                          |  |
| Nome generico                                                                                                    | ID e   | esterno  | Nome vi   | sualizzato | Concentrazione<br>(o volume contenitore) |  |
| Nessun farmaco selezio                                                                                                    |        |          | Nessun fa | rmaco s    |                                          |  |
| HEPARIN 25 000 UNITS                                                                                                    | . 1642 |          | HEPARIN   | 25 000     | 25000 Unità / 500 mL                     |  |
| INSULIN REGULAR HU                                                                                                    | 3262   |          | INSULIN F | EGULA      | 250 Unità / 250 mL                       |  |
| RIFAMPIN                                                                                                    | 2665   |          | RIFAMPIN  | I          |                                          |  |
| VANCOMYCIN 500 MG                                                                                                    | 3796   |          | VANCOM    | 'CIN 50    |                                          |  |

- Nota: Una volta avviato, il processo di finalizzazione non può essere interrotto o annullato.
  - 2. Fare clic su **OK** per finalizzare il foglio di lavoro.

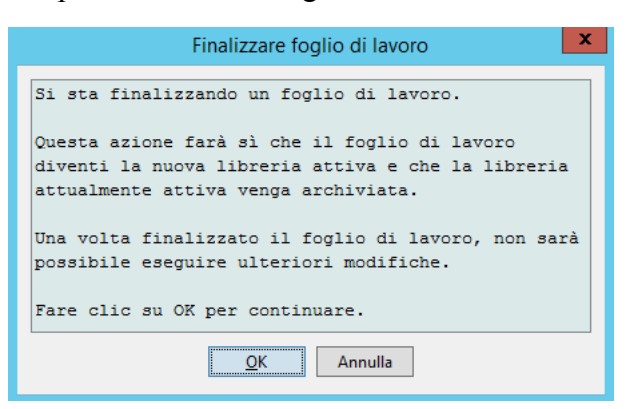

3. Sullo schermo appare brevemente una barra di avanzamento.

Nota: Per l'elenco dei dispositivi compatibili Hospira MedNet approvati per ciascuna nazione, fare riferimento alla matrice di compatibilità dei dispositivi Hospira MedNet disponibile presso il Centro assistenza Hospira di zona.

- **Importante:** In caso di perdita della connessione di rete durante il processo di finalizzazione, copiare l'archivio interessato e procedere alla sua finalizzazione.
  - **Nota:** Per archivi di grandi dimensioni, la finalizzazione può richiedere svariati minuti. Qualora la finalizzazione dell'archivio non sia completata con successo entro 20 minuti, sullo schermo appare un messaggio.
    - 4. Una finestra pop-up conferma che il foglio di lavoro è stato finalizzato con successo.

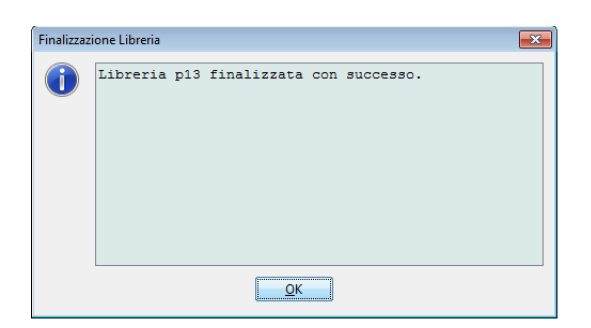

5. Fare clic su OK.

Nell' Elenco libreria appare il campo Data finalizzazione.

# Chiusura dei fogli di lavoro

#### Per chiudere un foglio di lavoro:

1. Nella vista Gestione archivio farmaci, fare clic su **Chiudi**.

Il sistema torna alla schermata Elenco libreria.

Nota: Una volta chiuso, il foglio di lavoro è salvato.

Nota: Per l'elenco dei dispositivi compatibili Hospira MedNet approvati per ciascuna nazione, fare riferimento alla matrice di compatibilità dei dispositivi Hospira MedNet disponibile presso il Centro assistenza Hospira di zona.

# **Capitolo 7: Report Hospira MedNet Meds**

# Panoramica

La schermata Report Hospira MedNet Meds consente di creare e stampare report sugli archivi di farmaci per gli infusori Plum A+ e Plum 360. Per dettagli sui singoli report, fare riferimento al report per nome più avanti in questo capitolo.

Nota: Per informazioni sui report del software Hospira MedNet, vedere il Capitolo 16: Report nel Manuale d'uso del software Hospira MedNet.

# Convenzioni dei report

Le seguenti convenzioni sono comuni a tutti i report:

- Alla schermata Report hanno accesso gli utenti con appropriati privilegi di accesso.
- Gli elenchi a discesa visualizzano tutte le selezioni valide.
- I campi vuoti indicano che non vi sono dati disponibili.

# Dettagli del report

I report possono essere formati da più pagine e sono consultabili mediante le barre di scorrimento verticale e orizzontale.

Tutti i report dell'archivio farmaci presentano le seguenti informazioni:

| Plum A+/Plum 360    |                                                                                                    |  |  |  |  |
|---------------------|----------------------------------------------------------------------------------------------------|--|--|--|--|
| Campo Descrizione   |                                                                                                    |  |  |  |  |
| Archivio farmaci    | Nome dell'archivio farmaci o foglio di lavoro                                                                   |  |  |  |  |
| Tipo infusore       | Tipo di infusore                                                                                                |  |  |  |  |
| Data finalizzazione | Data o ora in cui l'Archivio attivo o l'Archivio sono stati finalizzati (non disponibile per i fogli di lavoro) |  |  |  |  |
| Stato archivio      | Stato dell'archivio: attivo, salvato o foglio di lavoro                                                         |  |  |  |  |

Ulteriori dettagli variano a seconda dell'infusore selezionato, come descritto più avanti in questo capitolo.

**Nota:** La struttura dei report di Hospira MedNet Meds non può essere modificata o configurata dall'utente.

#### Per visualizzare la pagina Report:

- 1. Aprire un foglio di lavoro o un archivio. (Per istruzioni su come aprire un foglio di lavoro o un archivio, vedere **Capitolo 5: La Directory libreria** a pagina 27.)
- 2. Fare clic sulla scheda **Report**.

| M                         |                        | Hospira                          |
|---------------------------|------------------------|----------------------------------|
| Gestione libreria farmaci | eport Impostazione CCA | Impostazione infusore principale |
| Seleziona un report       | ~                      |                                  |
|                           |                        |                                  |

3. Selezionare un report dall'elenco a discesa Seleziona un report.

La selezione del report varia a seconda dell'infusore, come descritto più avanti in questo capitolo.

|                             |           |         | lı. 🙃 🕂 👻 |                                  |      |  |  |  |  |
|-----------------------------|-----------|---------|-----------|----------------------------------|------|--|--|--|--|
|                             |           |         |           |                                  |      |  |  |  |  |
| M                           |           |         |           | Hos                              | pira |  |  |  |  |
| Gestione libreria farmaci   | Report    | Imposta | zione CCA | Impostazione infusore principale | ]    |  |  |  |  |
| Seleziona un report         |           | *       |           |                                  |      |  |  |  |  |
| Seleziona un report         |           |         |           |                                  |      |  |  |  |  |
| Archivio farmaci            |           |         |           |                                  |      |  |  |  |  |
| Libreria farmaci CCA        |           |         |           |                                  |      |  |  |  |  |
| Impostazioni principali inf | usore e C | CA      |           |                                  |      |  |  |  |  |
|                             |           |         |           |                                  |      |  |  |  |  |
|                             |           |         |           |                                  |      |  |  |  |  |

# Plum A+ Report archivio farmaci

Per l'infusore Plum A+ sono disponibili i seguenti report:

- Archivio farmaci
- Libreria farmaci ACC
- Impostazioni principali infusore e ACC

# Archivio farmaci Plum 360

Questo report mostra informazioni dettagliate su tutti i farmaci presenti nel Formulario farmaci principale Plum 360.

| Dente a                                                                                                    |                      |                                       | Ho                                           | spira MedN    | et Meds, Clinica |                   |     |     |     |     |               |                            |  |
|----------------------------------------------------------------------------------------------------|----------------------|---------------------------------------|----------------------------------------------|---------------|------------------|-------------------|-----|-----|-----|-----|---------------|----------------------------|--|
| ione libreria farmaci Report Impostazione OCA                                                                                  | Inpostazione i       | infusore principale                   |                                              |               |                  |                   |     |     |     |     | _             |                            |  |
| ivio famaci 🗸 🗸                                                                                                    |                      |                                       |                                              |               |                  |                   |     |     |     |     | St            | ampa Salya su file Chudi   |  |
| Cupper report                                                                                                    |                      |                                       |                                              |               |                  |                   |     |     |     |     |               |                            |  |
|                                                                                                    |                      |                                       |                                              |               |                  |                   |     |     |     |     |               |                            |  |
| Archivio farmaci                                                                                                    |                      |                                       | Tipo infusore                                |               | Data f           | inalizzazio       | ne  |     |     | _   |               | Stato archivio             |  |
| Clinica                                                                                                    |                      | Plum 360 15.0                         | ĸ                                            | 1             | N/A              |                   |     |     |     | F   | oglio di la   | vero                       |  |
|                                                                                                    |                      |                                       |                                              |               |                  |                   | _   | _   |     | _   |               |                            |  |
| Nome<br>generico                                                                                                    | No<br>visuz          | ome<br>alizzato                       | Concentrazione (o<br>volume del contenitore) | Set<br>regole | Uso clinico      | Unità<br>dosaggio | LRI | LFI | LFS | LRS | ID<br>esterno | Classe<br>terapeutica      |  |
| ACYCLOVIR                                                                                                    | ACYCLOVIE            | ε .                                   | 500 mg / 10 mL                               | Completo      | NON SPECIFICATO  | mL/h              | 1   |     |     |     | 1701          | ANTIVIRALS (SYSTEMIC) 1    |  |
| Somministrazione alternata ammessa                                                                                             | Si.                  |                                       |                                              |               |                  |                   |     |     |     |     |               |                            |  |
| Permettere alla modalità alternata di i                                                                                        | interrompere         | questa infusion                       | e: Si                                        |               |                  |                   |     |     |     |     |               |                            |  |
| CCA assegnati: 5 West                                                                                                    |                      |                                       |                                              |               |                  |                   |     |     |     | _   |               |                            |  |
| CEFAZOLIN                                                                                                    | CEFAZOLIN            | f I                                   | mg /mL                                       | Completo      | NON SPECIFICATO  | mL/h              | 1   |     |     |     | 1434          | CEPHALOSPORINS             |  |
| Somministrazione alternata ammessa                                                                                             | Si Si                |                                       |                                              |               |                  |                   |     |     |     |     |               |                            |  |
| Permettere alla modalità alternata di i                                                                                        | interrompere         | questa infusion                       | e: Si                                        |               |                  |                   |     |     |     |     |               |                            |  |
| CCA assegnati: 5 West                                                                                                    |                      |                                       |                                              |               |                  |                   |     |     |     |     |               |                            |  |
| -                                                                                                    | THORE IT AN AT       | NE                                    | 250 mg / 20 ml.                              | Completo      | NON SPECIFICATO  | mL/h              |     | 3   |     |     | 12            | BETA-ADRENERGIC AGONISTS 1 |  |
| DOBUTAMINE                                                                                                    | LANDO LAMI           | Somainistratione alternata ammesas: S |                                              |               |                  |                   |     |     |     |     |               |                            |  |
| DOBUTAMINE<br>Somministrazione alternata ammessa                                                                               | Si                   |                                       |                                              |               |                  |                   |     |     |     |     |               |                            |  |
| DOBUTAMINE<br>Somministrazione alternata ammessa<br>Permettere alla modalità alternata di                                      | Si<br>nterrompere    | questa infusion                       | e: Si                                        | ,             |                  |                   |     |     |     |     |               |                            |  |
| DOBUTAMINE<br>Somministrazione alternata ammessa<br>Permettere alla modalità alternata di<br>CCA assegnati: 5 West             | i Si<br>interrompere | questa infusion                       | e: Si                                        |               |                  |                   |     |     |     |     |               |                            |  |
| DOBUTAMINE<br>Semministrazione alternata ammessa<br>Permettere alla modalità alternata di<br>CCA assegnati: 5 West<br>DOPAMINE | DOPAMINE             | questa infusion                       | e: Si<br>mL                                  | Limitato      | NON SPECIFICATO  | mL/h              | 1   |     |     |     | 1044          | BETA-ADRENERGIC AGONISTS-1 |  |

#### Plum 360 con bolo

|                                                             |                     | Hospira MedNet                                                          | Meds Clinica                              |             |                        | _                         | •    |  |
|-------------------------------------------------------------|---------------------|-------------------------------------------------------------------------|-------------------------------------------|-------------|------------------------|---------------------------|------|--|
| tione libreria fermeci Report Impostazione CCA Impostazione | infusore principale |                                                                         |                                           |             |                        |                           |      |  |
| reria fermaci CCA 🗸 🗸                                       |                     |                                                                         |                                           |             | Stamp                  | s Selgs ou file ghud      | gue  |  |
| utput report                                                | P.                  |                                                                         |                                           |             |                        |                           |      |  |
| Archivio farmaci                                            | Tipo infusore       |                                                                         | Data fis                                  | alizzazione |                        | Stato archivio            |      |  |
| Cinica                                                      | Plum 360 15.1x      | N//                                                                     | L. C. C. C. C. C. C. C. C. C. C. C. C. C. |             | Foglio di lavor        | 0                         |      |  |
|                                                             |                     |                                                                         |                                           |             |                        |                           |      |  |
| Gruppi di set di regole                                     | Unità di dosaggio   | LRI                                                                     | LFI                                       | LFS         | LRS                    | CCA assegnati             |      |  |
|                                                             |                     | Nome CCA                                                                | : test                                    |             |                        |                           |      |  |
| Nome generico: Nessun farmaco sel                           | zionato             | ID esterno:                                                             |                                           |             | ID classe:             |                           |      |  |
| Nome visualizzato: Nessun farmaco                           | selezionato         | Set di regole:                                                          | lume contenitore):                        |             |                        |                           |      |  |
| Somministrazione alternat                                   | ammessa: St         | Permettere alla modalità alternata di interrompere questa infusione: Si |                                           |             |                        |                           |      |  |
| Use clinice: NON SPECIFICA                                  | то                  | Abilita                                                                 | bolo: No                                  | Quantità m  | Quantità massima bolo: |                           |      |  |
| Limiti bolo - Qualtità                                      |                     |                                                                         |                                           |             |                        |                           |      |  |
| Limiti bolo - Tempo                                         |                     |                                                                         |                                           |             |                        | A Minute of Minute Annual |      |  |
| Limiti bolo - Velocità di dosaggio                          |                     |                                                                         |                                           |             |                        | 2 west, 5 west, test      |      |  |
| Timiri volasiri di daganzia Volasiri                        |                     |                                                                         |                                           |             |                        | 1                         | - 11 |  |

Nota: Per l'elenco dei dispositivi compatibili Hospira MedNet approvati per ciascuna nazione, fare riferimento alla matrice di compatibilità dei dispositivi Hospira MedNet disponibile presso il Centro assistenza Hospira di zona.

|                                                                        | Plum 360                                                                                          |
|------------------------------------------------------------------------|---------------------------------------------------------------------------------------------------|
| Voci farmaco                                                           | Descrizione                                                                                       |
| Nome generico                                                          | Nome generico del farmaco                                                                         |
| Nome visualizzato                                                      | Nome del farmaco che appare sull'infusore                                                         |
| Concentrazione (o volume del contenitore) <sup>1</sup>                 | Concatenazione di quantità di farmaco, unità di farmaco, quantità di diluente e unità di diluente |
| Set di regole                                                          | Tipo di set di regole creato per il farmaco. Comprende completo, limitato e solo etichetta        |
| Uso clinico (solo Plum 360)                                            | Uso clinico associato al farmaco                                                                  |
| Unità di dosaggio                                                      | Unità di dosaggio selezionata per il farmaco                                                      |
| LRI                                                                    | Limite rigido inferiore: limite inferiore che non può essere sovrascritto                         |
| LFI                                                                    | Limite flessibile inferiore: limite inferiore che può essere sovrascritto                         |
| LFS                                                                    | Limite flessibile superiore: limite superiore che può essere sovrascritto                         |
| LRS                                                                    | Limite rigido superiore: limite superiore che non può essere sovrascritto                         |
| ID esterno                                                             | Numero di ID utilizzato per abbinare un ordine alla voce farmaco nell'archivio farmaci            |
| Classe terapeutica                                                     | Classe terapeutica assegnata alla voce farmaco                                                    |
| ID classe                                                              | Numero di ID della classe terapeutica                                                             |
| Somministrazione alternata<br>ammessa                                  | Indica se l'opzione è stata selezionata                                                           |
| Permettere alla modalità alternata<br>di interrompere questa infusione | Indica se l'opzione è stata selezionata                                                           |
| ACC assegnate                                                          | ACC cui è assegnato il farmaco                                                                    |
| Limiti bolo (solo Plum 360 con<br>bolo)                                | Indica i limiti bolo per quantità, tempo e velocità dose                                          |
| Limiti velocità dose (solo Plum<br>360 con bolo)                       | Indica la velocità di bolo ammessa                                                                |
| <sup>1</sup> Quando il tipo di regola è Limita                         | to, questo campo mostra il volume del contenitore                                                 |

Nota: Per l'elenco dei dispositivi compatibili Hospira MedNet approvati per ciascuna nazione, fare riferimento alla matrice di compatibilità dei dispositivi Hospira MedNet disponibile presso il Centro assistenza Hospira di zona.

# Archivio farmaci Plum A+

Questo report mostra informazioni dettagliate su tutti i farmaci presenti nel Plum A+Formulario farmaci principale.

|                                       |                           |                         |                 | Hospira Me     | dNet Meds   | Test |         |          |      |         |                              |          |
|---------------------------------------|---------------------------|-------------------------|-----------------|----------------|-------------|------|---------|----------|------|---------|------------------------------|----------|
| tione libreria famiaci Report Imposta | sone CCA   Impostazione i | nfusore principale      |                 |                |             |      |         |          |      |         |                              |          |
| hivio farmaci 🗸 🗸                     |                           |                         |                 |                |             |      |         |          |      |         | Stampa Salya su file         | giud     |
| tput report                           |                           |                         |                 |                |             |      |         |          |      |         |                              |          |
|                                       |                           |                         |                 |                |             |      |         |          |      |         |                              |          |
| Archivio farm                         | aci                       | -                       | Tipo infusore   |                | 0           | Dat  | a final | izzazion | ie . |         | Stato archivio               |          |
| Test                                  | 1                         | Plum A+ 13.x            |                 |                | N/A         |      |         |          |      |         | Foglio di lavoro             |          |
|                                       |                           |                         |                 |                |             |      |         |          |      |         |                              |          |
| Nome                                  | Nome                      | Ce                      | ncentrazione (o | Set            | Unità       | LRI  | 1.11    | 1.50     | LRS  | ID      | Classe                       | Classe   |
| generico                              | visualizzat               | volume del contenitore) |                 | regole         | dosaggio    | igio |         | 140      | Lino | esterno | terapeutica                  | ID       |
| Nessun farmaco selezionato            | Nessun farmaco sele       | zionato                 |                 | Solo etichetta |             |      |         |          |      |         |                              |          |
|                                       |                           |                         |                 | CCA asse       | gnati: TEst |      |         |          |      |         |                              |          |
| ACYCLOVIR                             | ACYCLOVIR                 | 500 mg                  | g / 10 mL       | Completo       | mcg/kg/h    | 1    |         |          |      | 1701    | ANTIVIRALS (SYSTEMIC) 1      | 08:18.00 |
|                                       |                           |                         |                 | CCA ass        | egnati: No  |      |         |          |      |         |                              |          |
| ACYCLOVIR-D5W                         | ACYCLOVIR-D5W             | 7 mg /                  | 1 mL            | Completo       | mcg/kg/h    | 5    |         |          |      | 3760    | NUCLEOSIDES AND NUCLEOTIDES  | 08:18.32 |
|                                       |                           |                         |                 | CCA asse       | gnati: TEst |      |         |          |      |         | 1                            |          |
| ALBUMIN 5%                            | ALBUMIN 5%                |                         |                 | Solo etichetta |             |      |         |          |      | 421     | BLOOD DERIVATIVES            | 16:00.00 |
|                                       |                           | 1.00                    |                 | CCA asse       | mati: TEst  |      | _       | _        | _    |         |                              |          |
| AMPICTUUES 1 CM-NSS                   | AMPRCHI IN LOW            | Nec ml                  |                 | Limitato       | ml di       | 1    |         |          |      | 1865    | PENGCELLINS                  | 08-12 16 |
| ADD TOLLELY I CAPAGO                  | Part Percent Con          | -1400  = HE             |                 | CC1            | me n        | 1    |         |          |      | 1905    | PENGLEUNS                    | 00.12.10 |
|                                       |                           |                         |                 | CCA me         | gnatic TEst | _    | _       | _        |      |         |                              |          |
| CLINDAMYCIN 300 MG-D5W                | CLINDAMYCIN 30            | 0 MG-                   |                 | Solo etichetta |             |      | L       | L        |      | 2923    | ANTIBACTERIALS MISCELLANEOUS | 08:12.28 |
|                                       |                           |                         |                 | CCA asse       | gnati: TEst |      | _       | _        |      |         |                              |          |
| DOBUTAMINE 500 MG-D5W                 | DOBUTAMINE 500            | MG-D 250 m              | cg / 20 mL      | Completo       | mL/h        | 1    |         |          |      | 1645    | BETA-ADRENERGIC AGONISTS     | 12:12.08 |

|                                                        | Plum A+                                                                                           |
|--------------------------------------------------------|---------------------------------------------------------------------------------------------------|
| Voci farmaco                                           | Descrizione                                                                                       |
| Nome generico                                          | Nome generico del farmaco                                                                         |
| Nome visualizzato                                      | Nome del farmaco che appare sull'infusore                                                         |
| Concentrazione (o volume del contenitore) <sup>1</sup> | Concatenazione di quantità di farmaco, unità di farmaco, quantità di diluente e unità di diluente |
| Set di regole                                          | Tipo di set di regole creato per il farmaco. Comprende completo, limitato e solo etichetta        |
| Unità di dosaggio                                      | Unità di dosaggio selezionata per il farmaco                                                      |
| LRI                                                    | Limite rigido inferiore: limite inferiore che non può essere sovrascritto                         |
| LFI                                                    | Limite flessibile inferiore: limite inferiore che può essere sovrascritto                         |
| LFS                                                    | Limite flessibile superiore: limite superiore che può essere sovrascritto                         |
| LRS                                                    | Limite rigido superiore: limite superiore che non può essere sovrascritto                         |
| ACC assegnate                                          | ACC cui è assegnato il farmaco                                                                    |
| ID esterno                                             | Numero di ID utilizzato per abbinare un ordine alla voce farmaco nell'archivio farmaci            |
| Classe terapeutica                                     | Classe terapeutica assegnata alla voce farmaco                                                    |
| ID classe                                              | Numero di ID della classe terapeutica                                                             |
| <sup>1</sup> Quando il tipo di regola è Limita         | to, questo campo mostra il volume del contenitore                                                 |

Manuale d'uso del software Hospira MedNet Meds

Nota: Per l'elenco dei dispositivi compatibili Hospira MedNet approvati per ciascuna nazione, fare riferimento alla matrice di compatibilità dei dispositivi Hospira MedNet disponibile presso il Centro assistenza Hospira di zona.

# Archivio farmaci Plum 360 - ACC

Questo report mostra ogni ACC con le voci farmaco associate. Le ACC sono elencate nell'ordine in cui sono state create.

| E                     |                                                                                   |                            |                                              | Hospir         | ra MedN   | et Meds Cl    | inica             |         |                |       |            |          |                 |                    |              | ×     |
|-----------------------|-----------------------------------------------------------------------------------|----------------------------|----------------------------------------------|----------------|-----------|---------------|-------------------|---------|----------------|-------|------------|----------|-----------------|--------------------|--------------|-------|
| Ge                    | Jestione Ritreria farmad Report Impostatione OCA Impostatione influore principale |                            |                                              |                |           |               |                   |         |                |       |            |          |                 |                    |              |       |
| Į.                    | dereis fannad CCA v Stags su file (2 ludi (2 uliti                                |                            |                                              |                |           |               |                   |         |                |       |            |          |                 | ida                |              |       |
| r.                    | Output report                                                                     |                            |                                              |                |           |               |                   |         |                |       |            |          |                 | _                  |              |       |
|                       |                                                                                   |                            |                                              |                |           |               |                   |         |                |       |            | <u>^</u> |                 |                    |              |       |
|                       | Archivio 1                                                                        | armaci                     | Tipo infus                                   | ore            |           |               | Data f            | Stat    | State archivio |       |            |          |                 |                    |              |       |
|                       | Clinica                                                                           |                            | Plum 360 15.0x                               |                | N         | 5/A           |                   |         |                |       |            | F        | oglio di lavoro |                    |              |       |
|                       |                                                                                   |                            |                                              |                |           |               |                   |         | _              |       |            |          |                 |                    |              |       |
|                       | Nome                                                                              | Nome                       | Concentrazione (o<br>volume del contenitore) | Set            | Uso       | clinico       | Unità<br>dosaggio | LRI     | LFI            | LFS   | LRS        | ID       | Cla             | sse<br>utica       | Classe<br>ID | =     |
|                       |                                                                                   |                            |                                              |                |           | o 6 Want      |                   |         |                |       |            |          |                 |                    |              |       |
|                       |                                                                                   |                            |                                              |                | ometta    | C 2 West      |                   |         |                |       |            |          |                 |                    | _            |       |
|                       | Nessun farmaco selezionato                                                        | Nessun farmaco selezionati | D                                            | Solo etichetta |           |               | L                 |         |                |       |            |          |                 |                    |              |       |
|                       | Somministrazione alternat                                                         | a ammessa: Si              |                                              |                |           |               |                   |         |                |       |            |          |                 |                    |              |       |
|                       | Permettere alla modalità a                                                        | lternata di interrompere q | uesta infusione: Si                          |                |           |               |                   |         |                |       |            |          |                 |                    |              |       |
|                       | CCA assegnati: 5 West, Ch                                                         | rurgia, Cuore, CV, Norde   |                                              |                |           |               |                   |         |                | _     |            |          |                 |                    |              |       |
|                       | DOPAMINE                                                                          | DOPAMINE                   | mL                                           | Limitato       | NON SP    | ECIFICATO     | mL/h              | 1       |                |       |            | 1044     | BETA-ADRENERO   | IC AGONISTS/I      | 12:12.08     |       |
|                       | Somministrazione alternat                                                         | a ammessa: Si              |                                              |                |           |               |                   |         |                |       |            |          |                 |                    |              |       |
|                       | Permettere alla modalità a                                                        | lternata di interrompere q | uesta infusione: Si                          |                |           |               |                   |         |                |       |            |          |                 |                    | 1            |       |
|                       | CCA assegnati: 5 West                                                             |                            |                                              |                |           |               |                   |         |                |       |            |          |                 |                    | 8            |       |
|                       | ACYCLOVIR                                                                         | ACYCLOVIR                  | 500 mg / 10 mL                               | Completo       | NON SP    | ECIFICATO     | mL/h              | 1       |                |       |            | 1701     | ANTIVIRALS (SY  | STEMIC)/1          | 08:18.00     |       |
|                       | Somministrazione alternat                                                         | a ammessa: Si              |                                              |                |           |               |                   |         |                |       |            |          |                 |                    |              |       |
|                       | Permettere alla modalità a                                                        | lternata di interrompere q | uesta infusione: Si                          |                |           |               |                   |         |                |       |            |          |                 |                    |              |       |
| CCA assegnati: 5 West |                                                                                   |                            |                                              |                |           |               |                   |         |                |       |            |          |                 |                    |              |       |
|                       | CEFAZOLIN                                                                         | CEFAZOLIN                  | mg / mL                                      | Completo       | NON SP    | ECIFICATO     | mL/h              | 1       |                |       |            | 1434     | CEPHALOSPORIN   | 8                  | 08:12.06     | v     |
| No                    | me archivio: Cinica                                                               |                            |                                              |                | Infusore: | Plum 360 15.0 | Stat              | e Fogli | o di lavi      | oro M | odificator | 24 mar   | 2016-01:18 Moda | itale Modifica Ute | nte: mednet_ | admin |

#### Plum 360 con bolo

| E1 |                                                                |                    | Hospira Medi                                                            | Net Meds Clinica   |                     |                                        | _ 0                  | x     |  |  |
|----|----------------------------------------------------------------|--------------------|-------------------------------------------------------------------------|--------------------|---------------------|----------------------------------------|----------------------|-------|--|--|
| Ge | stione libreria fermaci Report Impostazione CEA Impostazione i | nfusore principale |                                                                         |                    |                     |                                        |                      |       |  |  |
| Ŀ  | rerie fermaci CCA 🛛 👻                                          |                    |                                                                         |                    |                     | Sterep                                 | a Salya au file ghud | Guide |  |  |
| 19 | utput report                                                   | 1997               |                                                                         |                    |                     |                                        |                      |       |  |  |
|    | Archivio farmaci                                               | Tipo infusore      |                                                                         | Data fin           | alizzazione         |                                        | Stato archivio       | ^     |  |  |
|    | Cinica                                                         | Plum 360 15.1x     |                                                                         | N/A                |                     | Fogho di lavor                         | o                    |       |  |  |
|    |                                                                |                    | 0                                                                       |                    |                     |                                        |                      |       |  |  |
|    | Gruppi di set di regole                                        | Unità di dosaggio  | LRI                                                                     | LFI                | LFS                 | LRS                                    | CCA assegnati        |       |  |  |
|    |                                                                |                    | Nome C                                                                  | CA: test           |                     |                                        |                      | =     |  |  |
|    | Nome generico: Nessun farmaco selez                            | ionato             | ID esterno:                                                             |                    | Classe terapeutica: | peutica: ID classe:                    |                      |       |  |  |
|    | Nome visualizzato: Nessun farmaco s                            | elezionato         | Set di rego                                                             | le: Solo etichetta | Co                  | Concentrazione (o volume contenitore): |                      |       |  |  |
|    | Somministrazione alternata                                     | ammessa: Si        | Permettere alla modalità alternata di interrompere questa infusione: Si |                    |                     |                                        |                      |       |  |  |
|    | Uso clinico: NON SPECIFICAT                                    | 10                 | Abi                                                                     | lita bolo: No      | s                   | Quantità massima bolo:                 |                      |       |  |  |
|    | Limiti bolo - Qualtità                                         |                    |                                                                         |                    |                     |                                        |                      |       |  |  |
|    | Limiti bolo - Tempo                                            |                    |                                                                         |                    |                     |                                        | 2 Wast 5 Wast tast   |       |  |  |
|    | Limiti bolo - Velocità di dosaggio                             |                    |                                                                         |                    |                     |                                        | 2 weat, 5 weat, test |       |  |  |
|    | Limiti velocità di dosaggio - Velocità                         |                    |                                                                         |                    |                     |                                        |                      |       |  |  |
|    |                                                                |                    | Nome CCA: 5 West                                                        |                    |                     |                                        |                      |       |  |  |
|    | Nome visualizzato: Nessun farmaco s                            | elezionato         | Set di rego                                                             | le: Solo etichetta | Cos                 | centrazione (o vo                      | lume contenitore):   |       |  |  |
|    | Somministrazione alternata                                     | ammessa: Si        | Permettere alla modalità alternata di interrompere questa infusione: Si |                    |                     |                                        |                      |       |  |  |
|    | Uso clinico: NON SPECIFICA                                     | 10                 | Abilita bolo: No Quantità massima bolo:                                 |                    |                     |                                        |                      |       |  |  |

Nota: Per l'elenco dei dispositivi compatibili Hospira MedNet approvati per ciascuna nazione, fare riferimento alla matrice di compatibilità dei dispositivi Hospira MedNet disponibile presso il Centro assistenza Hospira di zona.
| Plum 360                                                                                        |                                                                                                   |  |  |  |  |  |
|-------------------------------------------------------------------------------------------------|---------------------------------------------------------------------------------------------------|--|--|--|--|--|
| Voci farmaco                                                                                    | Descrizione                                                                                       |  |  |  |  |  |
| Nome generico                                                                                   | Nome generico del farmaco                                                                         |  |  |  |  |  |
| Nome visualizzato                                                                               | Nome del farmaco che appare sull'infusore                                                         |  |  |  |  |  |
| Concentrazione (o volume del contenitore) <sup>1</sup>                                          | Concatenazione di quantità di farmaco, unità di farmaco, quantità di diluente e unità di diluente |  |  |  |  |  |
| Set di regole                                                                                   | Tipo di set di regole creato per il farmaco. Comprende completo, limitato e solo etichetta        |  |  |  |  |  |
| Unità di dosaggio                                                                               | Unità di dosaggio selezionata per il farmaco                                                      |  |  |  |  |  |
| LRI                                                                                             | Limite rigido inferiore: limite inferiore che non può essere sovrascritto                         |  |  |  |  |  |
| LFI                                                                                             | Limite flessibile inferiore: limite inferiore che può essere sovrascritto                         |  |  |  |  |  |
| LFS                                                                                             | Limite flessibile superiore: limite superiore che può essere sovrascritto                         |  |  |  |  |  |
| LRS                                                                                             | Limite rigido superiore: limite superiore che non può essere sovrascritto                         |  |  |  |  |  |
| Somministrazione alternata<br>ammessa                                                           | Indica se è ammessa o meno la somministrazione alternata                                          |  |  |  |  |  |
| Permettere alla modalità alternata<br>di interrompere questa infusione                          | Indica se è possibile o meno interrompere l'infusione alternata                                   |  |  |  |  |  |
| Uso clinico                                                                                     | L'uso clinico assegnato al farmaco specifico                                                      |  |  |  |  |  |
| ACC assegnate                                                                                   | ACC cui è assegnato il farmaco                                                                    |  |  |  |  |  |
| Abilita bolo (solo Plum 360 con bolo)                                                           | Indica se il bolo è abilitato                                                                     |  |  |  |  |  |
| Quantità massima bolo                                                                           | La quantità massima bolo selezionata                                                              |  |  |  |  |  |
| ID esterno                                                                                      | Numero di ID utilizzato per abbinare un ordine alla voce farmaco nell'archivio farmaci            |  |  |  |  |  |
| Limiti bolo (solo Plum 360 con bolo)                                                            | Indica i limiti bolo per quantità, tempo e velocità dose                                          |  |  |  |  |  |
| Limiti velocità dose (solo Plum<br>360 con bolo)                                                | Indica la velocità di bolo ammessa                                                                |  |  |  |  |  |
| Classe terapeutica                                                                              | Classe terapeutica assegnata alla voce farmaco                                                    |  |  |  |  |  |
| ID classe                                                                                       | ID classe Numero di ID della classe terapeutica                                                   |  |  |  |  |  |
| <sup>1</sup> Quando il tipo di regola è Limitato, questo campo mostra il volume del contenitore |                                                                                                   |  |  |  |  |  |

Nota: Per l'elenco dei dispositivi compatibili Hospira MedNet approvati per ciascuna nazione, fare riferimento alla matrice di compatibilità dei dispositivi Hospira MedNet disponibile presso il Centro assistenza Hospira di zona.

### Plum A+ Libreria farmaci ACC

Questo report mostra ogni ACC con le voci farmaco associate. Le ACC sono elencate nell'ordine in cui sono state create.

| Ы                                                                                                    |                                        |                         |             |                 | Hospira Me     | dNet Meds             | Test         |          |          |      |      |                             |          | x     |
|----------------------------------------------------------------------------------------------------|----------------------------------------|-------------------------|-------------|-----------------|----------------|-----------------------|--------------|----------|----------|------|------|-----------------------------|----------|-------|
| Ges                                                                                                    | tione libreria farmad Report Impostazi | one CCA Impostazione in | fusore prin | cipale          |                |                       |              |          |          |      |      |                             |          |       |
| L.b                                                                                                    | reria farmaci CCA 🛛 👻                  |                         |             |                 |                |                       |              |          |          |      |      | Stampa Salya su file        | Qhud g   | juida |
| 0                                                                                                    | utput report                           |                         |             |                 |                |                       |              |          |          |      |      |                             |          |       |
|                                                                                                    |                                        |                         |             |                 |                |                       |              |          |          |      |      |                             |          | ^     |
|                                                                                                    | Archivio farm:                         | aci                     |             | Tipo infusore   |                |                       | Dat          | ta final | izzaziot | ie . |      | Stato archivio              |          |       |
|                                                                                                    | Test Plum A+ 13 x                      |                         |             |                 |                | N/A                   |              |          |          |      |      | Foglio di lavoro            |          |       |
|                                                                                                    |                                        |                         |             |                 |                |                       |              |          |          |      |      |                             |          |       |
| Nome         Nome         Concentrazione (o         Set         Unità         LFI         LFS         LRS         ID           generico         visualizzato         volume del contentiore)         regole         dosaggio         LRI         LFS         LRS         esterno |                                        |                         |             |                 |                | Classe<br>terapeutica | Classe<br>ID |          |          |      |      |                             |          |       |
|                                                                                                    |                                        |                         |             |                 | Nome C         | CA: TEst              |              |          |          |      |      |                             |          |       |
|                                                                                                    | Nessun farmaco selezionato             | Nessun farmaco sele     | cienato     |                 | Solo etichetta |                       |              |          |          |      |      |                             |          | -     |
|                                                                                                    |                                        |                         |             |                 | CCA asse       | gnati: TEst           |              |          |          |      |      |                             |          |       |
|                                                                                                    | ALBUMIN 5%                             | ALBUMIN 5%              |             |                 | Solo etichetta |                       |              |          |          |      | 421  | BLOOD DERIVATIVES           | 16:00.00 |       |
|                                                                                                    |                                        |                         |             |                 | CCA asse       | gnati: TEst           |              |          |          |      |      |                             |          |       |
|                                                                                                    | AMPICILLIN 1 GM-NSS                    | AMPICILLIN 1 GM         | -NSS        | mL              | Limitato       | mL/h                  | 1            |          |          |      | 1865 | PENICILLINS                 | 08:12.16 |       |
|                                                                                                    |                                        |                         |             |                 | CCA asse       | gnati: TEst           |              |          |          |      |      |                             |          |       |
|                                                                                                    | ACYCLOVIR-D5W                          | ACYCLOVIR-D5W           |             | 7 mg / 1 mL     | Completo       | mcg/kg/h              | 5            |          |          |      | 3760 | NUCLEOSIDES AND NUCLEOTIDES | 08:18.32 | 1     |
|                                                                                                    | CCA assegnati: TEst                    |                         |             |                 |                |                       |              |          |          |      |      |                             |          |       |
|                                                                                                    | DOBUTAMINE 500 MG-D5W                  | DOBUTAMINE 500          | MG-D        | 250 mcg / 20 mL | Completo       | mL/h                  | 1            |          |          |      | 1645 | BETA-ADRENERGIC AGONISTS    | 12:12.08 |       |
|                                                                                                    | CCA assegnati: TEst                    |                         |             |                 |                |                       |              |          |          |      |      |                             |          |       |
|                                                                                                    | DOPAMINE                               | DOPAMINE                |             | 40 mg / 1 mL    | Completo       | mL/h                  | 1            |          |          |      | 1044 | BETA-ADRENERGIC AGONISTS/1  | 12:12:08 |       |
|                                                                                                    |                                        |                         |             |                 | CCA asse       | gnati: TEst           |              |          |          |      |      |                             |          | 1     |
|                                                                                                    |                                        |                         |             |                 |                |                       |              |          |          |      |      |                             |          |       |

| Plum A+                                                |                                                                                                   |  |  |  |  |  |  |
|--------------------------------------------------------|---------------------------------------------------------------------------------------------------|--|--|--|--|--|--|
| Voci farmaco                                           | Descrizione                                                                                       |  |  |  |  |  |  |
| Nome generico                                          | Nome generico del farmaco                                                                         |  |  |  |  |  |  |
| Nome visualizzato                                      | Nome del farmaco che appare sull'infusore                                                         |  |  |  |  |  |  |
| Concentrazione (o volume del contenitore) <sup>1</sup> | Concatenazione di quantità di farmaco, unità di farmaco, quantità di diluente e unità di diluente |  |  |  |  |  |  |
| Set di regole                                          | Tipo di set di regole creato per il farmaco. Comprende completo, limitato e solo etichetta        |  |  |  |  |  |  |
| Unità di dosaggio                                      | Unità di dosaggio selezionata per il farmaco                                                      |  |  |  |  |  |  |
| LRI                                                    | Limite rigido inferiore: limite inferiore che non può essere sovrascritto                         |  |  |  |  |  |  |
| LFI                                                    | Limite flessibile inferiore: limite inferiore che può essere sovrascritto                         |  |  |  |  |  |  |
| LFS                                                    | Limite flessibile superiore: limite superiore che può essere sovrascritto                         |  |  |  |  |  |  |
| LRS                                                    | Limite rigido superiore: limite superiore che non può essere sovrascritto                         |  |  |  |  |  |  |
| ACC assegnate                                          | ACC cui è assegnato il farmaco                                                                    |  |  |  |  |  |  |
| ID esterno                                             | Numero di ID utilizzato per abbinare un ordine alla voce farmaco nell'archivio farmaci            |  |  |  |  |  |  |
| Classe terapeutica                                     | Classe terapeutica assegnata alla voce farmaco                                                    |  |  |  |  |  |  |
| ID classe                                              | Numero di ID della classe terapeutica                                                             |  |  |  |  |  |  |
| <sup>1</sup> Quando il tipo di regola è Limit          | <sup>1</sup> Quando il tipo di regola è Limitato, questo campo mostra il volume del contenitore   |  |  |  |  |  |  |

Nota: Per l'elenco dei dispositivi compatibili Hospira MedNet approvati per ciascuna nazione, fare riferimento alla matrice di compatibilità dei dispositivi Hospira MedNet disponibile presso il Centro assistenza Hospira di zona.

### Impostazioni infusori principali Plum 360 e ACC

Questo report mostra informazioni dettagliate su tutte le impostazioni ACC attive e gli infusori principali Plum A+.

| Cf                                                               |                                 |           | Hospira Med                     | Net Me                   | ds Clinica                                      |                           | _ 0                    |  |
|------------------------------------------------------------------|---------------------------------|-----------|---------------------------------|--------------------------|-------------------------------------------------|---------------------------|------------------------|--|
| Gestione Ibreria farmaci Report Impostazione DCA Impostazione in | fusore principale               |           |                                 |                          |                                                 |                           |                        |  |
| Impostazioni principeli influtore e CCA v                        |                                 |           |                                 |                          |                                                 | Stampa Salya au fil       | e ghud gu              |  |
| Output report                                                    |                                 |           |                                 |                          |                                                 |                           |                        |  |
|                                                                  |                                 |           | Avant                           | i Ultimo                 |                                                 |                           |                        |  |
| Archivio farmaci                                                 | Т                               | ipo infus | ore                             |                          | Data finalizzazione                             | Stato archi               | oivio                  |  |
| Clinica Pham 360 15.0x                                           |                                 |           |                                 | N/A                      |                                                 | Foglio di lavoro          |                        |  |
| Impostazioni infusore principale                                 |                                 |           |                                 |                          |                                                 |                           |                        |  |
| Velocità Continua KVO Notifica richiamo No                       |                                 |           |                                 |                          |                                                 |                           |                        |  |
| Eroga insieme                                                    |                                 | Alternati | 2                               |                          | Forza pompa ad accettare libreria farmaci a p   | ompa spenta               | No                     |  |
| Timeout motivo rifluto auto-programmazione (secon                | di)                             | 15        |                                 |                          | Tempo massimo di standby (ore)                  | are) 72                   |                        |  |
| Uso clinico predefinito                                          |                                 | NON SE    | PECIFICATO                      |                          |                                                 |                           |                        |  |
| Impostazioni CCA                                                 |                                 |           |                                 |                          |                                                 |                           |                        |  |
| Nome CCA: 5                                                      | West                            |           |                                 |                          | Linea di servizio: Med                          | icina - adulti            |                        |  |
| Limiti paziente                                                  |                                 |           | Valore minimo                   |                          |                                                 | 'alore massimo            |                        |  |
| BSA                                                              |                                 |           | 0,012 m <sup>2</sup>            |                          |                                                 | 7,07 m <sup>2</sup>       |                        |  |
| Altezza del paziente                                             |                                 |           | 7,5 cm                          |                          | 1                                               | 05 cm                     |                        |  |
| Peso del paziente                                                |                                 |           | 0,1 kg                          |                          |                                                 | 500 kg                    |                        |  |
| Impostazioni allarme                                             | Impostazioni allarme            |           |                                 | Vece                     |                                                 |                           |                        |  |
| Pressione di occlusione distale                                  | Pressione di occlusione distale |           |                                 | Impostazione predefinita |                                                 |                           |                        |  |
| Auto-restart pressione di occlusione                             |                                 |           | Auto-restart occlusione distale |                          |                                                 | )                         |                        |  |
| Altri parametri infusore                                         |                                 |           | Voce                            |                          |                                                 | Valore                    |                        |  |
| None archivia: Clinica                                           |                                 |           | Infusore                        | e: Plum 36               | 0 15.0x Stato: Poglo di lavoro Modificato: 24 n | w 2016 01:38 Modelitä: Mo | dfica Utente: mednet_a |  |

| Plum 360                                                     |                                                                                                    |  |  |  |  |  |
|--------------------------------------------------------------|----------------------------------------------------------------------------------------------------|--|--|--|--|--|
| Impostazioni infusore<br>principale                          | Descrizione                                                                                                    |  |  |  |  |  |
| Velocità Continua                                            | Velocità di somministrazione predefinita cui passa l'infusore al termine di una terapia: KOR o velocità programmata   |  |  |  |  |  |
| Notifica richiamo                                            | Impostazione di chiamata infermiere predefinita: Sì o No                                                              |  |  |  |  |  |
| Eroga insieme                                                | Metodo predefinito di infusione abbinata: Alternata o Simultanea                                                      |  |  |  |  |  |
| Forza pompa ad accettare pompa<br>spenta in libreria farmaci | Installare automaticamente un nuovo Archivio farmaci allo spegnimento dell'infusore. L'impostazione predefinita è No. |  |  |  |  |  |
| Timeout motivo rifiuto auto-<br>programmazione (secondi)     | Lasso di tempo durante il quale il motivo del rifiuto appare sull'infusore                                            |  |  |  |  |  |
| Tempo massimo di standby (ore)                               | Lasso di tempo che l'infusore può attendere prima di iniziare una terapia                                             |  |  |  |  |  |
| Uso clinico predefinito                                      | Uso clinico predefinito inserito che sostituisce i campi "Non specificato" nel set di regole                          |  |  |  |  |  |
| Impostazioni ACC                                             | Descrizione                                                                                                    |  |  |  |  |  |
| Nome ACC                                                     | Nome dell'ACC                                                                                                    |  |  |  |  |  |
| Linea di servizio                                            | Nome della linea di servizio                                                                                          |  |  |  |  |  |
| BSA                                                          | Valore minimo e massimo                                                                                               |  |  |  |  |  |
| Altezza del paziente                                         | Altezza minima e massima del paziente                                                                                 |  |  |  |  |  |
| Peso del paziente                                            | Peso minimo e massimo del paziente                                                                                    |  |  |  |  |  |
| Pressione di occlusione distale                              | Impostazione predefinita e massima                                                                                    |  |  |  |  |  |
| Auto-restart pressione di occlusione                         | La pressione di occlusione si reimposta autonomamente                                                                 |  |  |  |  |  |
| Auto-restart occlusione distale                              | L'occlusione distale si reimposta autonomamente                                                                       |  |  |  |  |  |
| Avvio ritardato                                              | Impostazione predefinita di inizio ritardato: Attivato o Disattivato                                                  |  |  |  |  |  |
| Standby                                                      | Impostazione predefinita per attivare o disattivare lo standby prima dell'inizio di una terapia                       |  |  |  |  |  |
| Velocità di somministrazione<br>massima (ml/h)               | Velocità di somministrazione massima                                                                                  |  |  |  |  |  |

Nota: Per l'elenco dei dispositivi compatibili Hospira MedNet approvati per ciascuna nazione, fare riferimento alla matrice di compatibilità dei dispositivi Hospira MedNet disponibile presso il Centro assistenza Hospira di zona.

### Impostazioni ACC e infusori principali Plum A+

Questo report mostra informazioni dettagliate su tutte le impostazioni ACC attive e gli infusori principali Plum A+.

| 8                                                                 | 28                              | Hospira M          | edNet | Meds Test                |     |                  | _ <b>D</b> X                 |
|-------------------------------------------------------------------|---------------------------------|--------------------|-------|--------------------------|-----|------------------|------------------------------|
| estione libreria farmaci Report                                   | Impostazione CCA Impostazione i | flusore principale |       |                          |     |                  |                              |
| npostazioni principali influsore e<br>Dutput report               | 0CA ¥                           |                    |       |                          |     | Stanpa S         | alya su fle 🛛 Qhiudi 🛛 Quida |
| Archivio farmaci Tipo infusore Data finalizzazione Stato archivio |                                 |                    |       |                          |     |                  |                              |
| Test                                                              |                                 | Phan A+ 13.x       | N/A   |                          |     | Foglio di lavoro |                              |
| Impostazioni infusore p<br>Velo                                   | orincipale<br>ecità Continua    | Notifica richiamo  |       | Ritarda avvi             | ia  | E                | roga insieme                 |
| KVO                                                               |                                 | No                 |       | Si                       |     | Alternata        |                              |
| Impostazioni CCA                                                  |                                 |                    |       |                          |     |                  |                              |
| TEst                                                              | Medicina - adulti               | 310                | 0,1   | vero manano ori paziente | 500 | to des passence  | 999                          |
|                                                                   |                                 |                    |       |                          |     |                  | Pagina 1 di 1                |

| Plum A+                                                                       |                                                                                                    |  |  |  |  |  |
|-------------------------------------------------------------------------------|----------------------------------------------------------------------------------------------------|--|--|--|--|--|
| Impostazioni infusore<br>principale                                           | Descrizione                                                                                                    |  |  |  |  |  |
| Velocità Continua                                                             | Velocità di somministrazione predefinita cui passa l'infusore al termine di una terapia: KOR o velocità programmata |  |  |  |  |  |
| Notifica richiamo                                                             | Impostazione di chiamata infermiere predefinita: Sì o No                                                            |  |  |  |  |  |
| Ritarda avvio                                                                 | Impostazione predefinita di inizio ritardato: Sì (Attivato) o No (Disattivato)                                      |  |  |  |  |  |
| Eroga insiemeMetodo predefinito di infusione abbinata: Alternata o Simultanea |                                                                                                    |  |  |  |  |  |
| Impostazioni ACC                                                              | Descrizione                                                                                                    |  |  |  |  |  |
| Nome ACC                                                                      | Nome dell'ACC                                                                                                    |  |  |  |  |  |
| Linea di servizio                                                             | Nome della linea di servizio                                                                                        |  |  |  |  |  |
| Pressione di occlusione<br>predefinita                                        | Pressione minima predefinita sotto la quale l'infusore invia un allarme di occlusione                               |  |  |  |  |  |
| Peso minimo del paziente                                                      | Peso minimo del paziente consentito nella ACC                                                                       |  |  |  |  |  |
| Peso massimo del paziente                                                     | Peso massimo del paziente consentito nella ACC                                                                      |  |  |  |  |  |
| Velocità massima                                                              | Velocità di somministrazione massima consentita nella ACC                                                           |  |  |  |  |  |

Manuale d'uso del software Hospira MedNet Meds

Nota: Per l'elenco dei dispositivi compatibili Hospira MedNet approvati per ciascuna nazione, fare riferimento alla matrice di compatibilità dei dispositivi Hospira MedNet disponibile presso il Centro assistenza Hospira di zona.

### Stampa dei report

#### Per stampare un report:

1. Fare clic sulla scheda **Report**.

| M                                |                  | Hospira                          |
|----------------------------------|------------------|----------------------------------|
| Gestione libreria farmaci Report | Impostazione CCA | Impostazione infusore principale |
| Seleziona un report              | ¥                |                                  |
| Output report                    |                  |                                  |
|                                  |                  |                                  |
|                                  |                  |                                  |

2. Nell'elenco a discesa, selezionare il report da stampare.

|                                  |                 | - H A    | al                | 8            | ro |
|----------------------------------|-----------------|----------|-------------------|--------------|----|
|                                  |                 |          |                   |              |    |
| M                                |                 |          |                   | Hospir       | a  |
| Gestione libreria farmaci Repo   | rt Impostazione | CCA Impo | ostazione infusor | e principale |    |
| Seleziona un report              | ~               |          |                   |              |    |
| Seleziona un report              |                 |          |                   |              |    |
| Archivio farmaci                 |                 |          |                   |              |    |
| Libreria farmaci CCA             |                 |          |                   |              |    |
| Impostazioni principali infusore | e CCA           |          |                   |              |    |
|                                  |                 |          |                   |              |    |
|                                  |                 |          |                   |              |    |

Viene visualizzato il report.

3. Fare clic su Stampa.

Appare il menu Stampa. Operare la propria scelta.

4. Fare clic su Stampa.

Nota: Per l'elenco dei dispositivi compatibili Hospira MedNet approvati per ciascuna nazione, fare riferimento alla matrice di compatibilità dei dispositivi Hospira MedNet disponibile presso il Centro assistenza Hospira di zona.

#### Per salvare un report

- 1. Selezionare il report che si desidera salvare.
- 2. Fare clic su Salva su file.

| M Hospira MedNet <sup>™</sup> Meds <sup>™</sup> - User Guide   |                               |
|----------------------------------------------------------------|-------------------------------|
| Drug Library Management Reports CCA Setup Master Infuser Setup |                               |
| Drug Library                                                   | Print Saye to File Close Help |
| Report Output                                                  |                               |

3. Accedere al percorso desiderato.

| M               | Salva su file                                                                                                   | X  |
|-----------------|----------------------------------------------------------------------------------------------------|----|
| Cerca in        | : 🔰 Hospira MedNet Meds 6.2 🗸 🦻 📴 🛄 🗸                                                                           |    |
| Oggetti recenti | <ul> <li>dependencies</li> <li>docs</li> <li>Temp</li> <li>Uninstall Hospira MedNet(TM) Meds(TM) 6.2</li> </ul> |    |
| Desktop         |                                                                                                    |    |
| Documenti       |                                                                                                    |    |
| Questo PC       |                                                                                                    |    |
|                 | Nome file:                                                                                                    | 3  |
| Rete            | Tipo file: File HTML (*.html) V Annu                                                                            | la |

- 4. Inserire il nome del file.
- 5. Fare clic su **Salva** per salvare il report in formato .html.

Nota: Per l'elenco dei dispositivi compatibili Hospira MedNet approvati per ciascuna nazione, fare riferimento alla matrice di compatibilità dei dispositivi Hospira MedNet disponibile presso il Centro assistenza Hospira di zona.

#### Note:

Nota: Per l'elenco dei dispositivi compatibili Hospira MedNet approvati per ciascuna nazione, fare riferimento alla matrice di compatibilità dei dispositivi Hospira MedNet disponibile presso il Centro assistenza Hospira di zona.

# **Capitolo 8: Impostazione delle ACC**

# Panoramica

Prima di poter assegnare le voci farmaco a una ACC (Area di Cura Clinica, settore di assistenza clinica), è necessario aggiungerla al foglio di lavoro. L'aggiunta di una ACC al foglio di lavoro avviene tramite la schermata Impostazione ACC. È possibile creare fino a 18 ACC per ogni infusore 13.4x Plum A+. Hospira MedNet Meds supporta anche le versioni Plum che possono accogliere fino a 40 ACC. (Per informazioni sulla disponibilità della versione Plum, vedere la Matrice di compatibilità del dispositivo del software Hospira MedNet. La matrice è disponibile nell'Advanced Knowledge Center.)

La schermata Impostazione ACC consente di:

- Creare una nuova ACC e assegnarle una Linea di servizio
- Apportare modifiche al nome e alla Linea di servizio di una ACC esistente
- Rimuovere una ACC esistente
- Visualizzare i nomi e le Linee di servizio delle ACC
- Definire l'ordine in cui i nomi delle ACC devono apparire sull'infusore
- Configurare impostazioni di infusore specifiche per una ACC

Per visualizzare la schermata Impostazione ACC, aprire un foglio di lavoro per la modifica e fare clic sulla scheda **Impostazione ACC**. (Per istruzioni su come aprire un foglio di lavoro, vedere **Capitolo 5: La Directory libreria**, a pagina 27.)

| E | 1                                                                                 |                        | Hospira MedNet Meds Clinica |                  | _ <b>D</b> X                   |  |  |  |  |  |
|---|-----------------------------------------------------------------------------------|------------------------|-----------------------------|------------------|--------------------------------|--|--|--|--|--|
| 0 | Gestione Ibreria farmaci Report Impostazione CCA Impostazione infusore principale |                        |                             |                  |                                |  |  |  |  |  |
|   | Aggiungi Modifica Elimi                                                           | ina <u>V</u> isualizza | Impostazioni CCA            | Disponi nomi CC/ | A <u>C</u> hiudi <u>G</u> uida |  |  |  |  |  |
| [ | Nomi CCA attuali                                                                  |                        |                             |                  |                                |  |  |  |  |  |
|   | CCA                                                                               | Linea di servizio      | Note                        |                  |                                |  |  |  |  |  |
|   | test                                                                              | Anestesia              |                             |                  |                                |  |  |  |  |  |
|   | 5 West                                                                            | Servizi di emergenza   |                             |                  |                                |  |  |  |  |  |
|   | 2 West                                                                            | Medicina - adulti      |                             |                  |                                |  |  |  |  |  |

**Nota:** Se si prova ad aggiungere un farmaco a una ACC che contiene già il numero massimo consentito di voci farmaco, il sistema visualizza un messaggio di errore. Per procedere, è necessario eliminare un farmaco dalla ACC, quindi aggiungervi un nuovo farmaco nella finestra Gestione libreria farmaci.

# Linee di servizio

Le Linee di servizio sono utilizzate nei report per aggregare i dati di più ACC o strutture. Ogni area ACC è mappata a una linea di servizio. Ad esempio, una linea di servizio denominata **Chirurgia - adulti** può essere usata per esaminare dati dai ACC Quattro Ovest, Cinque Nord e Cinque Est in un unico ospedale.

Le seguenti Linee di servizio sono disponibili per l'uso.

Nota: Non è possibile modificare o variare il contenuto dell'elenco delle Linee di servizio.

- Ambulatorio
- Anestesia
- Salute comportamentale
- Trapianto di midollo osseo
- Centro ustioni
- Otorinolaringoiatria
- Servizi di emergenza
- Endocrinologia
- Oculistica
- Geriatria
- Ematologia
- Terapia intensiva cardiologica
- Terapia intensiva generale
- Terapia intensiva medicina
- Terapia intensiva neonatale
- Terapia intensiva pediatrica
- Terapia intensiva chirurgica
- Travaglio e parto
- Medicina adulti
- Medicina neonatale
- Medicina pediatrico

- Linea di servizio multipla
- Ostetricia/ginecologia
- Oncologia adulti
- Oncologia pediatrico
- Ortopedia
- Altre specialità
- Chirurgia ambulatoriale
- Terapia del dolore
- Riabilitazione
- Nefrologia
- Degenza breve
- Infermieristica qualificata
- Procedure speciali
- Chirurgia adulti
- Cardiochirurgia
- Chirurgia pediatrico
- Telemetria
- Centro trasfusionale
- Trapianto
- Traumatologia
- Urologia

Nota: Per l'elenco dei dispositivi compatibili Hospira MedNet approvati per ciascuna nazione, fare riferimento alla matrice di compatibilità dei dispositivi Hospira MedNet disponibile presso il Centro assistenza Hospira di zona.

### Creazione di una nuova ACC

#### Per creare una nuova ACC:

- 1. Fare clic sulla scheda Impostazione ACC.
- 2. Fare clic su Aggiungi.

| Di 🛛                                  |                        |  |  |
|---------------------------------------|------------------------|--|--|
| Gestione libreria farmaci Report In   | npostazione CCA Impost |  |  |
| Aggiungi) Modifica Elimina Visualizza |                        |  |  |
| CCA                                   | Linea di servizio      |  |  |
| test                                  | Anestesia              |  |  |
| 5 West                                | Servizi di emergenza   |  |  |
| 2 West                                | Medicina - adulti      |  |  |

- 3. Immettere il nome della nuova ACC.
- **Nota:** Nomi visualizzati e Nomi ACC non possono contenere virgole (,) o doppi apici ("). Il numero di caratteri consentiti nel nome di una ACC varia per ciascun tipo di infusore. Plum ha un massimo di 29. Non è possibile superare il numero massimo di caratteri.

| M                     | Aggiungi nome e note CCA                         | x |
|-----------------------|--------------------------------------------------|---|
| Nome CCA:             |                                                  |   |
| Linea di servizio: Se | leziona<br>t dinici                              | ~ |
| Note                  |                                                  |   |
|                       |                                                  |   |
|                       |                                                  |   |
|                       |                                                  |   |
|                       |                                                  |   |
|                       |                                                  |   |
| l                     | Salva e aggiungi un altro Salva e chiudi Annulla |   |

- 4. Selezionare una Linea di servizio per la ACC dall'elenco a discesa.
- 5. Per escludere la ACC dai report, selezionare la casella accanto a **Escludi dai report** clinici.
- **Nota:** I report clinici comprendono tutti i report a eccezione di Tracciamento risorse, Uso risorse, Log eventi/allarmi, Stato infusore e Download software.
  - 6. Se necessario, inserire una nota.
  - 7. Fare clic su Salva e aggiungi un altro o su Salva e chiudi.

Manuale d'uso del software Hospira MedNet Meds

# Modifica di una ACC

Per modificare una ACC, una Linea di servizio o una Nota:

- 1. Fare clic sulla scheda Impostazione ACC.
- 2. Selezionare la ACC che si desidera modificare.

| M                                    |                        |  |  |  |
|--------------------------------------|------------------------|--|--|--|
| Gestione libreria farmaci Report Ir  | mpostazione CCA Impost |  |  |  |
| Aggiungi Modifica Elimina Visualizza |                        |  |  |  |
| Nomi CCA attuali                     |                        |  |  |  |
| CCA                                  | Linea di servizio      |  |  |  |
| test                                 | Anestesia              |  |  |  |
| 5 West                               | Servizi di emergenza   |  |  |  |
| 2 West                               | Medicina - adulti      |  |  |  |

- 3. Fare clic su **Modifica**.
- 4. Modificare Nome ACC, Linea di servizio e Note come desiderato.

| M                  | Modifica nome e note CCA                           |  |  |  |  |  |
|--------------------|----------------------------------------------------|--|--|--|--|--|
| Nome CCA:          | 5 West                                             |  |  |  |  |  |
| Linea di servizio: | Linea di servizio: Servizi di emergenza 🗸 🗸        |  |  |  |  |  |
| 🗌 Escludi dai re   | port clinici                                       |  |  |  |  |  |
| Note               |                                                    |  |  |  |  |  |
|                    |                                                    |  |  |  |  |  |
|                    |                                                    |  |  |  |  |  |
|                    |                                                    |  |  |  |  |  |
|                    |                                                    |  |  |  |  |  |
|                    |                                                    |  |  |  |  |  |
|                    |                                                    |  |  |  |  |  |
|                    | Salva e modifica successivo Salva e chiudi Annulla |  |  |  |  |  |

5. Fare clic su Salva e modifica successivo o su Salva e chiudi.

76

# Visualizzazione di una ACC

#### Per visualizzare una ACC:

- 1. Fare clic sulla scheda Impostazione ACC.
- 2. Selezionare la ACC che si desidera visualizzare.

| PÍ                                   |                       |  |  |  |
|--------------------------------------|-----------------------|--|--|--|
| Gestione libreria farmaci Report In  | npostazione CCA Impos |  |  |  |
| Aggiungi Modifica Elimina Visualizza |                       |  |  |  |
| Nomi CCA attuai                      |                       |  |  |  |
| CCA                                  | Linea di servizio     |  |  |  |
| test                                 | Anestesia             |  |  |  |
| 5 West                               | Servizi di emergenza  |  |  |  |
| 2 West                               | Medicina - adulti     |  |  |  |
|                                      |                       |  |  |  |

- 3. Fare clic su Visualizza.
- 4. Una volta ultimata la consultazione, fare clic su Visualizza successivo o su Chiudi.

| ⊠                  | Visualizza nome e note CCA   | x |
|--------------------|------------------------------|---|
| Nome CCA:          | 5 West                       |   |
| Linea di servizio: | Servizi di emergenza         | ~ |
| Escludi dai rej    | port dinici                  |   |
| Note               |                              |   |
|                    |                              |   |
|                    |                              |   |
|                    |                              |   |
|                    |                              |   |
|                    |                              |   |
|                    |                              |   |
|                    | Visualizza successivo Chiudi |   |

Nota: Per l'elenco dei dispositivi compatibili Hospira MedNet approvati per ciascuna nazione, fare riferimento alla matrice di compatibilità dei dispositivi Hospira MedNet disponibile presso il Centro assistenza Hospira di zona.

# Eliminazione di una ACC

#### Per eliminare una ACC:

- 1. Fare clic sulla scheda Impostazione ACC.
- 2. Selezionare la ACC che si desidera eliminare.

| М                                    |                        |  |  |  |
|--------------------------------------|------------------------|--|--|--|
| Gestione libreria farmaci Report In  | npostazione CCA Impost |  |  |  |
| Aggiungi Modifica Elimina Visualizza |                        |  |  |  |
|                                      |                        |  |  |  |
| CCA                                  | Linea di servizio      |  |  |  |
| test                                 | Anestesia              |  |  |  |
| 5 West                               | Servizi di emergenza   |  |  |  |
| 2 West                               | Medicina - adulti      |  |  |  |

- 3. Fare clic su Elimina.
- 4. Sullo schermo appare una finestra pop-up che chiede conferma dell'eliminazione.
- 5. Fare clic su Elimina.

| M                                                     | Elimina nome e note CCA | x |  |  |  |  |
|-------------------------------------------------------|-------------------------|---|--|--|--|--|
| Nome CCA:                                             | 5 West                  |   |  |  |  |  |
| Linea di servizio:                                    | Servizi di emergenza    |   |  |  |  |  |
| Escludi dai re                                        | port clinici            |   |  |  |  |  |
| _Note                                                 |                         | 1 |  |  |  |  |
|                                                       |                         |   |  |  |  |  |
|                                                       |                         |   |  |  |  |  |
|                                                       |                         |   |  |  |  |  |
|                                                       |                         |   |  |  |  |  |
|                                                       |                         |   |  |  |  |  |
|                                                       |                         |   |  |  |  |  |
| Sono presenti voci di tarmaci assegnati a questo CCA. |                         |   |  |  |  |  |
|                                                       | Elimina                 |   |  |  |  |  |

La ACC viene eliminata in modo permanente dal foglio di lavoro.

**Nota:** Le voci farmaco assegnate alla ACC eliminata rimangono nel Formulario farmaci principale e in eventuali altre ACC cui sono state assegnate.

78

# Modifica dell'ordine di visualizzazione dei nomi delle ACC

Per modificare l'ordine di visualizzazione dei nomi delle ACC sull'infusore:

1. Fare clic sulla scheda Impostazione ACC.

| Hospira MedNet Meds Clinica                                            |                                                                                   |      |  |  |  |
|------------------------------------------------------------------------|-----------------------------------------------------------------------------------|------|--|--|--|
| Gestione libreria farmaci Report In                                    | Gestione libreria farmaci Report Impostazione CCA mpostazione infusore principale |      |  |  |  |
| Aggiungi Modifica Elimina Visualizza Impostazioni CCA Disponi nomi CCA |                                                                                   |      |  |  |  |
|                                                                        | 4                                                                                 | 4    |  |  |  |
| CCA                                                                    | Linea di servizio                                                                 | Note |  |  |  |
| test                                                                   | Anestesia                                                                         |      |  |  |  |
| 5 West Servizi di emergenza                                            |                                                                                   |      |  |  |  |
| 2 West                                                                 | Medicina - adulti                                                                 |      |  |  |  |
|                                                                        |                                                                                   |      |  |  |  |

- 2. Fare clic su Disponi nomi ACC.
- 3. Selezionare i nomi delle ACC che si desidera spostare.
- 4. Fare clic su Sposta in alto e Sposta in basso per riordinare l'elenco come desiderato.
- 5. Una volta ultimato il riordinamento dell'elenco di nomi, fare clic su Salva.

| Jomi CCA |                      |      |                         |
|----------|----------------------|------|-------------------------|
|          |                      |      | Spost <u>a</u> in alto  |
| CCA      | Linea di servizio    | Note | Courts in house         |
| test     | Anestesia            |      | Sposta in <u>D</u> asso |
| 5 West   | Servizi di emergenza |      |                         |
| 2 West   | Medicina - adulti    |      |                         |
|          |                      |      |                         |
|          |                      |      |                         |
|          |                      |      |                         |
|          |                      |      |                         |
|          |                      |      |                         |
|          |                      |      |                         |
|          |                      |      |                         |
|          |                      |      |                         |
|          |                      |      |                         |
|          |                      |      |                         |
|          |                      |      |                         |
|          |                      |      |                         |
|          |                      |      |                         |
|          |                      |      |                         |
|          |                      |      |                         |
|          |                      |      |                         |
|          |                      |      |                         |

Suggerimento utile: Per selezionare più ACC, selezionare la prima ACC che si desidera spostare, quindi tenere premuto il tasto Maiusc e fare clic sull'ultima ACC da spostare.

Nota: Per l'elenco dei dispositivi compatibili Hospira MedNet approvati per ciascuna nazione, fare riferimento alla matrice di compatibilità dei dispositivi Hospira MedNet disponibile presso il Centro assistenza Hospira di zona.

### Impostazione di un Plum 360

**Nota:** Le impostazioni degli infusori di una ACC possono essere modificate solo da utenti con appropriati privilegi di accesso.

Ogni ACC è associata a specifiche impostazioni degli infusori. Per gli infusori Plum in grado di gestire 40 ACC, sono supportate le seguenti impostazioni: Limiti paziente comprendenti BSA (Body Surface Area, superficie corporea) minima e massima; altezza e peso minimi e massimi del paziente; Impostazioni allarme per la pressione di occlusione predefinita e altri parametri degli infusori relativi ad avvio, standby e velocità di somministrazione.

Nota: Le impostazioni delle ACC si applicano a tutti i farmaci di una ACC.

L'impostazione **Body Surface Area** (BSA, superficie corporea) consente di specificare i valori minimo e massimo per una specifica ACC.

L'impostazione Altezza minima del paziente consente di specificare l'altezza minima del paziente accettata nella ACC.

L'impostazione Altezza massima del paziente consente di specificare l'altezza massima del paziente accettata nella ACC.

L'impostazione **Peso minimo del paziente** consente di specificare il peso minimo del paziente accettato nella ACC.

L'impostazione **Peso massimo del paziente** consente di specificare il peso massimo del paziente accettato nella ACC.

L'impostazione **Pressione di occlusione predefinita** consente di selezionare la pressione sotto la quale l'infusore deve attivare l'allarme di occlusione distale. Questa impostazione è utilizzata come impostazione predefinita per le ACC selezionate e può essere modificata durante la programmazione dell'infusore.

L'impostazione **Auto-riavvio pressione di occlusione distale** consente di specificare quante volte l'infusore deve riavviare automaticamente un'infusione se un'occlusione distale viene rimossa entro 60 secondi dal suo rilevamento. Impostando l'auto-riavvio a zero (impostazione predefinita), gli allarmi di occlusione non vengono reimpostati automaticamente.

La Velocità di somministrazione massima è la velocità di somministrazione massima accettata nella ACC.

L'impostazione **Avvio ritardato** consente di selezionare questa opzione nella ACC e a sua volta la rende disponibile per l'infusore.

L'impostazione **Standby** consente di selezionare questa opzione nella ACC e a sua volta la rende disponibile per l'infusore.

**Nota:** Peso minimo del paziente, Peso massimo del paziente e Velocità di somministrazione massima non possono essere modificati dal medico durante la programmazione dell'infusore.

Manuale d'uso del software Hospira MedNet Meds

Nota: Per l'elenco dei dispositivi compatibili Hospira MedNet approvati per ciascuna nazione, fare riferimento alla matrice di compatibilità dei dispositivi Hospira MedNet disponibile presso il Centro assistenza Hospira di zona.

Di seguito sono riportate le impostazioni predefinite degli infusori per le ACC:

| BSA minimo                                   | 0,012 (m <sup>2</sup> ) |
|----------------------------------------------|-------------------------|
| BSA massimo                                  | 7,07 (m <sup>2</sup> )  |
| Altezza minima paziente                      | 7,5 cm                  |
| Altezza massima paziente                     | 305 cm                  |
| Peso minimo del paziente                     | 0,1 kg                  |
| Peso massimo del paziente                    | 500 kg                  |
| Pressione di occlusione predefinita          | 6 psi (310 mmHg)        |
| Auto-riavvio pressione di occlusione distale | 0                       |
| Velocità di somministrazione massima         | 999 ml/h                |
| Avvio ritardato                              | Attivato                |
| Standby                                      | Attivato                |

**Nota:** Durante la creazione di una nuova ACC, questo contiene le impostazioni predefinite per l'infusore fino a quanto non vengono modificate.

#### Per definire le impostazioni delle ACC:

1. Visualizzare la schermata Impostazione ACC aprendo un foglio di lavoro per la modifica e facendo clic sulla scheda **Impostazione ACC** (per istruzioni su come aprire un foglio di lavoro, vedere **Capitolo 5: La Directory libreria**, a pagina 27).

| E              |                                                                                     |                         | Hospira MedNet Meds Clinica | а |  |  |  |
|----------------|-------------------------------------------------------------------------------------|-------------------------|-----------------------------|---|--|--|--|
| G              | Gestione libreria farmaci Report Impostazione CCA Impostazione infusore principale  |                         |                             |   |  |  |  |
|                | Aggiungi Modifica Elimina Visualizza Impostazioni CCA Disponi nomi CCA Qhiudi Quida |                         |                             |   |  |  |  |
| Nom CCA actual |                                                                                     |                         |                             |   |  |  |  |
|                | CCA                                                                                 | Linea di servizio       | Note                        |   |  |  |  |
|                | 5 West                                                                              | Medicina - adulti       |                             |   |  |  |  |
|                | CV                                                                                  | Telemetria              |                             |   |  |  |  |
|                | Norde                                                                               | Anestesia               |                             |   |  |  |  |
|                | Chirurgia                                                                           | Chirurgia - adulti      |                             |   |  |  |  |
|                | Cuore                                                                               | Chirurgia - cardiovasco |                             |   |  |  |  |

2. Selezionare un ACC dalla vista Impostazione ACC.

|   | Ľ | r                                                          |                         | Hospira MedNet Meds        |
|---|---|------------------------------------------------------------|-------------------------|----------------------------|
|   | G | estione libreria farmaci Report Ir                         | npostazione CCA mposta  | azione infusore principale |
| 2 |   | Aggiungi <u>M</u> odifica <u>E</u> lim<br>Nomi CCA attuali | ina <u>V</u> isualizza  | Impostazioni CCA           |
| X |   | CCA                                                        | Linea di servizio       | Note                       |
|   |   | 5 West                                                     | Medicina - adulti       |                            |
|   |   | CV                                                         | Telemetria              |                            |
|   |   | Norde                                                      | Anestesia               |                            |
|   |   | Chirurgia                                                  | Chirurgia - adulti      |                            |
|   |   | Cuore                                                      | Chirurgia - cardiovasco |                            |

3. Fare clic sul pulsante Impostazioni ACC.

Nota: Per l'elenco dei dispositivi compatibili Hospira MedNet approvati per ciascuna nazione, fare riferimento alla matrice di compatibilità dei dispositivi Hospira MedNet disponibile presso il Centro assistenza Hospira di zona.

- 4. Selezionare la scheda Limiti paziente e modificare le seguenti informazioni:
  - **BSA minimo** (da 0,012 a 7,07)
  - **BSA massimo** (da 0,012 a 7,07)
  - Altezza minima paziente (da 7,5 a 305 cm)
  - Altezza massima paziente (da 7,5 a 305 cm)
  - **Peso minimo del paziente** (da 0,1 a 500 kg)
  - **Peso massimo del paziente** (da 0,1 a 500 kg)

| Impostazioni CCA                                                        |  |  |  |  |  |  |
|-------------------------------------------------------------------------|--|--|--|--|--|--|
| CCA: 5 West                                                             |  |  |  |  |  |  |
| Limiti paziente Impostazioni allarme Altri parametri infusore           |  |  |  |  |  |  |
| _BSA (m <sup>2</sup> )                                                  |  |  |  |  |  |  |
| Minimo: 0,012 [0,012 - 7,07]                                            |  |  |  |  |  |  |
| Massimo: 7,07 [0,012 - 7,07]                                            |  |  |  |  |  |  |
|                                                                         |  |  |  |  |  |  |
|                                                                         |  |  |  |  |  |  |
| Minimo: 7,5 [7,5 - 305]                                                 |  |  |  |  |  |  |
| Massimo: 305 [7,5 - 305]                                                |  |  |  |  |  |  |
| Peso del paziente (kg)                                                  |  |  |  |  |  |  |
| Minimo: 0,1 [0,1 - 500]                                                 |  |  |  |  |  |  |
| Massimo: 500 [0,1 - 500]                                                |  |  |  |  |  |  |
| <u>Ri</u> pristina valori predefiniti                                   |  |  |  |  |  |  |
| Salva e continua Sal <u>v</u> a e chiudi Ann <u>u</u> lla <u>G</u> uida |  |  |  |  |  |  |

- 5. Selezionare la scheda Impostazioni allarme e modificare le seguenti informazioni:
  - **Pressione di occlusione distale** (da 1 psi a 15 psi o da 52 mmHg a 776 mmHg).
  - Auto-riavvio occlusione distale (da 0 a 10)

| Impostazioni CCA 🛛 🗙                                                                                                    |  |  |  |  |  |
|----------------------------------------------------------------------------------------------------|--|--|--|--|--|
| CCA: 5 West                                                                                                    |  |  |  |  |  |
| Limiti paziente Impostazioni allarme Altri parametri infusore                                                                                                    |  |  |  |  |  |
| Pressione di occlusione distale (mmHg)<br>Impostazione predefinita: 310 [52 - 776]                                                                                                    |  |  |  |  |  |
| Auto-restart pressione di occlusione distale<br>Questo è il numero di volte per cui l'infusore<br>riprenderà l'infusione automaticamente se<br>un'occlusione distale viene eliminata entro 60<br>secondi dal rilevamento. Se il valore Auto-reset<br>è zero, gli allarmi di occlusione non verranno<br>resettati automaticamente.<br>Auto-restart occlusione distale: 0 [0 - 10] |  |  |  |  |  |
| <u>Ripristina valori predefiniti</u>                                                                                                    |  |  |  |  |  |
| Salva e continua Salva e chiudi Annulla Guida                                                                                                    |  |  |  |  |  |

Nota: Per l'elenco dei dispositivi compatibili Hospira MedNet approvati per ciascuna nazione, fare riferimento alla matrice di compatibilità dei dispositivi Hospira MedNet disponibile presso il Centro assistenza Hospira di zona.

83

6. Selezionare la scheda Altri parametri infusore.

| Impostazioni CCA                                                                                   |  |  |  |  |
|----------------------------------------------------------------------------------------------------|--|--|--|--|
| CCA: 5 West                                                                                        |  |  |  |  |
| Limiti paziente Impostazioni allarme Altri parametri infusore                                      |  |  |  |  |
| Saranno abilitate le opzioni selezionate.<br>Altre impostazioni                                    |  |  |  |  |
| Standby                                                                                            |  |  |  |  |
| Velocità di somministrazione massima (mL/h)<br>Velocità massima di somministrazione: 999 [0,1-999] |  |  |  |  |
|                                                                                                    |  |  |  |  |
| Ripristina valori predefiniti                                                                      |  |  |  |  |
| Salva e continua Sal <u>v</u> a e chiudi Ann <u>u</u> lla <u>G</u> uida                            |  |  |  |  |

- 7. Selezionare se si desidera attivare le impostazioni **Avvio ritardato** e **Standby** (consigliato).
- 8. Modificare la Velocità di somministrazione massima.
- 9. Fare clic su Salva e continua o su Salva e chiudi.

### Impostazione di una ACC Plum A+

**Nota:** Le impostazioni degli infusori di una ACC possono essere modificate solo da utenti con appropriati privilegi di accesso.

Ogni ACC è associata a specifiche impostazioni degli infusori. Queste impostazioni comprendono la pressione di occlusione predefinita, il peso minimo e massimo del paziente e le impostazioni relative alla velocità di somministrazione massima.

Nota: Le impostazioni delle ACC si applicano a tutti i farmaci di una ACC.

L'impostazione **Pressione di occlusione predefinita** consente di selezionare la pressione sotto la quale l'infusore deve attivare l'allarme di occlusione distale. Questa impostazione è utilizzata come impostazione predefinita per le ACC selezionate e può essere modificata durante la programmazione dell'infusore.

L'impostazione **Peso minimo del paziente** consente di specificare il peso minimo del paziente accettato nella ACC.

L'impostazione **Peso massimo del paziente** consente di specificare il peso massimo del paziente accettato nella ACC.

La **Velocità di somministrazione massima** è la velocità di somministrazione massima accettata nella ACC.

**Nota:** Peso minimo del paziente, Peso massimo del paziente e Velocità di somministrazione massima non possono essere modificati dal medico durante la programmazione dell'infusore.

Di seguito sono riportate le impostazioni predefinite degli infusori per le ACC:

| Pressione di occlusione predefinita  | 6 psi (310 mmHg) |
|--------------------------------------|------------------|
| Peso minimo del paziente             | 0,1 kg           |
| Peso massimo del paziente            | 500 kg           |
| Velocità di somministrazione massima | 999 ml/h         |
|                                      |                  |

**Nota:** Durante la creazione di una nuova ACC, questo contiene le impostazioni predefinite per l'infusore fino a quanto non vengono modificate.

#### Per definire le impostazioni ACC del Plum A+:

1. Visualizzare la schermata Impostazione ACC aprendo un foglio di lavoro per la modifica e facendo clic sulla scheda **Impostazione ACC** (per istruzioni su come aprire un foglio di lavoro, vedere **Capitolo 5: La Directory libreria**, a pagina 27).

| E | 1                                                                                 |                         | Hospira MedNet Meds |  |  |  |
|---|-----------------------------------------------------------------------------------|-------------------------|---------------------|--|--|--|
| G | Gestione libreria farmaci Report Impostazione CCA mpostazione infusore principale |                         |                     |  |  |  |
|   | Aggiungi Modifica Elim                                                            | ina <u>V</u> isualizza  | Impostazioni CCA    |  |  |  |
|   | CCA                                                                               | Linea di servizio       | Note                |  |  |  |
|   | 5 West                                                                            | Medicina - adulti       |                     |  |  |  |
|   | CV                                                                                | Telemetria              |                     |  |  |  |
|   | Norde                                                                             | Anestesia               |                     |  |  |  |
|   | Chirurgia                                                                         | Chirurgia - adulti      |                     |  |  |  |
|   | Cuore                                                                             | Chirurgia - cardiovasco |                     |  |  |  |

Nota: Per l'elenco dei dispositivi compatibili Hospira MedNet approvati per ciascuna nazione, fare riferimento alla matrice di compatibilità dei dispositivi Hospira MedNet disponibile presso il Centro assistenza Hospira di zona.

2. Selezionare un ACC dalla vista Impostazione ACC.

| Ø |                                      |                         | Hospira MedNet Meds        |  |
|---|--------------------------------------|-------------------------|----------------------------|--|
| G | estione libreria farmaci Report In   | postazione CCA mposta   | azione infusore principale |  |
|   | Aggiungi Modifica Elimina Visualizza |                         | Impostazioni CCA           |  |
|   | CCA                                  | Linea di servizio       | Note                       |  |
|   | 5 West                               | Medicina - adulti       |                            |  |
|   | CV                                   | Telemetria              |                            |  |
|   | Norde                                | Anestesia               |                            |  |
|   | Chirurgia                            | Chirurgia - adulti      |                            |  |
|   | Cuore                                | Chirurgia - cardiovasco |                            |  |

- 3. Fare clic sul pulsante Impostazioni ACC. Si apre la schermata Impostazioni ACC.
- 4. Modificare le seguenti informazioni:
  - **Pressione di occlusione predefinita** (da 1 psi a 15 psi o da 52 mmHg a 776 mmHg). La Pressione di occlusione predefinita è la soglia dell'allarme di occlusione distale.
- **Nota:** Se l'istituto impiega infusori iperbarici Plum A+ HB (versione 13.5), consultare il Manuale operativo di sistema dell'infusore per informazioni sul'intervallo di pressioni di occlusione esteso predefinito di questo modello. Il medico è in grado di impostare il valore predefinito della pressione di occlusione durante la programmazione dell'infusore per uso iperbarico.
  - **Peso minimo del paziente** (da 0,1 a 500 kg)
  - **Peso massimo del paziente** (da 0,1 a 500 kg)
  - Velocità massima di somministrazione (da 0,1 ml/h a 999 ml/h)

| Impostazioni CCA 🛛 🗙                             |             |  |  |  |  |
|--------------------------------------------------|-------------|--|--|--|--|
| CCA: TEst                                        |             |  |  |  |  |
| Pressione di occlusione predefinita (mmHg): 510  | [52 - 776]  |  |  |  |  |
| Peso minimo del paziente (kg): 0,1               | [0,1 - 500] |  |  |  |  |
| Peso massimo del paziente (kg): 500              | [0,1 - 500] |  |  |  |  |
| Velocità di somministrazione massima (mL/h): 999 | [0,1-999]   |  |  |  |  |
|                                                  |             |  |  |  |  |
| Salva Annulla Guida                              |             |  |  |  |  |

5. Fare clic su Salva per salvare le impostazioni nella ACC selezionata.

Manuale d'uso del software Hospira MedNet Meds

85

Nota: Per l'elenco dei dispositivi compatibili Hospira MedNet approvati per ciascuna nazione, fare riferimento alla matrice di compatibilità dei dispositivi Hospira MedNet disponibile presso il Centro assistenza Hospira di zona.

#### Note:

86

Nota: Per l'elenco dei dispositivi compatibili Hospira MedNet approvati per ciascuna nazione, fare riferimento alla matrice di compatibilità dei dispositivi Hospira MedNet disponibile presso il Centro assistenza Hospira di zona.

# Capitolo 9: Voci farmaco Plum A+ e Plum 360

# Panoramica

In questo capitolo è possibile apprendere come stabilire regole per decisioni cliniche per i farmaci presenti nel Plum A+ archivio farmaci. Software Hospira MedNet Meds consente di personalizzare i limiti di dosaggio per i farmaci utilizzati negli archivi di farmaci. A seconda della licenza di cui si dispone, è possibile personalizzare le regole per decisioni cliniche fino al numero massimo di ACC (Aree di Cura Clinica, ossia settori di assistenza clinica) nell'ospedale e fino a 150 (Plum A+) o 400 (Plum 360) voci farmaco in ciascuna ACC.

Le voci farmaco possono essere create a partire da uno dei tre tipi di set di regole descritti di seguito.

- Set di regole completo: Voci farmaco configurate con nome di farmaco, concentrazione completa o parziale, unità di dosaggio specifica e relativi limiti di velocità di somministrazione.
- Set di regole limitato: Voci farmaco configurate con nome di farmaco, volume di diluente facoltativo e limiti di velocità.
- Set di regole Solo etichetta: Voci farmaco configurate con nome di farmaco, concentrazione completa o parziale e relativa unità di dosaggio.

La visualizzazione del farmaco nell'Elenco farmaci e la sequenza di programmazione eseguita dal medico sull'infusore variano a seconda del tipo di set di regole definito nell'archivio farmaci.

**Nota:** Uso clinico (solo Plum 360) è un campo facoltativo e può essere lasciato vuoto. Il valore predefinito di Uso clinico può essere aggiornato nella configurazione dell'infusore principale.

I riferimenti a Plum con 40 ACC si applicano ai dispositivi Plum 360.

# Parte 1: Plum 360

# Definizione dei set di regole

### Set di regole completo

Un set di regole completo consente di inserire una concentrazione completa (ad esempio 250 mg/ 500 ml) o una concentrazione parziale (ad esempio 250 mg/\_ ml, \_mg/500 ml o \_mg/\_ml). La creazione di una voce farmaco per le concentrazioni standard di qualsiasi farmaco riduce il numero di operazioni di programmazione che il medico deve eseguire sull'infusore. Per ogni set di regole completo **deve** essere inserito almeno un valore limite di dosaggio.

| Elenco di origine: Aggiungi set di regole                                 |                                          |                              |                                       |               |  |  |  |  |  |
|---------------------------------------------------------------------------|------------------------------------------|------------------------------|---------------------------------------|---------------|--|--|--|--|--|
| Nome generico (ID esterno) (Concentrazione / volume) {Forma di dosaggio}: |                                          |                              |                                       |               |  |  |  |  |  |
| DOPAMINE (1044) (200 MG / 5 ML) {VIAL}                                    | DOPAMINE (1044) (200 MG / 5 ML) {VIAL}   |                              |                                       |               |  |  |  |  |  |
| Nome visualizzato:                                                        | Classe terapeutica:                      | ID classe:                   |                                       |               |  |  |  |  |  |
| DOPAMINE                                                                  | BETA-ADRENERGIC AGONISTS\1               | 12:12.08                     |                                       |               |  |  |  |  |  |
| Riepilogo: DOPAMINE 200 mg<br>Set di regole: Completo                     | / 5 mL per uso clinico "" sor            | nministrato in mL/h          |                                       |               |  |  |  |  |  |
| Concentrazione                                                            | Quantità diluente: ml                    | Somministrazione alter       | rnata ammessa                         |               |  |  |  |  |  |
| 200 mg                                                                    | ✓ 5                                      | Permettere alla modal        | ità alternata di interrompere ques    | sta infusione |  |  |  |  |  |
| Uso dinico (facoltativo)                                                  | on l'Uso clinico predefinito dall'Impos  | tazione infusore principale  |                                       |               |  |  |  |  |  |
| Dose limite                                                               |                                          |                              |                                       |               |  |  |  |  |  |
| Unità di dosaggio: LRI:                                                   | LFI:                                     | LFS:                         | LRS:                                  |               |  |  |  |  |  |
| mL/h v 1                                                                  |                                          |                              |                                       |               |  |  |  |  |  |
|                                                                           |                                          |                              |                                       |               |  |  |  |  |  |
| Salva e aggiungi un'altra unità <u>d</u> i dosa                           | aggio S <u>a</u> lva e aggiungi un altro | set di regole Sal <u>v</u> a | e chiudi Ann <u>u</u> lla <u>G</u> ui | da            |  |  |  |  |  |

Lasciando vuoti campi relativi alle quantità di farmaco o diluente, al momento della programmazione il medico può inserire una concentrazione non standard. Un set di regole completo definito con una concentrazione parziale richiede al medico di inserire i valori della concentrazione quando le unità di dosaggio non sono espresse in ml/h. Se le unità di dosaggio sono espresse in ml/h, non è necessario inserire alcuna informazione sulla concentrazione.

Nota: Per l'elenco dei dispositivi compatibili Hospira MedNet approvati per ciascuna nazione, fare riferimento alla matrice di compatibilità dei dispositivi Hospira MedNet disponibile presso il Centro assistenza Hospira di zona.

### Set di regole limitato

Un set di regole limitato non richiede la definizione di alcuna concentrazione. Per ogni set di regole limitato deve essere inserito almeno un valore limite di dosaggio. Il campo Volume contenitore è facoltativo. Durante la programmazione dell'infusore per un farmaco con un set di regole limitato, il medico deve inserire solo velocità, volume da infondere (VDI) e durata.

|              | Elenco di origine: Aggiungi set di regole                                 |                                              |                      |                           |                                |  |  |  |  |
|--------------|---------------------------------------------------------------------------|----------------------------------------------|----------------------|---------------------------|--------------------------------|--|--|--|--|
| [Farmaco     | Farmaco e concentrazione                                                  |                                              |                      |                           |                                |  |  |  |  |
|              | Nome generico (ID esterno) (Concentrazione / volume) {Forma di dosaggio}: |                                              |                      |                           |                                |  |  |  |  |
| DOPAMI       | DOPAMINE (1044) (200 MG / 5 ML) {VIAL}         Seleziona                  |                                              |                      |                           |                                |  |  |  |  |
|              | Nome visualizzato:                                                        | Classe terapeutica:                          | ID o                 | lasse:                    |                                |  |  |  |  |
| DOPAMIN      | NE                                                                        | BETA-ADRENERGIC AGONISTS\:                   | 1 12:12.08           |                           |                                |  |  |  |  |
|              | Riepilogo: DOPAMINE                                                       | mL per uso clinico "" somminist              | trato in mL/h        |                           |                                |  |  |  |  |
| Set di reg   | ole: Limitato 🗸                                                           |                                              |                      |                           |                                |  |  |  |  |
| Volume o     | contenitore: mL                                                           |                                              | Somministrazi        | ione alternata ammessa    |                                |  |  |  |  |
|              |                                                                           |                                              | Permettere a         | lla modalità alternata di | interrompere questa infusione  |  |  |  |  |
|              |                                                                           |                                              |                      |                           |                                |  |  |  |  |
| _Uso clinico | (facoltativo)                                                             |                                              |                      |                           |                                |  |  |  |  |
|              |                                                                           |                                              |                      |                           |                                |  |  |  |  |
| Se il camp   | o Uso clinico è vuoto, sarà aggiori                                       | nato con l'Uso clinico predefinito dall'Impo | ostazione infusore r | principale.               |                                |  |  |  |  |
|              |                                                                           |                                              |                      |                           |                                |  |  |  |  |
| Dose limite  | di desensiona di DTr                                                      | 157.                                         | 150                  | 100                       |                                |  |  |  |  |
| Unita I      | di dosaggio: LRI:                                                         |                                              | LFS:                 | LKS:                      |                                |  |  |  |  |
|              | ¥ 4                                                                       |                                              |                      |                           |                                |  |  |  |  |
|              |                                                                           |                                              |                      |                           |                                |  |  |  |  |
|              |                                                                           |                                              |                      |                           |                                |  |  |  |  |
|              |                                                                           |                                              |                      |                           |                                |  |  |  |  |
| [            | Salva e aggiungi un'altra unità g                                         | di dosaggio S <u>a</u> lva e aggiungi un alt | ro set di regole     | Sal <u>v</u> a e chiudi   | Ann <u>u</u> lla <u>G</u> uida |  |  |  |  |
|              |                                                                           |                                              |                      |                           |                                |  |  |  |  |

#### Set di regole solo etichetta

Un set di regole Solo etichetta consente al medico di vedere il nome del farmaco sull'infusore. Al set di regole Solo etichetta non è associato alcun limite di dosaggio. Il medico seleziona le unità di dosaggio durante la programmazione. Se le unità di dosaggio non sono espresse in ml/h, il medico deve inserire anche i valori di concentrazione.

| Elenco di origine: Aggiungi set di regole                                 |                          |           |  |  |  |  |  |
|---------------------------------------------------------------------------|--------------------------|-----------|--|--|--|--|--|
| Nome generico (ID esterno) (Concentrazione / volume) {Forma di dosaggio}: |                          |           |  |  |  |  |  |
| DOPAMINE 400 MG-D5W (1640) ( / 250 ML) {IV BAG}                           |                          |           |  |  |  |  |  |
| Nome visualizzato:                                                        | Classe terapeutica:      | ID dasse: |  |  |  |  |  |
| DOPAMINE 400 MG-D5                                                        | BETA-ADRENERGIC AGONISTS | 12:12.08  |  |  |  |  |  |
| Set di regole: Solo etichetta; V                                          |                          |           |  |  |  |  |  |

Nota: Per l'elenco dei dispositivi compatibili Hospira MedNet approvati per ciascuna nazione, fare riferimento alla matrice di compatibilità dei dispositivi Hospira MedNet disponibile presso il Centro assistenza Hospira di zona.

Ogni tipo di set di regole crea una visualizzazione differente per il farmaco nell'Elenco farmaci sull'infusore.

Le voci farmaco possono essere create aggiungendole al Formulario farmaci principale o direttamente a una ACC. Le voci farmaco aggiunte a una ACC sono inserite automaticamente nel Formulario farmaci principale.

All'interno di una ACC, non possono essere presenti due voci farmaco con ID esterno e Concentrazione identici. Inoltre, non possono esservi nemmeno due voci farmaco con Nome visualizzato e Concentrazione identici.

All'interno di una ACC, ogni voce farmaco con un Nome visualizzato e una Concentrazione può avere fino a quattro Usi clinici. Ciascun Uso clinico può avere fino a quattro unità di dosaggio, oppure un totale di 16 unità di dosaggio possibili per ogni farmaco presente in una ACC.

Nel Formulario farmaci principale, due voci farmaco possono avere uguali Nome visualizzato, Quantità farmaco, Unità farmaco, Quantità diluente e Unità di dosaggio, a condizione che uno o più dei seguenti limiti siano differenti:

- Limite flessibile inferiore (LSL, Lower Soft Limit)
- Limite rigido inferiore (LHL, Lower Hard Limit)
- Limite flessibile superiore (USL, Upper Soft Limit)
- Limite rigido superiore (UHL, Upper Hard Limit)

# Impostazione dei limiti della velocità di dosaggio

Hospira MedNet Meds consente di stabilire limiti di velocità di dosaggio per le infusioni primarie e secondarie. È importante comprendere il funzionamento dei limiti di velocità di dosaggio, pertanto si prega di leggere attentamente questa sezione.

Nell'ambito del set di regole di ogni voce farmaco creata nell'archivio, è possibile definire limiti flessibili e rigidi superiori e inferiori. Durante la configurazione dei limiti, il software impone la seguente regola:

```
Limite rigido inferiore (LHL) < Limite flessibile inferiore (LSL) <= Limite rigido superiore (USL) < Limite flessibile superiore (UHL)
```

### Limiti flessibili

*I limiti flessibili* sono limiti di velocità di dosaggio che possono essere sovrascritti durante la programmazione dell'infusore. Quando un valore inserito sull'infusore è inferiore al limite flessibile inferiore o superiore al limite flessibile superiore, l'infusore visualizza un messaggio di conferma della sovrascrittura del limite flessibile. L'infusore memorizza nei propri registri cronologici gli avvisi per limiti flessibili e la risposta dell'utente all'avviso.

Ad esempio, se il limite flessibile superiore è impostato su 15 ml/h e il medico inserisce 16 ml/h, l'infusore mostra un avviso di sovrascrittura del limite flessibile. Questo avviso informa il medico che la voce è fuori dall'intervallo dei limiti flessibili impostato per tale voce farmaco. Il medico può scegliere di continuare la programmazione utilizzando la sovrascrittura, oppure annullare la sovrascrittura e modificare il valore. Gli eventi di sovrascrittura e modifica sono memorizzati separatamente nel registro cronologico dell'infusore.

Nota: Per l'elenco dei dispositivi compatibili Hospira MedNet approvati per ciascuna nazione, fare riferimento alla matrice di compatibilità dei dispositivi Hospira MedNet disponibile presso il Centro assistenza Hospira di zona.

91

### Limiti rigidi

*I limiti rigidi* sono limiti di velocità di somministrazione che non possono essere sovrascritti; l'infusore non può essere programmato per una velocità al di sotto del limite rigido inferiore o al di sopra del limite rigido superiore.

**Nota:** Il peso effettivo del paziente viene inserito solo quando il medico programma l'infusore. Pertanto, durante l'inserimento di una voce farmaco basata sul peso Software Hospira MedNet Meds non può verificare la validità di un limite inferiore. L'infusore esegue il controllo finale quando il medico programma l'infusore.

### Limiti bolo (Plum 360 con bolo)

Limiti bolo può essere definito in tre modi:

- Quantità bolo pompa permette di definire l'unità della quantità bolo della pompa, di impostare limiti superiori e inferiori, di selezionare l'unità bolo massima e la quantità massima di farmaco somministrabile in un bolo.
- **Limiti di tempo bolo** permette di definire il periodo di tempo di somministrazione del bolo. Il tempo minimo per la somministrazione del bolo è definito come limite inferiore e il tempo massimo di somministrazione è definito come limite superiore.
- Limiti velocità dose del bolo permette di definire la velocità di somministrazione del bolo.
- Nota: Se si definiscono le Regole bolo in base a unità basate sul peso o basate su BSA:
  I Limiti velocità dose del bolo possono essere definiti in base al peso solo se anche le unità di Quantità bolo sono basate sul peso.
  I Limiti velocità dose del bolo possono essere definiti in base a BSA solo se anche le unità di Quantità bolo sono basate su BSA.

# Regole e convenzioni di inserimento dei farmaci

Software Hospira MedNet Meds adotta le seguenti convenzioni per le voci farmaco Plum:

- Un set di regole completo o limitato richiede almeno un limite rigido o flessibile.
- Le voci farmaco possono essere create aggiungendole al Formulario farmaci principale o direttamente a una ACC. Le voci farmaco aggiunte a un Elenco di destinazione ACC sono inserite automaticamente nell'elenco del Formulario farmaci principale.
- Nella parte inferiore della finestra del set di regole appaiono i messaggi di "Validità" di colore rosso. In caso di inserimento di un valore non consentito, il messaggio specifica l'intervallo definito per il campo, oppure il motivo per cui tale valore non è ammesso.
- Nei nomi dei farmaci non è possibile utilizzare i seguenti caratteri: virgola (,), minore di (<), maggiore di (>), apici singoli ('), doppi apici (''), e commerciale (&).
- Una volta selezionata un'unità di farmaco, il campo Unità di dosaggio mostra solo il tipo di unità attivato.
- Il software impedisce la presenza di voci numeriche non valide e le segnala con un allarme acustico.
- Per passare alla voce desiderata, è possibile utilizzare le barre di scorrimento verticale e orizzontale.
- Se non viene selezionato o riempito un campo obbligatorio, sullo schermo appare un messaggio di errore.
- Evidenziando una voce nella vista a elenco Gestione archivio farmaci, pulsanti o funzioni non consentiti appaiono di colore grigio (disattivati).
- Per aggiungere un nuovo farmaco nel campo Nome generico della finestra del set di regole, è possibile cercare il farmaco desiderato digitando i primi caratteri del suo nome generico. L'elenco a discesa cambia per mostrare gli eventuali farmaci corrispondenti.

92

# Set di regole farmaci Plum 360

La finestra del set di regole qui mostrata è usata per configurare una voce farmaco per l'archivio farmaci Plum 360.

| Elenco di origine: Aggiungi set di regole          |                                                                           |                                       |                                      |  |  |  |  |  |
|----------------------------------------------------|---------------------------------------------------------------------------|---------------------------------------|--------------------------------------|--|--|--|--|--|
| Farmaco e concentrazione                           |                                                                           |                                       |                                      |  |  |  |  |  |
| Nome ge                                            | Nome generico (ID esterno) (Concentrazione / volume) {Forma di dosaggio}: |                                       |                                      |  |  |  |  |  |
| DOPAMINE (1044) (200 MG / 5 ML) {VIAL}             |                                                                           |                                       | <u>S</u> eleziona                    |  |  |  |  |  |
| Nome visualizzato:                                 | Classe terapeutica:                                                       | ID classe:                            |                                      |  |  |  |  |  |
| DOPAMINE                                           | BETA-ADRENERGIC AGONISTS\1                                                | 12:12.08                              |                                      |  |  |  |  |  |
| Riepilogo: DOPAMINE 200 mg                         | / 5 mL per uso clinico "" son                                             | nministrato in mL/h                   |                                      |  |  |  |  |  |
| Set di regole: Completo 🗸                          |                                                                           |                                       |                                      |  |  |  |  |  |
| Concentrazione                                     |                                                                           | Somministrazione alternata amn        | iessa                                |  |  |  |  |  |
| Quantità farmaco: Unità farmaco:                   | Quantità diluente: mL                                                     |                                       |                                      |  |  |  |  |  |
| 200 mg                                             | V 5                                                                       | Permettere alla modalita alterna      | ata di interrompere questa infusione |  |  |  |  |  |
|                                                    |                                                                           |                                       |                                      |  |  |  |  |  |
|                                                    | 1                                                                         |                                       |                                      |  |  |  |  |  |
|                                                    |                                                                           | •                                     |                                      |  |  |  |  |  |
| Se il campo Uso clínico e vuoto, sara aggiornato c | on i Uso clínico predefinito dali Impos                                   | tazione infusore principale.          |                                      |  |  |  |  |  |
| Dose limite                                        |                                                                           |                                       |                                      |  |  |  |  |  |
| Unità di dosaggio: LRI:                            | LFI:                                                                      | LFS: LRS:                             |                                      |  |  |  |  |  |
|                                                    |                                                                           |                                       |                                      |  |  |  |  |  |
|                                                    |                                                                           |                                       |                                      |  |  |  |  |  |
|                                                    |                                                                           |                                       |                                      |  |  |  |  |  |
|                                                    |                                                                           |                                       |                                      |  |  |  |  |  |
| Salva e aggiungi un'altra unità di dosa            | aggio S <u>a</u> lva e aggiungi un altro                                  | set di regole Sal <u>v</u> a e chiudi | Ann <u>u</u> lla <u>G</u> uida       |  |  |  |  |  |

Plum 360 con bolo abilitato

|                                                                                                    | Nome generico (LD esterno) (Concentrazione / volume) (Forma di dosaggio): |                                    |                          |                    |                  |  |  |  |
|----------------------------------------------------------------------------------------------------|---------------------------------------------------------------------------|------------------------------------|--------------------------|--------------------|------------------|--|--|--|
| AMIODARONE KIT (STOCK) (2499) (450 MG / 250 ML) [IV BAG} Seleziona                                                               |                                                                           |                                    |                          |                    |                  |  |  |  |
| Nome visualizzato:                                                                                                    | ID dasse:                                                                 |                                    |                          |                    |                  |  |  |  |
| AMIODARONE KIT (STOC                                                                                                    | ANTIARRHYTHMIC AGENTS                                                     | 24:04.04                           |                          |                    |                  |  |  |  |
| Riepilogo: AMIODARONE KIT (9                                                                                                    | 5TOC 450 mg / 250 mL per us                                               | o clinico "" sommin                | istrato in mg/min        |                    |                  |  |  |  |
| iet di regole: Completo 🗸                                                                                                    |                                                                           |                                    |                          |                    |                  |  |  |  |
| Concentrazione                                                                                                    |                                                                           |                                    |                          |                    |                  |  |  |  |
| Quantità farmaco: Unità farmaco:                                                                                                 | Quantità diluente: mL                                                     | Somministrazione alternata ammessa |                          |                    |                  |  |  |  |
| 450 mg                                                                                                    | ✓ 250                                                                     | Permette                           | re alla modalità alterna | ta di interrompere | questa infusione |  |  |  |
|                                                                                                    |                                                                           |                                    |                          |                    |                  |  |  |  |
| Abilita bolo<br>Quantità Bolo pompa<br>Unità quantità Bolo pompa: LRI:<br>Img VIII Unità quantità massima bolo: Quantità massima | LFI:                                                                      | LFS:                               | LRS:                     |                    |                  |  |  |  |
| LRI Limiti di tempo bolo (hhhh:mm):                                                                                              | . LFI:                                                                    | LFS:                               | LRS:                     | ]                  |                  |  |  |  |
| Un                                                                                                    | ità Velocità dose bolo:                                                   | RI: L                              | FI:                      | LFS:               | LRS:             |  |  |  |
| Limiti di Velocita di somministrazione bolo: mg                                                                                  | a/min Y                                                                   |                                    |                          |                    |                  |  |  |  |
| Unità di desaggio:                                                                                                    | LET:                                                                      | 150                                | 105                      |                    |                  |  |  |  |
| na /min                                                                                                    |                                                                           | LI 3:                              | LND;                     |                    |                  |  |  |  |
| ••••••••••                                                                                                    |                                                                           |                                    |                          |                    |                  |  |  |  |
|                                                                                                    |                                                                           |                                    |                          |                    |                  |  |  |  |

Manuale d'uso del software Hospira MedNet Meds

Nota: Per l'elenco dei dispositivi compatibili Hospira MedNet approvati per ciascuna nazione, fare riferimento alla matrice di compatibilità dei dispositivi Hospira MedNet disponibile presso il Centro assistenza Hospira di zona.

### Campi dei set di regole

La tabella che segue mostra i campi, una breve descrizione e l'intervallo dei valori consentiti per l'infusore.

Ogni voce farmaco deve disporre di un nome generico e un nome visualizzati; non è possibile salvare una voce farmaco senza un nome in questi campi. Il numero di caratteri del nome visualizzato dipende da come questo appare sullo schermo dell'infusore. A seconda della larghezza del carattere, il numero massimo di caratteri consentiti nel nome visualizzato può variare tra 17 e 29.

Per evitare ogni possibile confusione durante la creazione di voci farmaco, utilizzare il nome del farmaco solo nel campo **Nome visualizzato**, e assicurarsi che l'ID esterno sia identico all'ID esterno utilizzato nel formulario del proprio istituto. Non includere il diluente nel nome di farmaco.

| Parametro          | Descrizione                                                                                                    | Intervallo consentito                                                                                                    |  |  |
|--------------------|----------------------------------------------------------------------------------------------------|----------------------------------------------------------------------------------------------------|--|--|
| Nome generico      | Questo è il nome del farmaco<br>presente nell'elenco farmaci.<br>Questo è selezionato dall'elenco a<br>discesa e mostra l'ID esterno<br>(l'identificativo di un farmaco<br>dell'ospedale). Concentrazione/<br>Volume e Forma di dosaggio<br>appaiono solo come parte<br>dell'elenco farmaci. | Non modificabile nel set di regole                                                                                                    |  |  |
| Nome visualizzato  | Questo è il nome visualizzato<br>sull'infusore.                                                                                                    | <ul> <li>Varia a seconda della larghezza del carattere</li> <li>Non può essere lasciato vuoto</li> <li>Attenzione: Nei nomi visualizzati non è possibile utilizzare i seguenti caratteri: virgola (,), minore di (&lt;), maggiore di (&gt;), apici singoli ('), doppi apici ("), e commerciale (&amp;).</li> </ul> |  |  |
|                    |                                                                                                    | Nota: Per nomi visualizzati lunghi, il carattere visualizzato sull'infusore Plum A+ cambia.                                                                                                    |  |  |
| Classe terapeutica | Classe terapeutica assegnata alle voci farmaco.                                                                                                    | Non modificabile nel set di regole                                                                                                    |  |  |
| ID classe          | Numero di ID della classe<br>terapeutica assegnata alla voce<br>farmaco.                                                                                                    | Non modificabile nel set di regole                                                                                                    |  |  |
| Quantità farmaco   | Permette di inserire la quantità di farmaco nelle unità selezionate.                                                                                                    | Per quantità di farmaco espresse in mcg, mg,<br>grammi, mEq, milioni di unità o mmol:                                                                                                    |  |  |
|                    | La concentrazione del farmaco è<br>creata dalla combinazione di<br>quantità di farmaco, unità di<br>farmaco e quantità di diluente.                                                                                                    | <ul> <li>da 0,1 a 9999 e "Vuoto"</li> <li>Per quantità di farmaco espresse in unità:</li> <li>da 0,1 a 99999999 e "Vuoto"</li> </ul>                                                                                                    |  |  |
| Unità farmaco      | Consente di selezionare l'unità di misura per la quantità di farmaco.                                                                                                    | mcg, mg, grammi, mEq, milioni di unità, mmol e<br>unità                                                                                                    |  |  |

Manuale d'uso del software Hospira MedNet Meds

Nota: Per l'elenco dei dispositivi compatibili Hospira MedNet approvati per ciascuna nazione, fare riferimento alla matrice di compatibilità dei dispositivi Hospira MedNet disponibile presso il Centro assistenza Hospira di zona.

| Parametro                                                                 | Descrizione                                                                                                    | Intervallo consentito                                                                                                    |
|---------------------------------------------------------------------------|----------------------------------------------------------------------------------------------------|----------------------------------------------------------------------------------------------------|
| Quantità diluente                                                         | Consente di impostare la quantità<br>di diluente associata alla voce<br>farmaco. La quantità di diluente<br>varia a seconda delle dimensioni<br>del contenitore, del troppo-pieno<br>e del volume di soluzione<br>aggiunta. | • da 0,1 a 9999 e "Vuoto"                                                                                                    |
| Somministrazione<br>alternata ammessa                                     | Consente di attivare un'infusione in modalità alternata.                                                                                                    | Selezionato per attivare o deselezionato (non consente la funzionalità)                                                                                   |
| Permettere alla modalità<br>alternata di interrompere<br>questa infusione | Consente di configurare se il<br>farmaco può essere interrotto<br>durante un'infusione in modalità<br>alternata.                                                                                                    | Selezionato per attivare o deselezionato (non consente la funzionalità)                                                                                   |
| Unità di dosaggio                                                         | Consente di impostare l'unità di<br>dosaggio standard del farmaco.<br>È il valore predefinito che appare<br>sull'infusore.                                                                                                  | Consultare il Manuale operativo del sistema per il<br>proprio infusore per le unità di dosaggio complete.                                                 |
| LRI, LFI, LFS, LRS                                                        | Limite rigido inferiore, limite<br>flessibile inferiore, limite<br>flessibile superiore, limite rigido<br>superiore.<br>Consente di impostare i limiti di<br>velocità di dosaggio superiore e/o<br>inferiore per il farmaco | Le unità dei limiti rigidi e flessibili sono le stesse<br>delle unità di dosaggio selezionate nel set di regole<br>farmaci.                               |
|                                                                           | selezionato.                                                                                                    |                                                                                                    |
| Abilita bolo (Plum 360<br>con bolo)                                       | Unità quantità bolo pompa e<br>Unità velocità dose del bolo<br>dipendono dalla selezione<br>dell'unità del farmaco.                                                                                                    | L'unità del farmaco selezionata determinerà le unità<br>del bolo ammesse che possono essere selezionate<br>negli elenchi a discesa dei campi disponibili. |
| Nota: Consultare il Manua<br>ammesso.                                     | ale operativo del sistema per il propr                                                                                                    | io infusore per maggiori dettagli e per l'intervallo                                                                                                    |

Nota: Per l'elenco dei dispositivi compatibili Hospira MedNet approvati per ciascuna nazione, fare riferimento alla matrice di compatibilità dei dispositivi Hospira MedNet disponibile presso il Centro assistenza Hospira di zona.

### **Procedure passo-passo**

La sezione che segue contiene procedure passo-passo che consentono di creare e gestire le voci farmaco. Questa sezione illustra come fare quanto segue:

- Aggiungere una voce farmaco con un set di regole completo a una ACC
- Aggiungere una voce farmaco con un set di regole limitato a una ACC
- Aggiungere una voce farmaco con un set di regole Solo etichetta a una ACC
- Modificare una voce farmaco in una ACC
- Visualizzare una voce farmaco in una ACC
- Rimuovere una voce farmaco da una ACC
- Aggiungere una voce farmaco con un set di regole completo al Formulario farmaci principale
- Aggiungere una voce farmaco con un set di regole limitato al Formulario farmaci principale
- Aggiungere una voce farmaco Solo etichetta al Formulario farmaci principale
- Modificare una voce farmaco nel Formulario farmaci principale
- Visualizzare una voce farmaco nel Formulario farmaci principale
- Eliminare una voce farmaco dal Formulario farmaci principale
- Copiare una voce farmaco dal Formulario farmaci principale a una ACC di destinazione

# Utilizzo di voci farmaco ACC

**Nota:** Durante l'aggiunta di voci farmaco all'Elenco di destinazione, la ACC selezionata e il Formulario farmaci principale vengono aggiornati. Durante l'aggiunta all'Elenco di origine viene aggiornato solo il Formulario farmaci principale.

Il numero massimo di voci farmaco consentito in una ACC è compreso tra 150 e 400 a seconda della licenza di cui si dispone.

Nell'Elenco di destinazione, le voci farmaco create sono raggruppate per Nome visualizzato e Concentrazione. In assenza di raggruppamenti di voci farmaco con uguali Nome visualizzato e Concentrazione, la voce passa nella parte inferiore dell'elenco di voci farmaco.

All'interno del raggruppamento viene eseguito un ordinamento

- a. Uso clinico con l'impostazione predefinita di Uso clinico in cima alla serie
- b. Ogni gruppo in ordine alfabetico
- c. Unità di dosaggio

#### Per aggiungere una voce farmaco con un set di regole completo a una ACC:

1. Selezionare il ACC desiderato nel menu a discesa Elenco di destinazione.

|   | М                         |              |                  | Hosp                                        | ira Med  |
|---|---------------------------|--------------|------------------|---------------------------------------------|----------|
|   | Gestione libreria farmaci | Report Imp   | ostazione CCA Ir | mpostazione infusore principale             |          |
|   | <u>F</u> inalizzare       |              | 2                |                                             |          |
| 1 | Elenco di destinazio      | ne: 5 West – | Aggiungi Mod     | lifica <u>V</u> isualizza <u>R</u> imu      | ovi      |
|   | Nome generico             | ID esterno   | Nome visualizzat | to Concentrazione<br>(o volume contenitore) | Set o    |
|   | Nessun farmaco s          |              | Nessun farmaco s |                                             | Solo eti |
|   |                           |              |                  |                                             |          |

2. Nell'Elenco di destinazione, fare clic su Aggiungi.

Manuale d'uso del software Hospira MedNet Meds

97

Nota: Per l'elenco dei dispositivi compatibili Hospira MedNet approvati per ciascuna nazione, fare riferimento alla matrice di compatibilità dei dispositivi Hospira MedNet disponibile presso il Centro assistenza Hospira di zona.

- 3. Selezionare il nome generico del farmaco.
- Nota: Selezionando un nome generico dall'elenco, i campi Nome visualizzato, ID esterno, Classe terapeutica e ID classe sono popolati automaticamente.

|                                |                           | Specificar            | e una Vo     | ce farma    | ю                      |   |
|--------------------------------|---------------------------|-----------------------|--------------|-------------|------------------------|---|
| _Tutti i farmaci               |                           |                       |              |             |                        |   |
| Mostra nomi generici che inizi | iano con 🖂                |                       |              |             |                        |   |
|                                |                           |                       | 1-           | 1           | 1                      |   |
| Nome generico                  | Nome cormmerciale         | ID esterno            | Concen       | Volume      | Forma di dosa          |   |
| DOCETAXEL                      | TAXOTERE                  | 2338                  | 10 MG        | 1 ML        | **                     |   |
| DOPAMINE                       | DOPAMINE                  | 1044                  | 200 MG       | 5 ML        | VIAL                   |   |
| DOPAMINE                       | DOPAMINE                  | 1734                  | 40 MG        | 1 ML        | **                     |   |
| DOPAMINE 400 MG-D5W            | DOPAMINE 400 MG-D5W       | 1640                  |              |             | IV BAG                 |   |
| DOPAMINE 800 MG-D5W            | DOPAMINE 800 MG-D5W       | 2186                  |              | 250 ML      | IV BAG                 |   |
| DOXAPRAM                       | DOPRAM                    | 308                   | 400 MG       | 20 ML       | VIAL                   |   |
| DOXAPRAM                       | DOPRAM                    | 3065                  | 20 MG        | 1 ML        | **                     |   |
| DOXORUBICIN                    | ADRIAMYCIN (EQ)           | 2127                  | 2 MG         | 1 ML        | **                     |   |
| DOXORUBICIN/LIPOSOMAL          | DOXIL                     | 1832                  | 2 MG         | 1 ML        | **                     |   |
| DOXYCYCLINE                    | VIBRAMYCIN (EQ)           | 1021                  | 100 MG       | 10 ML       | VIAL                   |   |
| -Farmaco selezionato           | Nome gene                 | erico (ID esterno) (C | Concentrazio | ne / volume | e) {Forma di dosaggio} | : |
| DOPAMINE 400 MG-D5W            | (1640) (/250 ML) {IV BAG} |                       |              |             |                        |   |
| Nome visualiza                 | zato:                     | Classe terapeutica:   |              | ID          | dasse:                 |   |
| DOPAMINE 400 MG-D5W            | BETA-A                    | ADRENERGIC AGONI      | STS 12:      | 12.08       |                        |   |
| Set di recole:                 |                           |                       |              |             |                        |   |
| occurregole.                   |                           |                       |              |             |                        |   |

- **Nota:** Se il nome generico desiderato non è presente nell'elenco **Nome generico**, è possibile aggiungere un farmaco all'elenco farmaci. In alternativa, è possibile aggiungere il nome generico importando un nuovo **elenco farmaci** tramite la funzione **Importazione farmaci** del software Hospira MedNet.
- **Nota:** Il **Nome visualizzato** può essere modificato come si desidera, ad esempio utilizzando lettere maiuscole (Tall Man lettering) per distinguerlo da nomi simili o scegliendo un altro nome univoco. Il numero massimo di caratteri di un Nome visualizzato è stabilito in base a come appare sullo schermo dell'infusore. A seconda della larghezza del carattere, il numero massimo di caratteri consentiti in un nome di farmaco può variare tra 17 e 29.
  - 4. Selezionare Completo (se non già selezionato) dall'elenco a discesa Set di regole.

Nota: Per l'elenco dei dispositivi compatibili Hospira MedNet approvati per ciascuna nazione, fare riferimento alla matrice di compatibilità dei dispositivi Hospira MedNet disponibile presso il Centro assistenza Hospira di zona.

4

5

5. Inserire una Quantità di farmaco. Selezionare un'Unità di farmaco dall'elenco a discesa, quindi se necessario inserire una Quantità di diluente.

|                                                                                                    |                                                                   | Specificare                                                    | e una voo                              | e tarma                                                             | ico                                                                     |                                    | •        |
|----------------------------------------------------------------------------------------------------|-------------------------------------------------------------------|----------------------------------------------------------------|----------------------------------------|---------------------------------------------------------------------|-------------------------------------------------------------------------|------------------------------------|----------|
| Tutti i farmaci                                                                                                    |                                                                   |                                                                |                                        |                                                                     |                                                                         |                                    |          |
| Mostra nomi generici che iniz                                                                                                    | ziano con 🗸                                                       |                                                                |                                        |                                                                     |                                                                         |                                    |          |
| Nome generico                                                                                                    | Nome cormmerciale                                                 | ID esterno                                                     | Concen                                 | Volume                                                              | Forma di dosa                                                           |                                    |          |
| DOBUTAMINE                                                                                                    | DOBUTAMINE                                                        | 12                                                             | 250 MG                                 | 20 ML                                                               | VIAL                                                                    | 1                                  | ^        |
| DOBUTAMINE                                                                                                    | DOBUTAMINE                                                        | 1737                                                           | 12,5 MG                                | 1 ML                                                                | **                                                                      |                                    |          |
| DOBUTAMINE 500 MG-D5W                                                                                                    | DOBUTAMINE 500 MG-D5W                                             | 1645                                                           |                                        | 250 ML                                                              | IV BAG                                                                  |                                    |          |
| DOCETAXEL                                                                                                    | TAXOTERE                                                          | 2338                                                           | 10 MG                                  | 1 ML                                                                | **                                                                      |                                    |          |
| DOPAMINE                                                                                                    | DOPAMINE                                                          | 1044                                                           | 200 MG                                 | 5 ML                                                                | VIAL                                                                    |                                    |          |
| DOPAMINE                                                                                                    | DOPAMINE                                                          | 1734                                                           | 40 MG                                  | 1 ML                                                                | **                                                                      |                                    |          |
| DOPAMINE 400 MG-D5W                                                                                                    | DOPAMINE 400 MG-D5W                                               | 1640                                                           |                                        | 250 ML                                                              | IV BAG                                                                  |                                    |          |
| DOPAMINE 800 MG-D5W                                                                                                    | DOPAMINE 800 MG-D5W                                               | 2186                                                           |                                        | 250 ML                                                              | IV BAG                                                                  |                                    |          |
| DOXAPRAM                                                                                                    | DOPRAM                                                            | 308                                                            | 400 MG                                 | 20 ML                                                               | VIAL                                                                    | ]                                  |          |
| DOXAPRAM                                                                                                    | DOPRAM                                                            | 3065                                                           | 20 MG                                  | 1 ML                                                                | **                                                                      |                                    | ×        |
| Nome visualiz                                                                                                    | zato: (                                                           | Classe terapeutica:                                            |                                        | ID                                                                  | dasse:                                                                  |                                    |          |
| 1 JUPAPINE 400 PRS-12398                                                                                                    | U DHUT UTZOU PILTSTV DAGZ                                         |                                                                |                                        |                                                                     |                                                                         |                                    |          |
| Nome visualiz                                                                                                    | zzato:                                                            | Classe terapeutica:                                            |                                        | ID                                                                  | dasse:                                                                  |                                    |          |
| Nome visualiz<br>DOPAMINE 400 MG-D5W                                                                                                    | zzato:                                                            | Classe terapeutica:<br>DRENERGIC AGONIS                        | TS 12:1                                | ID (                                                                | dasse:                                                                  |                                    |          |
| Nome visualiz<br>DOPAMINE 400 MG-D5W<br>Set di regole:                                                                                                    | zzato: C                                                          | Classe terapeutica:<br>DRENERGIC AGONIS                        | STS 12:1                               | ID (<br>12.08                                                       | dasse:                                                                  |                                    |          |
| Nome visualiz<br>DOPAMINE 400 MG-D5W<br>Set di regole:<br>Completo                                                                                                    | izato:                                                            | Classe terapeutica:<br>DRENERGIC AGONIS                        | πs 12:1                                | ID (<br>12.08                                                       | dasse:                                                                  |                                    |          |
| Nome visualiz<br>DOPAMINE 400 MG-DSW<br>Set di regole:<br>Completo                                                                                                    | izato:                                                            | Classe terapeutica:<br>DRENERGIC AGONIS                        | TS 12:1                                | ID (                                                                | dasse:                                                                  |                                    |          |
| Nome visualiz<br>DOPAMINE 400 MG-DSW<br>Set di regole:<br>Completo<br>Concentrazione<br>Quantità farmaco:                                                                        | Unità farmaco: Qu                                                 | Classe terapeutica:<br>DRENERGIC AGONIS<br>antità diluente: mL | TS 12:1                                | ID (<br>12.08<br>6<br>nministrazio                                  | classe:                                                                 | ssa                                |          |
| Nome visualiz<br>DOPAMINE 400 MG-DSW<br>Set di regole:<br>Completo<br>Quantità farmaco:<br>400                                                                                   | Unità farmaco: Qu                                                 | Classe terapeutica:<br>DRENERGIC AGONIS<br>antità diluente: mL | TTS 12:1                               | ID (<br>12.08<br>6<br>mministrazio<br>mettere all                   | classe:<br>one alternata amme<br>la modalità alternat                   | ssa<br>a di interrompere questa i  | nfusione |
| Nome visualiz<br>DOPAMINE 400 MG-DSW<br>Set di regole:<br>Completo<br>Quantità farmaco:<br>400<br>ruso clinico (facoltativo)                                                     | Unità farmaco: Qu                                                 | Classe terapeutica:<br>DRENERGIC AGONIS<br>antità diluente: mL | TS 12:1                                | ID 0<br>12.08<br>6<br>nministrazio<br>mettere all                   | classe:<br>one alternata amme<br>la modalità alternat                   | ssa<br>a di interrompere questa i  | nfusione |
| Nome visualiz<br>DOPAMINE 400 MG-D5W<br>Set di regole:<br>Completo v<br>Concentrazione<br>Quantità farmaco:<br>400 r<br>Uso clinico (facoltativo)                                | Unità farmaco: Qu                                                 | Classe terapeutica:<br>DRENERGIC AGONIS<br>antità diluente: mL | TS 12:1                                | ID (<br>12,08<br>6<br>mministrazio<br>mettere all                   | classe:<br>one alternata amme<br>la modalità alternat                   | issa<br>a di interrompere questa i | nfusione |
| Nome visualiz<br>DOPAMINE 400 MG-DSW<br>Set di regole:<br>Completo<br>Concentrazione<br>Quantità farmaco:<br>400<br>Uso clinico (facoltativo)                                    | Unità farmaco: Qu                                                 | Classe terapeutica:<br>DRENERGIC AGONIS<br>antità diluente: mL | TS 12:1                                | ID (2.08)                                                           | dasse:<br>one alternata amme<br>la modalità alternat                    | ssa<br>a di interrompere questa i  | nfusione |
| Nome visualiz<br>DOPAMINE 400 MG-D5W<br>Set di regole:<br>Completo<br>Concentrazione<br>Quantità farmaco:<br>400<br>Uso clinico (facoltativo)<br>Se il campo Uso dinico è vu     | Unità farmaco: Qu<br>mg v 250<br>Joto, sarà aggiornato con l'Uso  | Classe terapeutica:<br>DRENERGIC AGONIS<br>antità diluente: mL | all'Impostazi                          | ID (2.08)                                                           | dasse:<br>one alternata amme<br>la modalità alternat<br>re principale.  | ssa<br>a di interrompere questa i  | nfusione |
| Nome visualiz<br>DOPAMINE 400 MG-DSW<br>Set di regole:<br>Completo<br>Concentrazione<br>Quantità farmaco:<br>400<br>Uso clinico (facoltativo)<br>Se il campo Uso clinico è vu    | Unità farmaco: Qu<br>mg V 250<br>Juoto, sarà aggiornato con l'Uso | Classe terapeutica:<br>DRENERGIC AGONIS<br>antità diluente: mL | TS 12:1<br>Son<br>Per<br>all'Impostazi | ID (2.08)<br>6<br>mministrazio<br>mettere all<br>7<br>one infusor   | classe:<br>one alternata amme<br>la modalità alternat<br>re principale. | ssa<br>a di interrompere questa i  | nfusione |
| Nome visualiz<br>DOPAMINE 400 MG-DSW<br>Set di regole:<br>Completo V<br>Concentrazione<br>Quantità farmaco:<br>400 r<br>Uso clinico (facoltativo)<br>Se il campo Uso dinico è vu | Unità farmaco: Qu<br>mg v 250<br>uoto, sarà aggiornato con l'Uso  | Classe terapeutica:<br>DRENERGIC AGONIS<br>antità diluente: mL | TS 12:1                                | ID<br>12.08<br>6<br>mministrazic<br>mettere all<br>7<br>one infusor | classe:<br>one alternata amme<br>la modalità alternat<br>re principale. | ssa<br>a di interrompere questa i  | nfusione |
| Nome visualiz<br>DOPAMINE 400 MG-DSW<br>Set di regole:<br>Completo<br>Quantità farmaco:<br>400<br>Uso clinico (facoltativo)<br>Se il campo Uso dinico è vu                       | Unità farmaco: Qu<br>mg v 250<br>Joto, sarà aggiornato con l'Uso  | Classe terapeutica:<br>DRENERGIC AGONIS<br>antità diluente: mL | all'Impostazi                          | ID<br>12.08<br>6<br>mministrazio<br>mettere all<br>7<br>one infusor | classe:<br>one alternata amme<br>la modalità alternat<br>re principale. | ssa<br>a di interrompere questa i  | nfusione |
| Nome visualiz<br>DOPAMINE 400 MG-DSW<br>Set di regole:<br>Completo<br>Concentrazione<br>Quantità farmaco:<br>400<br>Uso clinico (facoltativo)<br>Se il campo Uso clinico è vu    | Unità farmaco: Qu<br>mg v 250<br>Juoto, sarà aggiornato con l'Uso | Classe terapeutica:<br>DRENERGIC AGONIS<br>antità diluente: mL | all'Impostazi                          | ID<br>12.08<br>6<br>mministrazio<br>mettere all<br>7<br>one infusor | classe:<br>one alternata amme<br>la modalità alternat<br>re principale. | issa<br>a di interrompere questa i | nfusione |
| Nome visualiz<br>DOPAMINE 400 MG-D5W<br>Set di regole:<br>Completo<br>Concentrazione<br>Quantità farmaco:<br>400<br>Uso clinico (facoltativo)<br>Se il campo Uso dinico è vu     | Unità farmaco: Qu<br>mg v 250<br>Joto, sarà aggiornato con l'Uso  | Classe terapeutica:<br>DRENERGIC AGONIS<br>antità diluente: mL | all'Impostazi                          | ID (<br>12.08 6<br>mministrazio<br>mettere all<br>7<br>one infusor  | dasse:<br>one alternata amme<br>la modalità alternat<br>re principale.  | issa<br>a di interrompere questa i | nfusione |

- 6. Ove necessario, selezionare la casella accanto a Somministrazione alternata ammessa.
- 7. Ove necessario, selezionare la casella accanto a Permettere alla modalità alternata di interrompere questa infusione.
- 8. Ove necessario, inserire un valore in Uso clinico.
- 9. Fare clic su Avanti.

Nota: Per l'elenco dei dispositivi compatibili Hospira MedNet approvati per ciascuna nazione, fare riferimento alla matrice di compatibilità dei dispositivi Hospira MedNet disponibile presso il Centro assistenza Hospira di zona.

- 10. Selezionare l'unità di dosaggio dall'elenco a discesa, quindi inserire i valori dei limiti rigidi e flessibili. (È necessario specificare almeno un limite.)
- 11. Una volta inserito un valore per l'Unità di dosaggio e i limiti di dosaggio, è possibile aggiungere altre tre unità di dosaggio, per un totale di quattro unità di dosaggio per la voce farmaco selezionata con uguali Nome visualizzato e Concentrazione.

| LI                                                                                                    | enco di destinazione. Ag                                                         | giungi set ul regole               |      |  |  |  |  |
|----------------------------------------------------------------------------------------------------|----------------------------------------------------------------------------------|------------------------------------|------|--|--|--|--|
| Voce farmaco                                                                                                    |                                                                                  |                                    |      |  |  |  |  |
| Nome ge                                                                                                    | nerico (ID esterno) (Concentrazio                                                | one / volume) {Forma di dosaggio}: |      |  |  |  |  |
| DOPAMINE 400 MG-D5W (1640) ( / 250 ML) {I                                                                                                    | / BAG}                                                                           |                                    |      |  |  |  |  |
| Nome visualizzato:                                                                                                    | Classe terapeutica:                                                              | ID classe:                         |      |  |  |  |  |
| DOPAMINE 400 MG-D5W                                                                                                    | BETA-ADRENERGIC AGONISTS                                                         | 12:12.08                           |      |  |  |  |  |
| Set di regole: Completo 🗸                                                                                                    |                                                                                  |                                    |      |  |  |  |  |
| Concentrazione Quantità farmaco: Unità farmaco:                                                                                                    | Quantità diluente: mL                                                            | Somministrazione alternata amme    | essa |  |  |  |  |
| 400 mg 🗸 250 🗸 🖓 Permettere alla modalità alternata di interrompere questa infusione                                                                   |                                                                                  |                                    |      |  |  |  |  |
| Uso dinico:<br>Unità di dosaggio e limiti<br>Riepilogo: DOPAMINE 400 MG-                                                                               | D5W 400 mg / 250 mL per us                                                       | o clinico "" somministrato in _    |      |  |  |  |  |
| Per aggiungere unità di dosaggio supplementari, fa<br>Nota: Una scheda con il testo rosso indica unità di<br>(1) mL/kg/giorno × (2) mL/kg/min × (3) Se | are dic sulla scheda "+".<br>dosaggio e/o limiti di dosaggio inco<br>leziona × + | mpleti o non validi.               |      |  |  |  |  |
| Unità di dosaggio: LRI:<br>Seleziona v                                                                                                    | LFI:                                                                             | LFS: LRS:                          |      |  |  |  |  |
| Specificare l'unità di dosaggio                                                                                                    | ) all'interno della s                                                            | cheda attiva.                      |      |  |  |  |  |

È possibile aggiungere ogni selezione facendo clic su simbolo più "+" di colore verde.

Nota: Una scheda con il testo rosso indica unità e/o limiti di dosaggio incompleti o non validi.

12. Per aggiungere la voce farmaco al ACC, fare clic su Salva e aggiungi un altro set di regole o su Salva e chiudi.

0

Se si dispone di un infusore abilitato all'uso di boli è possibile spuntare la casella accanto a **Abilita bolo** per impostare i limiti di dosaggio bolo per questo farmaco (opzionale).
#### Solo per Plum 360 con bolo:

| AHIDDARONE KIT (STOCK) (2499) (450 MG / 250 ML) (1V EAG)       Seleziona         Nome visualizzato:       Classe terapeutica:       ID dasse:         AMIODARONE KIT (STOC       ANTIARRHYTHMIC AGENTS       24:04.04         Riepilogo:       AMIDDARONE KIT (STOC 450 mg / 250 mL per uso clinico "_" somministrato in mg/min         Set di regole:       Concent azione                                                                                                    |                                                                                                    | ine generies (is esterno) (conce                   |                                | jyioj.                       |                       |
|----------------------------------------------------------------------------------------------------|----------------------------------------------------------------------------------------------------|----------------------------------------------------|--------------------------------|------------------------------|-----------------------|
| Nome visualizzato: Classe terapeutica: ID dasse:   AMIDOARONE KIT (STOC AMITARRHYTHMIC AGENTS 24:04.04   Riepilogo: AMIODARONE KIT (STOC 450 mg / 250 mL per uso clinico "_" somministrato in mg/min   Set di regole: Comjeto   Quantità farmaco: Unità farmaco:   Quantità farmaco: Unità farmaco:   Quantità farmaco: Unità farmaco:   Quantità farmaco: Quantità diluente: mL   450 mg   250 Image: Somministrazione alternata ammessa   Image: Somministrazione alternata di interrompere questa infusione   Iso clinico (facoltativo)    Image: Somministrazione con l'Uso clinico predefinito dall'Impostazione infusore principale.    Abilita bolo   Quantità Bolo pompa   Quantità Bolo pompa   Unità quantità Bolo pompa   LIRI:   LFI:   LFI:   LFI:   LFI:   LFI:   LFI:   LFI:   LFI:   LFI:   LFI:   LFI:   LFI:   LFI:   LFI:   LFI:   LFI:   LFI:   LFI:   LFI:   LFI:   LFI:   LFI:   LFI:   LFI:   LFI:   LFI:   LFI:   LFI:   LFI:   LFI:   LFI:   LFI:   LFI:   LFI:   LFI:   LFI:                                                                                                    | AMIODARONE KIT (STOCK) (2499) (450 MG                                                                                                    | 250 ML) {IV BAG}                                   |                                |                              | Seleziona             |
| AMICOARONE KIT (STOC ANTIARRHYTHMIC AGENTS 24:04.04<br>Riepidgo: AHIODARONE KIT (STOC 450 mg / 250 mL per uso clinico "_" somministrato in mg/min<br>Set di regole: Completo v<br>Concentratione<br>Quantità farmaco: Unità farmaco: Quantità diluente: mL<br>450 mg v 250 Permettere alla modalità alternata di interrompere questa infusione<br>Iso clinico (facoltativo)<br>Se il campo Uso clinico è vuoto, sarà aggiornato con l'Uso clinico predefinito dall'Impostazione infusore principale.<br>À Abilità Bolo pompa<br>Unità guantità Bolo pompa<br>Unità quantità Bolo pompa<br>LRI: LFI: LFS: LRS:<br>mg v Quantità massima bolo:<br>Unità quantità massima bolo:<br>Unità quantità massima bolo:<br>Unità quantità di somministrazione bolo: mg/min v<br>rose limite<br>Unità di dosaggio: LRI: LFI: LFS: LRS:<br>mg/min v 1<br>Imite di tempo tablo: LRI: LFI: LFS: LRS:<br>mg/min v 1<br>Imite di tempo tablo: LRI: LFI: LFS: LRS:<br>mg/min v 1<br>Imite di dosaggio: LRI: LFI: LFS: LRS:<br>mg/min v 1<br>Imite di tempo tablo: LRI: LFI: LFS: LRS:<br>mg/min v 1<br>Imite di tempo tablo: Mg/min v<br>Imite di tempo tablo: Mg/min v | Nome visualizzato:                                                                                                    | Classe terapeutica:                                | ID dasse:                      | _                            |                       |
| Riepilogo: AMIJODARONE KIT (STOC 450 mg / 250 mL per uso clinico "" somministrato in mg/min         Set di regole:       Concentrazione         Quantità farnaco:       Unità farmaco:         Quantità farmaco:       Unità farmaco:         Quantità farmaco:       Unità farmaco:         Quantità farmaco:       Unità farmaco:         Quantità farmaco:       Quantità diluente: mL         450       mg         sci clinico (facoltativo)         Se di campo Uso clinico è vuoto, sarà aggiornato con l'Uso dinico predefinito dall'Impostazione infusore principale.         Abilità bolo         Quantità Bolo pompa:       LRI:         Unità quantità Bolo pompa:       LRI:         Unità quantità massima bolo:       Unità duantità massima bolo:         Unità quantità massima bolo:       Unità Velocità di somministrazione bolo:         Limiti di velocità di somministrazione bolo:       ILI:         Unità di dosaggio:       LRI:         LII:       LFI:         Unità di dosaggio:       LRI:         LII:       LFI:         Unità di dosaggio:       LRI:         LII:       LFI:         LII:       LFI:         LII:       LFI:         LII:       LFI:         LII:       LF                                                                                                    | AMIODARONE KIT (STOC                                                                                                    | ANTIARRHYTHMIC AGENTS                              | 24:04.04                       |                              |                       |
| Concentrazione       Quantità farmaco:       Quantità diluente: mL         450       mg       v       250         Image: Solution of the second of the second of the se                                                                                                    | Riepilogo: AMIODARONE KIT<br>et di regole: Completo v                                                                                       | (STOC 450 mg / 250 mL per us                       | so clinico "" somministrato ir | n mg/min                     |                       |
| 450       mg       250         Jso dinico (facoltativo)       Image: Se di campo Uso dinico predefinito dall'Impostazione infusore principale.         Se di campo Uso dinico è vuoto, sarà aggiornato con l'Uso dinico predefinito dall'Impostazione infusore principale.         Abilità bolo         Quantità Bolo pompa:       LRI:       LFI:       LFS:       LRS:         Unità quantità massima bolo:       Image: Company       Image: Company       Image: Company         Unità quantità massima bolo:       Image: Company       Image: Company       Image: Company         Unità quantità massima bolo:       Image: Company       Image: Company       Image: Company         Unità quantità massima bolo:       Image: Company       Image: Company       Image: Company         Unità quantità massima bolo:       Image: Company       Image: Company       Image: Company         Unità quantità massima bolo:       Image: Company       Image: Company       Image: Company         Unità di tempo bolo (hhhh:mm):       Image: Company       Image: Company       Image: Company         O Limiti di velocità di somministrazione bolo:       Image: Company       Image: Company       Image: Company         O Limiti di velocità di somministrazione bolo:       Image: Company       Image: Company       Image: Company         O Limiti di velocità di somministrazi                                                                                                    | Concentrazione Quantità farmaco: Unità farmaco:                                                                                             | Quantità diluente: mL                              | Somministrazione al            | lternata ammessa             |                       |
| Jso dinico (facoltativo) Se il campo Uso dinico è vuoto, sarà aggiornato con l'Uso dinico predefinito dall'Impostazione infusore principale.  Quantità Bolo pompa Unità quantità Bolo pompa: LRI: LFI: LFS: LRS: Unità quantità massima bolo: LRI: LFI: LFS: LRS: Unità velocità dose bolo: LRI: LFI: LFS: LRS: O Limiti di velocità di somministrazione bolo: mg/min v 1                                                                                                    | 450 mg                                                                                                    | ✓ 250                                              | Permettere alla mod            | dalità alternata di interrom | pere questa infusione |
| Limiti di tempo bolo (hhhh:mm):       LRI:       LFI:       LFS:       LRS:         Unità Velocità dose bolo:       LRI:       LFI:       LFS:       LRS:         O Limiti di velocità di somministrazione bolo:       mg/min       v                                                                                                    | Quantità Bolo pompa<br>Unità quantità Bolo pompa: LRI:<br>mg ↓ Lità quantità massima bolo: Quantità massi                                   | LFI:                                               | LFS: LRS                       | :                            |                       |
| LRI:       LFI:       LFS:       LRS:         Limiti di tempo bolo (hhhh:mm):       :       :       :       :         Unità Velocità dose bolo:       LRI:       LFI:       LFS:       LRS:         Unità Velocità dose bolo:       mg/min       v                                                                                                    |                                                                                                    |                                                    |                                |                              |                       |
| Unità Velocità dose bolo: LRI: LFI: LFS: LRS:<br>Elmiti di velocità di somministrazione bolo: mg/min v<br>Unità di dosaggio: LRI: LFI: LFS: LRS:<br>mg/min v<br>1<br>1                                                                                                    | L                                                                                                    | RI: LFI:                                           |                                | LRS:                         |                       |
| O Limiti di velocità di somministrazione bolo:       Img/min       V         blose limite       Unità di dosaggio:       LRI:       LFI:       LFS:         Ugnini       V       1       V                                                                                                    | O Limiti di tempo bolo (hhhh:mm):                                                                                                    |                                                    |                                |                              | IRS:                  |
| ose imite<br>Unità di dosaggio: LRI: LFI: LFS: LRS:<br>mg/min v 1 1                                                                                                    | Limiti di tempo bolo (hhhh:mm):                                                                                                    | Jnità Velocità dose bolo:                          | LRI: LFI:                      | LFS:                         |                       |
| mg/min v                                                                                                    | Limiti di tempo bolo (hhhh:mm):     Limiti di velocità di somministrazione bolo:                                                            | Jnità Velocità dose bolo:<br>mg/min v              | LRI: LFI:                      | LFS:                         |                       |
|                                                                                                    | Limiti di tempo bolo (hhhh:mm):     Limiti di velocità di somministrazione bolo:     Limiti     Limiti di dosannio:     Linità di dosannio: | Unità Velocità dose bolo:<br>mg/min V              |                                | LFS:                         |                       |
|                                                                                                    | Limiti di tempo bolo (hhhh:mm):     Limiti di velocità di somministrazione bolo:     Limiti     Unità di dosaggio: LRI:     mq/min          | Unità Velocità dose bolo:<br>mg/min v<br>LFI:      | LRI: LFI:                      | LFS:                         |                       |
|                                                                                                    | Limiti di tempo bolo (hhhh:mm):     Limiti di velocità di somministrazione bolo:     Limite     Unità di dosaggio: LRI:     mg/min          | Unità Velocità dose bolo:<br>mg/min v<br>LFI:<br>1 | LRI: LFI:                      |                              |                       |
|                                                                                                    | Limiti di tempo bolo (hhhh:mm):     Limiti di velocità di somministrazione bolo:     Enite     Unità di dosaggio: LRI:     ng/min           | Unità Velocità dose bolo:<br>mg/min v<br>LFI:<br>1 | LRI: LFI:                      |                              |                       |

#### Per impostare un bolo:

a. Nell'elenco a discesa, selezionare **Unità quantità di dosaggio bolo**. (Le unità ammesse sono determinate dalla selezione di Unità farmaco.) Immettere i valori desiderati per Limite rigido inferiore, Limite flessibile inferiore, Limite rigido superiore e Limite flessibile superiore.

Immettere **Quantità massima bolo** e **Unità**, se lo si desidera. Questi campi sono abilitati quando l'Unità dei Limiti quantità bolo è basata sul peso o su BSA.

- b. Immettere i valori desiderati per **Limiti di tempo bolo**: Limite rigido inferiore, Limite flessibile inferiore, Limite rigido superiore e Limite flessibile superiore.
- c. Selezionare Limiti tasso di dosaggio bolo dall'elenco a discesa e immettere i valori desiderati per Limite rigido inferiore, Limite flessibile inferiore, Limite rigido superiore e Limite flessibile superiore.
- d. Fare clic su Salva e chiudi.

Manuale d'uso del software Hospira MedNet Meds

101

Nota: Per l'elenco dei dispositivi compatibili Hospira MedNet approvati per ciascuna nazione, fare riferimento alla matrice di compatibilità dei dispositivi Hospira MedNet disponibile presso il Centro assistenza Hospira di zona.

### Per aggiungere una voce farmaco con un Set di regole limitato a una ACC:

- 1. Selezionare il ACC desiderato nel menu a discesa Elenco di destinazione.
- 2. Nell'Elenco di destinazione, fare clic su Aggiungi.

|                | M                         |              |                  | Hospi                                       | ra Med   |
|----------------|---------------------------|--------------|------------------|---------------------------------------------|----------|
|                | Gestione libreria farmaci | Report Imp   | oostazione CCA I | mpostazione infusore principale             |          |
|                | Einalizzare               |              | 2                |                                             |          |
| ۱ <b>ـــــ</b> | Elenco di destinazio      | one: 5 West- |                  | difica <u>V</u> isualizza <u>R</u> imuo     | vi       |
|                | Nome generico             | ID esterno   | Nome visualizzat | to Concentrazione<br>(o volume contenitore) | Set o    |
|                | Nessun farmaco s          |              | Nessun farmaco s | 3                                           | Solo eti |
|                |                           |              |                  |                                             |          |

- 3. Selezionare il nome generico del farmaco.
- Nota: Selezionando un nome generico dall'elenco, i campi Nome visualizzato, ID esterno, Classe terapeutica e ID classe sono popolati automaticamente.

| utti i farmaci                                                                   |                                                                             |                                                                     |                       |                                        |                                         |               |  |
|----------------------------------------------------------------------------------|-----------------------------------------------------------------------------|---------------------------------------------------------------------|-----------------------|----------------------------------------|-----------------------------------------|---------------|--|
| Mostra nomi generici che ini                                                     | iziano con 🗸 dopa                                                           |                                                                     |                       |                                        |                                         |               |  |
| Nome generico                                                                    | Nome cormmerciale                                                           | ID esterno                                                          | Concen                | Volume                                 | Forma di dosa                           |               |  |
| OPAMINE                                                                          | DOPAMINE                                                                    | 1044                                                                | 200 MG                | 5 ML                                   | VIAL                                    |               |  |
| OOPAMINE                                                                         | DOPAMINE                                                                    | 1734 4                                                              | 40 MG                 | 1 ML                                   | **                                      |               |  |
| OPAMINE 400 MG-D5W                                                               | DOPAMINE 400 MG-D5W                                                         | 1640                                                                |                       | 250 ML                                 | IV BAG                                  |               |  |
|                                                                                  |                                                                             |                                                                     |                       |                                        |                                         |               |  |
| DOPAMINE 800 MG-D5W                                                              | DOPAMINE 800 MG-D5W                                                         | 2186                                                                |                       | 250 ML                                 | IV BAG                                  | ]             |  |
| DOPAMINE 800 MG-D5W                                                              | DOPAMINE 800 MG-DSW                                                         | 2186                                                                |                       | 250 ML                                 | IV BAG                                  | ]             |  |
| OOPAMINE 800 MG-D5W                                                              | DOPAMINE 800 MG-DSW                                                         | 2186                                                                | ncentrazior           | 250 ML                                 | IV BAG<br>:) (Forma di dosagg           | ]<br><br>io}: |  |
| OOPAMINE 800 MG-D5W armaco selezionato                                           | DOPAMINE 800 MG-D5W                                                         | 2186<br>erico (ID esterno) (Cor                                     | ncentrazior           | 250 ML                                 | IV BAG<br>.) (Forma di dosagg           | ]<br><br>io}: |  |
| AVDPAMINE 800 MG-D5W<br>armaco selezionato<br>DOPAMINE 400 MG-D5W<br>Nome visual | DOPAMINE 800 MG-DSW<br>Nome gen<br>/ (1640) ( / 250 ML) {IV BAG}<br>izzato: | 2186<br>erico (ID esterno) (Cor<br>Classe terapeutica:              | ncentrazior           | 250 ML                                 | IV BAG<br>) (Forma di dosagg<br>classe: | ]<br><br>io}: |  |
| armaco selezionato<br>OOPAMINE 400 MG-D5W<br>Nome visual<br>DOPAMINE 400 MG-D5W  | DOPAMINE 800 MG-DSW<br>Nome gen<br>/ (1640) ( / 250 ML) {IV BAG}<br>izzato: | 2186 2rico (ID esterno) (Cor Classe terapeutica: ADRENERGIC AGONIST | ncentrazion<br>3 12:1 | 250 ML<br>ne / volume<br>ID (<br>12.08 | IV BAG<br>) (Forma di dosagg<br>classe: | ]<br>         |  |

- **Nota:** Se il nome generico desiderato non è presente nell'elenco **Nome generico**, è possibile aggiungere un farmaco all'elenco farmaci. In alternativa, è possibile aggiungere il nome generico importando un nuovo **elenco farmaci** tramite la funzione **Importazione farmaci** del software Hospira MedNet.
  - 4. Il **Nome visualizzato** può essere modificato come si desidera, ad esempio utilizzando lettere maiuscole (Tall Man lettering) per distinguerlo da nomi simili o scegliendo un altro nome univoco. Il numero massimo di caratteri di un Nome visualizzato è stabilito in base a come appare sullo schermo dell'infusore. A seconda della larghezza del carattere, il numero massimo di caratteri consentiti in un nome di farmaco può variare tra 17 e 29.

Nota: Per l'elenco dei dispositivi compatibili Hospira MedNet approvati per ciascuna nazione, fare riferimento alla matrice di compatibilità dei dispositivi Hospira MedNet disponibile presso il Centro assistenza Hospira di zona.

- 5. Selezionare Limitato (se non già selezionato) dall'elenco a discesa Set di regole.
- 6. Ove necessario, inserire un valore in Volume contenitore.
- 7. Ove necessario, selezionare la casella accanto a Somministrazione alternata ammessa.
- 8. Ove necessario, selezionare la casella accanto a Permettere alla modalità alternata di interrompere questa infusione.
- 9. Ove necessario, inserire un valore in Uso clinico.

|                                |                                | Specificare              | una Vo           | ce farma     | ю                   |                                    | x |
|--------------------------------|--------------------------------|--------------------------|------------------|--------------|---------------------|------------------------------------|---|
| -Tutti i farmari               |                                |                          |                  |              |                     |                                    |   |
| racarramaci                    |                                |                          |                  |              |                     |                                    |   |
| Mostra nomi generici che inizi | ano con 🗸 dopa                 |                          |                  |              |                     |                                    |   |
| Nome generico                  | Nome cormmerciale              | ID esterno               | Concen           | Volume       | Forma di dosa       |                                    |   |
| DOPAMINE                       | DOPAMINE                       | 1044                     | 200 MG           | 5 ML         | VIAL                | ]                                  |   |
| DOPAMINE                       | DOPAMINE                       | 1734                     | 40 MG            | 1 ML         | **                  |                                    |   |
| DOPAMINE 400 MG-D5W            | DOPAMINE 400 MG-D5W            | 1640                     |                  | 250 ML       | IV BAG              |                                    |   |
| DOPAMINE 800 MG-D5W            | DOPAMINE 800 MG-D5W            | 2186                     |                  | 250 ML       | IV BAG              |                                    |   |
| Farmaco selezionato            | Nome gene                      | rico (ID esterno) (Co    | oncentrazio      | ne / volume  | e) {Forma di dosagg | jio}:                              |   |
| DOPAMINE 400 MG-D5W (          | (1640) ( / 250 ML) {IV BAG}    |                          |                  |              |                     |                                    |   |
| Nome visualizz                 | ato:                           | Classe terapeutica:      |                  | ID (         | classe:             |                                    |   |
| DOPAMINE 400 MG-D5W            | BETA-A                         | DRENERGIC AGONIS         | 15 12:1          | 12.08        |                     |                                    |   |
| Set di regole:                 |                                |                          |                  |              |                     |                                    |   |
| Volume contenitore: mL         |                                |                          | 🖌 Sor            | nministrazio | one alternata amme  | ssa                                |   |
|                                |                                |                          | Per              | mettere all  | a modalità alternat | a di interrompere questa infusione |   |
| Uso clinico (facoltativo)      |                                |                          |                  |              |                     |                                    | - |
|                                |                                |                          |                  |              |                     |                                    |   |
| Se il campo Uso clinico è vuo  | oto, sarà aggiornato con l'Uso | o clinico predefinito da | all'Impostazi    | one infusor  | e principale.       |                                    |   |
|                                |                                |                          |                  |              |                     |                                    |   |
|                                |                                |                          |                  |              |                     |                                    |   |
|                                |                                | Avanti                   | Ann <u>u</u> lla | Guida        | 1                   |                                    |   |

10. Fare clic su Avanti.

Nota: Per l'elenco dei dispositivi compatibili Hospira MedNet approvati per ciascuna nazione, fare riferimento alla matrice di compatibilità dei dispositivi Hospira MedNet disponibile presso il Centro assistenza Hospira di zona.

- 11. Selezionare l'unità di dosaggio dall'elenco a discesa, quindi inserire i valori dei limiti rigidi e flessibili. (È necessario specificare almeno un limite.)
- 12. Una volta inserito un valore per l'Unità di dosaggio e i limiti di dosaggio, è possibile aggiungere altre tre unità di dosaggio, per un totale di quattro unità di dosaggio per la voce farmaco selezionata con uguali Nome visualizzato e Concentrazione.

È possibile aggiungere ogni selezione facendo clic su simbolo più "+" di colore verde.

|                                                | Elenco di destinazione                      | : Aggiungi set ai regole                 |                                                     |
|------------------------------------------------|---------------------------------------------|------------------------------------------|-----------------------------------------------------|
| Voce farmaco                                   |                                             |                                          |                                                     |
| !                                              | Iome generico (ID esterno) (Concen          | trazione / volume) {Forma di dos         | aggio}:                                             |
| DOPAMINE 400 MG-D5W (1640) ( / 250 MI          | .) {IV BAG}                                 |                                          |                                                     |
| Nome visualizzato:                             | Classe terapeutica:                         | ID classe:                               |                                                     |
| DOPAMINE 400 MG-D5W                            | BETA-ADRENERGIC AGONISTS                    | 12:12.08                                 |                                                     |
| Set di regole: Limitato 🗸                      |                                             |                                          |                                                     |
| Volume contenitore: mL                         |                                             | Somministrazione                         | alternata ammessa                                   |
|                                                |                                             | Permettere alla m                        | nodalità alternata di interrompere questa infusione |
|                                                |                                             |                                          |                                                     |
| Uso clinico:                                   |                                             |                                          |                                                     |
|                                                |                                             |                                          |                                                     |
| Unità di dosaggio e limiti                     |                                             |                                          |                                                     |
| Riepilogo: DOPAMINE 400                        | MG-D5W mL per uso clinico "                 | " somministrato in                       |                                                     |
| Per aggiungere unità di dosaggio supplementa   | ri, fare clic sulla scheda "+".             |                                          |                                                     |
| Nota: Una scheda con il testo rosso indica uni | tà di dosaggio e/o limiti di dosaggio incol | mpleti o non validi.                     |                                                     |
| (1) mL × (2) Seleziona × +                     | _                                           |                                          |                                                     |
| Unità di dosaggio: LRI:                        | LFI: LFS                                    | S: LRS:                                  |                                                     |
| Seleziona 🗸                                    |                                             |                                          |                                                     |
|                                                |                                             |                                          |                                                     |
| Specificare l'unità di dosag                   | gio all'interno della so                    | cheda attiva.                            |                                                     |
|                                                |                                             |                                          |                                                     |
|                                                |                                             |                                          |                                                     |
| Salv                                           | a e aggiungi un altro set di regole         | Sal <u>v</u> a e chiudi Ann <u>u</u> lla | Guida                                               |
|                                                |                                             |                                          |                                                     |

- Nota: Una scheda con il testo rosso indica unità e/o limiti di dosaggio incompleti o non validi.
  - 13. Per aggiungere una voce farmaco alla ACC, fare clic su Salva e aggiungi un altro set di regole o su Salva e chiudi.

0

Se si dispone di un infusore abilitato all'uso di boli è possibile spuntare la casella accanto a **Abilita bolo** per impostare i limiti di dosaggio bolo per questo farmaco. Vedere Per impostare un bolo: a pagina 101.

Nota: Per l'elenco dei dispositivi compatibili Hospira MedNet approvati per ciascuna nazione, fare riferimento alla matrice di compatibilità dei dispositivi Hospira MedNet disponibile presso il Centro assistenza Hospira di zona.

### Per aggiungere una voce farmaco set di regole Solo etichetta a una ACC:

1. Selezionare il ACC desiderato nel menu a discesa Elenco di destinazione.

|   | Ľ | t in the second second s |            |    |                |         | Hosp                                     | ira | Med      |
|---|---|----------------------------------------------------------------------------------------------------|------------|----|----------------|---------|------------------------------------------|-----|----------|
|   | G | estione libreria farmaci                                                                                                    | Report 1   | mp | ostazione CCA  | Impo    | ostazione infusore principale            |     |          |
|   |   | <u>Finalizzare</u>                                                                                                    |            |    | 2              |         |                                          |     |          |
| 1 |   | Elenco di destinazio<br>5 West                                                                                                    | one: 5 Wes | t- | ggiungi M      | odifica | a <u>V</u> isualizza <u>R</u> imu        | ovi |          |
|   |   | Nome generico                                                                                                    | ID esterno | )  | Nome visualizz | ato     | Concentrazione<br>(o volume contenitore) |     | Set o    |
|   |   | Nessun farmaco s                                                                                                    |            |    | Nessun farmaco | o s     |                                          |     | Solo eti |
|   |   |                                                                                                    |            |    |                |         |                                          |     |          |

- 2. Nell'Elenco di destinazione, fare clic su Aggiungi.
- 3. Selezionare il nome generico del farmaco.
- Nota: Selezionando un Nome generico dall'elenco, i campi Nome visualizzato, ID esterno, Classe terapeutica e ID classe sono popolati automaticamente.

| utti i farmaci                                                                                                    |                                                                                               |                                                                                         |                                                                             |                                             |                                                                                                |                                    |               |   |
|----------------------------------------------------------------------------------------------------|-----------------------------------------------------------------------------------------------|-----------------------------------------------------------------------------------------|-----------------------------------------------------------------------------|---------------------------------------------|------------------------------------------------------------------------------------------------|------------------------------------|---------------|---|
| Mostra nomi generici che inizi                                                                                                    | iano con 🖌 do                                                                                 |                                                                                         |                                                                             |                                             |                                                                                                |                                    |               |   |
| Nome generico                                                                                                    | Nome cormmerciale                                                                             | ID esterno                                                                              | Concen                                                                      | Volume                                      | Forma di dosa                                                                                  |                                    |               |   |
| DOBUTAMINE                                                                                                    | DOBUTAMINE                                                                                    | 12                                                                                      | 250 MG                                                                      | 20 ML                                       | VIAL                                                                                           |                                    |               | ~ |
| DOBUTAMINE                                                                                                    | DOBUTAMINE                                                                                    | 1737                                                                                    | 12,5 MG                                                                     | 1 ML                                        | **                                                                                             |                                    |               |   |
| DOBUTAMINE 500 MG-D5W                                                                                                    | DOBUTAMINE 500 MG-D5W                                                                         | 1645                                                                                    |                                                                             | 250 ML                                      | IV BAG                                                                                         |                                    |               |   |
| DOCETAXEL                                                                                                    | TAXOTERE                                                                                      | 2338                                                                                    | 10 MG                                                                       | 1 ML                                        | **                                                                                             |                                    |               | = |
| DOPAMINE                                                                                                    | DOPAMINE                                                                                      | 1044                                                                                    | 200 MG                                                                      | 5 ML                                        | VIAL                                                                                           |                                    |               |   |
| DOPAMINE                                                                                                    | DOPAMINE                                                                                      | 1734                                                                                    | 40 MG                                                                       | 1 ML                                        | **                                                                                             |                                    |               |   |
| DOPAMINE 400 MG-D5W                                                                                                    | DOPAMINE 400 MG-D5W                                                                           | 1640                                                                                    |                                                                             | 250 ML                                      | IV BAG                                                                                         |                                    |               | - |
| DOPAMINE 800 MG-D5W                                                                                                    | DOPAMINE 800 MG-D5W                                                                           | 2186                                                                                    |                                                                             | 250 ML                                      | IV BAG                                                                                         |                                    |               |   |
| DOXAPRAM                                                                                                    | DOPRAM                                                                                        | 308                                                                                     | 400 MG                                                                      | 20 ML                                       | VIAL                                                                                           |                                    |               |   |
| DOXAPRAM                                                                                                    | DOPRAM                                                                                        | 3065                                                                                    | 20 MG                                                                       | 1 ML                                        | **                                                                                             |                                    |               | ~ |
| armaco selezionato DOPAMINE 400 MG-D5W Nome visualizi                                                                                                    | Nome gener<br>(1640) ( / 250 ML) {IV BAG}<br>zato:                                            | <b>rico</b> (ID esterno) (C<br>Classe terapeutica:                                      | oncentrazion                                                                | ie / volume<br>ID (                         | :) {Forma di dosagg<br>classe:                                                                 | o}:                                |               |   |
| armaco selezionato                                                                                                    | Nome gener<br>(1640) ( / 250 ML) {IV BAG}                                                     | rico (ID esterno) (C                                                                    | oncentrazion                                                                | ie / volume                                 | e) (Forma di dosagg                                                                            | p}:                                |               |   |
| armaco selezionato DOPAMINE 400 MG-D5W Nome visualiz: DOPAMINE 400 MG-D5W                                                                                                    | Nome gener<br>(1640) ( / 250 ML) {IV BAG}<br>zato:                                            | rico (ID esterno) (C<br>Classe terapeutica:<br>DRENERGIC AGONI                          | Concentrazion                                                               | ie / volume<br>ID (<br>2.08                 | e) {Forma di dosagg<br>dasse:                                                                  | <u>o}:</u>                         |               |   |
| armaco selezionato DOPAMINE 400 MG-D5W Nome visualiz DOPAMINE 400 MG-D5W Set di renole:                                                                                                | Nome gener           (1640) ( / 250 ML) {IV BAG}           zato:         ()           BETA-AI | rico (ID esterno) (C<br>Classe terapeutica:<br>DRENERGIC AGONI                          | STS 12:1                                                                    | ie / volume<br>ID (<br>2.08                 | e) {Forma di dosagg<br>classe:                                                                 | o}:                                |               |   |
| armaco selezionato DOPAMINE 400 MG-D5W Nome visualiz: DOPAMINE 400 MG-D5W Set di regole: Limitato                                                                                      | Nome gener<br>(1640) ( / 250 ML) {IV BAG}<br>zato:<br>BETA-Al                                 | rico (ID esterno) (C<br>Classe terapeutica:<br>DRENERGIC AGONI                          | STS 12:1                                                                    | ID (<br>2.08                                | :) (Forma di dosagg<br>dasse:                                                                  | o <u>}:</u>                        |               |   |
| armaco selezionato DOPAMINE 400 MG-D5W Nome visualiz: DOPAMINE 400 MG-D5W Set di regole: Limitato Volume contenitore: mL                                                               | Nome gener<br>(1640) ( / 250 ML) {IV BAG}<br>zato: (<br>BETA-Al                               | rico (ID esterno) (C<br>Classe terapeutica:<br>DRENERGIC AGONI                          | STS 12:1                                                                    | ID (<br>2.08                                | e) {Forma di dosagg<br>classe:<br>one alternata amme                                           | o}:                                |               |   |
| armaco selezionato DOPAMINE 400 MG-D5W Nome visualiz: DOPAMINE 400 MG-D5W Set di regole: Limitato Volume contenitore: mL                                                               | Nome gener<br>(1640) ( / 250 ML) {IV BAG}<br>zato: (<br>BETA-Al                               | rico (ID esterno) (C<br>Classe terapeutica:<br>DRENERGIC AGONI                          | STS 12:1                                                                    | ie / volume<br>ID (<br>2.08                 | e) (Forma di dosagg<br>classe:<br>one alternata amme<br>a modalità alternata                   | o}:<br>sa<br>di interrompere ques  | sta infusione |   |
| armaco selezionato DOPAMINE 400 MG-D5W Nome visualiz: DOPAMINE 400 MG-D5W Set di regole: Limitato Volume contenitore: mL Uso dinico (facoltativo)                                      | Nome gener<br>(1640) ( / 250 ML) {IV BAG}<br>zato: (<br>BETA-Al                               | rico (ID esterno) (C<br>Classe terapeutica:<br>DRENERGIC AGONI:                         | STS 12:1                                                                    | ID (<br>2.08                                | e) {Forma di dosagg<br>dasse:<br>one alternata amme<br>a modalità alternata                    | o}:                                | sta infusione |   |
| armaco selezionato DOPAMINE 400 MG-D5W Nome visualiz: DOPAMINE 400 MG-D5W Set di regole: Limitato Volume contenitore: mL -Uso dinico (facoltativo)                                     | Nome gener<br>(1640) ( / 250 ML) {IV BAG}<br>zato: (<br>BETA-AI                               | rico (ID esterno) (C<br>Classe terapeutica:<br>DRENERGIC AGONI                          | STS 12:1                                                                    | ID (<br>2.08                                | e) {Forma di dosagg<br>dasse:<br>one alternata amme<br>a modalità alternat                     | o}:                                | sta infusione |   |
| Armaco selezionato  DOPAMINE 400 MG-D5W  Nome visualiz  DOPAMINE 400 MG-D5W  Set di regole: Limitato  Volume contenitore: mL  Uso clinico (facoltativo)  Se il campo Liso clinico à vi | Nome gener<br>(1640) ( / 250 ML) {IV BAG}<br>zato: (<br>BETA-Al<br>BETA-Al                    | rico (ID esterno) (C<br>Classe terapeutica:<br>DRENERGIC AGONI<br>clinico predefinito d | Incentrazion<br>I 2:1<br>I 2:1<br>I 2:1<br>I 2:1<br>I 2:1                   | ID (<br>2.08<br>mministrazio<br>mettere all | e) {Forma di dosagg<br>classe:<br>one alternata amme<br>a modalità alternat                    | o}:<br>isa<br>di interrompere ques | sta infusione |   |
| armaco selezionato DOPAMINE 400 MG-D5W Nome visualiz DOPAMINE 400 MG-D5W Set di regole: Limitato Volume contenitore: mL Uso dinico (facoltativo) Se il campo Uso dinico è vu           | Nome gener<br>(1640) ( / 250 ML) {IV BAG}<br>zato: (<br>BETA-Al<br>BETA-Al                    | rico (ID esterno) (C<br>Classe terapeutica:<br>DRENERGIC AGONI<br>Clinico predefinito d | ioncentrazion<br>STS 12:1<br>Som<br>Pen<br>Iall'Impostazio                  | ID (<br>2.08<br>mettere all<br>one infusor  | e) {Forma di dosagg<br>classe:<br>one alternata amme<br>a modalità alternata<br>re principale. | o}:<br>.sa<br>di interrompere ques | sta infusione |   |
| armaco selezionato DOPAMINE 400 MG-D5W Nome visualiz: DOPAMINE 400 MG-D5W Set di regole: Limitato Volume contenitore: mL Uso clinico (facoltativo) Se il campo Uso clinico è vu        | Nome gener<br>(1640) ( / 250 ML) {IV BAG}<br>zato: (<br>BETA-Al<br>BETA-Al                    | rico (ID esterno) (C<br>Jasse terapeutica:<br>DRENERGIC AGONI<br>clinico predefinito c  | ioncentrazion<br>STS 12:1<br>V Son<br>Pern                                  | ID (<br>2.08<br>mministrazio<br>mettere all | e) {Forma di dosagg<br>classe:<br>one alternata amme<br>a modalità alternata<br>re principale. | o}:<br>isa<br>di interrompere ques | sta infusione |   |
| armaco selezionato DOPAMINE 400 MG-D5W Nome visualiz: DOPAMINE 400 MG-D5W Set di regole: Limitato Volume contenitore: mL Uso dinico (facoltativo) Se il campo Uso dinico è vu          | Nome gener<br>(1640) ( / 250 ML) {IV BAG}<br>zato: (<br>BETA-Al<br>BETA-Al                    | rico (ID esterno) (C<br>Classe terapeutica:<br>DRENERGIC AGONI<br>Clinico predefinito d | Incentrazion<br>II:1<br>II:1<br>II:1<br>II:1<br>II:1<br>II:1<br>II:1<br>II: | ID 1<br>2.08                                | e) {Forma di dosagg<br>dasse:<br>one alternata amme<br>a modalità alternata<br>re principale.  | o}:                                | sta infusione |   |
| armaco selezionato DOPAMINE 400 MG-D5W Nome visualiz DOPAMINE 400 MG-D5W Set di regole: Limitato Volume contenitore: mL Uso clinico (facoltativo) Se il campo Uso clinico è vu         | Nome gener<br>(1640) ( / 250 ML) {IV BAG}<br>zato: (<br>BETA-Al<br>BETA-Al                    | rico (ID esterno) (C<br>Classe terapeutica:<br>DRENERGIC AGONI:                         | ioncentrazion<br>STS 12:1<br>STS Pen<br>all'Impostazio                      | ID (<br>2.08<br>mettere all<br>one infusor  | e) {Forma di dosagg<br>classe:<br>one alternata amme<br>a modalità alternata<br>re principale. | o}:<br>.sa<br>di interrompere ques | sta infusione |   |

**Nota:** Se il nome generico desiderato non è presente nell'elenco **Nome generico**, è possibile aggiungere un farmaco all'elenco farmaci. In alternativa, è possibile aggiungere il nome generico importando un nuovo **elenco farmaci** tramite la funzione **Importazione farmaci** del software Hospira MedNet.

Nota: Per l'elenco dei dispositivi compatibili Hospira MedNet approvati per ciascuna nazione, fare riferimento alla matrice di compatibilità dei dispositivi Hospira MedNet disponibile presso il Centro assistenza Hospira di zona.

- 4. Il **Nome visualizzato** può essere modificato come si desidera, ad esempio utilizzando lettere maiuscole (Tall Man lettering) per distinguerlo da nomi simili o scegliendo un altro nome univoco. Il numero massimo di caratteri di un Nome visualizzato è stabilito in base a come appare sullo schermo dell'infusore. A seconda della larghezza del carattere, il numero massimo di caratteri consentiti in un nome di farmaco può variare tra 17 e 29.
- 5. Selezionare Solo etichetta nell'elenco a discesa Set di regole.
- 6. Ove necessario, selezionare la casella accanto a **Somministrazione alternata ammessa**.
- 7. Ove necessario, selezionare la casella accanto a **Permettere alla modalità alternata** di interrompere questa infusione.
- 8. Fare clic su Avanti.
- 9. Fare clic su **Salva e aggiungi un altro** o su **Salva e chiudi** per aggiungere una voce farmaco alla ACC.

Se si dispone di un infusore abilitato all'uso di boli è possibile spuntare la casella accanto a **Abilita bolo** per impostare i limiti di dosaggio bolo per questo farmaco. Vedere Per impostare un bolo: a pagina 101.

Nota: Per l'elenco dei dispositivi compatibili Hospira MedNet approvati per ciascuna nazione, fare riferimento alla matrice di compatibilità dei dispositivi Hospira MedNet disponibile presso il Centro assistenza Hospira di zona.

#### Per modificare una voce farmaco in una ACC:

1. Selezionare nell'Elenco di destinazione a discesa il ACC contenente la voce farmaco che si desidera visualizzare.

| _ |                                 |               |                          |                                          |          |
|---|---------------------------------|---------------|--------------------------|------------------------------------------|----------|
|   | ۲ <b>۲</b>                      |               |                          | Hospir                                   | a Med    |
|   | Gestione libreria farma         | ci Report Imp | ostazione CCA Impo       | ostazione infusore principale            |          |
|   | Einalizzare                     |               |                          | 3                                        |          |
|   | F <sup>Elenco</sup> di destinaz | ione: 5 West- |                          |                                          |          |
| 1 | 5 West                          | × 4           | Aggiungi <u>M</u> odific | a <u>V</u> isualizza <u>R</u> imuov      | ri       |
|   | Nome generico                   | ID esterno    | Nome visualizzato        | Concentrazione<br>(o volume contenitore) | Set o    |
|   | Nessun farmaco s                |               | Nessun farmaco s         |                                          | Solo eti |
| 2 | DOPAMINE                        | 1044          | DOPAMINE                 |                                          | Limitato |
|   | ACYCLOVIR                       | 1701          | ACYCLOVIR                | 500 mg / 10 mL                           | Comple   |
|   | CEFAZOLIN                       | 1434          | CEFAZOLIN                | mg /mL                                   | Comple   |
|   |                                 |               |                          |                                          |          |

- 2. Nell'Elenco di destinazione, selezionare la voce farmaco che si desidera modificare.
- 3. Fare clic su Modifica.

Suggerimento utile: È possibile anche fare doppio clic su una voce farmaco per visualizzare la finestra di dialogo Set di regole.

- 4. Apportare le modifiche desiderate.
- Nota: Durante la modifica di una voce farmaco in una ACC non è possibile modificare Classe terapeutica o ID classe.

|                                                                                             | (200 MG / 5 ML) {VIAL}                          |                                                 |                              | Sele                |
|---------------------------------------------------------------------------------------------|-------------------------------------------------|-------------------------------------------------|------------------------------|---------------------|
| Nome                                                                                        | e visualizzato:                                 | Classe terapeutica:                             |                              | dasse:              |
| DOPAMINE                                                                                    | •                                               | BETA-ADRENERGIC AGONIS                          | 12:12.08                     |                     |
| Riepi                                                                                       | ilogo: DOPAMINE                                 | mL per uso clinico "" sommi                     | nistrato in mL/h             |                     |
| Set di regole: Limita                                                                       | to 🗸                                            |                                                 |                              |                     |
| Volume contenitore:                                                                         | : mL                                            | Somministrazione alterr                         | nata ammessa                 |                     |
|                                                                                             |                                                 | Permettere alla modalit                         | à alternata di interrom      | pere questa infu    |
|                                                                                             |                                                 |                                                 | a arternata armenon          | pere questa ime     |
|                                                                                             |                                                 |                                                 |                              |                     |
| Line dinice (freeltation                                                                    | 2                                               |                                                 |                              |                     |
| Uso clinico (facoltativ                                                                     | o) ————                                         |                                                 |                              |                     |
| Uso clinico (facoltativo                                                                    | o)                                              |                                                 |                              |                     |
| Uso clinico (facoltativo<br>Se il campo Uso clinico                                         | o)<br>o è vuoto, sarà aggiorn                   | ato con l'Uso clinico predefinito dall'I        | mpostazione infusore         | principale.         |
| Uso clinico (facoltativo<br>Se il campo Uso clinico<br>Dose limite                          | o)<br>o è vuoto, sarà aggiorn                   | ato con l'Uso dinico predefinito dall'I         | mpostazione infusore         | principale.         |
| Uso clinico (facoltativi<br>Se il campo Uso clinici<br>Dose limite<br>Unità di dosaggio     | o)<br>o è vuoto, sarà aggiorn<br>: LRI:         | ato con l'Uso dinico predefinito dall'I<br>LFI: | mpostazione infusore<br>LFS: | principale.<br>LRS: |
| Uso dinico (facoltativ<br>Se il campo Uso dinic<br>Dose limite<br>Unità di dosaggio<br>ML/h | o)<br>o è vuoto, sarà aggiorn<br>o: LRI:<br>v 1 | ato con l'Uso dinico predefinito dall'I<br>LFI: | mpostazione infusore<br>LFS: | principale.<br>LRS: |

- 5. Fare clic su Salva e chiudi per salvare le modifiche.
- **Nota:** Se la voce farmaco modificata è assegnata a una sola ACC, questa viene aggiornata con la stessa modifica apportata al Formulario farmaci principale. Se la voce farmaco modificata è assegnata a più ACC, nel Formulario farmaci principale viene creata una nuova voce farmaco.

Nota: Per l'elenco dei dispositivi compatibili Hospira MedNet approvati per ciascuna nazione, fare riferimento alla matrice di compatibilità dei dispositivi Hospira MedNet disponibile presso il Centro assistenza Hospira di zona.

### Per visualizzare una voce farmaco in una ACC:

1. Selezionare nell'Elenco di destinazione a discesa il ACC contenente la voce farmaco che si desidera visualizzare.

| M                       |               |                      | Hospi                                       | ra Med   |  |  |  |
|-------------------------|---------------|----------------------|---------------------------------------------|----------|--|--|--|
| Gestione libreria farma | ci Report Imp | oostazione CCA I     | mpostazione infusore principale             |          |  |  |  |
| Einalizzare             |               |                      |                                             |          |  |  |  |
| Elenco di destinazi     | ione: 5 West- |                      |                                             |          |  |  |  |
| 5 West                  | ¥ [           | Aggiungi <u>M</u> od | difica <u>V</u> isualizza <u>R</u> imuo     | vi       |  |  |  |
| Nome generico           | ID esterno    | Nome visualizzat     | to Concentrazione<br>(o volume contenitore) | Set o    |  |  |  |
| Nessun farmaco s        |               | Nessun farmaco s     | 3                                           | Solo eti |  |  |  |
| DOPAMINE                | 1044          | DOPAMINE             |                                             | Limitato |  |  |  |
| ACYCLOVIR               | 1701          | ACYCLOVIR            | 500 mg / 10 mL                              | Comple   |  |  |  |
| CEFAZOLIN               | 1434          | CEFAZOLIN            | mg /mL                                      | Comple   |  |  |  |
| DOBUTAMINE              | 12            | DOBUTAMINE           | 250 mg / 20 mL                              | Comple   |  |  |  |

- 2. Nell'Elenco di destinazione, selezionare la voce farmaco che si desidera visualizzare.
- 3. Fare clic su Visualizza.

| Elenco di de                                                                    | stinazione: Visualizza set di            | regole                     | x              |
|---------------------------------------------------------------------------------|------------------------------------------|----------------------------|----------------|
| Farmaco e concentrazione                                                        |                                          |                            |                |
| Nome generico (ID est                                                           | terno) (Concentrazione / volume) {Fo     | rma di dosaggio}:          |                |
| DOPAMINE (1044) (200 MG / 5 ML) {VIAL}                                          |                                          |                            | Seleziona      |
| Nome visualizzato:                                                              | Classe terapeutica:                      | ID dasse:                  |                |
| DOPAMINE                                                                        | BETA-ADRENERGIC AGONISTS\1               | 12:12.08                   |                |
| Riepilogo: DOPAMINE mL<br>Set di regole: Limitato                               | per uso clinico "" somministra           | ato in mL/h                |                |
| Volume contenitore: mL                                                          | Somministrazione alternata a             | mmessa                     |                |
|                                                                                 | Permettere alla modalità alte            | rnata di interrompere qu   | esta infusione |
| Uso clinico (facoltativo)<br>Se il campo Uso clinico è vuoto, sarà aggiornato d | con l'Uso dinico predefinito dall'Imposi | tazione infusore principal | e.             |
| Dose limite<br>Unità di dosaggio: LRI:                                          | LFI:                                     | LFS:                       | LRS:           |
| mL/h v 1                                                                        |                                          |                            |                |
|                                                                                 | Chiudi Guida                             |                            |                |

4. Fare clic su Chiudi per uscire dalla schermata.

### Per rimuovere una voce farmaco da una ACC:

1. Selezionare nell'Elenco di destinazione a discesa il ACC contenente la voce farmaco che si desidera rimuovere.

| M                       |               |                          | Hospir                                   | a Med     |
|-------------------------|---------------|--------------------------|------------------------------------------|-----------|
| Gestione libreria farma | ci Report Imp | ostazione CCA Impo       | ostazione infusore principale            |           |
| Einalizzare             |               |                          |                                          |           |
| Elenco di destinazi     | ione: 5 West- |                          |                                          |           |
| 5 West                  | × <u>A</u>    | Aggiungi <u>M</u> odific | a <u>V</u> isualizza <u>R</u> imuov      | $\supset$ |
| Nome generico           | ID esterno    | Nome visualizzato        | Concentrazione<br>(o volume contenitore) | Set       |
| Nessun farmaco s        |               | Nessun farmaco s         |                                          | Solo eti  |
| DOPAMINE                | 1044          | DOPAMINE                 | mL                                       | Limitato  |
| ACYCLOVIR               | 1701          | ACYCLOVIR                | 500 mg / 10 mL                           | Comple    |
| CEFAZOLIN               | 1434          | CEFAZOLIN                | mg /mL                                   | Comple    |
| DOBUTAMINE              | 12            | DOBUTAMINE               | 250 mg / 20 mL                           | Comple    |

- 2. Selezionare la voce farmaco da rimuovere.
- 3. Fare clic su **Rimuovi**.

| Conferma rimozione da CCA                   |
|---------------------------------------------|
| Rimuovi da: 5 West                          |
| - Voci farmaco                              |
| DOPAMINEmL                                  |
|                                             |
|                                             |
|                                             |
|                                             |
|                                             |
|                                             |
| <u>Rimuovi</u> <u>Annulla</u> <u>G</u> uida |

4. Alla richiesta di conferma della rimozione dalla ACC, fare clic su Rimuovi.

# Utilizzo del Formulario farmaci principale

Il Formulario farmaci principale può contenere voci farmaco non assegnate a una ACC per facilitarne l'uso futuro. Il numero totale di voci farmaco presenti nel Formulario farmaci principale per l'infusore Plum A+ non può superare le 3510.

# Per aggiungere una voce farmaco con un set di regole completo al Formulario farmaci principale:

1. Selezionare Formulario farmaci principale come Elenco di origine.

| - | Formulario farmaci p | rincipale 🗸 🤇 | Aggiungi Modi     | fica Visualizza Elimin                   | a          |
|---|----------------------|---------------|-------------------|------------------------------------------|------------|
|   | Nome generico        | ID esterno    | Nome visualizzato | Concentrazione<br>(o volume contenitore) | Set di i   |
|   | DOBUTAMINE           | 12            | DOBUTAMINE        | 250 mg / 20 mL                           | Completo   |
|   | Nessun farmaco s     |               | Nessun farmaco s  |                                          | Solo etich |
|   | ACYCLOVIR            | 1701          | ACYCLOVIR         | 500 mg / 10 mL                           | Completo   |
|   | CEFAZOLIN            | 1434          | CEFAZOLIN         | mg /mL                                   | Completo   |
|   | DOPAMINE             | 1044          | DOPAMINE          | mL                                       | Limitato   |
|   |                      |               | ·                 |                                          | <          |

- 2. Nell'Elenco di origine, fare clic su Aggiungi.
- 3. Selezionare il Nome generico per la voce farmaco.
- Nota: La selezione di un Nome generico dall'elenco a discesa popola automaticamente i campi Nome visualizzato, ID esterno, Classe terapeutica e ID classe.

| Mostra nomi generici che inizi                                | ano con 🗸                                                 |                     |              |        |               |  |
|---------------------------------------------------------------|-----------------------------------------------------------|---------------------|--------------|--------|---------------|--|
| Nome generico                                                 | Nome cormmerciale                                         | ID esterno          | Concen       | Volume | Forma di dosa |  |
| AT EMULSIONS 20%                                              | LIPOSYN II 20%                                            | 3197                |              | 200 ML | IV BTL        |  |
| FENOLDOPAM                                                    | CORLOPAM                                                  | 2884                | 10 MG        | 1 ML   | **            |  |
| FENOLDOPAM                                                    | CORLOPAM                                                  | 2883                | 10 MG        | 1 ML   | AMP           |  |
| ENT 2MCG/ML-BUP 0.125%                                        | FENT 2MCG/ML-BUP 0.125%                                   | 1594                |              | 100 ML | BAG           |  |
| FENT 5MCG/ML-BUP 0.06                                         | FENT 5MCG/ML-BUP 0.06                                     | 1591                |              | 250 ML | BAG           |  |
| ENTANYL                                                       | FENTANYL                                                  | 653                 | 1000 MCG     | 20 ML  | VIAL          |  |
| FENTANYL                                                      | FENTANYL                                                  | 2861                | 2500 MCG     | 50 ML  | VIAL          |  |
| ENTANYL                                                       | FENTANYL                                                  | 1142                | 250 MCG      | 5 ML   | AMP           |  |
| FLUORESCEIN 10%                                               | FLUORESCITE 10% (EQ)                                      | 2633                |              | 5 ML   | AMP           |  |
| FLUOROURACIL                                                  | FLUOROURACIL                                              | 1234                | 50 MG        | 1 ML   | **            |  |
|                                                               |                                                           |                     |              |        | i             |  |
| armaco selezionato<br>Nome gener<br>FENTANYL (2861) (2500 MCC | <b>ico (ID esterno) (Concentrazi</b><br>5 / 50 ML) {VIAL} | one / volume) {Forr | na di dosagg | io}:   |               |  |
| Nome visualizzato: FENTAN                                     | r.                                                        |                     |              |        |               |  |

- 4. Fare clic su Seleziona farmaco.
- Nota: Il campo Nome visualizzato non può essere lasciato vuoto. Il numero massimo di caratteri in un nome di farmaco è stabilito in base a come appare sullo schermo dell'infusore dopo essere stato scaricato. A seconda della larghezza del carattere, il numero massimo di caratteri consentiti in un nome di farmaco può variare tra 17 e 29.
- **Nota:** Se il nome generico desiderato non appare nell'elenco a discesa **Nome generico**, è possibile aggiungere un farmaco all'elenco farmaci. In alternativa, è possibile aggiungere il nome generico importando un nuovo **elenco farmaci** tramite la funzione **Importazione farmaci** del software Hospira MedNet.
  - 5. Selezionare Completo (se non è già selezionato) dall'elenco a discesa Set di regole.
  - 6. Compilare i campi **Quantità farmaco** (facoltativo), **Unità farmaco** e **Quantità diluente** (facoltativo).

|   | Elenco di origine: Aggiungi set di regole                                                                                          |
|---|----------------------------------------------------------------------------------------------------|
|   | Farmaco e concentrazione                                                                                                    |
|   | FENTANYL (2861) (2500 MCG / 50 ML) {VIAL}                                                                                          |
|   | Nome visualizzato: Classe terapeutica: ID classe:                                                                                  |
|   | PENTANYL OPIATE AGONISTS 28:08.08                                                                                                  |
| 5 | Riepilogo: FENTANYL 250 mcg / 5 mL per uso clinico "" somministrato in mcg/min<br>Set di regole: Completo v                        |
|   | Concentrazione<br>Quantità farmaco: Unità farmaco: Quantità diluente: mL ☑ Somministrazione alternata ammessa                      |
| 6 | 250 mcg v 5 Interrompere questa infusione                                                                                          |
|   | - Uso clinico (facoltativo)<br>                                                                                                    |
| 7 | Dose limite       Unità di dosaggio:       LRI:     LFI:       LFS:       LRS:                                                     |
|   | Salva e aggiungi un'altra unità di dosaggio Salva e aggiungi un altro set di regole Sal <u>v</u> a e chiudi Ann <u>u</u> lla Quida |

- 7. Selezionare l'unità di dosaggio e il tipo dei valori per limiti rigidi e flessibili. (È necessario specificare almeno un limite.)
- 8. Fare clic su Salva e aggiungi un'altra unità di dosaggio o su Salva e chiudi
  - 0

Se si dispone di un infusore abilitato all'uso di boli è possibile spuntare la casella accanto a **Abilita bolo** per impostare i limiti di dosaggio bolo per questo farmaco. Vedere Per impostare un bolo: a pagina 101.

**Nota:** Durante l'aggiunta di una voce farmaco al Formulario farmaci principale, questa non viene assegnata ad alcuna ACC.

111

Manuale d'uso del software Hospira MedNet Meds

Nota: Per l'elenco dei dispositivi compatibili Hospira MedNet approvati per ciascuna nazione, fare riferimento alla matrice di compatibilità dei dispositivi Hospira MedNet disponibile presso il Centro assistenza Hospira di zona.

Per aggiungere una voce farmaco Set di regole limitato al Formulario farmaci principale:

- 1. Selezionare Formulario farmaci principale come Elenco di origine.
- 2. Nell'Elenco di origine, fare clic su Aggiungi.

|   | Elenco di origine: Formulario farmaci principale         Formulario farmaci principale         Aggiungi         Modifica         Visualizza |            |                   |                                          |            |  |  |  |
|---|----------------------------------------------------------------------------------------------------|------------|-------------------|------------------------------------------|------------|--|--|--|
|   | Nome generico                                                                                                    | ID esterno | Nome visualizzato | Concentrazione<br>(o volume contenitore) | Set di i   |  |  |  |
|   | DOBUTAMINE                                                                                                    | 12         | DOBUTAMINE        | 250 mg / 20 mL                           | Completo   |  |  |  |
|   | Nessun farmaco s                                                                                                    |            | Nessun farmaco s  |                                          | Solo etich |  |  |  |
|   | ACYCLOVIR                                                                                                    | 1701       | ACYCLOVIR         | 500 mg / 10 mL                           | Completo   |  |  |  |
|   | CEFAZOLIN                                                                                                    | 1434       | CEFAZOLIN         | mg /mL                                   | Completo   |  |  |  |
|   | DOPAMINE                                                                                                    | 1044       | DOPAMINE          | mL                                       | Limitato   |  |  |  |
|   |                                                                                                    |            | ·                 | ·                                        | <          |  |  |  |
| N | ome archivio: Clinica                                                                                                    |            | Inf               | usore: Plum 360 15.0x                    | Stato: Fo  |  |  |  |

- 3. Selezionare il Nome generico per la voce farmaco.
- Nota: La selezione di un Nome generico dall'elenco a discesa popola automaticamente i campi Nome visualizzato, ID esterno, Classe terapeutica e ID classe.

|                                                                                               |                                                     | Selezionar          | e un farn            | пасо    |               | x      |
|-----------------------------------------------------------------------------------------------|-----------------------------------------------------|---------------------|----------------------|---------|---------------|--------|
| - Tutti i farmaci                                                                             |                                                     |                     |                      |         |               |        |
| Mostra pomi generici che inizi                                                                | 200 COD                                             |                     |                      |         |               |        |
| Mostra nomi generici che inizia                                                               |                                                     |                     |                      |         |               |        |
| Nome generico                                                                                 | Nome cormmerciale                                   | ID esterno          | Concen               | Volume  | Forma di dosa |        |
| VANCOMYCIN                                                                                    | VANCOMYCIN                                          | 1554                | 0,1 GM               | 1 ML    | **            | ^      |
| VANCOMYCIN                                                                                    | VANCOMYCIN                                          | 577                 | 500 MG               | 10 ML   | VIAL          |        |
| VANCOMYCIN 1 GM-NSS                                                                           | VANCOMYCIN 1 GM-NSS                                 | 3795                |                      | 250 ML  | IV BAG        |        |
| VANCOMYCIN 5 MG/ML IN                                                                         | VANCOMYCIN 5 MG/ML IN                               | 3118                | 150 MG               | 30 ML   | VIAL          |        |
| VANCOMYCIN 500 MG-NSS                                                                         | VANCOMYCIN 500 MG-NSS                               | 3796                |                      | 100 ML  | IV BAG        |        |
| VANCOMYCIN-NSS                                                                                | VANCOMYCIN-NSS                                      | 3769                | 5 MG                 | 1 ML    | INFSYR        |        |
| VASOPRESSIN                                                                                   | VASOPRESSIN                                         | 2530                | 20 UNITS             | 1 ML    | **            |        |
| VECURONIUM                                                                                    | VECURONIUM                                          | 411                 | 10 MG                | 10 ML   | VIAL          |        |
| VECURONIUM                                                                                    | VECURONIUM                                          | 3133                | 5 MG                 | 1 ML    | **            |        |
| VECURONIUM (BOLUS)                                                                            | VECURONIUM (BOLUS)                                  | 2808                | 1 MG                 | 1 ML    | **            |        |
| VERAPAMIL                                                                                     | VERAPAMIL                                           | 1059                | 5 MG                 | 2 ML    | VIAL          |        |
| VINBLASTINE                                                                                   | VINBLASTINE                                         | 1766                | 1 MG                 | 1 ML    | **            |        |
| VINCRISTINE                                                                                   | VINCRISTINE                                         | 996                 | 1 MG                 | 1 ML    | **            |        |
| VINORELBINE                                                                                   | NAVELBINE                                           | 2131                | 10 MG                | 1 ML    | **            |        |
| VORICONAZOLE                                                                                  | VFEND IV                                            | 3102                | 10 MG                | 1 ML    | **            |        |
| WATER FOR INJ. BACTERI                                                                        | WATER FOR INJ. BACTERI                              | 571                 |                      | 30 ML   | VIAL          |        |
| WATER FOR INJECTION S                                                                         | WATER FOR INJECTION S                               | 1048                |                      | 50 ML   | VIAL          |        |
| WATER FOR INJECTION S                                                                         | WATER FOR INJECTION S                               | 1047                |                      | 20 ML   | VIAL          |        |
| WATER FOR INJECTION S                                                                         | WATER FOR INJECTION S                               | 1046                |                      | 5 ML    | VIAL          |        |
| WATER FOR INJECTION S                                                                         | WATER FOR INJECTION S                               | 624                 |                      | 2000 ML | IV BAG        |        |
| WATER FOR INJECTION S                                                                         | WATER FOR INJECTION S                               | 3483                |                      | 250 ML  | IV BTL        |        |
| WATER FOR INJECTION S                                                                         | WATER FOR INJECTION S                               | 2163                |                      | 10 ML   | VIAL          |        |
| WATER FOR INJECTION S                                                                         | WATER FOR INJECTION S                               | 650                 |                      | 1000 ML | IV BAG        | $\sim$ |
| Farmaco selezionato<br>Nome generi<br>VASOPRESSIN (2530) (20 UI<br>Nome visualizzato: VASOPRE | ico (ID esterno) (Concentrazi<br>NITS / 1 ML) (***} | one / volume) {Form | na di dosag <u>o</u> | jio}:   |               |        |
|                                                                                               | Se                                                  | eleziona farmaco    | Ann <u>u</u> lla     | Guid    | a             |        |

### 4. Fare clic su Seleziona farmaco.

Nota: Per l'elenco dei dispositivi compatibili Hospira MedNet approvati per ciascuna nazione, fare riferimento alla matrice di compatibilità dei dispositivi Hospira MedNet disponibile presso il Centro assistenza Hospira di zona.

- **Nota:** Il campo **Nome visualizzato** non può essere lasciato vuoto. Il numero massimo di caratteri di un nome visualizzato è stabilito in base a come appare sullo schermo dell'infusore dopo essere stato scaricato. A seconda della larghezza del carattere, il numero massimo di caratteri consentiti in un nome di farmaco può variare tra 17 e 29.
- Nota: Se il nome generico desiderato non appare nell'elenco a discesa Nome generico, è possibile aggiungere un farmaco all'elenco farmaci. In alternativa, è possibile aggiungere il nome generico importando un nuovo elenco farmaci tramite la funzione Importazione farmaci del software Hospira MedNet.
  - 5. Selezionare Limitato nell'elenco a discesa Set di regole.

| Farmaco e concentrazione                                                                           |                                                                           |                                 |                                     |  |  |  |  |  |
|----------------------------------------------------------------------------------------------------|---------------------------------------------------------------------------|---------------------------------|-------------------------------------|--|--|--|--|--|
| Nor                                                                                                | Nome generico (ID esterno) (Concentrazione / volume) {Forma di dosaggio}: |                                 |                                     |  |  |  |  |  |
| VANCOMYCIN 1 GM-N55 (3795) ( / 250 N                                                               | ML) {IV BAG}                                                              |                                 | Selezion                            |  |  |  |  |  |
| Nome visualizzato:                                                                                 | Classe terapeutica:                                                       | ID dasse:                       |                                     |  |  |  |  |  |
| VANCOMYCIN 1 GM-NS                                                                                 | ANTIBACTERIALS MISCELLANE                                                 | OL 08:12.28                     |                                     |  |  |  |  |  |
| Riepilogo: VANCOMYCIN                                                                              | 1 GM-NS mL per uso clinico "                                              | _" somministrato in mL/h        |                                     |  |  |  |  |  |
| Set di regole: Limitato 🗸                                                                          |                                                                           |                                 |                                     |  |  |  |  |  |
| Volume contenitore: mL                                                                             |                                                                           | Somministrazione alternata am   | nessa                               |  |  |  |  |  |
|                                                                                                    |                                                                           |                                 |                                     |  |  |  |  |  |
|                                                                                                    |                                                                           |                                 | ata di interrompere questa infusior |  |  |  |  |  |
| - Uso dinico (facoltativo)                                                                         |                                                                           |                                 |                                     |  |  |  |  |  |
|                                                                                                    |                                                                           |                                 |                                     |  |  |  |  |  |
|                                                                                                    |                                                                           |                                 |                                     |  |  |  |  |  |
| Se il campo Lleo dinico è vuoto, sarà accion                                                       | nato con l'Uso clinico predefinito dall'Im                                | postazione infusore principale  |                                     |  |  |  |  |  |
| Se il campo Uso dinico è vuoto, sarà aggiori                                                       | nato con l'Uso clinico predefinito dall'Im                                | postazione infusore principale. |                                     |  |  |  |  |  |
| Se il campo Uso clinico è vuoto, sarà aggiorn<br>Dose limite                                       | nato con l'Uso clinico predefinito dall'Im                                | postazione infusore principale. |                                     |  |  |  |  |  |
| Se il campo Uso clinico è vuoto, sarà aggiori<br>Dose limite<br>Unità di dosaggio: LRI:            | nato con l'Uso dinico predefinito dall'Im<br>LFI:                         | LFS: LRS:                       |                                     |  |  |  |  |  |
| Se il campo Uso dinico è vuoto, sarà aggiori<br>Dose limite<br>Unità di dosaggio: LRI:<br>[mL/n v] | nato con l'Uso dinico predefinito dall'Im<br>LFI:<br>100                  | LFS: LRS:                       |                                     |  |  |  |  |  |
| Se il campo Uso clinico è vuoto, sarà aggiori<br>Dose limite<br>Unità di dosaggio: LRI:<br>mL/n v  | LFI:                                                                      | LFS: LRS:                       |                                     |  |  |  |  |  |
| Se il campo Uso clinico è vuoto, sarà aggiori<br>Dose limite<br>Unità di dosaggio: LRI:<br>mL/n v  | LFI:                                                                      | LFS: LRS:                       |                                     |  |  |  |  |  |
| Se il campo Uso clinico è vuoto, sarà aggion<br>Dose limite<br>Unità di dosaggio: LRI:<br>mL/n v   | LFI:                                                                      | LFS: LRS:                       |                                     |  |  |  |  |  |
| Se il campo Uso clinico è vuoto, sarà aggion<br>Dose limite<br>Unità di dosaggio: LRI:<br>mL/n v   | LFI:                                                                      | LFS: LRS:                       |                                     |  |  |  |  |  |

- 6. Inserire la quantità del Volume contenitore (facoltativo).
- 7. Selezionare ml/h, quindi inserire i valori dei limiti rigidi e flessibili. (È necessario specificare almeno un limite.)
- 8. Fare clic su Salva e aggiungi un'altra unità di dosaggio, su Salva e aggiungi un altro set di regole o su Chiudi

Se si dispone di un infusore abilitato all'uso di boli è possibile spuntare la casella accanto a **Abilita bolo** per impostare i limiti di dosaggio bolo per questo farmaco. Vedere Per impostare un bolo: a pagina 101.

**Nota:** Durante l'aggiunta di una voce farmaco al Formulario farmaci principale, questa non viene assegnata ad alcuna ACC.

Manuale d'uso del software Hospira MedNet Meds

113

Nota: Per l'elenco dei dispositivi compatibili Hospira MedNet approvati per ciascuna nazione, fare riferimento alla matrice di compatibilità dei dispositivi Hospira MedNet disponibile presso il Centro assistenza Hospira di zona.

Per aggiungere una voce farmaco Solo etichetta al Formulario farmaci principale:

1. Selezionare Formulario farmaci principale come Elenco di origine.

| 14 |                                              |            |                   |                                          |            |  |  |
|----|----------------------------------------------|------------|-------------------|------------------------------------------|------------|--|--|
|    | Elenco di origine: F<br>Formulario farmaci p | incipale v | Aggiungi Modi     | fica Visualizza Elimi                    | na         |  |  |
|    | Nome generico                                | ID esterno | Nome visualizzato | Concentrazione<br>(o volume contenitore) | Set di i   |  |  |
|    | DOBUTAMINE                                   | 12         | DOBUTAMINE        | 250 mg / 20 mL                           | Completo   |  |  |
|    | Nessun farmaco s                             |            | Nessun farmaco s  |                                          | Solo etich |  |  |
|    | ACYCLOVIR                                    | 1701       | ACYCLOVIR         | 500 mg / 10 mL                           | Completo   |  |  |
|    | CEFAZOLIN                                    | 1434       | CEFAZOLIN         | mg /mL                                   | Completo   |  |  |
|    | DOPAMINE                                     | 1044       | DOPAMINE          | mL                                       | Limitato   |  |  |
|    |                                              | 1          |                   |                                          | <          |  |  |
| N  | Iome archivio: Clinica                       |            | Inf               | usore: Plum 360 15.0x                    | Stato: Fo  |  |  |

- 2. Nell'Elenco di origine, fare clic su Aggiungi.
- 3. Selezionare il Nome generico per la voce farmaco.
- Nota: La selezione di un Nome generico dall'elenco a discesa popola automaticamente i campi Nome visualizzato, ID esterno, Classe terapeutica e ID classe.

| - |
|---|
|   |
| - |
| - |
| - |
| _ |
|   |
| _ |
|   |
| - |
|   |
|   |
|   |
|   |

- **Nota:** Il campo **Nome visualizzato** non può essere lasciato vuoto. Il numero massimo di caratteri di un nome visualizzato è stabilito in base a come appare sullo schermo dell'infusore dopo essere stato scaricato. A seconda della larghezza del carattere, il numero massimo di caratteri consentiti in un nome di farmaco può variare tra 17 e 29.
- **Nota:** Se il nome generico desiderato non è presente nell'elenco a discesa **Nome generico** (oppure se nell'elenco non compare alcun nome generico), è possibile aggiungere un farmaco all'elenco farmaci. In alternativa, è possibile aggiungere il nome generico importando un nuovo **elenco farmaci** tramite la funzione **Importazione farmaci** del software Hospira MedNet.

|                                                                      | Elenco di origine:              | Aggiungi set di regole                   | ×                                                                     |
|----------------------------------------------------------------------|---------------------------------|------------------------------------------|-----------------------------------------------------------------------|
| Farmaco e concentrazione                                             | Nome generico (ID esterno) (Con | centrazione / volume) {Forma di dosag    | ggio}:                                                                |
| VASOPRESSIN (2530) (20 UNITS / 1 ML                                  | ) {**}                          |                                          | Seleziona                                                             |
| Nome visualizzato:                                                   | Classe terapeutica:             | ID dasse:                                |                                                                       |
| VASOPRESSIN                                                          | PITUITARY                       | 68:28.00                                 |                                                                       |
| Riepilogo: VASOPRESS           Set di regole:         Solo etichetta | IN                              |                                          |                                                                       |
|                                                                      |                                 | Somministrazione a<br>Permettere alla mo | lternata ammessa<br>dalità alternata di interrompere questa infusione |
|                                                                      |                                 |                                          |                                                                       |
|                                                                      |                                 |                                          |                                                                       |
| Abilita bolo                                                         |                                 |                                          |                                                                       |
|                                                                      |                                 |                                          |                                                                       |
|                                                                      |                                 |                                          |                                                                       |
|                                                                      |                                 |                                          |                                                                       |
|                                                                      |                                 |                                          |                                                                       |
|                                                                      |                                 |                                          |                                                                       |

- 4. Selezionare Solo etichetta nell'elenco a discesa Set di regole.
- 5. Ove necessario, selezionare la casella accanto a **Somministrazione alternata ammessa**.
- 6. Fare clic su Salva e aggiungi un altro set di regole o su Salva e chiudi
  - 0

Se si dispone di un infusore abilitato all'uso di boli è possibile spuntare la casella accanto a **Abilita bolo** per impostare i limiti di dosaggio bolo per questo farmaco. Vedere Per impostare un bolo: a pagina 101.

**Nota:** Durante l'aggiunta di una voce farmaco al Formulario farmaci principale, questa non viene assegnata ad alcuna ACC.

Manuale d'uso del software Hospira MedNet Meds

115

Nota: Per l'elenco dei dispositivi compatibili Hospira MedNet approvati per ciascuna nazione, fare riferimento alla matrice di compatibilità dei dispositivi Hospira MedNet disponibile presso il Centro assistenza Hospira di zona.

1\_

Per modificare una voce farmaco nel Formulario farmaci principale:

1. Selezionare Formulario farmaci principale come Elenco di origine.

| Generic Name | External ID | Displayed Name | Concentration<br>(or Container Volume) |
|--------------|-------------|----------------|----------------------------------------|
| Acyclovir    | EXT_ID_002  | Acyclovir      | 500 mcg / 10 mL                        |
| Cefazolin    | EXT_ID_018  | Cefazolin      | mg /mL                                 |
| DOBUTamine   | EXT_ID_035  | DOBUTamine     | 250 mcg / 20 mL                        |
| DOPamine     | EXT_ID_037  | DOPamine       | 200 mg / 5 mL                          |
| DOPamine     | EXT_ID_037  | DOPamine       | 400 mg / 250 mL                        |
| DOPamine     | EXT_ID_037  | DOPamine       | mL                                     |

- 2. Nell'Elenco di origine, selezionare la voce farmaco che si desidera modificare.
- 3. Fare clic su Modifica.

Suggerimento utile: È possibile anche fare doppio clic su una voce farmaco per visualizzare la finestra di dialogo Set di regole.

4. Apportare le modifiche desiderate.

|                                                     | Elenco di origine: Modifi                | ica set di regole                 | X                                    |  |  |  |
|-----------------------------------------------------|------------------------------------------|-----------------------------------|--------------------------------------|--|--|--|
| Farmaco e concentrazione                            | nerico (ID esterno) (Concentrazion       | ne / volume) {Forma di dosaggio}: |                                      |  |  |  |
| DOPAMINE (1044) (200 MG / 5 ML) {VIAL}              |                                          |                                   | Seleziona                            |  |  |  |
| Nome visualizzato:                                  | Classe terapeutica:                      | ID classe:                        |                                      |  |  |  |
| DOPAMINE                                            | BETA-ADRENERGIC AGONISTS\1               | 12:12.08                          |                                      |  |  |  |
| Riepilogo: DOPAMINE 200 mg                          | / 5 mL per uso clinico "" son            | nministrato in mL/h               |                                      |  |  |  |
| Set di regole: Completo 🗸                           |                                          |                                   |                                      |  |  |  |
| Concentrazione<br>Quantità farmaco: Unità farmaco:  | Quantità diluente: mL                    | Somministrazione alternata amn    | nessa                                |  |  |  |
| 200 mg                                              | v 5                                      | Permettere alla modalità alterna  | ata di interrompere questa infusione |  |  |  |
|                                                     |                                          |                                   |                                      |  |  |  |
| Uso clinico (facoltativo)                           | · · · · · · · · · · · · · · · · · · ·    |                                   |                                      |  |  |  |
|                                                     |                                          |                                   |                                      |  |  |  |
| Se il campo Uso clinico è vuoto, sarà aggiornato co | on l'Uso clinico predefinito dall'Impos  | tazione infusore principale.      |                                      |  |  |  |
| Dose limite                                         |                                          |                                   |                                      |  |  |  |
| Unità di dosaggio: LRI:                             | LFI:                                     | LFS: LRS:                         |                                      |  |  |  |
| mL/h                                                |                                          |                                   |                                      |  |  |  |
| Specificare almeno un limite.                       |                                          |                                   |                                      |  |  |  |
|                                                     |                                          |                                   |                                      |  |  |  |
|                                                     |                                          |                                   |                                      |  |  |  |
|                                                     | Sal <u>v</u> a e chiudi Ann <u>u</u> lla | a <u>G</u> uida                   |                                      |  |  |  |

5. Fare clic su Salva e chiudi per salvare le modifiche.

**Importante:** Eventuali modifiche a unità di dosaggio o unità di farmaco causano l'eliminazione di i tutti limiti immessi in precedenza.

**Nota:** Quando viene modificata una voce farmaco, le modifiche si riflettono nel Formulario farmaci principale e sullo schermo appare una finestra pop-up di conferma delle ACC interessate.

Manuale d'uso del software Hospira MedNet Meds

Nota: Per l'elenco dei dispositivi compatibili Hospira MedNet approvati per ciascuna nazione, fare riferimento alla matrice di compatibilità dei dispositivi Hospira MedNet disponibile presso il Centro assistenza Hospira di zona.

Per visualizzare una voce farmaco nel Formulario farmaci principale:

1. Selezionare Formulario farmaci principale nell'Elenco di origine.

| ~~~~~~~~~~~~~~~~~~~~~~~~~~~~~~~~~~~~~~ |               |                | ~~~~~~~~~~~~~~~~~~~~~~~~~~~~~~~~~~~~~~ | ~          |  |
|----------------------------------------|---------------|----------------|----------------------------------------|------------|--|
| Source List: Mast                      | er Drug Formu | lary ———       |                                        |            |  |
| Master Drug Formu                      | lary 💌        | Add Edit       | Vie <u>w</u> Deļete                    | ]          |  |
| Generic Name                           | External ID   | Displayed Name | Concentration<br>(or Container Volume) | Rule Set 🕻 |  |
| Acyclovir                              | EXT_ID_002    | Acyclovir      | 500 mcg / 10 mL                        | Full       |  |
| Cefazolin                              | EXT_ID_018    | Cefazolin      | mg /mL                                 | Full       |  |
| DOBUTamine                             | EXT_ID_035    | DOBUTamine     | 250 mcg / 20 mL                        | Full       |  |
| DOPamine                               | EXT_ID_037    | DOPamine       | 200 mg / 5 mL                          | Full       |  |
| DOPamine                               | EXT_ID_037    | DOPamine       | 400 mg / 250 mL                        | Full       |  |
| DOPamine                               | EXT_ID_037    | DOPamine       | mL                                     | Limited    |  |
|                                        |               |                |                                        |            |  |
| Library Name: User G                   | uide Library  |                | Infuser                                | Plum A+ 15 |  |

- 2. Nell'Elenco di origine, selezionare la voce farmaco che si desidera visualizzare.
- 3. Fare clic su Visualizza.

| Elenco d                                         | i origine: Visualizza set di re             | gole                       | X              |
|--------------------------------------------------|---------------------------------------------|----------------------------|----------------|
| Farmaco e concentrazione                         |                                             |                            |                |
| Nome generico (ID e                              | sterno) (Concentrazione / volume) {Fo       | rma di dosaggio}:          |                |
| DOPAMINE (1044) (200 MG / 5 ML) {VIAL}           |                                             |                            | Seleziona      |
| Nome visualizzato:                               | Classe terapeutica:                         | ID classe:                 |                |
| DOPAMINE                                         | BETA-ADRENERGIC AGONISTS\1                  | 12:12.08                   |                |
| Riepilogo: DOPAMINE ml                           | . per uso clinico "" somministra            | ato in mL/h                |                |
| Set di regole: Limitato 🗸                        |                                             |                            |                |
| Volume contenitore: mL                           | Somministrazione alternata a                | mmessa                     |                |
|                                                  | Permettere alla modalità alte               | rnata di interrompere qu   | esta infusione |
|                                                  |                                             |                            |                |
| Uso clinico (facoltativo)                        |                                             |                            |                |
|                                                  |                                             |                            |                |
| Se il campo Uso clinico è vuoto, sarà aggiornato | o con l'Uso clinico predefinito dall'Impost | tazione infusore principal | e              |
| Deer limite                                      |                                             |                            |                |
| Lipità di desaggio:                              | I EI ·                                      | 150                        | IDS:           |
|                                                  |                                             |                            | ERG.           |
|                                                  |                                             |                            |                |
|                                                  |                                             |                            |                |
|                                                  |                                             |                            |                |
|                                                  |                                             |                            |                |
|                                                  | Chiudi Guida                                |                            |                |

4. Fare clic su Chiudi per uscire dalla schermata.

Nota: Per l'elenco dei dispositivi compatibili Hospira MedNet approvati per ciascuna nazione, fare riferimento alla matrice di compatibilità dei dispositivi Hospira MedNet disponibile presso il Centro assistenza Hospira di zona.

Per eliminare una voce farmaco nel Formulario farmaci principale:

1. Selezionare Formulario farmaci principale nell'Elenco di origine.

| 1 |                       | ·····         |                           | ~~~~~~~~~~~~~~~~~~~~~~~~~~~~~~~~~~~~~~ | ~                |
|---|-----------------------|---------------|---------------------------|----------------------------------------|------------------|
| 1 | r Source List: Mast   | er Drug Formu | lary ———                  |                                        |                  |
|   | Master Drug Formul    | ary 💌         | A <u>d</u> d Edi <u>t</u> | Vie <u>w</u> Delete                    | $\triangleright$ |
|   | Generic Name          | External ID   | Displayed Name            | Concentration<br>(or Container Volume) | Rule Set         |
|   | Acyclovir             | EXT_ID_002    | Acyclovir                 | 500 mcg / 10 mL                        | Full 式           |
|   | Cefazolin             | EXT_ID_018    | Cefazolin                 | mg /mL                                 | Full 🛃           |
|   | DOBUTamine            | EXT_ID_035    | DOBUTamine                | 250 mcg / 20 mL                        | Full 🧳           |
|   | DOPamine              | EXT_ID_037    | DOPamine                  | 200 mg / 5 mL                          | Full             |
|   | DOPamine              | EXT_ID_037    | DOPamine                  | 400 mg / 250 mL                        | Full 🔪           |
|   | DOPamine              | EXT_ID_037    | DOPamine                  | mL                                     | Limited /        |
|   | J= · ·                |               | L                         |                                        |                  |
|   |                       |               |                           |                                        |                  |
|   | Library Name: User Gu | uide Library  |                           | Infuse                                 | r: Plum A+ 15    |

- 2. Nell'Elenco di origine, selezionare la voce farmaco che si desidera eliminare.
- 3. Fare clic su **Elimina**.

|                                                     | Elenco di origine: Modif                | ica set di regole                 | x                                    |  |
|-----------------------------------------------------|-----------------------------------------|-----------------------------------|--------------------------------------|--|
| Farmaco e concentrazione                            |                                         |                                   |                                      |  |
| Nome ge                                             | nerico (ID esterno) (Concentrazio       | ne / volume) {Forma di dosaggio}: |                                      |  |
| DOPAMINE (1044) (200 MG / 5 ML) {VIAL}              |                                         |                                   | Seleziona                            |  |
| Nome visualizzato:                                  | Classe terapeutica:                     | ID dasse:                         | _                                    |  |
| DOPAMINE                                            | BETA-ADRENERGIC AGONISTS\1              | 12:12.08                          |                                      |  |
| Riepilogo: DOPAMINE 200 mg                          | / 5 mL per uso clinico "" sor           | nministrato in mL/h               |                                      |  |
| Set di regole: Completo 🗸                           |                                         |                                   |                                      |  |
| Concentrazione                                      |                                         | Somministrazione alternata amr    | nessa                                |  |
| Quantità farmaco: Unità farmaco:                    | Quantità diluente: mL                   |                                   |                                      |  |
| 200 mg                                              | × 5                                     | Permettere alla modalità alterna  | ata di interrompere questa infusione |  |
|                                                     |                                         |                                   |                                      |  |
| Uso clinico (facoltativo)                           |                                         |                                   |                                      |  |
|                                                     |                                         |                                   |                                      |  |
| Se il campo Uso clinico è vuoto, sarà aggiornato co | on l'Uso clinico predefinito dall'Impos | tazione infusore principale.      |                                      |  |
| Dose limite                                         |                                         |                                   |                                      |  |
| Unità di dosaggio: LRI:                             | LFI:                                    | LFS: LRS:                         |                                      |  |
| mL/h                                                |                                         |                                   |                                      |  |
| Specificare almeno un limite.                       |                                         |                                   |                                      |  |
| Specificate aimeno an fimitoe.                      |                                         |                                   |                                      |  |
|                                                     |                                         |                                   |                                      |  |
|                                                     | Sal <u>v</u> a e chiudi Ann <u>u</u> l  | a <u>G</u> uida                   |                                      |  |

4. Fare clic su Elimina.

La finestra pop-up che segue appare solo se la voce farmaco è assegnata a una o più ACC.

| El Elimina farmaco                                                                                            |
|----------------------------------------------------------------------------------------------------|
| L'eliminazione di questa voce farmaco la rimuoverà<br>dal formulario principale e dai seguenti CCA:<br>5 West |
| <u>O</u> K Annulla                                                                                            |

5. Fare clic su **OK**.

#### Per copiare in una ACC di destinazione:

- 1. Selezionare una voce farmaco dal Formulario farmaci principale.
- **Nota:** Prima di poter copiare una voce farmaco dal Formulario farmaci principale a una ACC di destinazione è necessario selezionare una ACC Elenco di destinazione.
  - 2. Fare clic su Copia su ACC di destinazione.

| Formulario farmaci p | rincipale 🗸 | Aggiungi Modi     | fica Visualizza Elimin                   | la             | $\langle$   | Copia su CCA di c    | lestinazione  | >                              | Voci farmaco:                  |          |
|----------------------|-------------|-------------------|------------------------------------------|----------------|-------------|----------------------|---------------|--------------------------------|--------------------------------|----------|
| Nome generico        | ID esterno  | Nome visualizzato | Concentrazione<br>(o volume contenitore) | Set di regole  | Uso clinico | Unità<br>di dosaggio | Limite rigido | Limite flessibile<br>inferiore | Limite flessibile<br>superiore | Lir<br>s |
| OBUTAMINE            | 12          | DOBUTAMINE        | 250 mg / 20 mL                           | Completo       | NON SPECI   | mL/h                 |               | 3                              |                                |          |
| Nessun farmaco s     |             | Nessun farmaco s  |                                          | Solo etichetta |             |                      |               |                                |                                |          |
| ANCOMYCIN 5 M        | 3118        | VANCOMYCIN 5 M    | 150 mg / 30 mL                           | Completo       | NON SPECI   | mL                   |               |                                |                                |          |
| ACYCLOVIR            | 1701        | ACYCLOVIR         | 500 mg / 10 mL                           | Completo       | NON SPECI   | mL/h                 | 1             |                                |                                |          |
| CEFAZOLIN            | 1434        | CEFAZOLIN         | mg /mL                                   | Completo       | NON SPECI   | mL/h                 | 1             |                                |                                |          |
| OOPAMINE             | 1044        | DOPAMINE          | ml                                       | Limitato<br><  | NON SPECI   | mi /h                | 1             |                                |                                | >        |
|                      |             |                   |                                          |                |             |                      |               |                                |                                |          |

3. Fare clic su Copia nella finestra pop-up Conferma copia a ACC.

| M         | Conferma copia a CCA 🛛 🗙             |
|-----------|--------------------------------------|
| Copia da: | Formulario farmaci principale        |
| Copia in: | 5 West                               |
| Voci farm | naco                                 |
| VANCO     | MYCIN 5 MG/ML I 150 mg / 30 mL       |
|           |                                      |
|           |                                      |
|           |                                      |
|           |                                      |
|           |                                      |
|           |                                      |
|           | Copia Ann <u>u</u> lla <u>G</u> uida |

Nota: Per l'elenco dei dispositivi compatibili Hospira MedNet approvati per ciascuna nazione, fare riferimento alla matrice di compatibilità dei dispositivi Hospira MedNet disponibile presso il Centro assistenza Hospira di zona.

# Parte 2: Plum A+

### Definizione dei set di regole

### Set di regole completo

Un set di regole completo consente di inserire una concentrazione completa (ad esempio 250 mg/ 500 ml) o una concentrazione parziale (ad esempio 250 mg/\_ml, \_mg/500 ml o \_mg/\_ml). La creazione di una voce farmaco per le concentrazioni standard di qualsiasi farmaco riduce il numero di operazioni di programmazione che il medico deve eseguire sull'infusore. Per ogni set di regole completo **deve** essere inserito almeno un valore limite di dosaggio.

| Elenco di origine: Aggiungi set di regole 🛛 🗙                             |                                                                                    |                  |      |  |  |  |
|---------------------------------------------------------------------------|------------------------------------------------------------------------------------|------------------|------|--|--|--|
| Nome generico (ID esterno) (Concentrazione / volume) {Forma di dosaggio}: |                                                                                    |                  |      |  |  |  |
| DOPAMINE (1044) (200 MG / 5 ML) {VIA                                      | DOPAMINE (1044) (200 MG / 5 ML) {VIAL} Seleziona                                   |                  |      |  |  |  |
| Nome visualizzato:                                                        | Classe terapeutica                                                                 | : ID da          | sse: |  |  |  |
| DOPAMINE                                                                  | BETA-ADRENERGIC AGON                                                               | VISTS\1 12:12.08 |      |  |  |  |
| Riepilogo: DOPAMINE 2         Set di regole:       Completo               | Riepilogo: DOPAMINE 200 mg / 5 mL somministrati in mL/h<br>Set di regole: Completo |                  |      |  |  |  |
| Concentrazione                                                            |                                                                                    |                  |      |  |  |  |
| 200 mg                                                                    | srmaco: Quantita diluente: m                                                       |                  |      |  |  |  |
|                                                                           | • ] [-                                                                             |                  |      |  |  |  |
| Dose limite                                                               |                                                                                    |                  |      |  |  |  |
| Unità di dosaggio: LR                                                     | I: LFI:                                                                            | LFS:             | LRS: |  |  |  |
| mL/h v 1                                                                  |                                                                                    |                  |      |  |  |  |
|                                                                           |                                                                                    |                  |      |  |  |  |
|                                                                           |                                                                                    |                  |      |  |  |  |
|                                                                           |                                                                                    |                  |      |  |  |  |
| <u>S</u> alva e aggi                                                      | Salva e aggiungi un altro Salva e chiudi Annulla Guida                             |                  |      |  |  |  |

Lasciando vuoti i campi relativi alle quantità di farmaco o diluente, al momento della programmazione il medico può inserire una concentrazione non standard. Un set di regole completo definito con una concentrazione parziale richiede al medico di inserire i valori della concentrazione quando le unità di dosaggio non sono espresse in ml/h. Se le unità di dosaggio sono espresse in ml/h, non è necessario inserire alcuna informazione sulla concentrazione.

Nota: Per l'elenco dei dispositivi compatibili Hospira MedNet approvati per ciascuna nazione, fare riferimento alla matrice di compatibilità dei dispositivi Hospira MedNet disponibile presso il Centro assistenza Hospira di zona.

### Set di regole limitato

Un set di regole limitato non richiede la definizione di alcuna concentrazione. Per ogni set di regole limitato deve essere inserito almeno un valore limite di dosaggio. Il campo Volume contenitore è facoltativo. Durante la programmazione dell'infusore per un farmaco con un set di regole limitato, il medico deve inserire solo velocità, volume da infondere (VTBI) e durata.

| Elenco di origine: Aggiungi set di regole                                 |                                  |                               |           |  |  |  |
|---------------------------------------------------------------------------|----------------------------------|-------------------------------|-----------|--|--|--|
| Nome generico (ID esterno) (Concentrazione / volume) {Forma di dosaggio}: |                                  |                               |           |  |  |  |
| DOPAMINE (1044) (200 MG / 5 ML) {VIAL}                                    |                                  |                               | Seleziona |  |  |  |
| Nome visualizzato:                                                        | Classe terapeutica:              | ID class                      | e:        |  |  |  |
| DOPAMINE                                                                  | BETA-ADRENERGIC AGONISTS\:       | 1 12:12.08                    |           |  |  |  |
| Riepilogo: DOPAMINE mL s                                                  | omministrati in mL/h             |                               |           |  |  |  |
| Unità di dosaggio: LRI:                                                   | LFI:                             | LFS:                          | LRS:      |  |  |  |
| mL/h 🗸 10                                                                 |                                  |                               |           |  |  |  |
| Salva e aggiungi un                                                       | altro Sal <u>v</u> a e chiudi Ar | nn <u>u</u> lla <u>G</u> uida |           |  |  |  |

### Set di regole solo etichetta

122

Un set di regole Solo etichetta consente al medico di vedere il nome del farmaco sull'infusore. Al set di regole Solo etichetta non è associato alcun limite di dosaggio. Il medico seleziona le unità di dosaggio durante la programmazione. Se le unità di dosaggio non sono espresse in ml/h, il medico deve inserire anche i valori di concentrazione.

| Elenco di origine: Aggiungi set di regole |                                                                           |           |                   |  |  |  |  |
|-------------------------------------------|---------------------------------------------------------------------------|-----------|-------------------|--|--|--|--|
| Nome generico (ID                         | Nome generico (ID esterno) (Concentrazione / volume) {Forma di dosaggio}: |           |                   |  |  |  |  |
| DOPAMINE (1044) (200 MG / 5 ML) {VIAL}    |                                                                           |           | <u>S</u> eleziona |  |  |  |  |
| Nome visualizzato:                        | Classe terapeutica:                                                       | ID dasse: |                   |  |  |  |  |
| DOPAMINE                                  | BETA-ADRENERGIC AGONISTS\1                                                | 12:12.08  |                   |  |  |  |  |
| Riepilogo: DOPAMINE                       |                                                                           |           |                   |  |  |  |  |
| Set di regole: Solo etichetta 🗸           |                                                                           |           |                   |  |  |  |  |
|                                           |                                                                           |           |                   |  |  |  |  |
|                                           |                                                                           |           |                   |  |  |  |  |
|                                           |                                                                           |           |                   |  |  |  |  |
|                                           |                                                                           |           |                   |  |  |  |  |
|                                           |                                                                           |           |                   |  |  |  |  |
|                                           |                                                                           |           |                   |  |  |  |  |
|                                           |                                                                           |           |                   |  |  |  |  |
| Salva e aggiungi u                        | n altro Salva e chiudi Annu                                               | lla Guida |                   |  |  |  |  |
|                                           |                                                                           |           |                   |  |  |  |  |

Ogni tipo di set di regole crea una visualizzazione differente per il farmaco nell'Elenco farmaci sull'infusore.

Manuale d'uso del software Hospira MedNet Meds

Nota: Per l'elenco dei dispositivi compatibili Hospira MedNet approvati per ciascuna nazione, fare riferimento alla matrice di compatibilità dei dispositivi Hospira MedNet disponibile presso il Centro assistenza Hospira di zona.

Le voci farmaco possono essere create aggiungendole al Formulario farmaci principale o direttamente a una ACC. Le voci farmaco aggiunte a una ACC sono inserite automaticamente nel Formulario farmaci principale.

All'interno di una ACC, non possono essere presenti due voci farmaco con ID esterno e Concentrazione identici. Inoltre, non possono esservi nemmeno due voci farmaco con Nome visualizzato e Concentrazione identici.

Nel Formulario farmaci principale, due voci farmaco possono avere uguali Nome visualizzato, Quantità farmaco, Unità farmaco, Quantità diluente e Unità di dosaggio, a condizione che uno o più dei seguenti limiti siano differenti:

- Limite flessibile inferiore (LFI)
- Limite rigido inferiore (LRI)
- Limite flessibile superiore (LFS)
- Limite rigido superiore (LRS)

# Impostazione dei limiti della velocità di dosaggio

Hospira MedNet Meds consente di stabilire limiti di velocità di dosaggio per le infusioni primarie e secondarie. È importante comprendere il funzionamento dei limiti di velocità di dosaggio, pertanto si prega di leggere attentamente questa sezione.

Nell'ambito del set di regole di ogni voce farmaco creata nell'archivio, è possibile definire limiti flessibili e rigidi superiori e inferiori. Durante la configurazione dei limiti, il software impone la seguente regola:

```
Limite rigido inferiore (LHL) < Limite flessibile inferiore (LSL) <= Limite rigido superiore (USL) < Limite flessibile superiore (UHL)
```

### Limiti flessibili

*I limiti flessibili* sono limiti di velocità di dosaggio che possono essere sovrascritti durante la programmazione dell'infusore. Quando un valore inserito sull'infusore è inferiore al limite flessibile inferiore o superiore al limite flessibile superiore, l'infusore visualizza un messaggio di conferma della sovrascrittura del limite flessibile. L'infusore memorizza nei propri registri cronologici gli avvisi per limiti flessibili e la risposta dell'utente all'avviso.

Ad esempio, se il limite flessibile superiore è impostato su 15 ml/h e il medico inserisce 16 ml/h, l'infusore mostra un avviso di sovrascrittura del limite flessibile. Questo avviso informa il medico che la voce è fuori dall'intervallo dei limiti flessibili impostato per tale voce farmaco. Il medico può scegliere di continuare la programmazione utilizzando la sovrascrittura, oppure annullare la sovrascrittura e modificare il valore. Gli eventi di sovrascrittura e modifica sono memorizzati separatamente nel registro cronologico dell'infusore.

### Limiti rigidi

I *limiti rigidi* sono limiti di velocità di somministrazione che non possono essere sovrascritti. L'infusore non può essere programmato per una velocità al di sotto del limite rigido inferiore o al

123

Manuale d'uso del software Hospira MedNet Meds

Nota: Per l'elenco dei dispositivi compatibili Hospira MedNet approvati per ciascuna nazione, fare riferimento alla matrice di compatibilità dei dispositivi Hospira MedNet disponibile presso il Centro assistenza Hospira di zona.

di sopra del limite rigido superiore. (Questi eventi non sono registrati nel file del registro cronologico dell'infusore per gli infusori Plum con software di versioni antecedenti alla 13.4.)

**Nota:** Il peso effettivo del paziente viene inserito solo quando il medico programma l'infusore. Pertanto, durante l'inserimento di una voce farmaco basata sul peso Software Hospira MedNet Meds non può verificare la validità di un limite inferiore. L'infusore esegue il controllo finale quando il medico programma l'infusore.

# Regole e convenzioni di inserimento dei farmaci

Software Hospira MedNet Meds adotta le seguenti convenzioni per le voci farmaco Plum A+:

- Un set di regole completo o limitato richiede almeno un limite rigido o flessibile.
- Le voci farmaco possono essere create aggiungendole al Formulario farmaci principale o direttamente a una ACC. Le voci farmaco aggiunte a un Elenco di destinazione ACC sono inserite automaticamente nell'elenco del Formulario farmaci principale.
- Nella parte inferiore della finestra del set di regole appaiono i messaggi di "Validità" di colore rosso. In caso di inserimento di un valore non consentito, il messaggio specifica l'intervallo definito per il campo, oppure il motivo per cui tale valore non è ammesso.
- Nei nomi dei farmaci non è possibile utilizzare i seguenti caratteri: virgola (,), minore di (<), maggiore di (>), apici singoli ('), doppi apici (''), e commerciale (&).
- Una volta selezionata un'unità di farmaco, il campo Unità di dosaggio mostra solo il tipo di unità attivato.
- Il software impedisce la presenza di voci numeriche non valide e le segnala con un allarme acustico.
- Per passare alla voce desiderata, è possibile utilizzare le barre di scorrimento verticale e orizzontale.
- Se non viene selezionato o riempito un campo obbligatorio, sullo schermo appare un messaggio di errore.
- Evidenziando una voce nella vista a elenco Gestione archivio farmaci, pulsanti o funzioni non consentiti appaiono di colore grigio (disattivati).
- Per aggiungere un nuovo farmaco nel campo Nome generico della finestra del set di regole, è possibile cercare il farmaco desiderato digitando i primi caratteri del suo nome generico. L'elenco a discesa cambia per mostrare gli eventuali farmaci corrispondenti.

Nota: Per l'elenco dei dispositivi compatibili Hospira MedNet approvati per ciascuna nazione, fare riferimento alla matrice di compatibilità dei dispositivi Hospira MedNet disponibile presso il Centro assistenza Hospira di zona.

# Set di regole farmaci Plum A+

La finestra del set di regole qui mostrata è usata per configurare una voce farmaco per l'archivio farmaci Plum A+.

| Elenco di origine: Aggiungi set di regole                                 |                   |                         |                                |           |  |  |
|---------------------------------------------------------------------------|-------------------|-------------------------|--------------------------------|-----------|--|--|
| Nome generico (ID esterno) (Concentrazione / volume) {Forma di dosaggio}: |                   |                         |                                |           |  |  |
| OXYTOCIN (537) (10 UNITS / 1 ML)                                          | {VIAL}            |                         |                                | Seleziona |  |  |
| Nome visualizzato:                                                        |                   | Classe terapeutica:     | ID da                          | isse:     |  |  |
| OXYTOCIN                                                                  | OX                | YTOCICS                 | 76:00.00                       |           |  |  |
| Riepilogo: OXYTOC                                                         | IN 10 unità / 10  | )00 mL somministrati    | in mL/h                        |           |  |  |
| Set di regole: Completo 🗸                                                 |                   |                         |                                |           |  |  |
| Concentrazione                                                            |                   |                         |                                |           |  |  |
| Quantità farmaco: Un                                                      | ità farmaco:      | Quantità diluente: mL   |                                |           |  |  |
| 10 unità                                                                  | ~                 | 1000                    |                                |           |  |  |
| -Dose limite                                                              |                   |                         |                                |           |  |  |
| Unità di dosaggio:                                                        | LRI:              | LFI:                    | LFS:                           | LRS:      |  |  |
| mL/h                                                                      |                   |                         |                                |           |  |  |
|                                                                           |                   |                         |                                |           |  |  |
| Specificare almeno un                                                     | limite.           |                         |                                |           |  |  |
|                                                                           |                   |                         |                                |           |  |  |
| <u>S</u> alva e                                                           | aggiungi un altro | Sal <u>v</u> a e chiudi | Ann <u>u</u> lla <u>G</u> uida | ]         |  |  |

Nota: Per l'elenco dei dispositivi compatibili Hospira MedNet approvati per ciascuna nazione, fare riferimento alla matrice di compatibilità dei dispositivi Hospira MedNet disponibile presso il Centro assistenza Hospira di zona.

### Campi dei set di regole

La tabella che segue mostra i campi, una breve descrizione e l'intervallo dei valori consentiti per l'infusore.

Ogni voce farmaco deve disporre di un nome generico e un nome visualizzati; non è possibile salvare una voce farmaco senza un nome in questi campi. Il numero di caratteri del nome visualizzato dipende da come questo appare sullo schermo dell'infusore. A seconda della larghezza del carattere, il numero massimo di caratteri consentiti nel nome visualizzato può variare tra 17 e 29.

Per evitare ogni possibile confusione durante la creazione di voci farmaco, utilizzare il nome del farmaco solo nel campo **Nome visualizzato**, e assicurarsi che l'ID esterno sia identico all'ID esterno utilizzato nel formulario del proprio istituto. Non includere il diluente nel nome di farmaco.

| Parametro          | Descrizione                                                                                                    | Intervallo consentito                                                                                                    |
|--------------------|----------------------------------------------------------------------------------------------------|----------------------------------------------------------------------------------------------------|
| Nome generico      | Questo è il nome del farmaco<br>presente nell'elenco farmaci.<br>Questo è selezionato dall'elenco a<br>discesa e mostra l'ID esterno<br>(l'identificativo di un farmaco<br>dell'ospedale). Concentrazione/<br>Volume e Forma di dosaggio<br>appaiono solo come parte<br>dell'elenco farmaci. | Non modificabile nel set di regole                                                                                                    |
| Nome visualizzato  | Questo è il nome visualizzato<br>sull'infusore.                                                                                                    | <ul> <li>Varia a seconda della larghezza del carattere</li> <li>Non può essere lasciato vuoto</li> <li>Attenzione: Nei nomi visualizzati non è possibile utilizzare i seguenti caratteri: virgola (,), minore di (&lt;), maggiore di (&gt;), apici singoli ('), doppi apici ("), e commerciale (&amp;).</li> </ul> |
|                    |                                                                                                    | Nota: Per nomi visualizzati lunghi, il carattere visualizzato sull'infusore Plum A+ cambia.                                                                                                    |
| Classe terapeutica | Classe terapeutica assegnata alle voci farmaco.                                                                                                    | Non modificabile nel set di regole                                                                                                    |
| ID classe          | Numero di ID della classe<br>terapeutica assegnata alla voce<br>farmaco.                                                                                                    | Non modificabile nel set di regole                                                                                                    |
| Quantità farmaco   | Permette di inserire la quantità di farmaco nelle unità selezionate.                                                                                                    | Per quantità di farmaco espresse in mcg, mg, grammi, mEq, milioni di unità o mmol:                                                                                                    |
|                    | La concentrazione del farmaco è creata dalla combinazione di quantità di farmaco, unità di farmaco e quantità di diluente.                                                                                                    | <ul> <li>da 0,1 a 9999 e "Vuoto"</li> <li>Per quantità di farmaco espresse in unità:</li> <li>da 0,1 a 999999999 e "Vuoto"</li> </ul>                                                                                                    |
| Unità farmaco      | Consente di selezionare l'unità di misura per la quantità di farmaco.                                                                                                    | mcg, mg, grammi, mEq, milioni di unità, mmol e<br>unità                                                                                                    |

Nota: Per l'elenco dei dispositivi compatibili Hospira MedNet approvati per ciascuna nazione, fare riferimento alla matrice di compatibilità dei dispositivi Hospira MedNet disponibile presso il Centro assistenza Hospira di zona.

| Parametro                 | Descrizione                                                                                                    | Intervallo consentito                                                                                                    |
|---------------------------|----------------------------------------------------------------------------------------------------|----------------------------------------------------------------------------------------------------|
| Quantità diluente         | Consente di impostare la quantità<br>di diluente associata alla voce<br>farmaco. La quantità di diluente<br>varia a seconda delle dimensioni<br>del contenitore, del troppo-pieno<br>e del volume di soluzione<br>aggiunta.                 | • da 0,1 a 9999 e "Vuoto"                                                                                                   |
| Unità di dosaggio         | Consente di impostare l'unità di<br>dosaggio standard del farmaco. È<br>il valore predefinito che appare<br>sull'infusore.                                                                                                    | Consultare il Manuale operativo del sistema per il<br>proprio infusore per le unità di dosaggio complete.                   |
| LHL, LSL, USL, UHL        | Limite rigido inferiore, limite<br>flessibile inferiore, limite<br>flessibile superiore, limite rigido<br>superiore.<br>Consente di impostare i limiti di<br>velocità di dosaggio superiore e/o<br>inferiore per il farmaco<br>selezionato. | Le unità dei limiti rigidi e flessibili sono le stesse<br>delle unità di dosaggio selezionate nel set di regole<br>farmaci. |
| Nota: Consultare il Manua | ale operativo del sistema per il propi                                                                                                    | rio infusore per maggiori dettagli e per l'intervallo                                                                       |

### Procedure passo-passo

La sezione che segue contiene procedure passo-passo che consentono di creare e gestire le voci farmaco. Questa sezione illustra come fare quanto segue:

- Aggiungere una voce farmaco con un set di regole completo a una ACC
- Aggiungere una voce farmaco con un set di regole limitato a una ACC
- Aggiungere una voce farmaco con un set di regole Solo etichetta a una ACC
- Modificare una voce farmaco in una ACC
- Visualizzare una voce farmaco in una ACC
- Rimuovere una voce farmaco da una ACC
- Aggiungere una voce farmaco con un set di regole completo al Formulario farmaci principale
- Aggiungere una voce farmaco con un set di regole limitato al Formulario farmaci principale
- Aggiungere una voce farmaco Solo etichetta al Formulario farmaci principale
- Modificare una voce farmaco nel Formulario farmaci principale
- Visualizzare una voce farmaco nel Formulario farmaci principale
- Eliminare una voce farmaco dal Formulario farmaci principale
- Copiare una voce farmaco dal Formulario farmaci principale a una ACC di destinazione

# Utilizzo di voci farmaco ACC

**Nota:** Durante l'aggiunta di voci farmaco all'Elenco di destinazione, la ACC selezionata e il Formulario farmaci principale vengono aggiornati. Durante l'aggiunta all'Elenco di origine viene aggiornato solo il Formulario farmaci principale.

Il numero massimo di voci farmaco ammesse in una ACC è 150.

#### Per aggiungere una voce farmaco con un set di regole completo a una ACC:

1. Selezionare il ACC desiderato come Elenco di destinazione dal menu a discesa.

| DI                        |            |                          | Hos                                      | pira Med   |
|---------------------------|------------|--------------------------|------------------------------------------|------------|
| Gestione libreria farmaci | Report Imp | ostazione CCA Imp        | ostazione infusore principale            |            |
| <u>F</u> inalizzare       |            |                          |                                          |            |
| Elenco di destinazio      | ne: TEst — |                          |                                          |            |
| TEst                      | × 4        | Aggiungi <u>M</u> odific | a <u>V</u> isualizza <u>R</u> imud       | ivo        |
| Nome generico             | ID esterno | Nome visualizzato        | Concentrazione<br>(o volume contenitore) | Set di     |
| Nessun farmaco s          |            | Nessun farmaco s         |                                          | Solo etich |
| ALBUMIN 5% 4              | 21         | ALBUMIN 5%               |                                          | Solo etich |
| AMPICILLIN 1 GM 1         | 865        | AMPICILLIN 1 GM          | mL                                       | Limitato   |
| ACYCLOVIR-D5W 3           | 760        | ACYCLOVIR-D5W            | 7 mg / 1 ml                              | Completo   |

2. Nell'Elenco di destinazione, fare clic su Aggiungi.

Nota: Per l'elenco dei dispositivi compatibili Hospira MedNet approvati per ciascuna nazione, fare riferimento alla matrice di compatibilità dei dispositivi Hospira MedNet disponibile presso il Centro assistenza Hospira di zona.

- 3. Selezionare il **Nome generico** per la voce farmaco.
- Nota: La selezione di un nome generico dall'elenco a discesa popola automaticamente i campi Nome visualizzato, ID esterno, Classe terapeutica e ID classe.
- **Nota:** Il **Nome visualizzato** può essere cambiato come si desidera, ad esempio utilizzando lettere maiuscole (Tall Man lettering) per distinguerlo da nomi simili. Il numero massimo di caratteri di un **Nome visualizzato** è stabilito in base a come appare sullo schermo dell'infusore. A seconda della larghezza del carattere, il numero massimo di caratteri consentiti in un nome di farmaco può variare tra 17 e 29.
- **Nota:** Se il nome generico desiderato non è presente nell'elenco a discesa **Nome generico** (oppure se nell'elenco non compare alcun nome generico), è possibile aggiungere un farmaco all'elenco farmaci. In alternativa, è possibile aggiungere il nome generico importando un nuovo **elenco farmaci** tramite la funzione **Importazione farmaci** del software Hospira MedNet.

|          | Elenco di des                                               | tinazione: Aggiungi s         | et di regole                   | x         |
|----------|-------------------------------------------------------------|-------------------------------|--------------------------------|-----------|
|          | Nome generico (ID este                                      | erno) (Concentrazione / volum | e) {Forma di dosaggio}:        |           |
|          | DOPAMINE (1734) (40 MG / 1 ML) {**}                         |                               |                                | Seleziona |
|          | Nome visualizzato:                                          | Classe terapeutica:           | ID dasse:                      |           |
|          | DOPAMINE                                                    | ETA-ADRENERGIC AGONISTS       | 5 12:12.08                     |           |
|          | Riepilogo: DOPAMINE 40 mg / 1                               | mL somministrati in mL/       | h                              |           |
| 5        | – Set di regole: Completo 🗸                                 |                               |                                |           |
|          | Concentrazione<br>Quantità farmaco: Unità farmaco:<br>40 mg | Quantità diluente: mL         |                                |           |
| <u>;</u> | Deep limite                                                 |                               |                                |           |
|          | Unità di dosaggio: LRI:                                     | LFI:                          | LFS:                           | LRS:      |
| 7        | mL/h y 1                                                    |                               |                                |           |
|          | <u>S</u> alva e aggiungi un alt                             | ro Sal <u>v</u> a e chiudi    | Ann <u>u</u> lla <u>G</u> uida |           |

- 4. A questo punto, il **Nome visualizzato** può essere cambiato secondo l'esigenza. Ad esempio, si possono inserire lettere maiuscole (Tall Man lettering) per distinguerlo da nomi simili o si può scegliere un altro nome univoco.
- 5. Selezionare Completo (se non già selezionato) dall'elenco a discesa Set di regole.
- 6. Selezionare l'unità di farmaco, quindi inserire una Quantità di farmaco e una Quantità di diluente (se desiderato).
- 7. Selezionare l'unità di dosaggio, quindi inserire i valori per i limiti rigidi e flessibili. (È necessario specificare almeno un limite.)
- 8. Fare clic su **Salva e aggiungi un altro** o su **Salva e chiudi** per aggiungere una voce farmaco alla ACC.

Manuale d'uso del software Hospira MedNet Meds

Nota: Per l'elenco dei dispositivi compatibili Hospira MedNet approvati per ciascuna nazione, fare riferimento alla matrice di compatibilità dei dispositivi Hospira MedNet disponibile presso il Centro assistenza Hospira di zona.

#### Per aggiungere una voce farmaco con un Set di regole limitato a una ACC:

1. Selezionare la ACC desiderata come Elenco di destinazione.

| M                                |                 |                    | Hospir                                   | a MedN     | 1        |   |
|----------------------------------|-----------------|--------------------|------------------------------------------|------------|----------|---|
| Gestione libreria farma          | i Report Imp    | ostazione CCA Impo | ostazione infusore principale            | 1          | 1        |   |
| Finalizzare                      |                 |                    |                                          |            | 1        |   |
| F <sup>Elenco di destinazi</sup> | one: 5 West-    |                    |                                          |            | <u> </u> | 2 |
| 5 West                           | ✓ A             | uggiungi Modific   | a Visualizza Rimuov                      | /i J       |          |   |
| Limiti di velocità di s          | omministrazione | Limiti bolo        |                                          | 2          | •        |   |
| Nome generico                    | ID esterno      | Nome visualizzato  | Concentrazione<br>(o volume contenitore) | Set di     |          |   |
| Nessun farmaco s                 |                 | Nessun farmaco s   |                                          | Solo etick | 1        |   |
| ALBUMIN 25%                      | 424             | ALBUMIN 25%        |                                          | Solo etich |          |   |
| DOBUTAMINE 500                   | 1645            | DOBUTAMINE 500     | 250 mg / 20 mL                           | Completo   | 1        |   |
| DOPAMINE 400 M                   | 1640            | DOPAMINE 400 M     | 400 mg / 250 mL                          | Completo   | 6        |   |
| HEPARIN 25 000                   | 1642            | HEPARIN 25 000     | 25000 Unità / 500 mL                     | Completo   |          |   |
| INSULIN REGULA                   | 3262            | INSULIN REGULA     | 250 Unità / 250 mL                       | Complete   | 1        |   |
| VANCOMYCIN 50                    | 3796            | VANCOMYCIN 50      |                                          | Solo etich |          |   |

- 2. Nell'Elenco di destinazione, fare clic su Aggiungi.
- 3. Selezionare il Nome generico per la voce farmaco.

Nota: La selezione di un Nome generico dall'elenco a discesa popola automaticamente i campi Nome visualizzato, ID esterno, Classe terapeutica e ID classe.

- **Nota:** Il **Nome visualizzato** può essere cambiato come si desidera, ad esempio utilizzando lettere maiuscole (Tall Man lettering) per distinguerlo da nomi simili. Il numero massimo di caratteri di un **Nome visualizzato** è stabilito in base a come appare sullo schermo dell'infusore. A seconda della larghezza del carattere, il numero massimo di caratteri consentiti in un nome di farmaco può variare tra 17 e 29.
- **Nota:** Se il nome generico desiderato non è presente nell'elenco a discesa **Nome generico** (oppure se nell'elenco non compare alcun nome generico), è possibile aggiungere un farmaco all'elenco farmaci. In alternativa, è possibile aggiungere il nome generico importando un nuovo **elenco farmaci** tramite la funzione **Importazione farmaci** del software Hospira MedNet.

|   | Elenco di d                              | estinazione: Aggiungi set                                                 | t di regole         | X                 |  |  |  |  |  |
|---|------------------------------------------|---------------------------------------------------------------------------|---------------------|-------------------|--|--|--|--|--|
|   | Nome generico (ID e                      | Nome generico (ID esterno) (Concentrazione / volume) {Forma di dosaggio}: |                     |                   |  |  |  |  |  |
|   | DEXT 5%/NSS (1504) ( / 1000 ML) {IV BAG} |                                                                           |                     | <u>S</u> eleziona |  |  |  |  |  |
|   | Nome visualizzato:                       | Classe terapeutica:                                                       | ID dasse:           |                   |  |  |  |  |  |
| 4 | DEXT 5%/NSS                              | CALORIC AGENTS                                                            | 40:20.00            |                   |  |  |  |  |  |
|   | Riepilogo: DEXT 5%/NSS 200               | mL somministrati in mL/h                                                  |                     |                   |  |  |  |  |  |
| 5 | Set di regole: Limitato 🗸                |                                                                           |                     |                   |  |  |  |  |  |
| 6 | Volume contenitore: mL<br>200            |                                                                           |                     |                   |  |  |  |  |  |
|   | Dose limite Unità di dosaggio: LRI:      | LFI:                                                                      | LFS:                | LRS:              |  |  |  |  |  |
| 7 | mL/h v 1                                 |                                                                           |                     |                   |  |  |  |  |  |
|   | Salva e aggiungi un a                    | altro Sal <u>v</u> a e chiudi Ar                                          | nulla <u>G</u> uida |                   |  |  |  |  |  |

- 4. A questo punto, il **Nome visualizzato** può essere cambiato secondo l'esigenza. Ad esempio, si possono inserire lettere maiuscole (Tall Man lettering) per distinguerlo da nomi simili o si può scegliere un altro nome univoco.
- 5. Selezionare Limitato nell'elenco a discesa Set di regole.
- 6. Inserire la quantità del Volume contenitore (facoltativo).
- 7. Selezionare ml/h, quindi inserire i valori dei limiti rigidi e flessibili. (È necessario specificare almeno un limite.)
- 8. Fare clic su **Salva e aggiungi un altro** o su **Salva e chiudi** per aggiungere una voce farmaco alla ACC.

### Per aggiungere una voce farmaco set di regole Solo etichetta a una ACC:

1. Selezionare la ACC desiderata come Elenco di destinazione.

| ы                         |             |                     | Hos                                | oira Medl  |
|---------------------------|-------------|---------------------|------------------------------------|------------|
| Gestione libreria farmaci | Report Imp  | ostazione CCA   Imp | ostazione infusore principale      |            |
| <u>F</u> inalizzare       |             |                     |                                    |            |
| r Elenco di destinazio    | one: TEst — |                     |                                    |            |
|                           |             |                     |                                    |            |
| lEst                      | <u>F</u>    |                     | a <u>V</u> isualizza <u>R</u> imud | IVI        |
| Newserster                | ID asharas  | Name developmente   | Concentrazione                     | Catal      |
| Nome generico             | ID esterno  | Nome visualizzato   | (o volume contenitore)             | Set di     |
| Nessun farmaco s          |             | Nessun farmaco s    |                                    | Solo etich |
| ALBUMIN 5% 4              | 121         | ALBUMIN 5%          |                                    | Solo etich |
| AMPICILLIN 1 GM 1         | 865         | AMPICILLIN 1 GM     | mL                                 | Limitato   |
| ACYCLOVIR-D5W 3           | 3760        | ACYCLOVIR-D5W       | 7 mg / 1 mL                        | Completo   |

- 2. Nell'Elenco di destinazione, fare clic su Aggiungi.
- 3. Selezionare il Nome generico per la voce farmaco dall'elenco a discesa.
- Nota: La selezione di un Nome generico dall'elenco a discesa popola automaticamente i campi Nome visualizzato, ID esterno, Classe terapeutica e ID classe.
- **Nota:** Il **Nome visualizzato** può essere cambiato come si desidera, ad esempio utilizzando lettere maiuscole (Tall Man lettering) per distinguerlo da nomi simili. Il numero massimo di caratteri di un **Nome visualizzato** è stabilito in base a come appare sullo schermo dell'infusore. A seconda della larghezza del carattere, il numero massimo di caratteri consentiti in un nome di farmaco può variare tra 17 e 29.
- **Nota:** Se il nome generico desiderato non è presente nell'elenco a discesa **Nome generico** (oppure se nell'elenco non compare alcun nome generico), è possibile aggiungere un farmaco all'elenco farmaci. In alternativa, è possibile aggiungere il nome generico importando un nuovo **elenco farmaci** tramite la funzione **Importazione farmaci** del software Hospira MedNet.

|   | Elenco di destinazione: Aggiungi set di regole                            |                                    |                            |  |  |  |  |  |  |
|---|---------------------------------------------------------------------------|------------------------------------|----------------------------|--|--|--|--|--|--|
|   | Nome generico (ID esterno) (Concentrazione / volume) {Forma di dosaggio}: |                                    |                            |  |  |  |  |  |  |
|   | DOPAMINE (1044) (200 MG / 5 ML) {VIAL}                                    | <u>S</u> eleziona                  |                            |  |  |  |  |  |  |
|   | Nome visualizzato:                                                        | Classe terapeutica:                | ID classe:                 |  |  |  |  |  |  |
| 4 | DOPAMINE                                                                  | BETA-ADRENERGIC AGONISTS\1         | 12:12.08                   |  |  |  |  |  |  |
|   | Riepilogo: DOPAMINE                                                       |                                    |                            |  |  |  |  |  |  |
| 5 | – Set di regole: Solo etichetta 🗸                                         |                                    |                            |  |  |  |  |  |  |
|   |                                                                           |                                    |                            |  |  |  |  |  |  |
|   |                                                                           |                                    |                            |  |  |  |  |  |  |
|   |                                                                           |                                    |                            |  |  |  |  |  |  |
|   |                                                                           |                                    |                            |  |  |  |  |  |  |
|   |                                                                           |                                    |                            |  |  |  |  |  |  |
|   |                                                                           |                                    |                            |  |  |  |  |  |  |
|   |                                                                           |                                    |                            |  |  |  |  |  |  |
|   | <u>S</u> alva e aggiungi un a                                             | altro Sal <u>v</u> a e chiudi Anni | <u>u</u> lla <u>G</u> uida |  |  |  |  |  |  |

- 4. Il **Nome visualizzato** ora può essere modificato come si desidera, ad esempio utilizzando lettere maiuscole (Tall Man lettering) per distinguerlo da nomi simili o scegliendo un altro nome univoco.
- 5. Selezionare Solo etichetta nell'elenco a discesa Set di regole.
- 6. Fare clic su **Salva e aggiungi un altro** o su **Salva e chiudi** per aggiungere una voce farmaco alla ACC.

Nota: Per l'elenco dei dispositivi compatibili Hospira MedNet approvati per ciascuna nazione, fare riferimento alla matrice di compatibilità dei dispositivi Hospira MedNet disponibile presso il Centro assistenza Hospira di zona.

#### Per modificare una voce farmaco in una ACC:

1. Selezionare la ACC contenente la voce farmaco che si desidera modificare dall'elenco a discesa.

|   | v        | Hospira MedNet       | ™ Me | ds™ - User  | Guide PlumA+        | :                                      |   |
|---|----------|----------------------|------|-------------|---------------------|----------------------------------------|---|
|   | Dr       | rug Library Manageme | nt R | teports CCA | Setup Master Infuse | er Setup                               |   |
| 1 |          | Finalize             |      |             |                     |                                        |   |
|   |          | 2 North              |      |             |                     | View Remove                            | ; |
|   |          | Generic Name         | *    | External ID | Displayed Name      | Concentration<br>(or Container Volume) |   |
|   |          | No Drug Selected     |      |             | No Drug Selected    |                                        |   |
| 0 |          | CLINDAMYCIN          | 1421 |             | CLINDAMYCIN         |                                        |   |
| 2 |          | DOPAMINE             | 1734 |             | DOPAMINE            | 40 mg / 1 mL                           |   |
|   |          | NOREPINEPHRINE       | 241  |             | NOREPINEPHRINE      | 4 mg / 4 mL                            |   |
|   |          | DEXT 5% 1/4NSS       | 2443 |             | DEXT 5% 1/4NSS      | mg /mL                                 |   |
|   | <u>_</u> | MORPHINE             | 2738 |             | MORPHINE            | 250 ml                                 | 6 |

- 2. Nell'Elenco di destinazione, selezionare la voce farmaco che si desidera modificare.
- 3. Fare clic su Modifica.

Suggerimento utile: È possibile anche fare doppio clic su una voce farmaco per visualizzare la finestra di dialogo Set di regole.

- 4. Apportare le modifiche desiderate.
- Nota: Durante la modifica di una voce farmaco in una ACC non è possibile modificare Classe terapeutica o ID classe.

|  | Elenco di destinazione: Modifica set di regole                                                                                                    |
|--|----------------------------------------------------------------------------------------------------|
|  | Nome generico (ID esterno) (Concentrazione / volume) {Forma di dosaggio}:                                                                                                |
|  | DOPAMINE (1044) (200 MG / 5 ML) {VIAL}                                                                                                    |
|  | Nome visualizzato: Classe terapeutica: ID dasse:                                                                                                    |
|  | DOPAMINE BETA-ADRENERGIC AGONISTS\1 12:12.08                                                                                                    |
|  | Riepilogo: DOPAMINE 40 mg / 1 mL somministrati in mL/h                                                                                                    |
|  | Set di regole: Completo v<br>Concentrazione<br>Quantità farmaco: Quantità diluente: mL<br>40 mg v 1<br>Dose limite<br>Unità di dosaggio: LRI: LFI: LFS: LRS:<br>mL/h v 1 |
|  | Sal <u>v</u> a e chiudi Ann <u>u</u> lla <u>G</u> uida                                                                                                    |

- 5. Fare clic su Salva e chiudi per salvare le modifiche.
- **Nota:** Se il farmaco che viene modificato è assegnato a una sola ACC, anche il farmaco in questione viene modificato nel Formulario farmaci principale. Se il farmaco che viene modificato è assegnato a più ACC, nel Formulario farmaci principale viene creata una nuova voce farmaco.

Manuale d'uso del software Hospira MedNet Meds

Nota: Per l'elenco dei dispositivi compatibili Hospira MedNet approvati per ciascuna nazione, fare riferimento alla matrice di compatibilità dei dispositivi Hospira MedNet disponibile presso il Centro assistenza Hospira di zona.

#### Per visualizzare una voce farmaco in una ACC:

1. Selezionare nell'Elenco di destinazione a discesa la ACC contenente la voce farmaco che si desidera visualizzare.

|   | E |                          |                 |                      | Hospir                                   | a MedN     |       |
|---|---|--------------------------|-----------------|----------------------|------------------------------------------|------------|-------|
|   | 0 | Gestione libreria farmad | i Report Imp    | ostazione CCA   Impo | ostazione infusore principale            |            |       |
|   | [ | Finalizzare              |                 |                      |                                          | 1          |       |
| 1 | ſ | Elenco di destinazi      | one: 5 West-    |                      |                                          |            | <br>3 |
|   |   | 5 West                   | ✓ A             | Aggiungi Modifica    | a Visualizza Rimuov                      | i }        |       |
|   |   | Limiti di velocità di se | omministrazione | Limiti bolo          |                                          | }          |       |
|   |   | Nome generico            | ID esterno      | Nome visualizzato    | Concentrazione<br>(o volume contenitore) | Set di     |       |
| 2 |   | Nessun farmaco s         |                 | Nessun farmaco s     |                                          | Solo etick |       |
|   |   | ALBUMIN 25%              | 424             | ALBUMIN 25%          |                                          | Solo etich |       |
|   |   | DOBUTAMINE 500           | 1645            | DOBUTAMINE 500       | 250 mg / 20 mL                           | Completo   |       |
|   |   | DOPAMINE 400 M           | 1640            | DOPAMINE 400 M       | 400 mg / 250 mL                          | Completo   |       |
|   |   | HEPARIN 25 000           | 1642            | HEPARIN 25 000       | 25000 Unità / 500 mL                     | Completo   |       |
|   |   | INSULIN REGULA           | 3262            | INSULIN REGULA       | 250 Unità / 250 mL                       | Complete   |       |

- 2. Nell'Elenco di destinazione, selezionare la voce farmaco che si desidera visualizzare.
- 3. Fare clic su Visualizza.

### Per rimuovere una voce farmaco da una ACC:

1. Selezionare nell'Elenco di destinazione a discesa la ACC contenente la voce farmaco che si desidera rimuovere.

| M                        |              |                          | Hosp                                     | ira Med    |
|--------------------------|--------------|--------------------------|------------------------------------------|------------|
| Gestione libreria farmad | i Report Imp | oostazione CCA   Imp     | ostazione infusore principale            |            |
| Einalizzare              |              |                          |                                          |            |
| 1 [Elenco di destinazi   | one: TEst —  |                          |                                          |            |
| TEst                     | v <u>/</u>   | Aggiungi <u>M</u> odific | a <u>V</u> isualizza <u>R</u> imuov      | /i         |
| Nome generico            | ID esterno   | Nome visualizzato        | Concentrazione<br>(o volume contenitore) | Set di     |
| Nessun farmaco s         |              | Nessun farmaco s         |                                          | Solo etich |
| ALBUMIN 5%               | 421          | ALBUMIN 5%               |                                          | Solo etich |
| AMPICILLIN 1 GM          | 1865         | AMPICILLIN 1 GM          | mL                                       | Limitato   |
| ACYCLOVIR-D5W            | 3760         | ACYCLOVIR-D5W            | 7 mg / 1 mL                              | Complete   |
| DOBUTAMINE 500           | 1645         | DOBUTAMINE 500           | 250 mcg / 20 mL                          | Complete   |
| DOPAMINE                 | 1044         | DOPAMINE                 | 40 mg / 1 mL                             | Complete   |
| CLINDAMYCIN 30           | 2923         | CLINDAMYCIN 30           |                                          | Solo etic  |

- 2. Selezionare la voce farmaco da rimuovere.
- 3. Fare clic su Rimuovi.

Nota: Per l'elenco dei dispositivi compatibili Hospira MedNet approvati per ciascuna nazione, fare riferimento alla matrice di compatibilità dei dispositivi Hospira MedNet disponibile presso il Centro assistenza Hospira di zona.

4. Alla richiesta di conferma della rimozione dalla ACC, fare clic su Rimuovi.

| Conferma rimozione da CCA |
|---------------------------|
| Rimuovi da: 5 West        |
| Voci farmaco              |
| DOPAMINEmL                |
|                           |
|                           |
|                           |
|                           |
|                           |
| Rimuovi Annulla Guida     |

Nota: Per l'elenco dei dispositivi compatibili Hospira MedNet approvati per ciascuna nazione, fare riferimento alla matrice di compatibilità dei dispositivi Hospira MedNet disponibile presso il Centro assistenza Hospira di zona.
## Utilizzo del Formulario farmaci principale

Il Formulario farmaci principale può contenere voci farmaco non assegnate a una ACC per facilitarne l'uso futuro. Il numero totale di voci farmaco presenti nel Formulario farmaci principale per l'infusore Plum A+ non può superare le 3510.

# Per aggiungere una voce farmaco con un set di regole completo al Formulario farmaci principale:

1. Selezionare Formulario farmaci principale come Elenco di origine.

|   | Elenco di origine: F<br>Formulario farmaci p | ormulario far | Maci principale   | fica Visuali <u>z</u> za <u>E</u> lim    | ina        | 2 |
|---|----------------------------------------------|---------------|-------------------|------------------------------------------|------------|---|
|   | Nome generico                                | ID esterno    | Nome visualizzato | Concentrazione<br>(o volume contenitore) | Set di     |   |
|   | ALDUMIN 370                                  | 421           | ALDUMIN 5%        |                                          | Solo euch  |   |
|   | AMPICILLIN 1 GM                              | 1865          | AMPICILLIN 1 GM   | mL                                       | Limitato   |   |
|   | CLINDAMYCIN 30                               | 2923          | CLINDAMYCIN 30    |                                          | Solo etich |   |
|   | DOBUTAMINE 500                               | 1645          | DOBUTAMINE 500    | 250 mcg / 20 mL                          | Completo   |   |
|   | DOPAMINE                                     | 1044          | DOPAMINE          | 40 mg / 1 mL                             | Completo   |   |
|   | DOPAMINE 400 M                               | 1640          | DOPAMINE 400 M    | mg /mL                                   | Completo   |   |
|   |                                              |               |                   |                                          | <          |   |
| Ν | lome archivio: Test                          |               | Inf               | usore: Plum A+ 13.x                      | Stato: Fo  |   |

- 2. Nell'Elenco di origine, fare clic su Aggiungi.
- 3. Selezionare il Nome generico per la voce farmaco dall'elenco a discesa.
- Nota: La selezione di un Nome generico dall'elenco a discesa popola automaticamente i campi Nome visualizzato, ID esterno, Classe terapeutica e ID classe.
- **Nota:** Il campo **Nome visualizzato** non può essere lasciato vuoto. Il numero massimo di caratteri in un nome di farmaco è stabilito in base a come appare sullo schermo dell'infusore dopo essere stato scaricato. A seconda della larghezza del carattere, il numero massimo di caratteri consentiti in un nome di farmaco può variare tra 17 e 29.
- **Nota:** Se il nome generico desiderato non appare nell'elenco a discesa **Nome generico**, è possibile aggiungere un farmaco all'elenco farmaci. In alternativa, è possibile aggiungere il nome generico importando un nuovo **elenco farmaci** tramite la funzione **Importazione farmaci** del software Hospira MedNet.

|   | Elenco di                                                    | origine: Aggiungi set o        | di regole                      | X         |
|---|--------------------------------------------------------------|--------------------------------|--------------------------------|-----------|
|   | Nome generico (ID es                                         | terno) (Concentrazione / volum | ne) {Forma di dosaggio}:       |           |
|   | ACYCLOVIR (1701) (500 MG / 10 ML) {VIAL}                     |                                |                                | Seleziona |
|   | Nome visualizzato:                                           | Classe terapeutica:            | ID classe:                     |           |
|   | ACYCLOVIR                                                    | ANTIVIRALS (SYSTEMIC)\1        | 08:18.00                       |           |
|   | Riepilogo: ACYCLOVIR 500 mg                                  | / 10 mL somministrati in m     | ncg/kg/h                       |           |
| 4 | Set di regole: Completo 🗸                                    |                                |                                |           |
| - | Concentrazione<br>Quantità farmaco: Unità farmaco:<br>500 mg | Quantità diluente: mL          |                                |           |
| 5 | Dose limite<br>Unità di dosaggio: LRI:                       | LFI:                           | LFS:                           | LRS:      |
| 6 |                                                              |                                |                                |           |
| 5 | Salva e aggiungi un a                                        | Itro Sal <u>v</u> a e chiudi / | Ann <u>u</u> lla <u>G</u> uida | _         |

- 4. Selezionare Completo (se non è già selezionato) dall'elenco a discesa Set di regole.
- 5. Selezionare l'Unità di farmaco, quindi inserire una Quantità di farmaco (facoltativo) e una Quantità di diluente (facoltativo).
- 6. Selezionare l'unità di dosaggio e il tipo dei valori per limiti rigidi e flessibili. (È necessario specificare almeno un limite.)
- 7. Fare clic su **Salva e aggiungi un altro** o su **Salva e chiudi** per aggiungere una voce farmaco al Formulario farmaci principale.
- **Nota:** Durante l'aggiunta di una voce farmaco al Formulario farmaci principale, questa non viene assegnata ad alcuna ACC.

Nota: Per l'elenco dei dispositivi compatibili Hospira MedNet approvati per ciascuna nazione, fare riferimento alla matrice di compatibilità dei dispositivi Hospira MedNet disponibile presso il Centro assistenza Hospira di zona.

Per aggiungere una voce farmaco Set di regole limitato al Formulario farmaci principale:

1. Selezionare Formulario farmaci principale come Elenco di origine.

| 14 |                      |               |                        |                                          |            |  |
|----|----------------------|---------------|------------------------|------------------------------------------|------------|--|
| Г  | Elenco di origine: F | ormulario far | maci principale —      |                                          |            |  |
|    | Formulario farmaci p | rincipale 🗸   | Aggi <u>u</u> ngi Modi | fica Visuali <u>z</u> za <u>E</u> limi   | na         |  |
|    | Nome generico        | ID esterno    | Nome visualizzato      | Concentrazione<br>(o volume contenitore) | Set di     |  |
|    | ALDUMIN 376          | 421           | ALDUMIIN 3%            |                                          | Solo eucr  |  |
|    | AMPICILLIN 1 GM      | 1865          | AMPICILLIN 1 GM        | mL                                       | Limitato   |  |
|    | CLINDAMYCIN 30       | 2923          | CLINDAMYCIN 30         |                                          | Solo etich |  |
|    | DOBUTAMINE 500       | 1645          | DOBUTAMINE 500         | 250 mcg / 20 mL                          | Completo   |  |
|    | DOPAMINE             | 1044          | DOPAMINE               | 40 mg / 1 mL                             | Completo   |  |
|    | DOPAMINE 400 M       | 1640          | DOPAMINE 400 M         | mg /mL                                   | Completo   |  |
|    |                      |               |                        | ·                                        | <          |  |
| N  | ome archivio: Test   |               | Inf                    | usore: Plum A+ 13.x                      | Stato: Fo  |  |

- 2. Nell'Elenco di origine, fare clic su Aggiungi.
- 3. Selezionare il Nome generico per la voce farmaco dall'elenco a discesa.
- Nota: La selezione di un Nome generico dall'elenco a discesa popola automaticamente i campi Nome visualizzato, ID esterno, Classe terapeutica e ID classe.
- **Nota:** Il campo **Nome visualizzato** non può essere lasciato vuoto. Il numero massimo di caratteri di un nome visualizzato è stabilito in base a come appare sullo schermo dell'infusore dopo essere stato scaricato. A seconda della larghezza del carattere, il numero massimo di caratteri consentiti in un nome di farmaco può variare tra 17 e 29.
- **Nota:** Se il nome generico desiderato non è presente nell'elenco a discesa **Nome generico** (oppure se nell'elenco non compare alcun nome generico), è possibile aggiungere un farmaco all'elenco farmaci. In alternativa, è possibile aggiungere il nome generico importando un nuovo **elenco farmaci** tramite la funzione **Importazione farmaci** del software Hospira MedNet.

Nota: Per l'elenco dei dispositivi compatibili Hospira MedNet approvati per ciascuna nazione, fare riferimento alla matrice di compatibilità dei dispositivi Hospira MedNet disponibile presso il Centro assistenza Hospira di zona.

|   | Elenco di                                | destinazione: Aggiungi se         | et di regole            | X         |
|---|------------------------------------------|-----------------------------------|-------------------------|-----------|
|   | Nome generico (ID                        | esterno) (Concentrazione / volume | e) {Forma di dosaggio}: |           |
|   | DEXT 5%/N55 (1504) ( / 1000 ML) {IV BAG} |                                   |                         | Seleziona |
|   | Nome visualizzato:                       | Classe terapeutica:               | ID dasse:               |           |
|   | DEXT 5%/NSS                              | CALORIC AGENTS                    | 40:20.00                |           |
|   | Riepilogo: DEXT 5%/NSS 20                | 0 mL somministrati in mL/h        |                         |           |
| 4 | – Set di regole: Limitato 🗸 🗸            |                                   |                         |           |
|   | Volume contenitore: mL                   |                                   |                         |           |
| 5 | 200                                      |                                   |                         |           |
|   | Dose limite                              |                                   |                         |           |
|   | Unità di dosaggio: LRI:                  | LFI:                              | LFS:                    | LRS:      |
| 6 | mL/h v 1                                 |                                   |                         | <u> </u>  |
|   |                                          |                                   |                         |           |
|   |                                          |                                   |                         |           |
|   |                                          |                                   |                         |           |
|   | Salva e aggiungi u                       | n altro Salva e chiudi A          | nnulla Guida            |           |
|   |                                          |                                   |                         |           |

- 4. Selezionare Limitato nell'elenco a discesa Set di regole.
- 5. Inserire la quantità del Volume contenitore (facoltativo).
- 6. Selezionare ml/h, quindi inserire i valori dei limiti rigidi e flessibili. (È necessario specificare almeno un limite.)
- 7. Fare clic su **Salva e aggiungi un altro** o su **Salva e chiudi** per aggiungere una voce farmaco al Formulario farmaci principale.
- **Nota:** Durante l'aggiunta di una voce farmaco al Formulario farmaci principale, questa non viene assegnata ad alcuna ACC.

Per aggiungere una voce farmaco Solo etichetta al Formulario farmaci principale:

1. Selezionare Formulario farmaci principale come Elenco di origine.

|   | - Elenco di origine: F<br>Formulario farmaci pr | formulario far | Maci principale —<br>Aggiungi Mod | lifica Visuali <u>z</u> za <u>E</u> limi | ina        |  |
|---|-------------------------------------------------|----------------|-----------------------------------|------------------------------------------|------------|--|
|   | Nome generico                                   | ID esterno     | Nome visualizzato                 | Concentrazione<br>(o volume contenitore) | Set di     |  |
|   | ALDUMIN 3%                                      | 421            | ALDUMIN 3%                        |                                          | Solo eucr  |  |
|   | AMPICILLIN 1 GM                                 | 1865           | AMPICILLIN 1 GM                   | mL                                       | Limitato   |  |
|   | CLINDAMYCIN 30                                  | 2923           | CLINDAMYCIN 30                    |                                          | Solo etich |  |
|   | DOBUTAMINE 500                                  | 1645           | DOBUTAMINE 500                    | . 250 mcg / 20 mL                        | Completo   |  |
|   | DOPAMINE                                        | 1044           | DOPAMINE                          | 40 mg / 1 mL                             | Completo   |  |
|   | DOPAMINE 400 M                                  | 1640           | DOPAMINE 400 M                    | mg /mL                                   | Completo   |  |
|   |                                                 |                |                                   |                                          | <          |  |
| N | Nome archivio: Test                             |                | In                                | fusore: Plum A+ 13.x                     | Stato: Fo  |  |

- 2. Nell'Elenco di origine, fare clic su Aggiungi.
- 3. Selezionare il Nome generico per la voce farmaco dall'elenco a discesa.

Nota: Per l'elenco dei dispositivi compatibili Hospira MedNet approvati per ciascuna nazione, fare riferimento alla matrice di compatibilità dei dispositivi Hospira MedNet disponibile presso il Centro assistenza Hospira di zona.

- Nota: La selezione di un Nome generico dall'elenco a discesa popola automaticamente i campi Nome visualizzato, ID esterno, Classe terapeutica e ID classe.
- Nota: Il campo Nome visualizzato non può essere lasciato vuoto. Il numero massimo di caratteri di un nome visualizzato è stabilito in base a come appare sullo schermo dell'infusore dopo essere stato scaricato. A seconda della larghezza del carattere, il numero massimo di caratteri consentiti in un nome di farmaco può variare tra 17 e 29.
- **Nota:** Se il nome generico desiderato non è presente nell'elenco a discesa **Nome generico** (oppure se nell'elenco non compare alcun nome generico), è possibile aggiungere un farmaco all'elenco farmaci. In alternativa, è possibile aggiungere il nome generico importando un nuovo **elenco farmaci** tramite la funzione **Importazione farmaci** del software Hospira MedNet.

| Elenco di                                 | i origine: Aggiungi set di ı        | regole               | x                 |
|-------------------------------------------|-------------------------------------|----------------------|-------------------|
| Nome generico (ID es                      | sterno) (Concentrazione / volume) { | {Forma di dosaggio}: |                   |
| DOPAMINE 400 MG-D5W (1640) ( / 250 ML) {I | / BAG}                              |                      | <u>S</u> eleziona |
| Nome visualizzato:                        | Classe terapeutica:                 | ID classe:           |                   |
| DOPAMINE 400 MG-D5                        | BETA-ADRENERGIC AGONISTS            | 12:12.08             |                   |
| Set di regole: Solo etichetta             |                                     |                      |                   |

- 4. Selezionare Solo etichetta nell'elenco a discesa Set di regole.
- 5. Fare clic su **Salva e aggiungi un altro** o su **Salva e chiudi** per aggiungere una voce farmaco al Formulario farmaci principale.
- **Nota:** Durante l'aggiunta di una voce farmaco al Formulario farmaci principale, questa non viene assegnata ad alcuna ACC.

Nota: Per l'elenco dei dispositivi compatibili Hospira MedNet approvati per ciascuna nazione, fare riferimento alla matrice di compatibilità dei dispositivi Hospira MedNet disponibile presso il Centro assistenza Hospira di zona.

Per modificare una voce farmaco nel Formulario farmaci principale:

1. Selezionare Formulario farmaci principale come Elenco di origine.

| L |                      |               |                  |           |                                       |            |   |
|---|----------------------|---------------|------------------|-----------|---------------------------------------|------------|---|
| - | Elenco di origine: F | ormulario far | maci principale  |           |                                       |            | 3 |
|   | Formulario farmaci p | rincipale 🗸   | Aggiungi M       | odifica   | Visuali <u>z</u> za <u>E</u> lim      | na         |   |
|   | Nome generico        | ID esterno    | Nome visualizzat | o) (o     | Concentrazione<br>volume contenitore) | Set di     |   |
|   | ALDUMIN 5%           | 421           | ALDUMIN 376      |           |                                       | Solo eucr  |   |
|   | AMPICILLIN 1 GM      | 1865          | AMPICILLIN 1 GM  | mL        |                                       | Limitato   |   |
|   | CLINDAMYCIN 30       | 2923          | CLINDAMYCIN 30   |           |                                       | Solo etich |   |
|   | DOBUTAMINE 500       | 1645          | DOBUTAMINE 500   | 250 mc    | g / 20 mL                             | Completo   |   |
|   | DOPAMINE             | 1044          | DOPAMINE         | 40 mg     | / 1 mL                                | Completo   |   |
|   | DOPAMINE 400 M       | 1640          | DOPAMINE 400 M   | mg        | / mL                                  | Completo   |   |
|   |                      |               |                  |           |                                       | <          |   |
| - |                      |               |                  | _         |                                       | 1          |   |
| N | ome archivio: Test   |               |                  | Infusore: | Plum A+ 13.x                          | Stato: Fo  |   |

- 2. Nell'Elenco di origine, selezionare la voce farmaco che si desidera modificare.
- 3. Fare clic su **Modifica**.

Suggerimento utile: È possibile anche fare doppio clic su una voce farmaco per visualizzare la finestra di dialogo Set di regole.

4. Apportare le modifiche desiderate.

| Nome generico (ID esterno) (Concentrazione / volume) {Forma di dosaggio}: DOPAMINE 400 MG-D5W (1640) ( / 250 ML) {IV BAG} |              |                       |             |      |  |  |  |  |
|----------------------------------------------------------------------------------------------------|--------------|-----------------------|-------------|------|--|--|--|--|
| Nome visualizzato: Classe terapeutica: ID classe:                                                                         |              |                       |             |      |  |  |  |  |
| DOPAMINE 400 MG-D5                                                                                                    | BETA         | ADRENERGIC AGONIST    | TS 12:12.08 |      |  |  |  |  |
| Concentrazione Quantità farmaco: Unit                                                                                     | à farmaco: 🕠 | Quantità diluente: mL |             |      |  |  |  |  |
| Dose limite<br>Unità di dosaggio:                                                                                         | LRI:         | LFI:                  | LFS:        | LRS: |  |  |  |  |
| mL/h v 1                                                                                                    |              |                       |             |      |  |  |  |  |
|                                                                                                    |              |                       |             |      |  |  |  |  |

5. Fare clic su Salva e chiudi per salvare le modifiche.

**Importante:** Eventuali modifiche a unità di dosaggio o unità di farmaco causano l'eliminazione di tutti i limiti immessi in precedenza.

**Nota:** Quando viene modificata una voce farmaco, le modifiche si riflettono nel Formulario farmaci principale e in tutte le ACC in cui è elencato tale farmaco.

Manuale d'uso del software Hospira MedNet Meds

Nota: Per l'elenco dei dispositivi compatibili Hospira MedNet approvati per ciascuna nazione, fare riferimento alla matrice di compatibilità dei dispositivi Hospira MedNet disponibile presso il Centro assistenza Hospira di zona.

Per visualizzare una voce farmaco nel Formulario farmaci principale:

1. Selezionare Formulario farmaci principale nell'Elenco di origine.

| Ì | ·Elenco di origine: F | ormulario far | maci principale — |                                          |            | 3 |
|---|-----------------------|---------------|-------------------|------------------------------------------|------------|---|
|   | Formulario farmaci p  | rincipale 🗸   | Aggiungi Modi     | fica Visuali <u>z</u> za <u>E</u> lim    | ina        |   |
|   | Nome generico         | ID esterno    | Nome visualizzato | Concentrazione<br>(o volume contenitore) | Set di     |   |
|   | ALDUMIN 5%            | 421           | ALDUMIN 5%        |                                          | solo eucr  |   |
|   | AMPICILLIN 1 GM       | 1865          | AMPICILLIN 1 GM   | mL                                       | Limitato   |   |
|   | CLINDAMYCIN 30        | 2923          | CLINDAMYCIN 30    |                                          | Solo etich |   |
|   | DOBUTAMINE 500        | 1645          | DOBUTAMINE 500    | 250 mcg / 20 mL                          | Completo   |   |
|   | DOPAMINE              | 1044          | DOPAMINE          | 40 mg / 1 mL                             | Completo   |   |
|   | DOPAMINE 400 M        | 1640          | DOPAMINE 400 M    | mg /mL                                   | Completo   |   |
|   |                       |               |                   |                                          | <          |   |
| 1 |                       |               |                   |                                          |            |   |
| N | ome archivio: Test    |               | Inf               | usore: Plum A+ 13.x                      | Stato: Fo  |   |

- 2. Nell'Elenco di origine, selezionare la voce farmaco che si desidera visualizzare
- 3. Fare clic su Visualizza.
- 4. Fare clic su Chiudi per uscire dalla schermata.

| Elenco c                                 | li origine: Visualizza set       | di regole               | x         |
|------------------------------------------|----------------------------------|-------------------------|-----------|
| Nome generico (ID e                      | esterno) (Concentrazione / volum | ne) {Forma di dosaggio} | :         |
| DOPAMINE 400 MG-D5W (1640) ( / 250 ML) { | IV BAG}                          |                         | Seleziona |
| Nome visualizzato:                       | Classe terapeutica:              | ID clas                 | sse:      |
| DOPAMINE 400 MG-D5                       | BETA-ADRENERGIC AGONIST          | S 12:12.08              |           |
| Riepilogo: DOPAMINE 400 MG               | i-D5 mg / mL sommin              | istrati in mL/h         |           |
| Set di regole: Completo                  |                                  |                         |           |
|                                          |                                  |                         |           |
| Quantità farmaco: Unità farmaco:         | Quantità diluente: mL            |                         |           |
| mg                                       | V [                              |                         |           |
|                                          |                                  |                         |           |
| Dose limite                              | I FI ·                           | LES:                    | 105.      |
| mL/h v 1                                 |                                  | LI 3.                   |           |
|                                          |                                  |                         |           |
|                                          |                                  |                         |           |
|                                          |                                  |                         |           |
|                                          |                                  |                         |           |
|                                          | Chiudi Guida                     |                         |           |

Nota: Per l'elenco dei dispositivi compatibili Hospira MedNet approvati per ciascuna nazione, fare riferimento alla matrice di compatibilità dei dispositivi Hospira MedNet disponibile presso il Centro assistenza Hospira di zona.

Per eliminare una voce farmaco nel Formulario farmaci principale:

1. Selezionare Formulario farmaci principale nell'Elenco di origine.

| L |                                               |               |                                    |                                          |            |   |
|---|-----------------------------------------------|---------------|------------------------------------|------------------------------------------|------------|---|
| [ | Elenco di origine: F<br>Formulario farmaci pi | ormulario far | maci principale —<br>Aggiungi Modi | fica Visuali <u>z</u> za <u>E</u> limi   | na –       | 3 |
|   | Nome generico                                 | ID esterno    | Nome visualizzato                  | Concentrazione<br>(o volume contenitore) | Set di     |   |
|   | ALDUMIN 5%                                    | 421           | ALDUMIIN 5%                        |                                          | Solo euch  |   |
|   | AMPICILLIN 1 GM                               | 1865          | AMPICILLIN 1 GM                    | mL                                       | Limitato   |   |
|   | CLINDAMYCIN 30                                | 2923          | CLINDAMYCIN 30                     |                                          | Solo etich |   |
|   | DOBUTAMINE 500                                | 1645          | DOBUTAMINE 500                     | 250 mcg / 20 mL                          | Completo   |   |
|   | DOPAMINE                                      | 1044          | DOPAMINE                           | 40 mg / 1 mL                             | Completo   |   |
|   | DOPAMINE 400 M                                | 1640          | DOPAMINE 400 M                     | mg / mL                                  | Completo   |   |
|   |                                               |               |                                    |                                          | <          |   |
|   |                                               |               |                                    |                                          | 1          |   |
| N | ome archivio: Test                            |               | Inf                                | usore: Plum A+13.x                       | Stato: Fo  |   |

- 2. Nell'Elenco di origine, selezionare la voce farmaco che si desidera eliminare.
- 3. Fare clic su **Elimina**.

| Nome generico (ID esterno) (Concentrazione / volume) {Forma di dosaggio}:         DOPAMINE 400 MG-D5W (1640) ( / 250 ML) {IV BAG}       Seleziona         Nome visualizzato:       Classe terapeutica:       ID dasse:         DOPAMINE 400 MG-D5       BETA-ADRENERGIC AGONISTS       12:12.08         Riepilogo: DOPAMINE 400 MG-D5mg /mL somministrati in mL/h         Set di regole:       Completo         Quantità farmaco:       Unità farmaco:       Quantità diluente: mL         mg          Dose limite       Unità di dosaggio:       LRI:       LFI:       LFS:       LRS:         mL/h       1 | Eler                                 | nco di origine: Elimina set di        | regole                 |                   |
|----------------------------------------------------------------------------------------------------|--------------------------------------|---------------------------------------|------------------------|-------------------|
| DOPAMIINE 400 MG-D5W (1640) ( / 250 ML) {IV BAG}       Selezion         Nome visualizzato:       Classe terapeutica:       ID dasse:         DOPAMIINE 400 MG-D5       BETA-ADRENERGIC AGONISTS       12:12.08         Riepilogo: DOPAMIINE 400 MG-D5 mg / mL somministrati in mL/h         Set di regole: Completo         Quantità farmaco:       Unità farmaco:       Quantità diluente: mL         mg           Dose limite       Unità di dosaggio:       LRI:       LFI:       LFS:       LRS:         mL/h       1                                                                                    | Nome generico                        | (ID esterno) (Concentrazione / volume | ) {Forma di dosaggio}: |                   |
| Nome visualizzato:       Classe terapeutica:       ID classe:         DOPAMINE 400 MG-D5       BETA-ADRENERGIC AGONISTS       12:12.08         Riepilogo: DOPAMIINE 400 MG-D5 _ mg / _ mL somministrati in mL/h         Set di regole:       Completo         Quantità farmaco:       Unità farmaco:         Mg<        Image: Completo         Dose limite       Unità di dosaggio:         LRI:       LFI:       LFS:         LIA:       1                                                                                                    | DOPAMINE 400 MG-D5W (1640) ( / 250 P | <pre>//L) {IV BAG}</pre>              |                        | <u>S</u> eleziona |
| DOPAMINE 400 MG-D5       BETA-ADRENERGIC AGONISTS       12:12.08         Riepilogo: DOPAMIINE 400 MG-D5 _ mg / _ mL somministrati in mL/h         Set di regole: Completo v         Concentrazione       Quantità farmaco:       Quantità diluente: mL         mg       v                                                                                                    | Nome visualizzato:                   | Classe terapeutica:                   | ID classe:             |                   |
| Riepilogo: DOPAMINE 400 MG-D5 _ mg / _ mL somministrati in mL/h         Set di regole:       Completo _ v         Concentrazione                                                                                                    | DOPAMINE 400 MG-D5                   | BETA-ADRENERGIC AGONISTS              | 12:12.08               |                   |
| Set di regole: Completo V Concentrazione Quantità farmaco: Quantità diluente: mL mg V Dose limite Unità di dosaggio: LRI: LFI: LFS: LRS: mL/h V 1                                                                                                    | Riepilogo: DOPAMINE 400              | ) MG-D5 mg / mL somminis              | trati in mL/h          |                   |
| Concentrazione<br>Quantità farmaco: Unità farmaco: Quantità diluente: mL<br>mg v<br>Dose limite<br>Unità di dosaggio: LRI: LFI: LFS: LRS:<br>mL/h v 1                                                                                                    | Set di regeler Complete              |                                       |                        |                   |
| Concentrazione<br>Quantità farmaco: Quantità diluente: mL<br>mg v<br>Dose limite<br>Unità di dosaggio: LRI: LFI: LFS: LRS:<br>mL/h v 1                                                                                                    |                                      |                                       |                        |                   |
| Quantità farmaco:       Unità farmaco:       Quantità diluente: mL         mg       v         Dose limite         Unità di dosaggio:       LRI:       LFI:       LFS:       LRS:         mL/n       v       1       1       1       1                                                                                                    | Concentrazione                       |                                       |                        |                   |
| Dose limite<br>Unità di dosaggio: LRI: LFI: LFS: LRS:<br>mL/h v 1                                                                                                    | Quantità farmaco: Unità farm         | aco: Quantità diluente: mL            |                        |                   |
| Dose limite<br>Unità di dosaggio: LRI: LFI: LFS: LRS:<br>mL/h 			1                                                                                                    | mg                                   | ~                                     |                        |                   |
| Dose imite         Unità di dosaggio:         LRI:         LFI:         LFS:         LRS:           mL/h          1                                                                                                    |                                      |                                       |                        |                   |
|                                                                                                    | Dose limite                          | 1 51.                                 | 150                    | 105               |
|                                                                                                    |                                      |                                       | LF3;                   | LRD;              |
|                                                                                                    |                                      |                                       |                        |                   |
|                                                                                                    |                                      |                                       |                        |                   |
|                                                                                                    |                                      |                                       |                        |                   |
|                                                                                                    |                                      |                                       |                        |                   |
|                                                                                                    |                                      | Elimina Annulla Guida                 |                        |                   |
| Elimina Annulla Quida                                                                                                    |                                      |                                       |                        |                   |

4. Fare clic su Elimina.

Nota: Per l'elenco dei dispositivi compatibili Hospira MedNet approvati per ciascuna nazione, fare riferimento alla matrice di compatibilità dei dispositivi Hospira MedNet disponibile presso il Centro assistenza Hospira di zona.

La finestra pop-up che segue appare solo se la voce farmaco è assegnata a una o più ACC.

| Elimina farmaco                                                                                             | x |
|----------------------------------------------------------------------------------------------------|---|
| L'eliminazione di questa voce farmaco la rimuoverà<br>dal formulario principale e dai seguenti CCA:<br>TEst | È |
| QK Annulla                                                                                                  |   |

5. Fare clic su **OK**.

#### Per copiare in una ACC di destinazione:

- 1. Selezionare una voce farmaco dal Formulario farmaci principale.
- **Nota:** Prima di poter copiare una voce farmaco dal Formulario farmaci principale a una ACC di destinazione è necessario selezionare una ACC Elenco di destinazione.
  - 2. Fare clic su Copia su ACC di destinazione.

| l | r Elenco di origine: Formulario farmaci principale                                                                                                    |             |                                 |                                          |                |                      |                            |                             |
|---|----------------------------------------------------------------------------------------------------|-------------|---------------------------------|------------------------------------------|----------------|----------------------|----------------------------|-----------------------------|
|   | Formulario farmaci p                                                                                                    | rincipale 🗸 | Aggi <u>u</u> ngi M <u>o</u> di | fica Visuali <u>z</u> za <u>E</u> limin  | a              | Co                   | gia su CCA di de           | stinazione                  |
|   | Nome generico                                                                                                    | ID esterno  | Nome visualizzato               | Concentrazione<br>(o volume contenitore) | Set di regole  | Unità<br>di dosaggio | Limite rigido<br>inferiore | Limite flessit<br>inferiore |
|   | ALDUMIIN 3%                                                                                                    | 421         | ALDUMIN 5%                      |                                          | Solo eucrietta |                      |                            |                             |
|   | AMPICILLIN 1 GM                                                                                                    | 1865        | AMPICILLIN 1 GM                 | mL                                       | Limitato       | mL/h                 | 1                          |                             |
|   | CLINDAMYCIN 30                                                                                                    | 2923        | CLINDAMYCIN 30                  |                                          | Solo etichetta |                      |                            |                             |
|   | DOBUTAMINE 500                                                                                                    | 1645        | DOBUTAMINE 500                  | 250 mcg / 20 mL                          | Completo       | mL/h                 | 1                          |                             |
|   | DOPAMINE                                                                                                    | 1044        | DOPAMINE                        | 40 mg / 1 mL                             | Completo       | mL/h                 | 1                          |                             |
|   | DOPAMINE 400 M                                                                                                    | 1640        | DOPAMINE 400 M                  |                                          | Solo etichetta |                      |                            |                             |
|   |                                                                                                    | <u>.</u>    | ·                               | <u>.</u>                                 | <              |                      |                            | а                           |
| N | Nome archivio:         Test         Infusore:         Plum A + 13.x         Stato:         Foglio di lavoro         Modificato:         24 mar 2016 02:25         N |             |                                 |                                          |                |                      |                            |                             |

3. Fare clic su Copia nella finestra pop-up Conferma copia a ACC.

| E(          | Conferma copia a CCA          |
|-------------|-------------------------------|
| Copia da:   | Formulario farmaci principale |
| Copia in:   | TEst                          |
| _ Voci farn | naco                          |
| DOPAM       | INE 400 MG-D5                 |
|             |                               |
|             |                               |
|             |                               |
|             |                               |
|             |                               |
|             |                               |
|             |                               |
|             | Copia Annulla Guida           |

Nota: Per l'elenco dei dispositivi compatibili Hospira MedNet approvati per ciascuna nazione, fare riferimento alla matrice di compatibilità dei dispositivi Hospira MedNet disponibile presso il Centro assistenza Hospira di zona.

# Capitolo 10: Impostazione infusore principale

## Impostazioni infusore principale Plum 360

La schermata Impostazioni infusore principale Plum A+ consente di selezionare le seguenti impostazioni dell'infusore:

- Velocità Continua
- Notifica richiamo
- Eroga insieme
- Forza pompa ad accettare libreria farmaci a pompa spenta
- Timeout motivo rifiuto auto-programmazione (secondi)
- Tempo massimo di standby (ore)
- Uso clinico predefinito

Per visualizzare la schermata **Impostazioni infusore principale**, aprire un foglio di lavoro e fare clic sulla scheda **Impostazione infusore principale**. (Per istruzioni su come aprire un foglio di lavoro, vedere **Capitolo 5: La Directory libreria**, a pagina 27).

| Hospire MedNet Meds_DL_PI        | lum13-01                                         |                      |                                                  | _ 8                                     |
|----------------------------------|--------------------------------------------------|----------------------|--------------------------------------------------|-----------------------------------------|
| Sestione Ibreria farmad   Report | Impostazione CCA Impostazione infusore principal | []                   |                                                  |                                         |
|                                  |                                                  |                      |                                                  | ielva: Annulla Chiudi Guida             |
| - Velocită Continua              | Notifica richiamo                                | 1                    |                                                  |                                         |
| € KOR                            | C S                                              |                      |                                                  |                                         |
| C Yelootà                        | (* No                                            |                      |                                                  |                                         |
| Eroga insieme                    | Abilita ritardo/standby                          | 1                    |                                                  |                                         |
| 🗭 Alternata                      | ្ ទ                                              |                      |                                                  |                                         |
| C Simultanea                     | C No                                             |                      |                                                  |                                         |
|                                  |                                                  |                      |                                                  |                                         |
|                                  |                                                  |                      |                                                  |                                         |
|                                  |                                                  |                      |                                                  |                                         |
|                                  |                                                  |                      |                                                  |                                         |
|                                  |                                                  |                      |                                                  |                                         |
|                                  |                                                  |                      |                                                  |                                         |
|                                  |                                                  |                      |                                                  |                                         |
|                                  |                                                  |                      |                                                  |                                         |
|                                  |                                                  |                      |                                                  |                                         |
|                                  |                                                  |                      |                                                  |                                         |
| one esterio Di Roots-ot          |                                                  | Infrance Dom to 19 m | Pater Freihnelleren Machineter 20 mar 2015 54-10 | Modalità Modifica I bardar fondati alla |

#### Velocità continua

L'impostazione *Velocità continua* consente di selezionare la velocità predefinita cui deve passare l'infusore una volta ultimata una terapia. Le opzioni di Velocità continua sono *KOR* e *Velocità*. KOR (Keep Vein Open, ossia velocità di mantenimento pervietà della vena) è una velocità molto bassa (1 ml/h) che riduce la potenziale occlusione dovuta a coagulazione nel punto di infusione.

Nota: Per l'elenco dei dispositivi compatibili Hospira MedNet approvati per ciascuna nazione, fare riferimento alla matrice di compatibilità dei dispositivi Hospira MedNet disponibile presso il Centro assistenza Hospira di zona.

Velocità è la stessa velocità di somministrazione della terapia completata. L'impostazione Velocità continua può essere modificata durante la programmazione dell'infusore:

- Selezionare KOR per utilizzare KOR come velocità continua predefinita.
- Selezionare Velocità per utilizzare come velocità continua predefinita la stessa velocità usata nella terapia completata.

#### Notifica chiamata infermiere

Se attivata, l'impostazione *Notifica richiamo* fa in modo che l'infusore emetta un allarme di richiamo infermieri udibile e visualizzi una notifica tra le fasi di un'infusione multifase, un'infusione in modalità alternata o dopo il caricamento di un dosaggio. L'impostazione Notifica richiamo predefinita è **No** (disabilitata). Questa impostazione può essere modificata durante la programmazione manuale dell'infusore. Per ulteriori informazioni sugli allarmi di chiamata infermiere, fare riferimento al manuale operativo di sistema dell'infusore.

#### Eroga insieme

L'impostazione *Eroga insieme* consente di scegliere il metodo di somministrazione a due linee predefinito. Questa funzionalità definisce il rapporto predefinito tra la Linea A e la Linea B dell'infusore. Le opzioni di Eroga insieme sono **Alternata** e **Simultanea**. Quando è selezionata l'opzione Alternata, l'erogazione dalla Linea A si interrompe durante l'erogazione dalla Linea B. L'erogazione dalla Linea A riprende una volta ultimata l'erogazione dalla Linea B. Quando è selezionata l'opzione Simultanea, entrambe le linee infondono contemporaneamente. L'impostazione Eroga insieme può essere modificata durante la programmazione dell'infusore.

- Selezionare Alternata per impostare come predefinita l'impostazione di erogazione alternata
- Selezionare **Simultanea** per impostare come predefinita l'impostazione di erogazione simultanea

#### Forza pompa ad accettare libreria farmaci a pompa spenta

Questa impostazione stabilisce se l'infusore deve installare automaticamente un nuovo Archivio farmaci allo spegnimento dell'infusore. Se l'impostazione è Sì, durante lo spegnimento l'infusore installa l'archivio senza chiedere conferma all'utente. L'impostazione predefinita è No.

#### Timeout motivo rifiuto auto-programmazione (secondi)

Quando un programma automatico viene respinto da Hospira MedNet, sull'infusore appare il motivo del rifiuto che segnala all'infermiere che il programma automatico è stato rifiutato prima dell'invio all'infusore. L'impostazione di timeout consente di stabilire per quanto tempo il messaggio deve rimanere sullo schermo dell'infusore. L'intervallo va da 10 a 30 secondi, e il valore predefinito è 15 secondi.

#### Tempo massimo di standby (ore)

L'impostazione *Tempo massimo di standby* consente di selezionare per quanto tempo l'infusore può attendere prima di iniziare una terapia. L'impostazione Standby *non può* essere sovrascritta durante la programmazione dell'infusore.

Nota: Per l'elenco dei dispositivi compatibili Hospira MedNet approvati per ciascuna nazione, fare riferimento alla matrice di compatibilità dei dispositivi Hospira MedNet disponibile presso il Centro assistenza Hospira di zona.

**Nota:** Questa impostazione ha effetto su inizio ritardato e standby. Se attivata, sull'infusore sono disponibili entrambe. Se disattivata, nessuna delle due risulta disponibile sull'infusore.

L'intervallo va da 24 a 72 ore con incrementi di un'ora. Il valore predefinito è 72 ore.

#### Uso clinico predefinito

L'impostazione *Uso clinico predefinito* consente di modificare il valore "NON SPECIFICATO" inserito in una ACC nel valore Uso clinico predefinito desiderato.

**Nota:** Il valore inserito come predefinito viene attribuito a TUTTE le voci di tutte le ACC e del Formulario farmaci principale contrassegnate "NON SPECIFICATO".

#### Per configurare le impostazioni dell'infusore principale:

- 1. Fare clic sulla scheda Impostazione infusore principale.
- 2. Selezionare l'opzione desiderata per ciascuna impostazione.
- 3. Una volta terminate le selezioni, fare clic su Salva.

| Hospira MedNet Meds DL_Plum 360-01                         |                                                            |                         |                                                       | _ 8                                   |
|------------------------------------------------------------|------------------------------------------------------------|-------------------------|-------------------------------------------------------|---------------------------------------|
| estione Ibreria farmaci   Report   Impostazione CC (Impost | adone infusore principale                                  |                         | Ripristina valori predefiniti                         | Salva Annulla Chiudi Guida            |
| lala dhi Cantin a                                          | Nuklin obtan                                               |                         |                                                       |                                       |
| C rec                                                      | Notrice richamo                                            |                         |                                                       |                                       |
| • KOR                                                      | G No                                                       |                         |                                                       |                                       |
| - Teleboo                                                  |                                                            |                         |                                                       |                                       |
| roga Insieme                                               | Forza pompa ad accettare libreria farmaci a pompa spenta — |                         |                                                       |                                       |
| Alternata                                                  | C S                                                        |                         |                                                       |                                       |
| ← Smultanea                                                | (* No                                                      |                         |                                                       |                                       |
| limeout motivo rifiuto auto-programmazione (second)        | Tempo massimo di standby (ore)                             |                         |                                                       |                                       |
| Timeout: 15 [10-30]                                        | Tempo massimo di standby: 72 [24 - 72]                     |                         |                                                       |                                       |
| Jeo dinico predifinito                                     |                                                            |                         |                                                       |                                       |
|                                                            |                                                            |                         |                                                       |                                       |
|                                                            |                                                            |                         |                                                       |                                       |
|                                                            |                                                            |                         |                                                       |                                       |
|                                                            |                                                            |                         |                                                       |                                       |
|                                                            |                                                            |                         |                                                       |                                       |
| me archivio: DL_Plum360-01                                 |                                                            | Infusore: Plum 360 15.x | Stato: Foglo di lavoro Modificato: [29 mag 2015 04:19 | Modalità: Modifica Utente: mednet_adm |
| Start 💋 🎇 🎦                                                | <b>&gt;</b> 2 C                                            |                         |                                                       | EN 🖈 💬 🗑 🛈 419 AM                     |

Nota: Per salvare le modifiche alle impostazioni dell'infusore principale, fare clic su Salva prima di uscire dalla schermata Impostazioni infusore principale.

Le selezioni effettuate nella schermata Impostazioni infusore principale hanno effetto su tutte le ACC presenti nell'archivio.

Manuale d'uso del software Hospira MedNet Meds

149

Nota: Per l'elenco dei dispositivi compatibili Hospira MedNet approvati per ciascuna nazione, fare riferimento alla matrice di compatibilità dei dispositivi Hospira MedNet disponibile presso il Centro assistenza Hospira di zona.

## Impostazioni infusore principale Plum A+

La schermata Impostazioni infusore principale Plum A+ consente di selezionare le seguenti impostazioni dell'infusore:

- Velocità Continua
- Notifica richiamo
- Eroga insieme
- Abilita ritardo/standby

Per visualizzare la schermata **Impostazioni infusore principale**, aprire un foglio di lavoro e fare clic sulla scheda **Impostazione infusore principale**. (Per istruzioni su come aprire un foglio di lavoro, vedere **Capitolo 5: La Directory libreria**, a pagina 27).

| 🕻 Hospire MedNet Meds DL_Plur           | n13-01                                          |                        |                                                 |                          | _ 6               |
|-----------------------------------------|-------------------------------------------------|------------------------|-------------------------------------------------|--------------------------|-------------------|
| Gestione libreria farmaci   Réport   Im | postazione CCA (Impostazione infusore principal | c ]]                   |                                                 | الشيبة المتع             | المنبع            |
|                                         |                                                 |                        |                                                 | AUNIN                    |                   |
| Velocità Continua                       | Notifica richiamo                               | 1                      |                                                 |                          |                   |
| @ KOR                                   | C S                                             |                        |                                                 |                          |                   |
| C Yelodtà                               | (* No                                           |                        |                                                 |                          |                   |
| Eroga insieme                           | Abilita ritardo(standby                         |                        |                                                 |                          |                   |
| 🧭 Alternata                             | ្ ទ                                             |                        |                                                 |                          |                   |
| C Simultanea                            | C No.                                           |                        |                                                 |                          |                   |
|                                         |                                                 |                        |                                                 |                          |                   |
|                                         |                                                 |                        |                                                 |                          |                   |
|                                         |                                                 |                        |                                                 |                          |                   |
|                                         |                                                 |                        |                                                 |                          |                   |
|                                         |                                                 |                        |                                                 |                          |                   |
|                                         |                                                 |                        |                                                 |                          |                   |
|                                         |                                                 |                        |                                                 |                          |                   |
|                                         |                                                 |                        |                                                 |                          |                   |
|                                         |                                                 |                        |                                                 |                          |                   |
|                                         |                                                 |                        |                                                 |                          |                   |
| ome erchivio: DL Pluni13-01             |                                                 | Infusore: Plum A+ 10.2 | Stato: Focilo di lavoro Modificato: 29 mao 2015 | 04:18 Modelité: Modifice | Utente: mechet ad |

#### Velocità continua

L'impostazione *Velocità continua* consente di selezionare la velocità predefinita cui deve passare l'infusore una volta ultimata una terapia. Le opzioni di Velocità continua sono *KOR* e *Velocità*. KOR (Keep Vein Open, ossia velocità di mantenimento pervietà della vena) è una velocità molto bassa (1 ml/h) che riduce la potenziale occlusione dovuta a coagulazione nel punto di infusione. Velocità è la stessa velocità di somministrazione della terapia completata. L'impostazione Velocità continua può essere modificata durante la programmazione dell'infusore:

- Selezionare KOR per utilizzare KOR come velocità continua predefinita.
- Selezionare Velocità per utilizzare come velocità continua predefinita la stessa velocità usata nella terapia completata.

#### Notifica chiamata infermiere

Se attivata, l'impostazione *Notifica richiamo* fa in modo che l'infusore emetta un allarme di richiamo infermieri udibile e visualizzi una notifica tra le fasi di un'infusione multifase, un'infusione in modalità alternata o dopo il caricamento di un dosaggio. L'impostazione Notifica richiamo predefinita è **No** (disabilitata). Questa impostazione può essere modificata durante la programmazione manuale dell'infusore. Per ulteriori informazioni sugli allarmi di richiamo infermieri, fare riferimento al manuale operativo del sistema Hospira Plum A+/A+ 3.

#### Eroga insieme

L'impostazione *Eroga insieme* consente di scegliere il metodo di somministrazione a due linee predefinito. Questa funzionalità definisce il rapporto predefinito tra la Linea A e la Linea B dell'infusore. Le opzioni di Eroga insieme sono **Alternata** e **Simultanea**. Quando è selezionata l'opzione Alternata, l'erogazione dalla Linea A si interrompe durante l'erogazione dalla Linea B. L'erogazione dalla Linea A riprende una volta ultimata l'erogazione dalla Linea B. Quando è selezionata l'opzione Simultanea, entrambe le linee infondono contemporaneamente. L'impostazione Eroga insieme può essere modificata durante la programmazione dell'infusore.

- Selezionare Alternata per impostare come predefinita l'impostazione di erogazione alternata
- Selezionare **Simultanea** per impostare come predefinita l'impostazione di erogazione simultanea

#### Abilita ritardo/standby

L'impostazione *Abilita ritardo/standby* consente di selezionare l'impostazione di standby tra **Sì** (attivata) o **No** (disattivata). Se attivata, l'infusore può essere programmato in modo da attendere per tempo desiderato prima di iniziare una terapia. Se disattivata, l'opzione che consente di programmare un periodo di attesa prima dell'inizio di una terapia non è disponibile. L'impostazione Standby *non può* essere sovrascritta durante la programmazione dell'infusore.

- **Nota:** Questa impostazione ha effetto su inizio ritardato e standby. Se attivata, sull'infusore sono disponibili entrambe. Se disattivata, nessuna delle due risulta disponibile sull'infusore.
- Selezionare Sì per attivare il ritardo/standby
- Selezionare No per disattivare il ritardo/standby

| estione libreria farmad   Report | Impostazione CCA Impostazione infusore principa | 96"] |               |            |
|----------------------------------|-------------------------------------------------|------|---------------|------------|
|                                  | 1                                               |      | Salva Annulla | Chiudi Gui |
| Velocită Continua                | -Notifica richiamo                              | 1    |               |            |
| @ KOR                            | C s                                             |      |               |            |
| Veloctà                          | (* No                                           |      |               |            |
| Eroga insieme                    | Abilita ritardo/standby                         | 1    |               |            |
| Alternata                        | ិ ទ                                             |      |               |            |
| C Simultanea                     | C No.                                           |      |               |            |
|                                  |                                                 |      |               |            |
|                                  |                                                 |      |               |            |
|                                  |                                                 |      |               |            |
|                                  |                                                 |      |               |            |
|                                  |                                                 |      |               |            |
|                                  |                                                 |      |               |            |
|                                  |                                                 |      |               |            |
|                                  |                                                 |      |               |            |
|                                  |                                                 |      |               |            |
|                                  |                                                 |      |               |            |
|                                  |                                                 |      |               |            |
|                                  |                                                 |      |               |            |

Per configurare le impostazioni dell'infusore principale:

- 1. Fare clic sulla scheda Impostazione infusore principale.
- 2. Selezionare l'opzione desiderata per ciascuna impostazione.
- 3. Una volta terminate le selezioni, fare clic su Salva.

| tione liberria farmari   Doon | et   twoort asiene CCA   1000\$tozicht infi isore hinori | 363 | - Order                   |
|-------------------------------|----------------------------------------------------------|-----|---------------------------|
| ante micra la mar Prope       | III IIIIIIIIIIIIIIIIIIIIIIIIIIIIIIIIII                   |     | Salva Annulla Chiudi Guid |
| ilocità Continua              | Notifica richiamo                                        | Т   | $\cup$                    |
| @ KOR                         | C Si                                                     |     |                           |
| O Veloctà                     | (* No                                                    |     |                           |
| ga insieme                    | Abilita ritarda (standay                                 | 7   |                           |
| Alternata                     | · 5                                                      |     |                           |
| C Simultanea                  | C No.                                                    |     |                           |
|                               |                                                          | 8   |                           |
|                               |                                                          |     |                           |
|                               |                                                          |     |                           |
|                               |                                                          |     |                           |
|                               |                                                          |     |                           |
|                               |                                                          |     |                           |
|                               |                                                          |     |                           |
|                               |                                                          |     |                           |
|                               |                                                          |     |                           |
|                               |                                                          |     |                           |
|                               |                                                          |     |                           |
|                               |                                                          |     |                           |
|                               |                                                          |     |                           |
|                               |                                                          |     |                           |

Nota: Per salvare le modifiche alle impostazioni dell'infusore principale, fare clic su Salva prima di uscire dalla schermata Impostazioni infusore principale.

Le selezioni effettuate nella schermata Impostazioni infusore principale hanno effetto su tutte le ACC presenti nell'archivio.

Nota: Per l'elenco dei dispositivi compatibili Hospira MedNet approvati per ciascuna nazione, fare riferimento alla matrice di compatibilità dei dispositivi Hospira MedNet disponibile presso il Centro assistenza Hospira di zona.

# **Appendice A: Hospira MedNet Integrator**

# Panoramica

Hospira MedNet Integrator offre interfacce per le applicazioni di livello aziendale di un ospedale e funge da condotto per lo scambio di dati tra infusori, il server Hospira MedNet e una varietà di sistemi informatici ospedalieri.

Se interfacciato con un sistema BCMA, Hospira MedNet Integrator supporta la documentazione elettronica degli eventi di somministrazione IV nella cartella clinica del paziente. Questa integrazione consente al sistema BCMA di inserire anche la velocità di infusione IV nel processo di verifica dei cinque diritti.

Il flusso di lavoro per il medico è il seguente:

- Eseguire la scansione della targa identificativa del paziente, del contenitore dei farmaci e della pompa tramite l'applicazione BCMA e il suo scanner di codice a barre
- Programmare l'infusore in base alla prescrizione del medico
- Verificare la programmazione e avviare l'infusione

Una volta avviata l'infusione, Hospira MedNet ritrasmette alcuni valori del programma (farmaco/ concentrazione, dosaggio, velocità, volume da infondere e durata) al sistema BCMA perché siano rivisti dal medico, verificati e usati per creare un grafico elettronico.

**Nota:** la funzionalità specifica disponibile dipenderà dalla licenza software Hospira MedNet dell'istituto.

# Configurazione di Hospira MedNet Integrator per l'integrazione con BCMA

• Definire una strategia di codici a barre per identificare ogni canale degli infusori che verrà utilizzato; affiggere l'etichetta del codice a barre a ogni canale

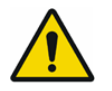

**AVVERTENZA:** Per garantire che le informazioni siano inviate al sistema BCMA (Bar Code Medication Administration) dall'infusore corretto, Hospira consiglia vivamente di verificare che l'etichetta con il codice a barre applicata a ciascun infusore corrisponda al canale corretto prima di mettere in uso il sistema Hospira MedNet Integrator.

**Importante:** Si prega di confrontare i dati riportati sull'infusore con quelli ricevuti dal sistema BCMA. In caso di discrepanze, si prega di creare manualmente una tabella con i dati dell'infusore.

**Nota:** A seconda del sistema BCMA, la scansione di paziente, farmaco e pompa può verificarsi anche dopo l'inizio dell'infusione.

Manuale d'uso del software Hospira MedNet Meds

#### Note:

Nota: Per l'elenco dei dispositivi compatibili Hospira MedNet approvati per ciascuna nazione, fare riferimento alla matrice di compatibilità dei dispositivi Hospira MedNet disponibile presso il Centro assistenza Hospira di zona.

# Glossario

| Abilita ritardo/standby       | Impostazione dell'infusore per Plum A+ che consente di programmare<br>l'infusore per un periodo di attesa prima dell'inizio di una terapia                                                                                                    |
|-------------------------------|----------------------------------------------------------------------------------------------------|
| ACC<br>(Area di Cura Clinica) | Gruppo di pazienti in cui i parametri della terapia di infusione sono gli stessi                                                                                                    |
|                               | Un'area ACC può essere uguale a un'unità infermieristica fisica oppure<br>può comprendere una popolazione di pazienti o un uso clinico. Ad<br>esempio, le seguenti unità possono essere definite ACC: Terapia<br>intensiva, Prodotti ematici, Med/Chir, Ortopedia, Endoscopia, ecc. |
| Archivio farmaci              | Raccolta di voci di farmaci e impostazioni dell'infusore che, quando<br>utilizzate con infusori compatibili, possono ridurre la frequenza di errori<br>umani limitando le modalità di somministrazione dei farmaci                                                                  |
| Archivio farmaci attivo       | Foglio di lavoro che è stato finalizzato ed è disponibile per l'invio agli<br>infusori                                                                                                    |
| Archivio farmaci finalizzato  | Archivio farmaci che è stato approvato per l'uso negli infusori e non può più essere modificato                                                                                                    |
| Archivio salvato di farmaci   | Archivio precedentemente attivo                                                                                                    |
| Avvio ritardato               | Opzione di programmazione che consente di iniziare l'infusione in un momento successivo                                                                                                    |
|                               | Simile allo standby                                                                                                    |
| Avviso limite flessibile      | Avviso visualizzato all'utente quando si supera un limite flessibile.<br>L'utente può scegliere di modificare o sovrascrivere il valore immesso in risposta all'avviso                                                                                                    |
| Avviso limite rigido          | Avviso visualizzato all'utente quando si supera un limite rigido.<br>La risposta dell'utente dipende dall'infusore: per Plum A+, l'utente deve<br>modificare il valore inserito in modo che non superi il limite rigido.                                                            |
| BCMA                          | Acronimo di Bar Code Medication Administration                                                                                                    |
| CE                            | Acronimo di Motore di connettività che consente all'infusore di comunicare con una rete cablata o wireless                                                                                                    |
| Con conferma utente           | L'utente ha risposto a un avviso riconoscendolo e accettando il valore immesso                                                                                                    |
| Elenco farmaci                | Elenco dei farmaci utilizzati dall'ospedale. L'elenco farmaci viene utilizzato per definire gli archivi farmaci                                                                                                    |
| Eliminazione                  | Eliminare o togliere l'aria dai tubi. Uguale a preparare                                                                                                    |
| Eroga insieme                 | Impostazione per Plum A+ che definisce il tipo di modalità di infusione, alternata o simultanea                                                                                                    |
| File CSV                      | Formato di file con valori delimitati da virgole utilizzato dal software per l'importazione e l'esportazione di alcuni file                                                                                                    |
| Finalizzazione                | Atto di approvazione di un foglio di lavoro e relativa conversione nell'archivio attivo                                                                                                    |
|                               |                                                                                                    |
| Foglio di lavoro              | Bozza di archivio farmaci che non è stata ancora finalizzata                                                                                                    |

Manuale d'uso del software Hospira MedNet Meds

Nota: Per l'elenco dei dispositivi compatibili Hospira MedNet approvati per ciascuna nazione, fare riferimento alla matrice di compatibilità dei dispositivi Hospira MedNet disponibile presso il Centro assistenza Hospira di zona.

| Formulario farmaci principale     | Elenco completo dei farmaci e set di regole definito per l'uso<br>in un archivio farmaci                                                                                                    |
|-----------------------------------|----------------------------------------------------------------------------------------------------|
| HIS                               | Acronimo di Hospital Information System                                                                                                    |
| ID esterno                        | Identificatore di un farmaco. Ogni farmaco nell'elenco farmaci deve avere un'ID esterno univoco                                                                                                    |
| Infusione                         | Farmaco singolo e concentrazione infusa in un paziente                                                                                                    |
|                                   | Un'infusione può essere associata a uno o più programmi                                                                                                    |
| Infusione simultanea<br>(Plum A+) | Impostazione per la modalità Linea B                                                                                                    |
| KOR (Keep Open Rate)              | Velocità di infusione molto bassa che può ridurre il potenziale di<br>formazione di trombi nella punta del catetere                                                                                                    |
| LDAP                              | Acronimo di Lightweight Directory Access Protocol, un protocollo di rete<br>che consente alle applicazioni di usare un elenco delle directory di rete<br>esistente di una società per nomi utenti e password, così da consentire<br>agli amministratori di rete della società di gestire l'accesso a più<br>applicazioni da un'unica origine centrale. Ad esempio, gli utenti<br>possono utilizzare le informazioni di login alla rete della loro società con<br>le stesse credenziali (nome utente e password) per accedere al<br>software Hospira MedNet |
| Limite flessibile                 | Limiti superiore e/o inferiore per il farmaco selezionato e l'area ACC selezionata che possono essere ignorati. I limiti flessibili per un particolare farmaco possono variare tra le varie ACC                                                                                                    |
| Limite rigido                     | Limiti superiore e/o inferiore per il farmaco selezionato e l'area ACC<br>selezionata che non possono essere ignorati (Plum A+)<br>Non è necessario definire limiti rigidi per un farmaco<br>I limiti rigidi possono variare per le differenti aree ACC                                                                                                    |
| Linea di servizio                 | Designazione utilizzata nei report per aggregare i dati in più ACC o<br>strutture. Ogni area ACC è mappata a una linea di servizio. Ad<br>esempio, una linea di servizio denominata Med/Chir può essere<br>utilizzata per esaminare dati delle aree ACC Quattro Ovest, Cinque<br>Nord e Cinque Est in un unico ospedale                                                                                                    |
| Modalità alternata (Plum A+)      | Opzione di programmazione che consente l'erogazione di un<br>contenitore secondario mentre l'erogazione dal contenitore principale<br>viene sospesa. Quando il contenitore secondario ha completato<br>l'erogazione del volume da infondere, l'erogazione del contenitore<br>principale riprende                                                                                                    |
| Modifica                          | L'utente ha risposto a un avviso modificando il valore immesso                                                                                                    |
| Multifase                         | Opzione di programmazione che consente l'erogazione a passi o fasi con parametri differenti per ogni passo                                                                                                    |
| Notifica richiamo                 | Impostazione che configura l'infusore per l'emissione di un segnale<br>acustico<br>Per Plum A+, la notifica di richiamo può verificarsi al termine di una<br>dose di carico e tra dosi di una terapia multifase                                                                                                    |
| Occlusione                        | Blocco nel set di tubi che impedisce all'infusore di infondere fluido nel paziente. Cause possibili di occlusione sono tubi attorcigliati o ostruiti                                                                                                    |
| Occlusione distale                | Blocco tra l'infusore e il paziente                                                                                                    |
| Occlusione prossimale             | Blocco tra l'infusore e il contenitore del fluido                                                                                                    |

Manuale d'uso del software Hospira MedNet Meds

Nota: Per l'elenco dei dispositivi compatibili Hospira MedNet approvati per ciascuna nazione, fare riferimento alla matrice di compatibilità dei dispositivi Hospira MedNet disponibile presso il Centro assistenza Hospira di zona.

| Opzioni report                            | Configurazioni immesse dall'utente per definire l'output di report desiderato. Esempi comprendono periodo di tempo, ACC, farmaco, ecc.                                                                                                    |
|-------------------------------------------|----------------------------------------------------------------------------------------------------|
| Preparare                                 | Eliminare o togliere l'aria dai tubi. Uguale a eliminare                                                                                                    |
| Pressione di occlusione predefinita       | Pressione alla quale l'infusore emetterà l'allarme di occlusione distale                                                                                                    |
| Programma                                 | Impostazioni dell'infusore eseguite dal medico che possono generare<br>un avviso. Comprendono le impostazioni per iniziare una nuova<br>infusione e cambiamenti al dosaggio o alla velocità:                                                           |
|                                           | Per il Plum A+, la sostituzione di un contenitore, bottiglia o siringa non è<br>considerata un nuovo programma se non sono state modificate altre<br>impostazioni                                                                                      |
|                                           | A ogni infusione possono essere associati uno o più programmi                                                                                                    |
|                                           | Differenze tra gli infusori:                                                                                                    |
|                                           | Plum A+ - Dose di carico e Multifase sono ognuna considerate un<br>programma singolo                                                                                                    |
| Quantità diluente                         | Volume di fluido in cui è diluito un farmaco                                                                                                    |
| Set di regole                             | Vincoli che vengono assegnati alle voci dei farmaci. Tipo di regola per il farmaco nell'archivio farmaci                                                                                                    |
|                                           | I set di regole possono comprendere limiti rigidi e flessibili. Plum A+ ha<br>un unico set di regole                                                                                                    |
| Set di regole completo                    | Tipo di set di regole che consente di configurare le voci dei farmaci con<br>un nome di farmaco, concentrazione completa o parziale, unità di<br>dosaggio specifica e limiti della velocità di dosaggio corrispondenti                                 |
| Set di regole limitato<br>(Plum A+)       | Tipo di set di regole che consente di configurare le voci farmaci con<br>un nome farmaco, volume diluente opzionale e limiti di velocità                                                                                                    |
|                                           | Le unità di dosaggio per un set di regole limitato comprendono ml/ora                                                                                                    |
| Set di regole solo etichetta<br>(Plum A+) | Tipo di set di regole che consente di configurare le voci dei farmaci con<br>un nome di farmaco, concentrazione completa o parziale e unità di<br>dosaggio specifica                                                                                   |
|                                           | Non possono essere assegnati limiti della velocità di dosaggio a una voce di farmaco "Solo etichetta"                                                                                                    |
|                                           | L'icona "Nessun set di regole" viene visualizzata nell'infusore quando si utilizza questo tipo di regola                                                                                                    |
| Siringa o flacone<br>personalizzato       | Flacone vuoto sterile con codice a barre con riempimento personalizzato eseguito da una farmacia                                                                                                    |
| Standby                                   | Opzione di programmazione che consente di iniziare l'infusione in un momento successivo. Simile all'avvio ritardato                                                                                                    |
| Uso clinico                               | Uso clinico associato a una voce farmaco                                                                                                    |
| Varianza                                  | La varianza è un valore calcolato destinato a rappresentare il grado in cui il valore programmato iniziale dell'utente è stato confrontato con il limite definito                                                                                      |
|                                           | La varianza è definita come <i>(Dose iniziale - Limite violato) / Limite violato</i> , espressa come percentuale, visualizzata come numero negativo per le violazioni dei limiti inferiori e un numero positivo per le variazioni dei limiti superiori |

Manuale d'uso del software Hospira MedNet Meds

Nota: Per l'elenco dei dispositivi compatibili Hospira MedNet approvati per ciascuna nazione, fare riferimento alla matrice di compatibilità dei dispositivi Hospira MedNet disponibile presso il Centro assistenza Hospira di zona.

| VDI                   | Acronimo di Volume To Be Infused (Volume da infondere)                                                 |
|-----------------------|----------------------------------------------------------------------------------------------------|
| Velocità Continua     | Velocità d'infusione dopo l'infusione della quantità di VDI                                            |
| Velocità massima dose | Massima velocità di funzionamento in base a cui è possibile programmare l'infusore                     |
| Voce farmaco          | Set di regole definito per una combinazione univoca di un farmaco e una concentrazione                 |
| Volume contenitore    | Volume del contenitore, della bottiglia o del flacone utilizzato per<br>definire la voce di un farmaco |